パルスティグ®溶接電源

# **MAWA-050A**

# タッチスタート専用機

取 扱 説 明 書

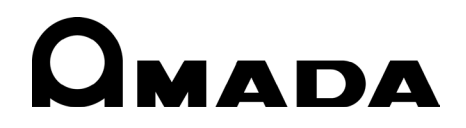

OM1182267 MAWA-050A-J12-202307

このたびは、弊社の製品をお買い求めいただき、まことにありがとうございます。 本製品を正しくお使いいただくために、この「取扱説明書」を最後までよくお読みください。 また、お読みになった後はいつでも見られるところに大切に保管してください。

# もくじ

#### 危険情報の通知

|    | (1)全般的な管理責任                     | 2    |
|----|---------------------------------|------|
|    | (1)-1.パルス TIG 溶接機に関わる法規・安全基準の遵守 | 2    |
|    | (1)-2.安全衛生教育の実施                 | 2    |
|    | (1)-3.作業時の服装                    | 2    |
|    | (2)溶接電源の分解・修理・改造禁止              | 2    |
|    | (3)残留リスクマップ                     | 3    |
|    | (3)-1. 溶接電源単体の残留リスクマップ          | 3    |
|    | (3)-2.標準システムの残留リスクマップ           | 4    |
|    | (4)残留リスク一覧                      | 5    |
|    | (4)-1.設置                        | 5    |
|    | (4)-2. 運転                       | 7    |
|    | (4)-3.保守                        | 11   |
|    | (4)-4. 廃棄                       | 13   |
|    | (5)廃棄について                       | 14   |
|    | (6) 警告ラベルについて                   | 14   |
|    |                                 |      |
| 1. | 概要                              |      |
|    | (1)特長                           | 1-1  |
|    | (2)各部の名称                        | 1-2  |
|    | (2)-1.正面パネル                     | 1-2  |
|    | (2)-2.背面パネル                     | 1-3  |
|    | (3)仕様                           | 1-4  |
|    | (3)-1.製品仕様                      | 1-4  |
|    | (3)-2. 製品寸法                     | 1-8  |
|    | (3)-2-1.本体                      | 1-8  |
|    | (3)-2-2.ダウントランス(オプション)          | 1-9  |
|    | (3)-3.使用率曲線                     | 1-10 |
|    | (4)動作原理図                        | 1-11 |
|    | (5)主要部品リスト                      | 1-11 |
|    | (6) 付属品                         | 1-11 |
|    | (7)オプション                        | 1-12 |
|    | (8) CE マーキングについて                | 1-14 |
|    |                                 |      |
| 2. | 設置と接続                           |      |

# 2. 設置と接続

| (1)設置条件 2-       | -1 |
|------------------|----|
| (2)接続            | -3 |
| (2)-1.接続の準備2-    | -3 |
| (2)-2.電源の接続2-    | -5 |
| (2)-3.アースの接続2-   | -7 |
| (2)-4. トーチの接続 2- | -9 |

|    | (2)-4-1.失火の改善                                                                                                    | 2-11         |
|----|----------------------------------------------------------------------------------------------------|--------------|
|    | (2)-5. アルゴンガスの接続                                                                                                    | 2-12         |
|    | (2)-6.外部人出力機器の接続                                                                                                    | 2-13         |
|    | (2)-1.外部通信機 (2)-1.(2)-1.(2)- | 2-14         |
|    | (2)-8. タッナスタート用トーナヘットの接続                                                                                                    | 2-15         |
|    | (2)-9.ダリノトフノス(オノンヨノ)の接続                                                                                                    | 2-10         |
|    | (3) 1 ノダノエース                                                                                                    | $2^{-11}$    |
|    | (3)-1.1 ハ カコンクタ(D-Sub 27 ピン・マフ)                                                                                                    | 2-17<br>2_17 |
|    | (3) -1-1. ハガコネンタ(D-Sub 3) ビン・スス)<br>(3) -1-2 中カコネクタ(D-Sub 25 ピン・メフ)                                                                                                    | $2^{-11}$    |
|    | (3) 1 2. 四クコネンタ(b 3ub 25 ビン・スス)<br>(3) -1-3 オプションス出力コネクタ(D-Sub 25 ピン・オス)                                                                                                    | 2 13         |
|    | (3) $-1-4$ 雷流雷圧モニタコネクタ(D-Sub 15 ピン・メス)                                                                                                    | 2-23         |
|    | (3)-2 外部入出力信号の接続図                                                                                                    | 2-24         |
|    | (3)-2-1.入力コネクタ(D-Sub 37ピン・メス)                                                                                                    | 2-24         |
|    | (3)-2-2. 出力コネクタ(D-Sub 25 ピン・メス)                                                                                                    | 2-25         |
|    | (3)-2-3.オプション入出力コネクタ(D-Sub 25 ピン・オス)                                                                                                    | 2-26         |
|    | (3)-3.外部入出力信号一覧                                                                                                    | 2-27         |
|    | (3)-3-1.ユーザ入力端子                                                                                                    | 2-27         |
|    | (3)-3-2.ユーザ出力端子                                                                                                    | 2-30         |
|    | (3)-4.入力信号の接続方法                                                                                                    | 2-32         |
| -  |                                                                                                    |              |
| 3. |                                                                                                    | 0 1          |
|    | (1) 正面バイル                                                                                                    | 3-1          |
| 4  | 雨雨登田                                                                                                    |              |
|    | (1) 雨面構成                                                                                                    | <i>∆</i> −1  |
|    | <ul> <li>(1) 回回時線 ··································</li></ul>                                                                                                    | 4-3          |
|    | (3) モニター画面                                                                                                    | 4-5          |
|    | <ul> <li>(4) エンベロープ画面</li> </ul>                                                                                                    | 4-10         |
|    | (5) 基本設定画面                                                                                                    | 4-15         |
|    | (6)スイッチ選択画面                                                                                                    | 4-17         |
|    | (7)メモリー初期化画面                                                                                                    | 4-21         |
|    | (8)外部入出力設定画面                                                                                                    | 4-22         |
|    | (9)溶接条件設定画面                                                                                                    | 4-23         |
|    | (10)スケジュール設定画面                                                                                                    | 4-27         |
|    | (11)モニター選択画面                                                                                                    | 4-30         |

#### 5. 溶接

| (1)始業前点検          | 5-1 |
|-------------------|-----|
| (2)電源の投入          | 5-2 |
| (3) 基本機能の設定       | 5-3 |
| (3)-1. 共通の詳細項目の設定 | 5-4 |
| (4)溶接条件の設定        | 5-5 |
| (4)-1. 溶接条件の登録    | 5-5 |

(12)上下限設定画面4-32(13)条件コピー画面4-33(14)外部入出力状態確認画面4-36(15)カウント設定画面4-39(16)エラー履歴画面4-40(17)パスワード設定画面4-41(18)メンテナンス画面4-42(19)各画面の工場出荷時設定値4-43

| (4)-2. 溶接電流のパルス変調の設定    | 5-6  |
|-------------------------|------|
| (4)-3. 溶接条件のコピー         | 5-7  |
| (5)モニター機能の設定            | 5-8  |
| (5)-1.モニター項目の設定         | 5-8  |
| (5)-2.上下限値の設定           | 5-9  |
| (6) タッチスタート             | 5-10 |
| (6)-1. 概要               | 5-10 |
| (6)-2. 動作               | 5-10 |
| (6)-2-1. ノーマルモード動作      | 5-11 |
| (6)-2-2. オートモード動作       | 5-13 |
| (6)-2-3. ファインウエルドモード動作  | 5-15 |
| (6)-3. 調整               | 5-17 |
| (6)-4. 外部入出力信号を使用したスタート | 5-17 |
| (7)溶接スタート準備             | 5-18 |
| (8) エンベロープ波形データの確認と登録   | 5-19 |
| (9)電源の遮断                | 5-20 |

### 6. タイミングチャート

| (1)タッチスタート(ノーマルモード設定時)      | 6-1  |
|-----------------------------|------|
| (2)タッチスタート(オートモード設定時)       | 6-3  |
| (3) タッチスタート(ファインウエルドモード設定時) | 6-5  |
| (4)タッチスタート(お客様準備モータヘッド使用時)  | 6-7  |
| (5) タッチスタート(LOST 発生時)       | 6-9  |
| (6)タッチスタート(エア式溶接ヘッド)        | 6-11 |
| (7)トーチ切り替え                  | 6-12 |
| (8)スケジュール切り替え               | 6-13 |
| (9)オプション入出力信号               | 6-14 |
| (10)条件番号と条件選択端子             | 6-16 |

## 7. 外部通信機能

| (1) | 概要      | 7-1 |
|-----|---------|-----|
| (2) | データ転送   | 7-1 |
| (3) | 構成      | 7-2 |
| (4) | プロトコル   | 7-3 |
| (5) | データコード表 | 7-7 |

## 8. トラブルシューティング

| (1)エラー画面            | 8-1 |
|---------------------|-----|
| (2)エラーメッセージ         | 8-2 |
| (3)上記以外のエラー         | 8-4 |
| (4)LOST エラー発生時の確認項目 | 8-5 |

### 9. 保守

| (1)始業前点検              | 9-1 |
|-----------------------|-----|
| (1)-1. ケーブルの点検        | 9-1 |
| (1)-2.トーチの点検          | 9-1 |
| (1)-3. アルゴンガスの点検      | 9-1 |
| (2)定期保守               | 9-3 |
| (2)-1.1 か月ごとの保守       | 9-3 |
| (2)-1-1. 冷却ファンフィルタの清掃 | 9-3 |

# 危険情報の通知

この「危険情報の通知」は労働災害防止のため、事業者におけるリスクアセスメントの実施(労働 安全衛生法 第28条の2)が促進されるよう、機械に関する危険性等の通知(労働安全衛生規則 第 24条の13)を行うものです。ここに掲載した残留リスクマップおよび残留リスクー覧は、「機械譲 渡者等が行う機械に関する危険性等の通知の促進に関する指針」(平成24年度厚生労働省告示第132 号)にある記載すべき必要事項を含んでいます。

この「危険情報の通知」は取扱説明書の一部であり、ここの掲載内容を理解しただけで機械を使用しないでください。必ず取扱説明書全編をよく読み、理解してから使用してください。

この「危険情報の通知」および取扱説明書では、「危害の程度」を以下の定義に従って分類しています。

| ▲ 警告 | 保護方策を実施しなかった場合に、人が死亡または重傷を負う可能性がある<br>内容を示します。 |
|------|------------------------------------------------|
| ▲ 注意 | 保護方策を実施しなかった場合に、人が軽傷を負う可能性がある内容を示し<br>ます。      |

また、厚生労働省では、「溶接ヒューム」について、労働者に神経障害等の健康障害を及ぼすおそれ があることが明らかになったことから、労働安全衛生法施行令、特定化学物質障害予防規則(特化 則)等を改正し、金属アーク溶接等作業について健康障害防止措置が義務付けられています。 作業環境においては、関係省庁の法令をご覧いただき、対応をお願いいたします。

(1) 全般的な管理責任

# (1) -1. パルス TIG 溶接機に関わる法規・安全基準の遵守

パルス TIG 溶接機の設置場所の選定、入力側の電源工事、高圧ガスの取り扱い・保管および 配管、溶接後の製造物の保管および廃棄物の処理などは、法規および貴社社内基準に従って ください。

# (1)-2. 安全衛生教育の実施

パルス TIG 溶接機を使用する作業者に対しては、アーク溶接特別教育を行ってください。(労働安全衛生規則)第36条)

- 特に、以下の事項について教育・訓練を行ってください。
- ●アーク溶接機の構造
- ●アーク溶接機の取り扱い方法
- ●遮光保護具の性能ならびにこれらの取り扱い方法
- ●緊急時の措置
- ●溶接以外の用途での使用禁止

## (1)-3.作業時の服装

溶接作業を行うときは、燃えにくい長袖の服、脚力バー、革製の保護手袋・前掛けなどの保 護具を着用してください。飛散する散り(スパッタ)が、肌に直接当たるとやけどをします。 作業内容に応じて、安全帽・保護眼鏡・安全靴・防塵マスクなどの保護具を着用してください。 い。これらの保護具はそれぞれの作業の安全基準に準拠したものを選定してください。

# (2) 溶接電源の分解・修理・改造禁止

溶接電源内部には非常に高い電圧がかかります。溶接電源への供給電源を遮断した後も、一 定時間高電圧が充電されています。溶接電源のケースを外すと、重大な事故につながるおそ れがあります。溶接電源を分解・修理・改造しないでください。 また、溶接電源背面の端子カバーを取り外したまま使用しないでください。

# (3)残留リスクマップ

各残留リスクの詳細については、後述の「(4)残留リスクー覧」をご覧ください。

# (3)-1. 溶接電源単体の残留リスクマップ

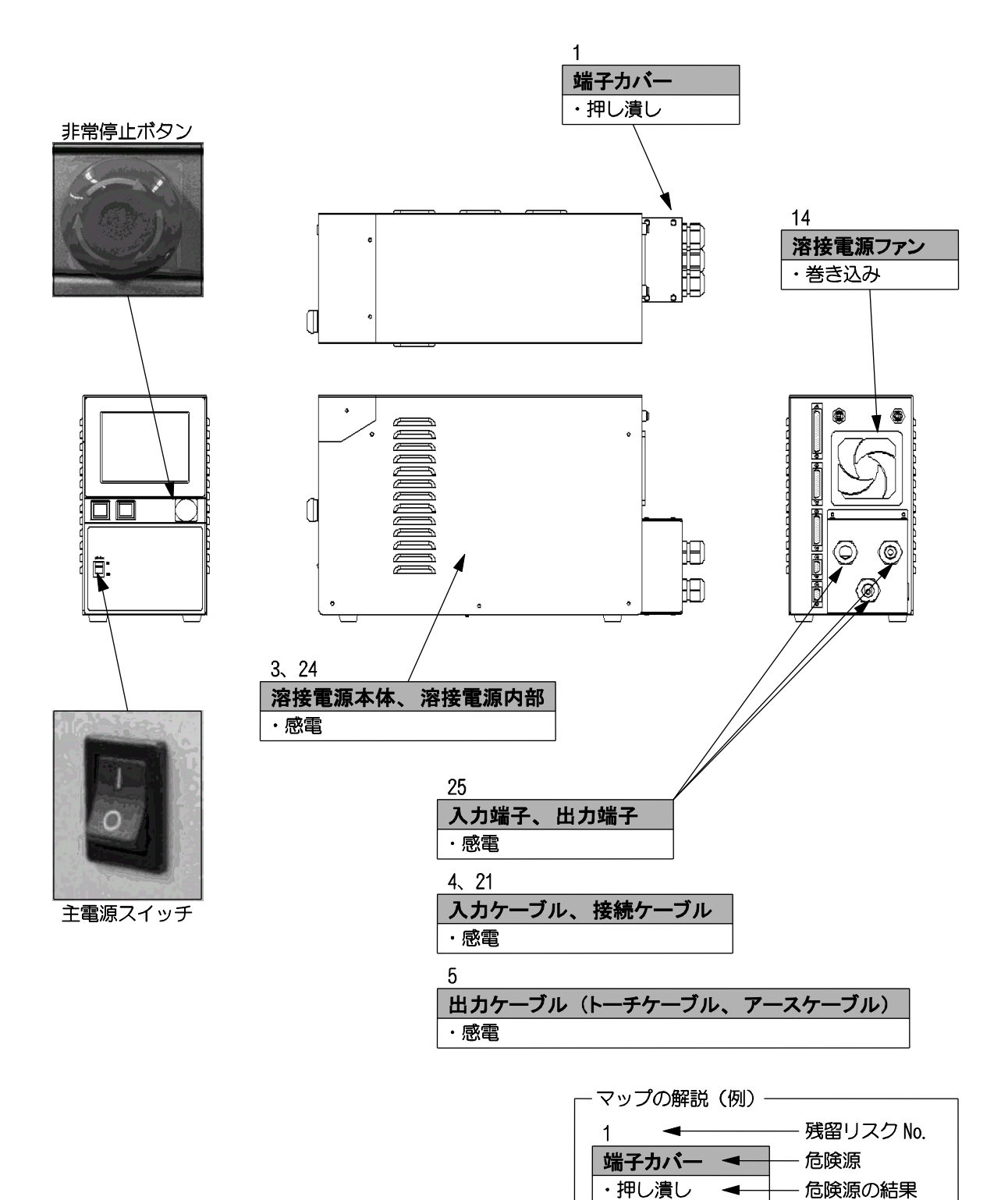

# (3)-2. 標準システムの残留リスクマップ

(溶接電源 + トーチ + トーチ駆動装置 + ワイヤ供給装置)

備考

●ここでは、標準的な溶接装置を組んだ場合の残留リスクを想定しています。お客様の実際の仕様によるシステムでリスクアセスメントを実施してください。

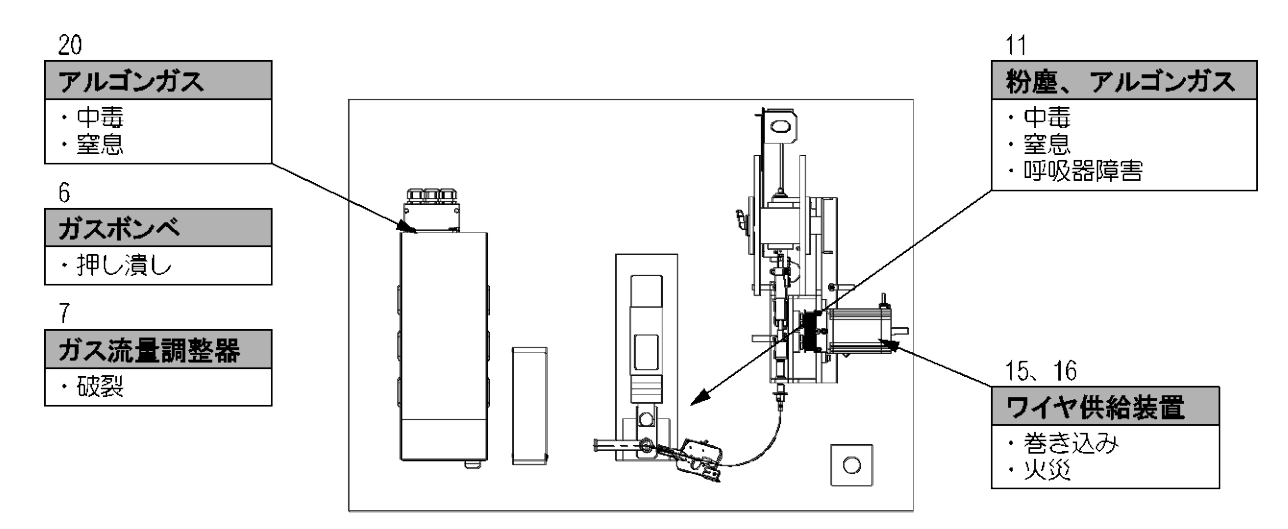

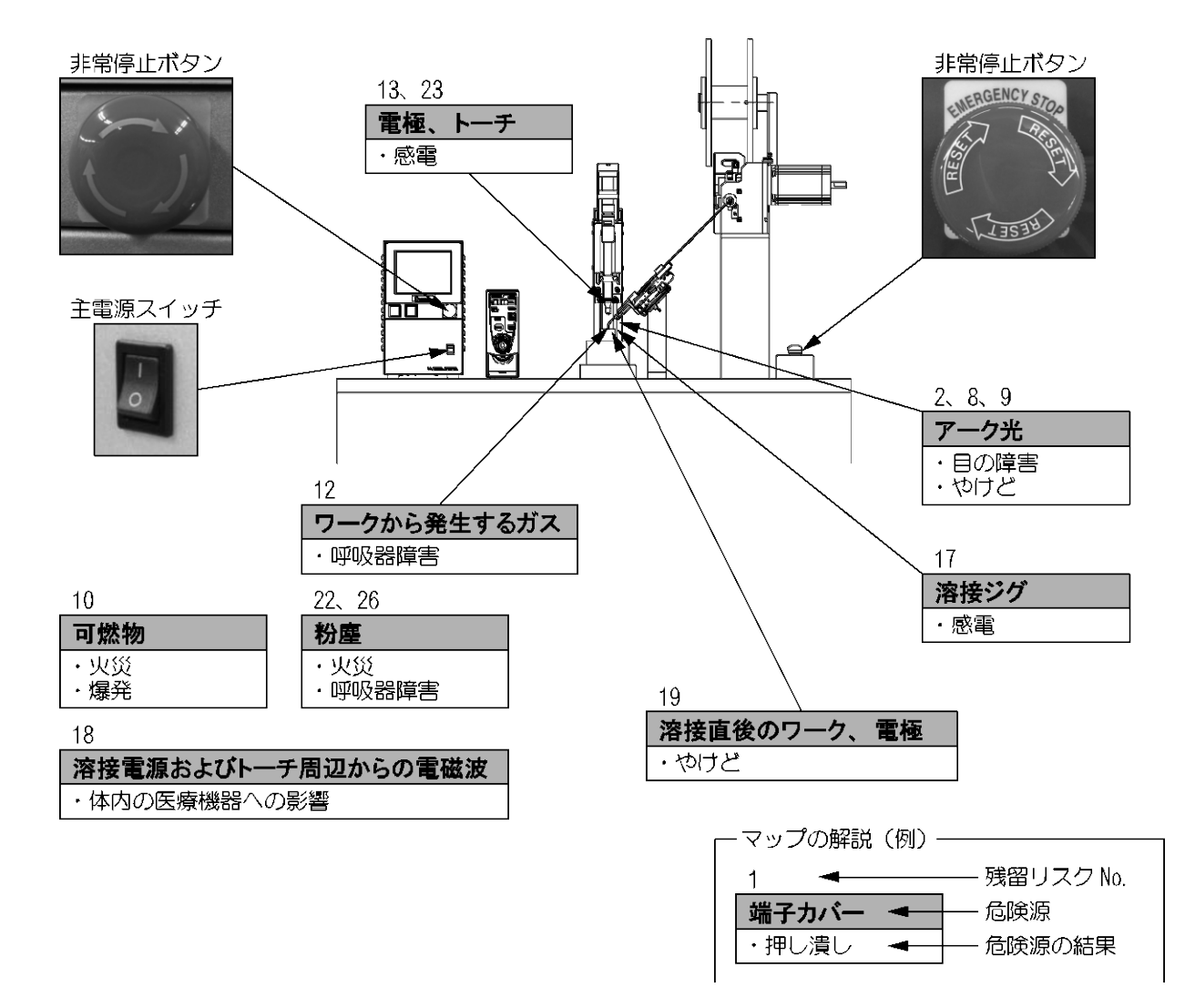

# (4)残留リスク一覧

具体的な残留リスクの箇所については、前述の「(3)残留リスクマップ」をご覧ください。

# (4)-1. 設置

| 1  | ▲ 🏾     | 告          | 溶接電源運搬時                                                       |
|----|---------|------------|---------------------------------------------------------------|
| 【危 | 、 険 源 】 | 端子ス        | リバー                                                           |
| 【危 | 険内容】    | 端子)<br>溶接電 | カバーなどの突起部を持って溶接電源を運搬し、突起部が破損して<br>電源が落下すると、足等が押し潰される可能性があります。 |
| 【保 | 護方策】    | 溶接電        | <b>『源を手で運搬するときは、底面を持ってください。</b>                               |

| 2  | ▲ 警告    | 溶接電源設置時                                                                             |                  |
|----|---------|-------------------------------------------------------------------------------------|------------------|
| 【危 | 、 険 源 】 | ーク光                                                                                 |                  |
| 【危 | 険内容】    | レス TIG 溶接機では、溶接時に強烈なアーク光が発散しま<br>E直接見ると、目の炎症を起こす可能性があります。                           | ます。アーク           |
| 【保 | 護方策】    | 接機の周囲に遮光パーテーションや遮光カーテンなどを誘<br>≹場所を区画し、アーク光が周囲の人の目に直接当たらな<br>ください。(労働安全衛生規則)第 325 条) | 設置して溶接<br>ないようにし |

| 3  | ▲ 響              | 告                | 電気配線時                                                              |  |
|----|------------------|------------------|--------------------------------------------------------------------|--|
| 【危 | 【 危 険 源 】 溶接電源本体 |                  |                                                                    |  |
| 【危 | 険内容】             | 指定の<br>電し<br>ます。 | Dー次電源電圧および D 種接地工事を実施しないと、漏電により感<br>こり、誤動作により高電圧が発生して感電したりする可能性があり |  |
| 【保 | 護方策】             | 電気打<br>溶接電       | <sub>接続図に従って一次電源および接地工事を実施してください。</sub><br>電源は単独で接地してください。         |  |

| 4  | ▲ 警告                                                                                                    | 電気配線時                                                                                          |
|----|----------------------------------------------------------------------------------------------------|------------------------------------------------------------------------------------------------|
| 【危 | たううう しょう しょう しょう しんしょう しんしょう しんしん しんしょう しんしょう しんしょ しんしょ | 5ケーブル、入出力信号ケーブル                                                                                |
| 【危 | 険内容】 被<br>接                                                                                                    | ≣が劣化したり破損したりしたケーブルに直接触れたり、ケーブルが<br>触した金属部分に触れたりすると感電する可能性があります。                                |
| 【保 | 護方策】 劣(<br>入;<br>と(                                                                                                    | としたり破損したりしたケーブルやプラグを使用しないでください。<br>bケーブル・入出力信号ケーブルを傷つけないように、可動部や人体<br>D接触部分をケーブルカバーなどで覆ってください。 |

| 5  | <u>▲</u> | 告                 | 電気配線時                                                                                  |
|----|----------|-------------------|----------------------------------------------------------------------------------------|
| 【危 | 、 険 源 】  | 出力久               | テーブル(トーチケーブル、アースケーブル)                                                                  |
| 【危 | 険内容】     | 大電派<br>足の(<br>感電) | 流が流れ、溶接スタート時に約 10kV の高電圧がかかります。容量不<br>テーブルや耐電圧の低いケーブルを使用すると、火災が発生したり<br>したりする可能性があります。 |
| 【保 | 護方策】     | 出力な               | テーブルは専用のトーチケーブルとアースケーブルを使用してくだ                                                         |
|    |          | ケーフ               | ブルの接続部をしっかり固定してください。                                                                   |
|    |          | トーラ               | チ側ケーブル、ワーク側ケーブルを必要以上に延長しないでくださ<br>テーブルは 10m 以下にしてください。                                 |

| 6  | ▲ 警告  | ガス配管時                                     |
|----|-------|-------------------------------------------|
| 【危 | 「険 源】 | ゴスボンベ                                     |
| 【危 | 険内容】  | ゴスボンベが転倒して足等が押し潰される可能性があります。              |
| 【保 | 護方策】  | ゴスボンベはボンベスタンドまたは壁・柱等の構造物に確実に固定して<br>ください。 |

| 7            | <u> </u> | 告          | ガス配管時                         |          |
|--------------|----------|------------|-------------------------------|----------|
| 【危           | 6 険 源 】  | ガス         | 前量調整器                         |          |
| 【危険内容】ガ<br>あ |          | ガスア<br>ありき | ドンベに不適切なガス流量調整器を使用すると、<br>ます。 | 破裂する可能性が |
| 【保護方策】 ガス    |          | ガス         | 記管工事は専門の業者に依頼してください。          |          |

(4)-2.運転

| 8  | ▲ 臺     | 告   | 溶接時                              |
|----|---------|-----|----------------------------------|
| 【危 | 、 険 源 】 | アーク | 7光                               |
| 【危 | 険内容】    | アーク | 7光を直接見ると、目の炎症を起こす可能性があります。       |
| 【保 | 護方策】    | 溶接的 | F業を行うときは、遮光度番号 9 以上の遮光眼鏡または溶接用保護 |
|    |         | 面を値 | 使用してください。                        |
|    |         | 溶接( | D監視を行う場合は、遮光度番号 9 以上の保護眼鏡を着用して監視 |
|    |         | するた | か、遮光カーテン越しに監視してください。             |
|    |         | 溶接  | 幾や溶接作業場所の周囲には、不用意に人が立ち入らないようにし   |
|    |         | てく1 | ごさい。                             |

| 9  | ▲ 警告                  | 溶接時                                                     |
|----|-----------------------|---------------------------------------------------------|
| 【危 | 、険 源 】 ア              |                                                         |
| 【危 | 険内容】ア                 | ^ーク光が皮膚に当たると、やけどをする可能性があります。                            |
| 【保 | 護方策】 溶<br>り<br>落<br>て | 接作業を行うときは、溶接用革製保護手袋、長袖の服、脚力バー、革<br>・前掛けなどの保護具を使用してください。 |

| 10 🕂 警    | 告 溶接時                                                                                                    |
|-----------|----------------------------------------------------------------------------------------------------|
| 【 危 険 源 】 | 可燃物                                                                                                    |
| 【危険内容】    | 溶接時に発生する散り(スパッタ)が可燃物に当たると、着火して火災<br>が発生したり爆発したりする可能性があります。                                                                           |
| 【保護方策】    | 可燃性ガスの近くでは溶接しないでください。                                                                                                    |
|           | 溶接作業場所の周囲には可燃物を置かないでください。取り除けない場合は、不燃性のカバーで覆ってください。                                                                                  |
|           | 火災が発生しても速やかに消化できるよう、溶接作業場所に消火器を設置してください。消火器は消化する対象物により使い分ける必要があり、<br>普通火災用、油火災用、電気火災用、特殊火災用(金属など)に分類されていますので、予測される火災に合った消化器を備えてください。 |

| 11 | ▲ 警告 | 字 溶接時                                                                                  |
|----|------|----------------------------------------------------------------------------------------|
| 【危 | 乾険源】 | 粉塵、アルゴンガス                                                                              |
| 【危 | 険内容】 | 粉塵およびアルゴンガスが充満すると、人体に影響を及ぼす可能性があ<br>ります。                                               |
| 【保 | 護方策】 | 常に溶接作業場所周辺と工場全体の換気を行ってください。<br>必要に応じて、密閉設備・局所排気装置などを設置したり、防毒マスク・<br>防塵マスクを着用したりしてください。 |

| 12 | ▲ 警告             | 溶接時                                                                                 |
|----|------------------|-------------------------------------------------------------------------------------|
| 【危 | 、 険 源 】 「        | ークから発生するガス                                                                          |
| 【危 | 険内容】 ネ<br>ァ      | 覆鋼板を溶接すると、発生したガスにより人体に影響を及ぼす可能性<br>あります。                                            |
| 【保 | 護方策】 *<br>!<br>! | に溶接作業場所周辺と工場全体の換気を行ってください。<br>要に応じて、密閉設備・局所排気装置などを設置したり、防毒マスク・<br>塵マスクを着用したりしてください。 |

| 13 | ▲ 警告 | 溶接時                                                                |
|----|------|--------------------------------------------------------------------|
| 【危 | 乾険源】 | 極、トーチ                                                              |
| 【危 | 険内容】 | ーク放電開始時には、トーチ先端の電極とワーク間に高電圧を発生さ<br>ます。電極に触れたり近づいたりすると感電する可能性があります。 |
| 【保 | 護方策】 | 接動作中は、電極部分に触れたり、近づいたりしないでください。<br>ーチを手で持って溶接を行わないでください。            |

| 14     | ▲ 注      | 意          | <b>光</b> 時                               |
|--------|----------|------------|------------------------------------------|
| 【危     | 16 険 源 】 | 溶接電        | 電源冷却ファン                                  |
| 【危険内容】 |          | 溶接電<br>能性丸 | 電源冷却ファンに指や髪の毛などが巻き込まれると、けがをする可<br>があります。 |
| 【保     | 護方策】     | □転□        | 中のファンに指や髪の毛などを近づけないでください。                |

| 15 | ⚠ 注     | 意 常時                                                    |
|----|---------|---------------------------------------------------------|
| 【危 | 乾 険 源 】 | ワイヤ供給装置回転部                                              |
| 【危 | 険内容】    | ワイヤ供給装置の回転部に手、指、髪の毛、衣類などを近づけると、巻<br>き込まれてけがをする可能性があります。 |
| 【保 | 護方策】    | 溶接機の電源が入っている間は、回転部に手、指、髪の毛、衣類などを<br>近づけないでください。         |

| 16 | ▲ 注意    | <b>ử</b>                                                                      |
|----|---------|-------------------------------------------------------------------------------|
| 【危 | 、 険 源 】 | フィヤ供給装置アーク放電                                                                  |
| 【危 | 険内容】    | ワイヤ供給装置とワーク間が電気的に接続されていると、ワイヤ経由で<br>5電圧が回り込み、思わぬ場所でアーク放電し火災が発生する可能性が<br>5ります。 |
| 【保 | 護方策】    | フイヤとワーク間は、絶縁させてください。                                                          |

| 17 | ▲注             | 意                        | 溶接時                                                                                           |
|----|----------------|--------------------------|-----------------------------------------------------------------------------------------------|
| 【危 | 【 危 険 源 】 溶接ジグ |                          |                                                                                               |
| 【危 | 険内容】           | 溶接到                      | ジグ周辺が帯電し、そこに触れると感電する可能性があります。                                                                 |
| 【保 | 護方策】           | ワー?<br>ない。<br>溶接頭<br>ないで | フまたはワークと電気的に接続された溶接ジグなどが帯電部となら<br>よう、接地工事をしてください。<br>動作中または溶接動作直後は、溶接ジグおよび溶接ジグ周辺に触れ<br>でください。 |

| 18 | ⚠注    | 意                         | 溶接時                                                                                                    |
|----|-------|---------------------------|----------------------------------------------------------------------------------------------------|
| 【危 | 「険 源】 | 溶接電                       | 電源およびトーチ周辺からの電磁波                                                                                          |
| 【危 | 険内容】  | ページ<br>ク放電<br>可能          | スメーカや除細動器等の電子医療機器を使用されている方は、アー<br>電中に発生する電磁波により、電子医療機器の作動に影響を受ける<br>生があります。                               |
| 【保 | 護方策】  | 電子()<br>機や)<br>った(<br>くださ | 医療機器を使用している方は、医師の許可があるまで操作中の溶接<br>容接作業場所の周囲に近づかないでください。また、気分が悪くな<br>り、調子がおかしいと感じたりしたときは、直ちにその場を離れて<br>さい。 |

| 19 | ▲ 注     | 意                      | ワーク取り出し時                                                                |
|----|---------|------------------------|-------------------------------------------------------------------------|
| 【危 | 讠 険 源 】 | 溶接回                    | <b>直後のワーク、電極</b>                                                        |
| 【危 | 険内容】    | 溶接<br>で<br>取<br>可<br>能 | 直後のワークや電極には熱が残っています。溶接したワークを素手ったり、ワークを取るときに電極に触れたりすると、やけどをする<br>生があります。 |
| 【保 | 護方策】    | 革手                     | 凌を着用し、ワークを扱ってください。                                                      |

(4)-3.保守

| 20 | <u> </u> | お ガス配管時                                                                          |
|----|----------|----------------------------------------------------------------------------------|
| 【危 | 、 険 源 】  | アルゴンガス                                                                           |
| 【危 | 険内容】     | アルゴンガスの配管作業が不適切な場合、ガスが漏れる可能性がありま<br>す。アルゴンガスが溶接作業場所に充満すると、人体に影響を及ぼす可<br>能性があります。 |
| 【保 | 護方策】     | ガスボンベの交換作業後、ガス圧力調整作業は、ガス配管業者またはガ<br>ス供給会社に相談のうえで行ってください。                         |

| 21 | ▲ 警     | 告          | 電源点検時                                      |
|----|---------|------------|--------------------------------------------|
| 【危 | 、 険 源 】 | 一次電        | 電源配線                                       |
| 【危 | 険内容】    | 工場(<br>る可能 | 則一次電源配線を点検するときに、誤って充電部に触れると感電す<br>能性があります。 |
| 【保 | 護方策】    | 点検(<br>さい。 | 乍業を行うときは、電気の供給を止め、工場側元電源を切ってくだ             |
|    |         | 他の         | 乍業者に「点検作業中」であることを知らせる表示をしてください。            |

| 22                                      | ▲ 響     | 職場清掃時                                                        |     |
|-----------------------------------------|---------|--------------------------------------------------------------|-----|
| 【危                                      | 、 険 源 】 |                                                              |     |
| 【危                                      | 険内容】    | 塵は、吸い込むと人体に影響を及ぼしたり、堆積すると火災が<br>りする可能性があります。                 | 発生し |
| 【 保 護 方 策 】 定期的に溶接作業場所周辺や職場の清掃を行ってください。 |         |                                                              |     |
| 真空打るか、                                  |         | 空掃除機を使うか水洗いするなどして粉塵を飛散しない方法で<br>か、粉塵が飛散する場合には防塵マスクを着用してください。 | 清掃す |

| 23 | ▲ 響  | 品          | 電極交換時                                           |
|----|------|------------|-------------------------------------------------|
| 【危 | 乾険源】 | 電極         |                                                 |
| 【危 | 険内容】 | 他の(<br>より、 | F業者が誤って溶接電源を操作し、電極交換中の作業者が高電圧に<br>感電する可能性があります。 |
|    |      | また、<br>す。  | 電極が帯電して電圧が残っている場合に感電する可能性がありま                   |
| 【保 | 護方策】 | 電極了        | 交換作業を行うときは、溶接電源の電源を切ってください。                     |
|    |      | また、<br>てくた | 他の作業者に「電極交換作業中」であることを知らせる表示をし<br>ごさい。           |
|    |      | 電極る<br>交換( | をアース側と短絡させ、帯電していた電荷を放電させてから、電極<br>f業を行ってください。   |

| 24 |      | 告                       | 溶接電源保守時                                                                             |
|----|------|-------------------------|-------------------------------------------------------------------------------------|
| 【危 | 「険源】 | 溶接電                     | 電源内部                                                                                |
| 【危 | 険内容】 | 電源?<br>高電日<br>電源?       | を入れた状態で、または電源を切った直後に、ケースを外し内部の<br>E部分に触れると死亡する可能性があります。<br>E切っても、一定時間コンデンサに帯電しています。 |
| 【保 | 護方策】 | 溶接<br>溶接<br>に<br>ご<br>近 | 電源のケースは開けないでください。<br>電源のトラブルが発生した場合は、弊社またはお買い上げの販売店<br>連絡ください。                      |

| 25 | ▲ 警告                   | 溶接電源取り外し時                                                                      |
|----|------------------------|--------------------------------------------------------------------------------|
| 【危 | に 険 源 】 入力!            | 端子、出力端子                                                                        |
| 【危 | 険内容】 溶接<br>った          | 電源を取り外すとき、入力端子に一次電源電圧が供給されたままだ<br>り、出力端子が帯電していたりすると、感電する可能性があります。              |
| 【保 | 護 方 策 】 溶接<br>ース<br>力端 | 電源を取り外すときは、溶接電源への供給電源を遮断し、電極をア<br>側と短絡させ、出力端子に帯電していた電荷を放電させてから、出<br>子を外してください。 |

| (4) | ) -4.  | 廃棄 |
|-----|--------|----|
| (4) | / - 4. | 厌米 |

| 26                    |       | 警告              | 粉塵廃棄時                                      |
|-----------------------|-------|-----------------|--------------------------------------------|
| 【危                    | 〕 険 源 | 】 粉塵            |                                            |
| 【危                    | 険内容   | 】 粉塵る           | を吸い込むと、人体に影響を及ぼす可能性があります。                  |
| 【保護方策】 回収<br>に係<br>総度 |       | 】<br>回収し<br>に保留 | した粉塵は、材質ごとに分類し、飛散しないように蓋付きの缶など<br>管してください。 |
|                       |       | 初壁に             | 4 生素焼素初として焼来してくたさい。一般にみと回様に廃業しな<br>ください。   |

(5) 廃棄について

本製品には、ガリウムひ素(GaAs)を含む部品が使用されています。廃棄する場合には、一般産業廃棄物や家庭ごみと分別し、関係法令に従って廃棄処理を行ってください。

# (6) 警告ラベルについて

溶接電源本体には、安全にお使いいただくための警告ラベルが貼られています。 ラベルの貼り付け場所、表示の意味は下記のとおりです。

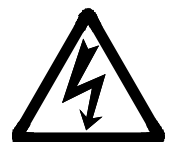

貼り付け場所:端子カバー上部 意味:感電の危険

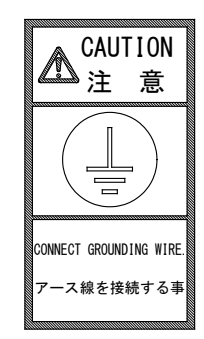

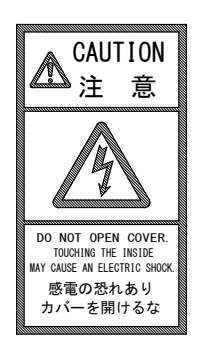

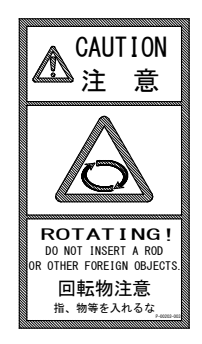

貼り付け場所:本体上部の前方 意味:アース線接続の注意

感電の危険

意味:**感電の危険** 

ファンなどの回転物に注意

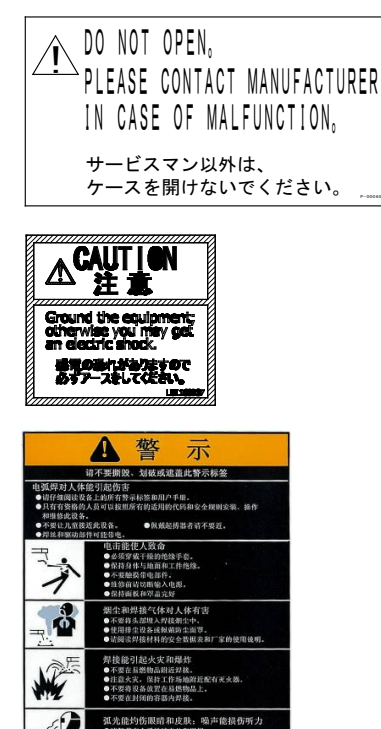

貼り付け場所:端子カバー側面 意味:感電の危険

貼り付け場所:本体上部の後方

(CCC 対象機種のみ)
 貼り付け場所:本体上部の後方
 意味:感電の危険
 溶接のダスト・ヒュームの危険
 火災の危険
 アーク光の危険

# 1. 概要

# (1)特長

- コンパクトなデザインなので、移動・設置が簡単にできます。
- 溶接電流モニター機能を搭載し、溶接の良否判定をサポートしています。
- 定電流制御により、安定した溶接品質を実現します。
- タッチスタート機能により、ノイズレス性能と放電位置決めができます。
- タッチパネルのメニュー選択方式により、各種設定が簡単にできます。

# (2) 各部の名称

# (2)-1.正面パネル

ここでは、正面パネルにあるスイッチなどの操作部の名称を示します。 各部の機能については、3. (1) 正面パネルを参照してください。

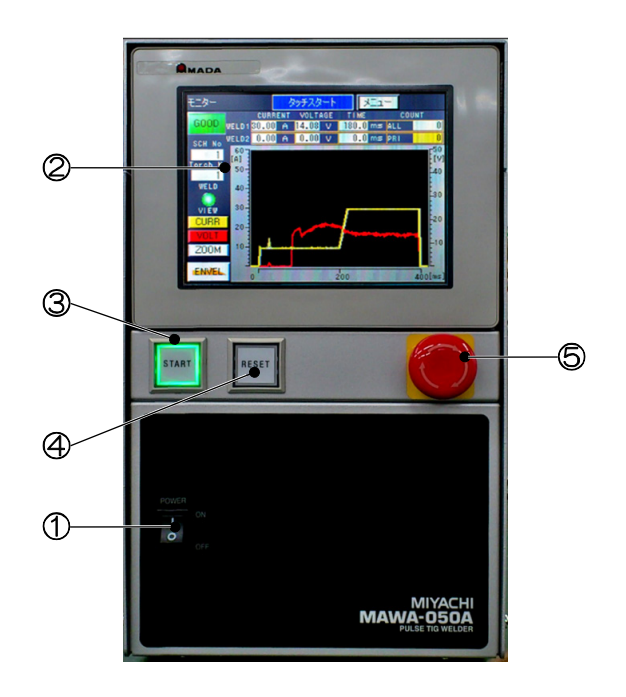

① 主電源スイッチ

② タッチパネルディスプレイ

- ③ START ボタン(緑色 LED 内蔵)
- ④ RESET ボタン(橙色 LED 内蔵)

⑤ 非常停止ボタン

# (2)-2.背面パネル

ここでは、背面パネルにある端子やコネクタなどの名称を示します。 各部に接続するケーブルなどについては、2.(2)接続を参照してください。

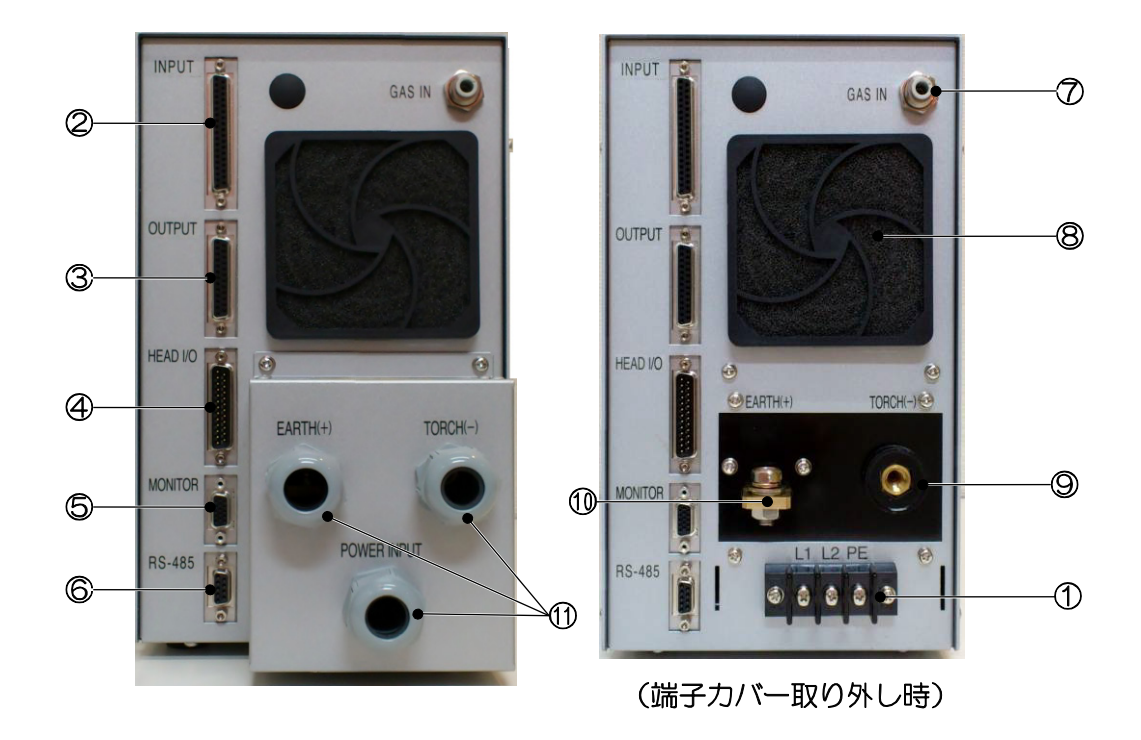

- ① 溶接電源入力端子台
- ② 入力コネクタ (D-Sub 37 ピン・メス)
- ③ 出力コネクタ (D-Sub 25 ピン・メス)
- ④ オプション入出力コネクタ (D-Sub 25 ピン・オス)
- ⑤ 電流電圧モニタコネクタ (D-Sub 15 ピン・メス)
- ⑥ 通信コネクタ (D-Sub 9 ピン・メス)
- ⑦ ガスコネクタ
- ⑧ 冷却ファン
- ⑨ トーチ端子
- 10 アース端子

# (3)仕様

# (3)-1. 製品仕様

| 機種名             |                                                                                | MAWA-050A-00-00              |  |  |  |  |
|-----------------|--------------------------------------------------------------------------------|------------------------------|--|--|--|--|
| 電源電圧            | 単相 AC200V±10%(50/60Hz)                                                         |                              |  |  |  |  |
| 消費電力            | 1. 3kVA                                                                        |                              |  |  |  |  |
| 最大出力電流          | 50A                                                                            |                              |  |  |  |  |
| 制御方式            | 2 次定電流制御<br>直流インバーク                                                            | 1)<br>マ式(制御周波数 約 45kHz)      |  |  |  |  |
| スタート方式          | タッチスター                                                                         | ~                            |  |  |  |  |
| 最高無負荷電圧         | DC110V                                                                         |                              |  |  |  |  |
| 定格負荷電圧          | 12V(50A 通電                                                                     | 時)                           |  |  |  |  |
| 使用率<br>(通電時間1秒) | 5.5%(50A)、10%(38A)、20%(28A)、30%(21A)、40%(16A)、50%(12A)<br>最大使用率 50%(12A 以下) ※1 |                              |  |  |  |  |
| 冷却方式            | 空冷(ファン <sup>-</sup>                                                            | モータ)                         |  |  |  |  |
| 供給ガス ※2         | アルゴン、圧力 0.1~0.6MPa、流量 0.5L/min 以上<br>(異物・水分・油分が配管に流入しないこと)                     |                              |  |  |  |  |
| ケース保護           | rース保護 IP21S                                                                    |                              |  |  |  |  |
| 保護クラス I         |                                                                                |                              |  |  |  |  |
| 安全カテゴリ          | カテゴリ3対応                                                                        |                              |  |  |  |  |
| CE マーキング        | 対応                                                                             |                              |  |  |  |  |
| EMC クラス         | CISPR11 Clas                                                                   | s A %3                       |  |  |  |  |
| CCC             | 対応                                                                             |                              |  |  |  |  |
| 表示              | 設定・表示                                                                          | タッチパネル 5.7 インチ TFT カラーLCD 表示 |  |  |  |  |
|                 | 周囲温度                                                                           | +5~+40°C                     |  |  |  |  |
| 設置条件 ※4         | 最高湿度                                                                           | 85%以下(結露なきこと)                |  |  |  |  |
|                 | 最高高度                                                                           | 1000m 以下                     |  |  |  |  |
| 榆兰,伊等冬州         | 温度範囲                                                                           | -10~+55°C                    |  |  |  |  |
| 翔込・休日木什         | 最高湿度                                                                           | 85%以下(結露なきこと)                |  |  |  |  |
| 从形式法            | 294(H)mm×169(W)mm×440(D)mm(突起物含まず)                                             |                              |  |  |  |  |
|                 | 294(H)mm×169(W)mm×542(D)mm(端子カバーのケーブルグランド含む)                                   |                              |  |  |  |  |
| 質量              | 約 13kg                                                                         |                              |  |  |  |  |
| 条件(SCHEDULE)数   | 127条件                                                                          |                              |  |  |  |  |

|          | プリフロ                                                                     | ]—                      |             | $0{\sim}9999{ m mm}$                                 | s(1ms 単位)                                                                       |
|----------|--------------------------------------------------------------------------|-------------------------|-------------|------------------------------------------------------|---------------------------------------------------------------------------------|
|          | 初期電流                                                                     |                         | 0∼999ms     | (1ms 単位) ※9                                          |                                                                                 |
|          | WELD1<br>※5                                                              | アップスロー<br>本溶接<br>ダウンスロー | プ           | 0∼99.9m<br>100∼999                                   | s(O. 1ms 単位)<br>ms(1ms 単位)                                                      |
| 時間設定範囲   | クリンパローン   冷却 ※5                                                          |                         |             | 0∼1000m                                              | s(1ms 単位)                                                                       |
|          | WELD2<br>※5                                                              | アップスロー<br>本溶接<br>ダウンスロー | ププ          | 0~99.9m<br>100~999                                   | s(O. 1ms 単位)<br>ms(1ms 単位)                                                      |
|          | アフターフロー                                                                  |                         |             | $0\sim$ 9999m                                        | s(1ms 単位)                                                                       |
| 電流設定範囲   | 初期電流<br>WELD1<br>WELD2<br>(溶接電流、ピー                                       |                         |             | 設定可能<br>設定可能<br>- ク電流、                               | (0. 01A 単位) ※10<br>(0. 1A 単位)<br>ベース電流)                                         |
| 雷流塘度     | 設定精度                                                                     | 麦 ※6                    | ±1%         | (フルスケ                                                | ケール)以内(保証範囲:5~50A)                                                              |
|          | 繰り返し                                                                     | 」精度 ※6                  | 0.5%        | (フルスケ                                                | ケール)以内(保証範囲:5~50A)                                                              |
|          | PEAK (冒                                                                  | <b></b> 長大値)/RMS(       | 実効値         | 直)                                                   |                                                                                 |
| 電流モニター   | 上限<br>下限<br>0~60.004                                                     |                         | 0.00A (0.   | 01A 単位)                                              |                                                                                 |
| 電流エンベロープ | プ<br>基準波形からの上限<br>基準波形からの下限<br>0~6                                       |                         | 0.00A (0.   | 01A 単位)                                              |                                                                                 |
|          | PEAK (5                                                                  | 長大値)/RMS(               | 実効値         | 直)                                                   |                                                                                 |
| 電圧モニター   | 上限                                                                       |                         |             |                                                      | 0~50.00V(0.01V単位)                                                               |
|          | 上限                                                                       |                         |             |                                                      |                                                                                 |
| 時間モニター   |                                                                          |                         |             |                                                      | 0~5000ms                                                                        |
|          | アップスロープ<br>本溶接<br>ダウンスロープ       WELD1<br>WELD2       ベース電流       変調周波数設定 |                         |             | 0~99.9ms(O.1ms 単位)<br>100~999ms(1ms 単位)              |                                                                                 |
| パルス変調機能  |                                                                          |                         | <b>※</b> 11 |                                                      | WELD1:1.00~9.99A(0.01A 単位)<br>WELD2:5.00~9.99A(0.01A 単位)<br>10.0~50.0A(0.1A 単位) |
|          |                                                                          |                         |             | 1~3000Hz<br>1000Hz 超では設定どおりの波形(電流<br>値)にならないことがあります。 |                                                                                 |
| モニター画面   | 測定通電                                                                     | 定通電波形表示                 |             |                                                      | WAVE (WELD1/WELD2/FULL)                                                         |
|          | トータルカウント                                                                 |                         |             | 0~999999回(各溶接条件)                                     |                                                                                 |
| 打点カウント   | ワークカウント                                                                  |                         |             |                                                      | 0~60000回(各溶接条件)                                                                 |
|          | WELD カウント                                                                |                         |             |                                                      | 0~255回(各溶接条件)                                                                   |

|       | 非常停止      | EM 入力開路                                    | 主電源の遮断、溶接電流停止、スタート<br>禁止     |  |
|-------|-----------|--------------------------------------------|------------------------------|--|
|       | 過電流保護     | 1次電流検出                                     | 溶接電流停止(ピーク約 30A)<br>ヒューズ 15A |  |
|       | 温度保護      | 内部温度の検出                                    | 溶接電流停止、スタート禁止                |  |
| 保護機能  | スタート信号 ON | 起動中のスタート<br>信号 ON 検出                       | スタート禁止                       |  |
|       | 自己診断異常    | 設定データの診断                                   | スタート禁止                       |  |
|       | WELD NG   | モニター判定の NG                                 | スタート禁止(機能 ON/OFF 設定可能)       |  |
|       | COUNT UP  | プリセットカウン<br>トオーバー                          | スタート禁止(機能 ON/OFF 設定可能)       |  |
|       | MEMORY    | フラッシュメモリ<br>異常                             | スタート禁止                       |  |
|       |           | START                                      | 溶接開始(確定時間 1~100ms 設定可能)      |  |
|       |           | RESET                                      | エラーリセット                      |  |
|       |           | SCH1/2/4/8/16/32/64                        | 条件入力                         |  |
|       |           | PARITY                                     | パリティ(機能 ON/OFF 設定可能)         |  |
|       |           | WELD STOP                                  | 溶接中断                         |  |
|       |           | PURGE                                      | ガスフローON/OFF ※7               |  |
|       | 入力        | EM1/2                                      | 非常停止                         |  |
|       |           | TORCH SELECT                               | トーチ選択入力端子                    |  |
|       |           | WELD ON                                    | 溶接電流出力 ON/OFF                |  |
|       |           | IN1/2                                      | ユーザ入力端子                      |  |
| 入出力信号 |           | INT24V                                     | 24V 出力                       |  |
|       |           | 0V/24V                                     | フローセンサ用電源                    |  |
|       |           | 接点定格: DC+24V/約10mA、EM1/2は無電圧接点 DC+24V/30mA |                              |  |
|       |           | GOOD                                       | 溶接正常(1~200ms 設定可能)           |  |
|       |           | NG                                         | 溶接不良(1~200ms 設定可能)           |  |
|       |           | END                                        | 終了(1~200ms 設定可能)             |  |
|       |           | ERROR                                      | 異常                           |  |
|       | 出力        | E. STOP                                    | 非常停止 ※8                      |  |
|       |           | SYNC                                       | 溶接時間同期(独立コモン)                |  |
|       |           | OUT1/2/3/4/5/6/7                           | ユーザ割り当て出力                    |  |
|       |           | WIRE START                                 | ロウ付けワイヤ供給開始信号                |  |
|       |           |                                            |                              |  |

|      | 入力端子   | L1、L2、PE 圧着端子 M4 用      |
|------|--------|-------------------------|
|      | 出力端子   | トーチ (-):3/8-24UNF       |
| 出って出 |        | アース(+): �8(端子厚さ 5mm)    |
| 师士形状 | ガスコネクタ | ワンタッチ継手:φ6              |
|      | 入力コネクタ | D-Sub 37ピン(メス) 2.6mm ネジ |
|      | 出力コネクタ | D-Sub 25ピン(メス) 2.6mm ネジ |

※1:「JIS C9300-1 3.37」の使用率(周期10分間に対する負荷時間)は適用しない。

- ※2:本製品はアルゴンガス専用機になります。なお、初期電流、パルス電流および変調の ベース電流等が15Aより低い設定の場合、アルゴンガスの流量を1L/minより多くする と失火する場合があります。アルゴンガスの流量は、使用する溶接条件に合わせて調 整してください。
- ※3:本溶接機は、CISPR11に基づく電磁両立性(EMC)のクラス区分では、クラスAに分類 されます。クラスA機器は工業環境での使用を意図しており、一般の家庭等での使用 は意図していません。
- ※4:本製品は導電性のほこりがない環境で使用してください。導電性のほこりが製品内に 入ると、故障、感電、発火の原因となります。このような環境で使用される場合は、 弊社にご相談ください。
- ※5: WELD1 + 冷却 + WELD2 ≦ 4000ms
- ※6:弊社指定トーチおよびワーク使用を条件とする。フルスケールは 50A。
- ※7: 内部タイマー制御と OR 動作。内部タイマー制御は機能の ON/OFF 設定可能。
- ※8:非常停止信号が復帰してから 6 秒間カウント値が表示され、その間、リセット信号ま たはリセットボタンしか操作できません。
- ※9:初期電流時間を Oms に設定し、ファインウエルドモード設定が OFF の場合はオートモードになり、ファインウエルドモード設定が ON の場合はファインウエルドモードになります。
- ※10:微小ワークをファインウエルドモードで溶接するため、初期電流と第1アップスロー プの最低電流を1Aから設定可能です。ただし、溶接条件等により1A設定で失火する 場合は、電流設定値を徐々に上げて失火しない設定で使用してください。
- ※11:第1通電の変調ベース電流の最低電流を1Aから設定可能です。ただし、溶接条件等に より1A設定で失火する場合は、電流設定値を徐々に上げて、失火しない設定で使用し てください。

(3)-2. 製品寸法

(3)-2-1. 本体

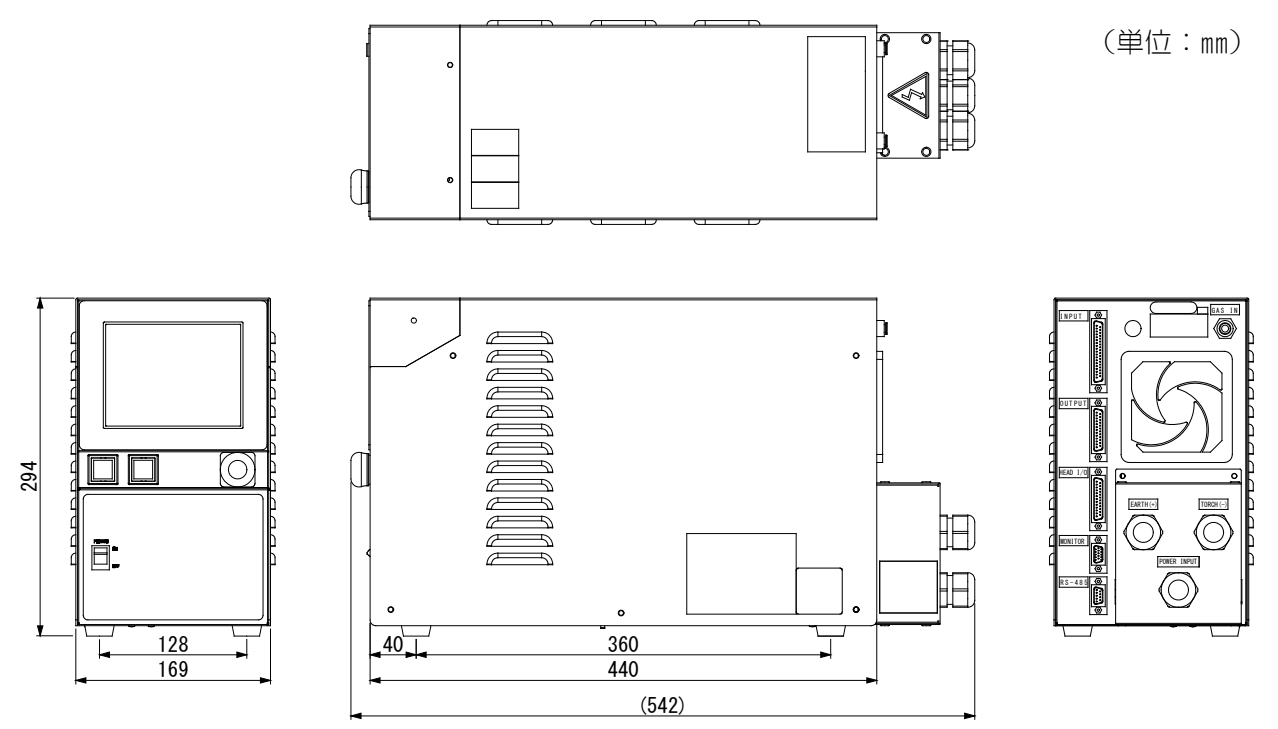

## 1. 概要

(3)-2-2. ダウントランス(オプション)

(単位:mm)

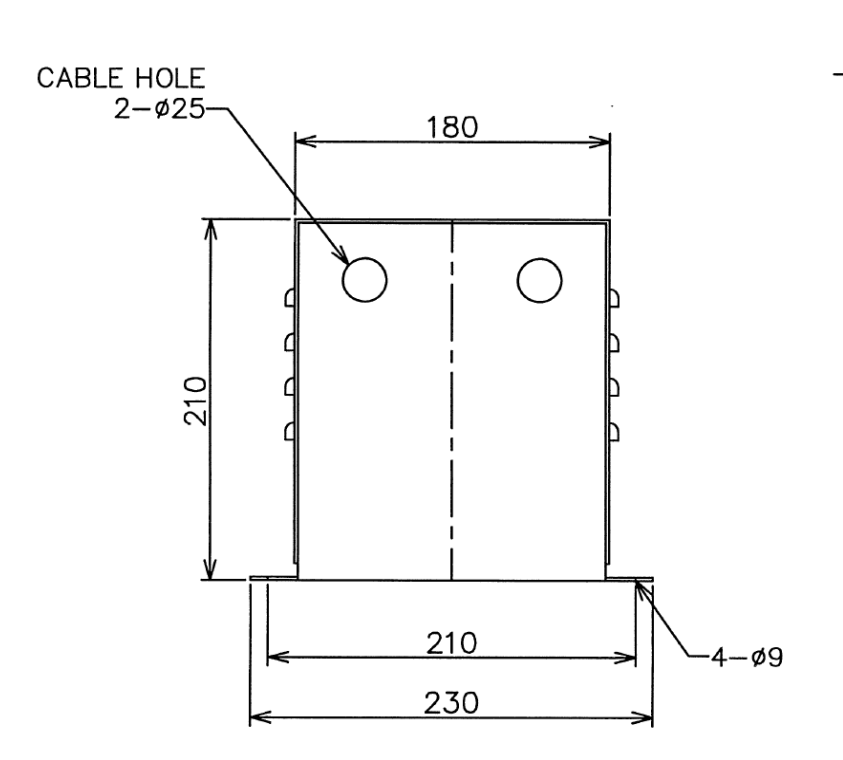

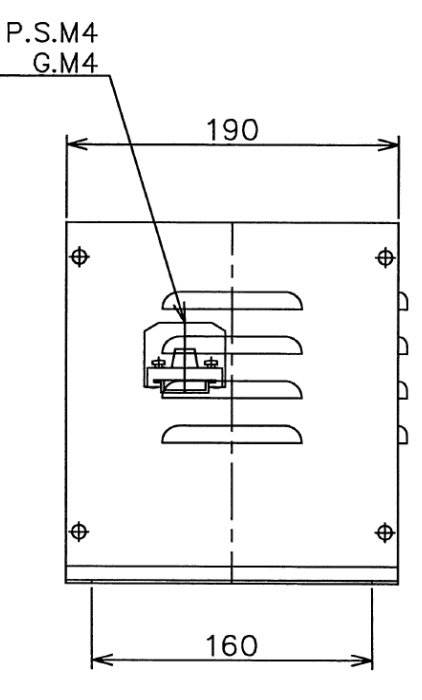

| 相数/巻方   | 単相/単巻     |
|---------|-----------|
| 1次/2次電圧 | 230V/200V |
| 2次電流    | 10A       |
| 容量      | 2kVA      |
| 重量      | 8. 2kg    |
| 保護等級    | I P00     |
| 最大使用温度  | 40°C      |

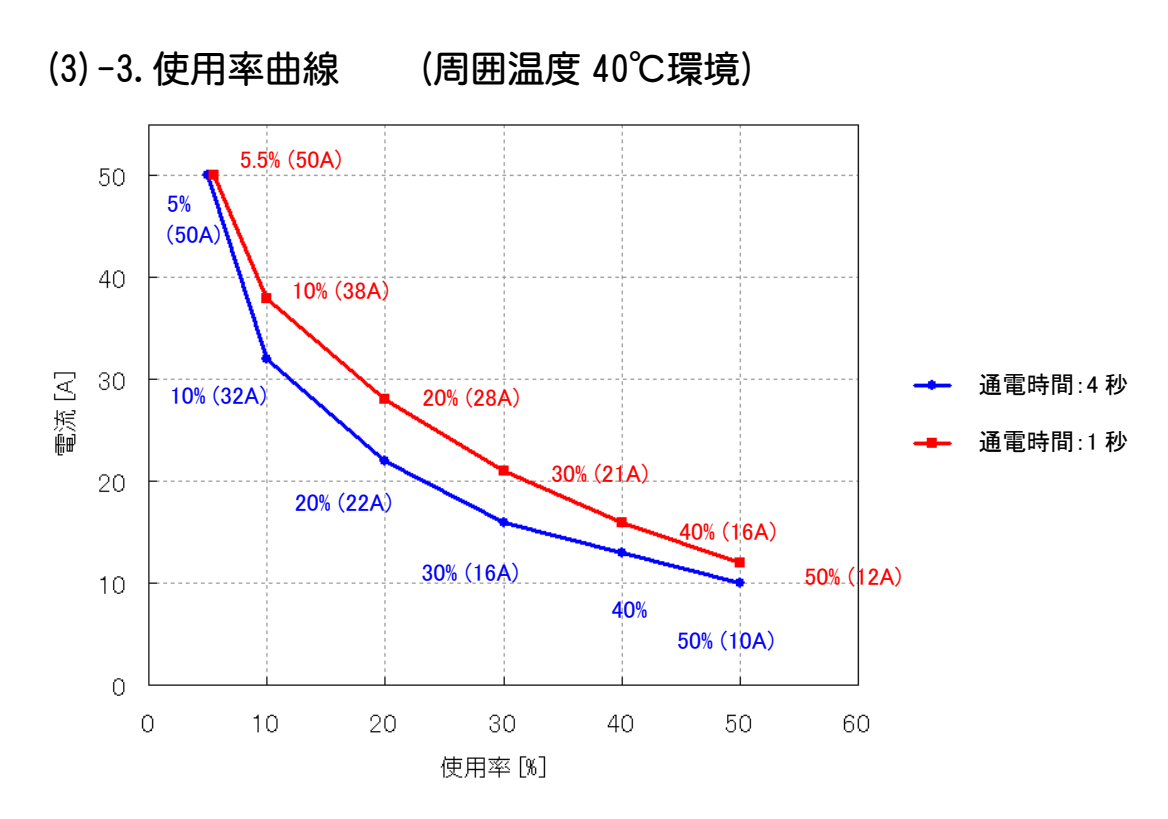

※ 使用率は、全時間に対する負荷時間の比の百分率になります。 使用率 X (%) = (第1通電+第2通電の通電時間 T<sub>weld</sub>) / 通電周期 T<sub>cycle</sub>×100 なお、本装置の場合、「JIS C9300-13.37」の全時間の周期 10 分間には適用していません。 また、第1通電+第2通電の設定時間により、使用率が変わります。

計算例) 第1通電+第2通電の通電時間 T<sub>weld</sub>=800ms、通電周期 T<sub>cycle</sub>=4000ms の場合 使用率 X(%) = (第1通電+第2通電の通電時間 T<sub>weld</sub>) /通電周期 T<sub>cycle</sub>×100

 $=800 \text{ms}/4000 \text{ms} \times 100 = 20\%$ 

この場合、通電時間1sec以下に適用するため、通電時間1secの使用率曲線より、 溶接電流 28A まで対応可能です。

# (4)動作原理図

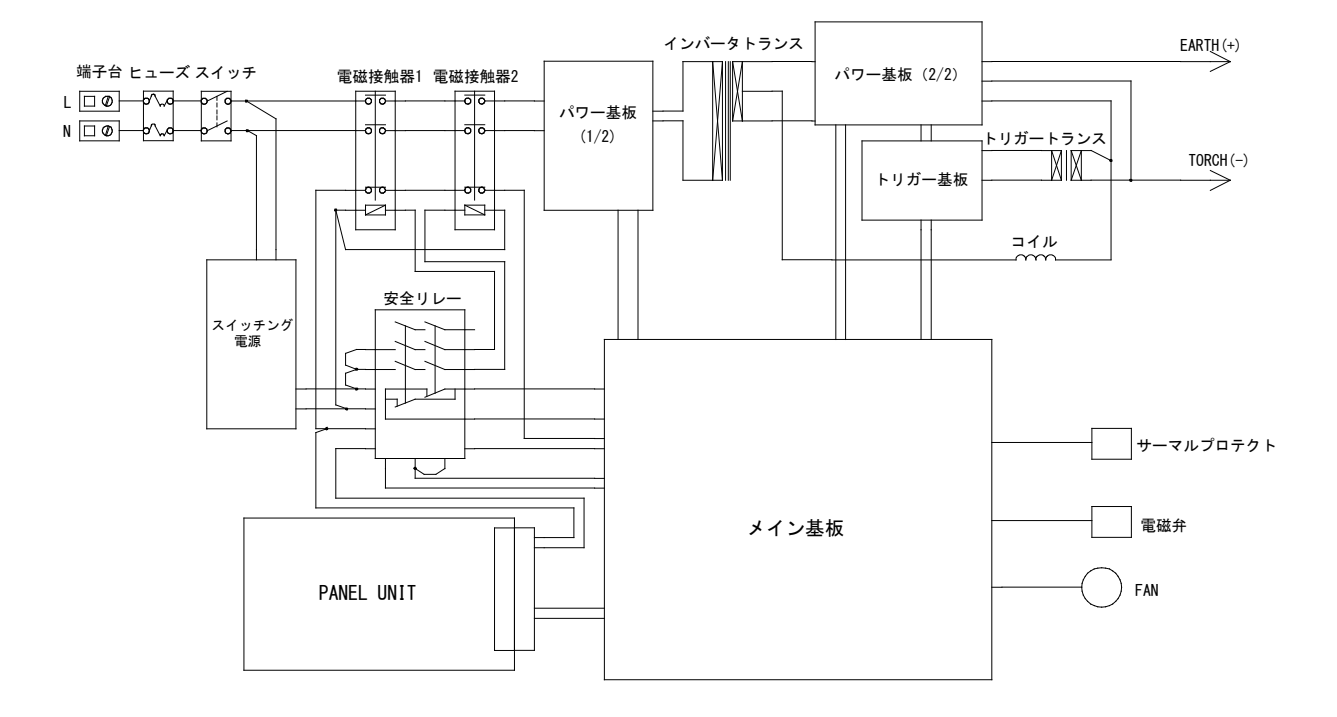

# (5)主要部品リスト

| 品名            | 数量 |
|---------------|----|
| DC ファン(軸流ファン) | 1  |
| サーマルプロテクタ     | 1  |
| インバータトランス     | 1  |
| トリガートランス      | 1  |
| サイリスタモジュール    | 1  |
| 電磁接触器1        | 1  |
| 電磁接触器 2       | 1  |
| 安全リレー         | 1  |

# (6)付属品

| 品名            | 型式                             | 数量 |
|---------------|--------------------------------|----|
| 取扱説明書 CD-ROM  | AS1185612(0M1182267+0M1182268) | 1  |
| D-Sub コネクタ ※1 | AS1184321                      | 1  |

※1:37 ピン D-Sub コネクタ。非常停止1入力(端子16と19)、非常停止2入力(端子17と18)、WELD ON入力(端子21と37)、内部電源使用設定(端子35と36)を短絡処理。

#### 1. 概要

# (7)オプション

主なオプションを下表に示します。

ここに記載されていないオプション(トーチ切換器)については、弊社までお問い合わせください。

| 品名                                                                                                    | 型式   |                   |
|----------------------------------------------------------------------------------------------------|------|-------------------|
| ダウントランス                                                                                                    |      | T-114378-MC       |
|                                                                                                    | Зm   | EP1182297         |
| 入力ケーブル ※1                                                                                                    | 5m   | EP1182298         |
|                                                                                                    | 10m  | EP1182299         |
|                                                                                                    | Зm   | PK-1209133        |
| 入力電源ケーブル                                                                                                    | 5m   | PK-1209134        |
|                                                                                                    | 10m  | PK-1209135        |
|                                                                                                    | Зm   | PK-1209136        |
| トランス入力ケーブル                                                                                                    | 5m   | PK-1209137        |
|                                                                                                    | 10m  | PK-1209138        |
|                                                                                                    | 2m   | MB0909181-2       |
|                                                                                                    | Зm   | MB0909181-3       |
|                                                                                                    | 4m   | MB0909181-4       |
|                                                                                                    | 5m   | MB0909181-5       |
|                                                                                                    |      | TA-23SSPC-2000-FL |
|                                                                                                    | 2111 | TA-150AC-2000-FL  |
| トーチ(メッシュ入り)                                                                                                    | 2 m  | TA-23SSPC-3000-FL |
| φ1.0 %2                                                                                                    | 311  | TA-150AC-3000-FL  |
|                                                                                                    | Лm   | TA-23SSPC-4000-FL |
|                                                                                                    | 4111 | TA-150AC-4000-FL  |
|                                                                                                    | 2m   | TA-150AC-2000-13  |
| $ \begin{array}{c} F = F \left( \int \chi U \int \chi \right) \\ 41 0  \stackrel{\text{\tiny $\sim$}}{\sim} 2 \end{array} $                                    | Зm   | TA-150AC-3000-13  |
|                                                                                                    | 4m   | TA-150AC-4000-13  |
|                                                                                                    | 2 m  | TA-23SSPC-2010-FL |
|                                                                                                    | 2111 | TA-150AC-2010-FL  |
| トーチ(メッシュ入り)                                                                                                    | Зm   | TA-23SSPC-3010-FL |
| φ1.6 <b>※</b> 2                                                                                                    | 3111 | TA-150AC-3010-FL  |
|                                                                                                    | Am   | TA-23SSPC-4010-FL |
|                                                                                                    | 4111 | TA-150AC-4010-FL  |
|                                                                                                    | 2m   | TA-150AC-2010-13  |
| $\begin{bmatrix} r - \mathcal{F} (\mathcal{I} \setminus \mathcal{I} \setminus \mathcal{I} \setminus \mathcal{I}) \\ d 1 & 6 & \mathbf{\times}^2 \end{bmatrix}$ | 3m   | TA-150AC-3010-13  |
| $\psi$ 1. $\psi$ / $\lambda$                                                                                                    | 4m   | TA-150AC-4010-13  |

1. 概要

| 品名               | 型式                     |                  |
|------------------|------------------------|------------------|
| タングステン電極         | φ1.0                   | 018320           |
| ランタン 1.5%        | φ1.6                   | 018321           |
|                  | <i>4</i> 1 0           | φ1.0mm(ランタン2%イリ) |
| タングステン電極         | Φ1.0                   | TEC ランタン         |
| ランタン 2%          | 41 G                   | φ1.6mm(ランタン2%イリ) |
|                  | $\psi$ 1. 0            | TEC ランタン φ1.6    |
| 流量計              | FR-IIS-P               |                  |
| デジタル流量計          | FSM2-NAF100-S06ARN-P70 |                  |
| 入出力信号ケーブル(3m) ※3 | SK1187086              |                  |
| 電極研磨器            | MT-10M                 |                  |
| タッチスタートヘッド       | MH-TL01A-00-01         |                  |
| タッチスタートヘッド       | MH-109TA-00-00         |                  |
| フットスイッチケーブル2 ※4  | SK-1202978             |                  |

※1:定格電圧 UO/U:450/750V、3芯、2.5mm<sup>2</sup>、ケーブル径約10mm。
 溶接電源側圧着端子 M4 用、入力側圧着端子 M5 用。

※2:トーチ駆動タイプが「CYLINDER」の場合に使用します。トーチは、トーチケーブルを含んだ構成になります。

- ※3:入出力信号ケーブルはパネルユニット延長時に使用します。 延長時は、パネル取り付けに M4、パネルネジ深さ 20mm 以下を使用してください。
- ※4: タッチスタートヘッド MH-TL01A-00-01 の付属のフットスイッチケーブルです。タ ッチスタートヘッド MH-109TA-00-00 と MAWA-050A-00-00 の接続時に使用しま す。

# (8) CE マーキングについて

**MAWA-050A-00-00** は CE マーキングに対応可能です。CE マーキングに対応させるには、 以下の制限があります。

■本製品は EN55011 Class A 電磁波要件に分類されます。 クラス A の機器は、電力が公共の低電圧供給システムによって提供される住宅地以外の場所での使用のために意図されています。住宅地のような場所では、伝導および放射妨害により、電磁両立性の確保に潜在的な困難性が伴います。

1. 概要

# 2. 設置と接続

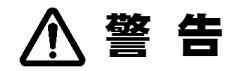

● 溶接電源を手で運搬するときは、底面を持ってください。端子カバーなどの突起部を持って溶接電源を運搬し、突起部が破損して溶接電源が落下すると、足等が押し潰される可能性があります。

# (1) 設置条件

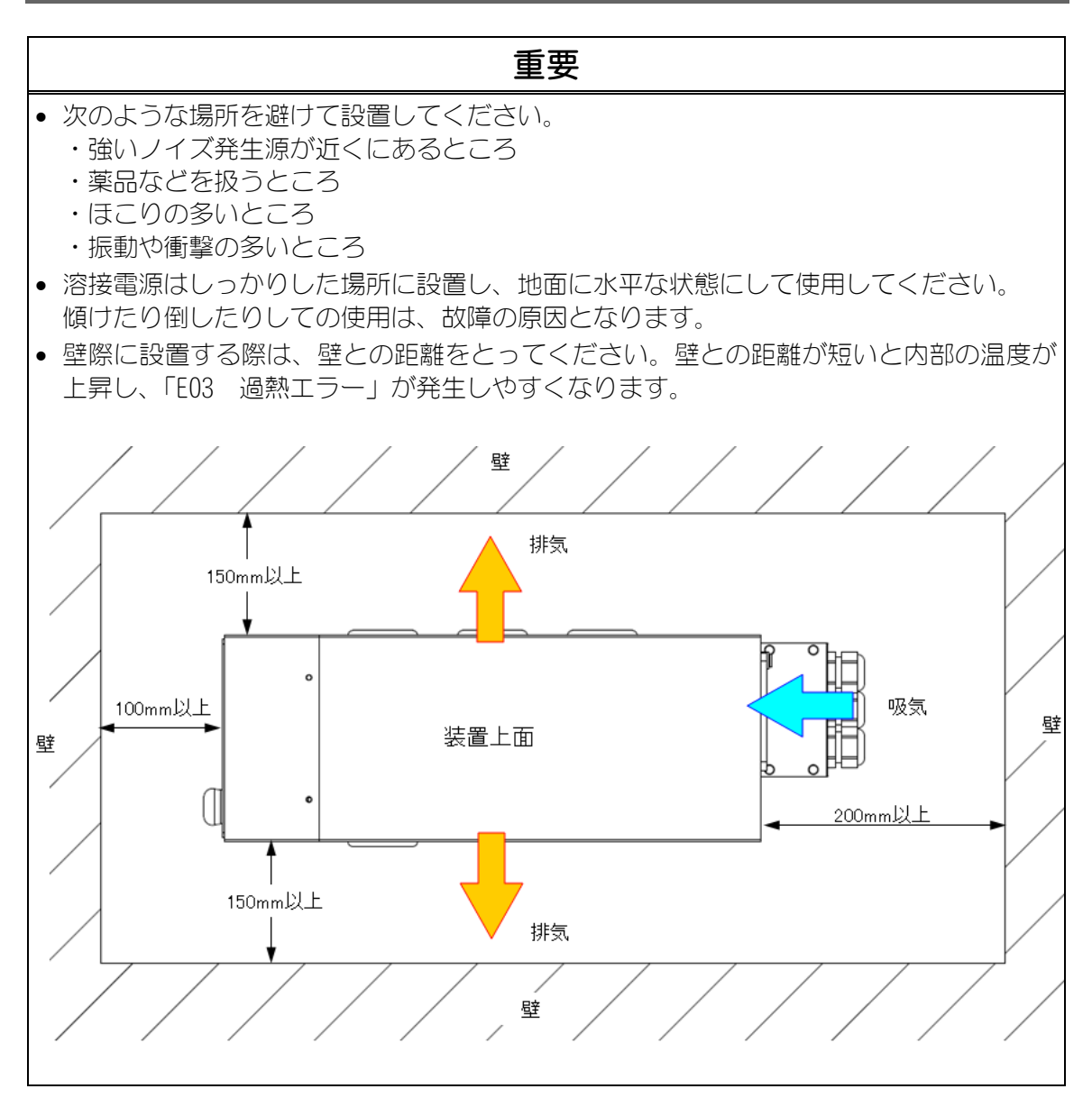

2. 設置と接続

溶接電源の設置条件について説明します。下記の内容を重視してください。

|                                            | 周囲温度 | +5~+40℃       |
|--------------------------------------------|------|---------------|
| 11) - 二字 - 二字 - 二字 - 二字 - 二字 - 二字 - 二字 - 二 | 最高湿度 | 85%以下(結露なきこと) |
| 这 <b>些</b> 未什                              | 最高高度 | 1000m 以下      |
|                                            | 汚染度  | 2             |
|                                            | 温度範囲 | -10~+55℃      |
| 「駒还・沐官禾件                                   | 最高湿度 | 85%以下(結露なきこと) |

# (2) 接続

# (2)-1. 接続の準備

標準的な接続は下図のようになります。

入力ケーブル、アースケーブル、トーチ、トーチケーブルは、オプションです。

(1. (6) 付属品、1. (7) オプションを参照してください)

オプションについては、弊社までお問い合わせください。

付属品・オプション以外のアルゴンガス、減圧弁、流量計、チューブ、トーチ固定台、絶縁 材は、お客様でご用意ください。

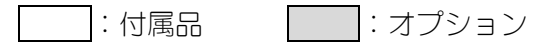

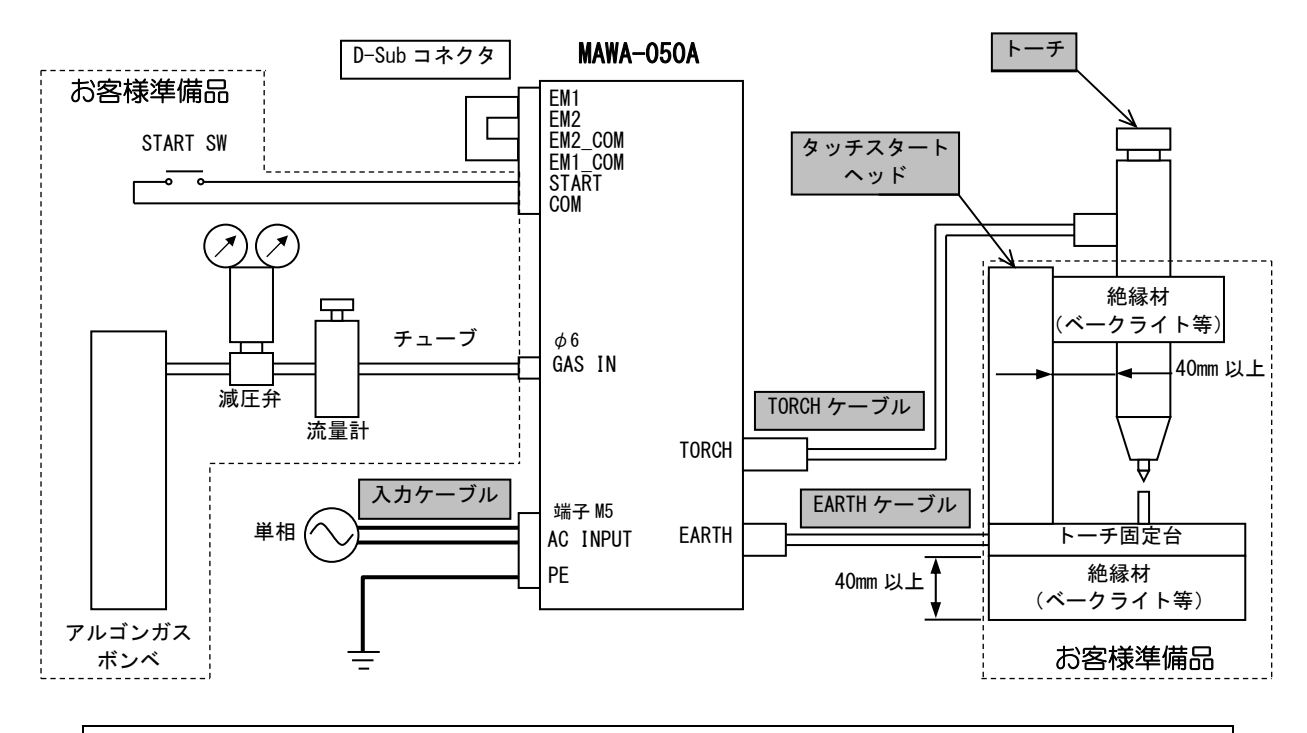

#### 重要

- PE は必ず大地アースを行ってください。
- PE は必ず単独で接地してください。他の機器の PE と接地すると、他の機器が誤動作する 場合があります。2. (2) -2. 電源の接続を参照してください。
- 外部 1/0 ケーブル、電源ケーブル、および TORCH / EARTH ケーブルは、ノイズによる誤動 作を避けるため、配線を束ねず、それぞれを 100 mm以上離して配線してください。
- 失火の原因となりますので、アルゴンガス以外は使用しないでください。
- MAWA-050A 内にアルゴンガスを ON/OFF する電磁弁が入っています。圧力は最低 0.1MPa が必要です。ただし、最大許容圧力は 0.6MPa です。流量は 0.5L/min 以上で、使 用される条件に合わせて設定してください。(乾性ガスを使用し、異物・水分・油分が配 管に流入しないようにチューブを接続してください。)
- トーチおよびトーチ固定台は、必ずベークライト等で絶縁してください。トーチおよび トーチ固定台と絶縁材との距離は 40mm 以上離してください。
- 入力ケーブルをお客様が用意する場合は、電源線が 1.25~2mm<sup>2</sup>のものを使用してください。

※端子カバーのケーブルグランドのクランプ範囲は、ケーブル径 9~17mm です。

ブレーカは、10A 以上の容量のものを使用してください。

2. 設置と接続

| お客様準備品         |                                                         |  |
|----------------|---------------------------------------------------------|--|
| アルゴンガス(ボンベタイプ) | 圧力:0.1~0.6MPa<br>流量:0.5L/min 以上                         |  |
| 減圧弁と流量計        | <参考><br>メーカー:株式会社ユタカ<br>品名:流量計付き2段式圧力調整器<br>型式:FR-IIS-P |  |
| チューブ           | <推奨><br>メーカー:SMC<br>品名:ポリウレタンチューブ<br>品番:TU0604B-20      |  |
| トーチ固定台         | 任意のもの                                                   |  |
| 絶縁材            | ベークライト等                                                 |  |

2. 設置と接続
# (2)-2. 電源の接続

⚠ 警告

- 一次電源の接続を行うときは、工場側元電源を切ってください。
- 電気接続図に従って一次電源および PE 端子の接地工事(D 種接地以上)を実施してください。D 種接地工事を実施しないと、漏電により感電したり、誤動作により高電圧が発生して感電したりする可能性があります。
- 劣化したり破損したりした入力ケーブルを使用しないでください。ケーブルを傷つけないように、可動部や人体との接触部分をケーブルカバーなどで覆ってください。 被覆が劣化したり破損したりしたケーブルに直接触れたり、ケーブルが接触した金属部分に触れたりすると感電する可能性があります。

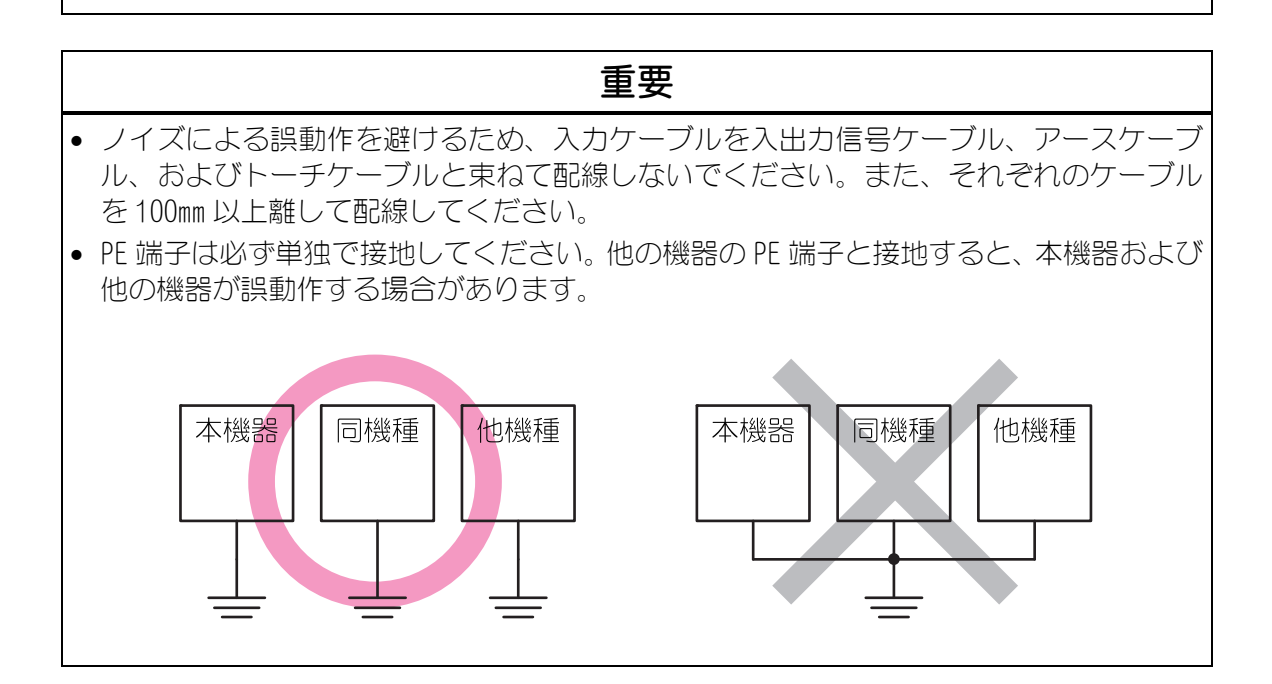

電源の接続について説明します。

入力ケーブルは、下記の要領で背面パネルにある溶接電源入力端子台に接続してください。

- 1. 工場側元電源を切ります。
- 2. 端子カバーのケーブルグランド(下)に入力ケーブルを通します。

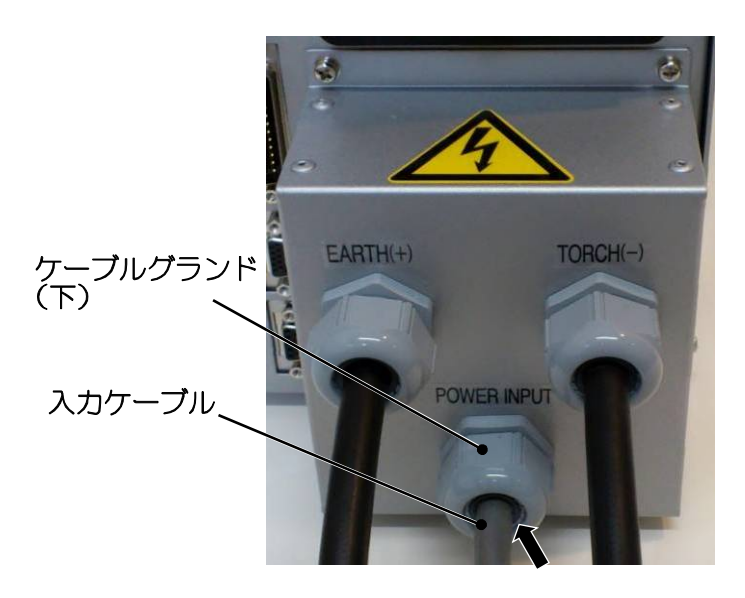

3. 入力ケーブルの 2 本の電源線(黒)・(白)の丸端子を電源入力端子(L1)(L2)にそれ ぞれ接続します。

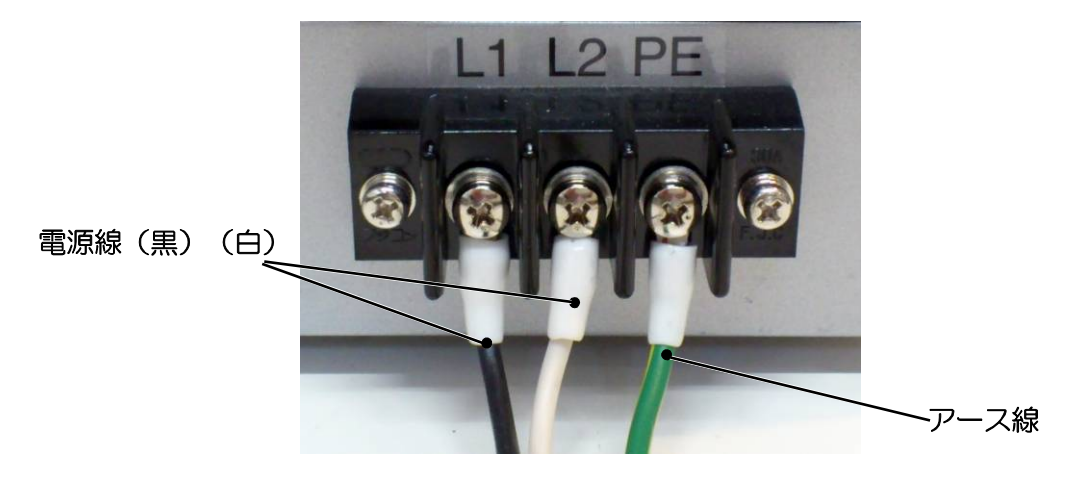

4. アース線の丸端子を PE 端子に接続します。

# (2)-3. アースの接続

警告

●専用のアースケーブルを使用してください。 ケーブルの接続部をしっかり固定してください。 ケーブルを必要以上に延長しないでください。ケーブルは10m以下にしてください。 大電流が流れ、溶接スタート時に約10kVの高電圧がかかります。容量不足のケーブルや 耐電圧の低いケーブルを使用すると、火災が発生したり感電したりする可能性がありま す。

劣化したり破損したりしたケーブルやプラグを使用しないでください。
 ケーブルを傷つけないように、可動部や人体との接触部分をケーブルカバーなどで覆ってください。
 被覆が劣化したり破損したりしたケーブルに直接触れたり、ケーブルが接触した金属部分に触れたりすると感電する可能性があります。

# 重要

ノイズによる誤動作を避けるため、アースケーブルを入出力信号ケーブル、入力ケーブル、およびトーチケーブルと束ねて配線しないでください。また、それぞれのケーブルを100mm以上離して配線してください。

アースの接続について説明します。 アースケーブルは、下記の要領で背面パネルにあるアース端子に接続してください。

1. 端子カバーのケーブルグランド(左上)にアースケーブルを通します。

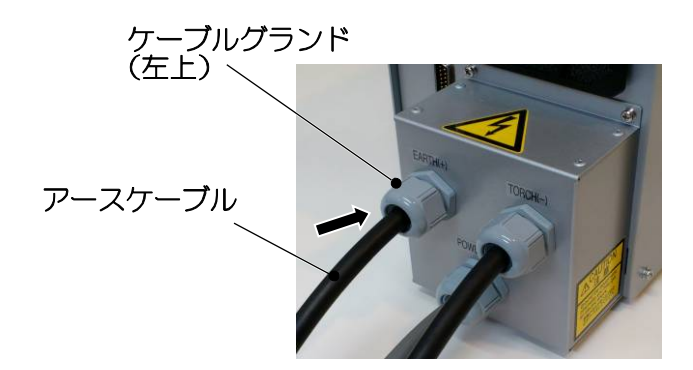

2. アースケーブルの先端を付属のボルトとナットでアース端子に固定します。

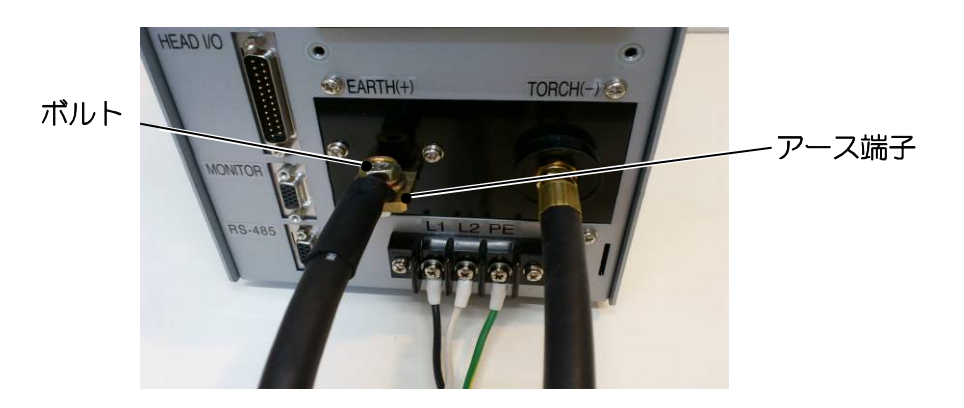

# (2)-4.トーチの接続

⚠ 警告

●専用のトーチケーブルを使用してください。 ケーブルの接続部をしっかり固定してください。 ケーブルを必要以上に延長しないでください。ケーブルは10m以下にしてください。 大電流が流れ、溶接スタート時に約10kVの高電圧がかかります。容量不足のケーブルや 耐電圧の低いケーブルを使用すると、火災が発生したり感電したりする可能性があります。

劣化したり破損したりしたトーチケーブルを使用しないでください。
 トーチケーブルを傷つけないように、可動部や人体との接触部分をケーブルカバーなどで覆ってください。
 被覆が劣化したり破損したりしたケーブルに直接触れたり、ケーブルが接触した金属部分に触れたりすると感電する可能性があります。

# 重要

ノイズによる誤動作を避けるため、トーチケーブルを入出力信号ケーブル、入力ケーブル、およびアースケーブルと束ねて配線しないでください。また、それぞれのケーブルを100mm以上離して配線してください。

トーチの接続について説明します。 トーチケーブルは、下記の要領で背面パネルにあるトーチ端子に接続してください。

1. 端子カバーのケーブルグランド(右上)にトーチケーブルを通します。

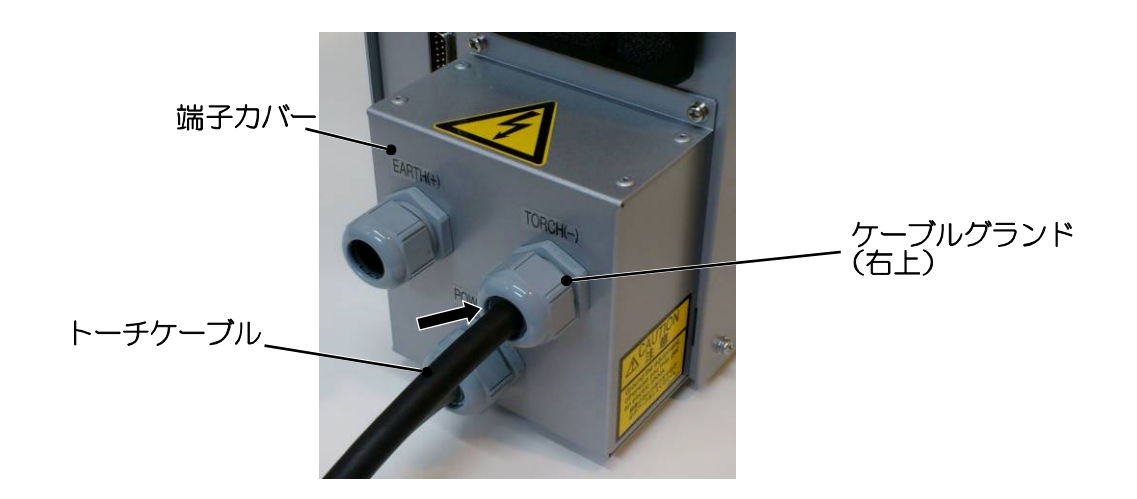

2. トーチケーブルの先端を回してトーチ端子に接続します。

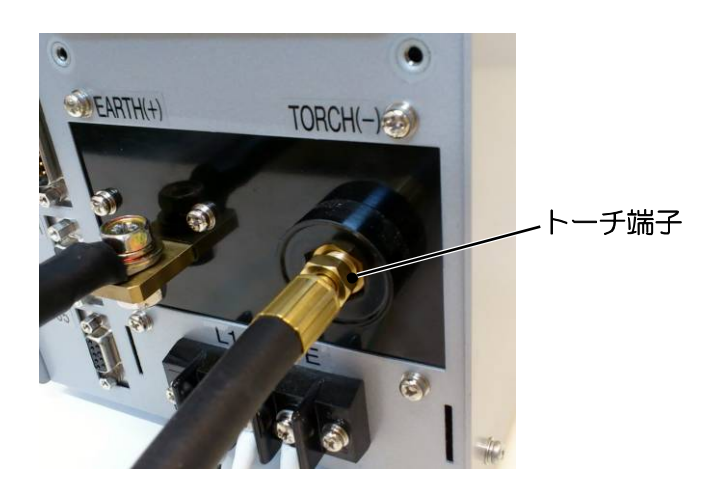

端子カバーを背面パネルに取り付けます。
 左右にあるツメを背面パネルの溝に入れます。

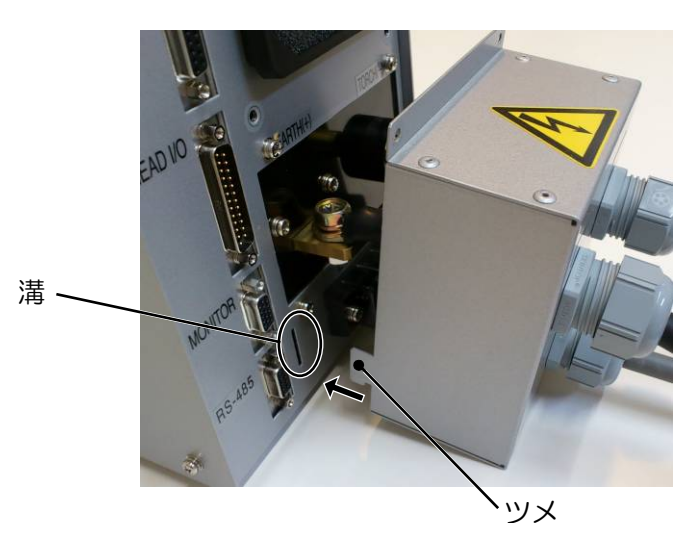

付属のネジで端子カバーを固定します。

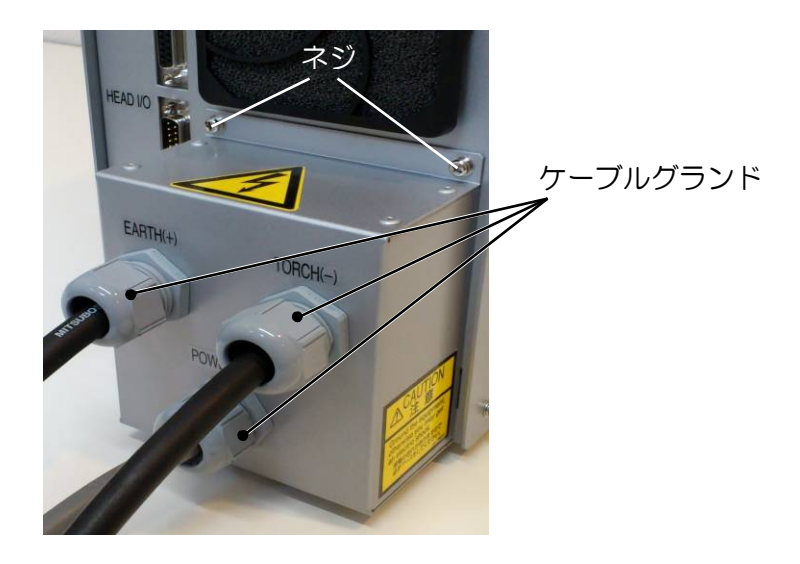

4. ケーブルグランドのキャップを締めてケーブルをクランプします。

(2)-4-1. 失火の改善

弊社のトーチについて

失火(トーチからアークが飛ばない状態)を改善するため、弊社では、ノズルにメッシュの 入ったトーチとノズルリングを用意しています。

ノズルリングは弊社製のトーチに付属しています。ノズルリングをノズルに取り付け、配線を MAWA-050A の PE 端子に接続してください。失火を減らす可能性がさらに高くなります。

メッシュ入りのノズルは単品で交換可能です。詳しくは、トーチの取扱説明書を参照してく ださい。

(2)-5. アルゴンガスの接続

警告

- ガスボンベはボンベスタンドまたは壁・柱等の構造物に確実に固定してください。ガス ボンベが転倒して足等が押し潰される可能性があります。
- ガス配管工事は専門の業者に依頼してください。ガスボンベに不適切なガス流量調整器 を使用すると、破裂する可能性があります。

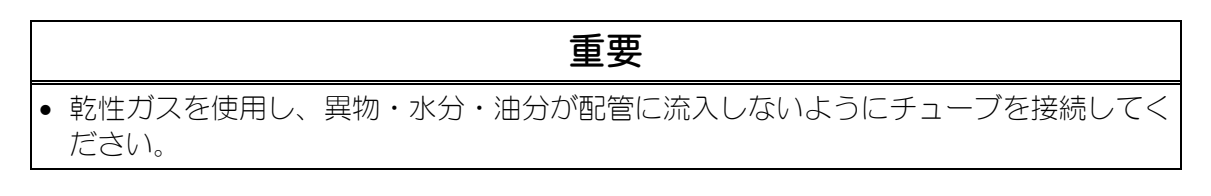

アルゴンガスの接続について説明します。

アルゴンガスのチューブは、下記の要領で背面パネルにあるガスコネクタ(\$6)に接続して ください。

1. ガスコネクタ ( \$ 6) にチューブを接続します。

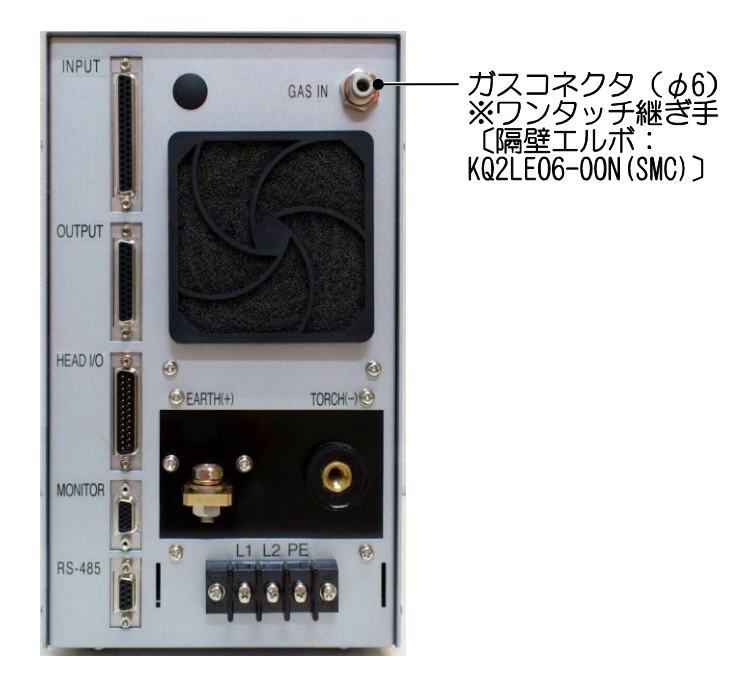

2. アルゴンガスの圧力と流量を設定します。

| 圧力 | 0.1~0.6MPa |
|----|------------|
| 流量 | 0.5L/min以上 |

# (2)-6.外部入出力機器の接続

外部入出力機器の接続について説明します。

背面パネルには外部入出力用のコネクタが4つあります。外部からの制御や外部機器の制御 を行うときに使用します。

外部入出力機器との接続は、2.(3)インタフェースを参照して行ってください。

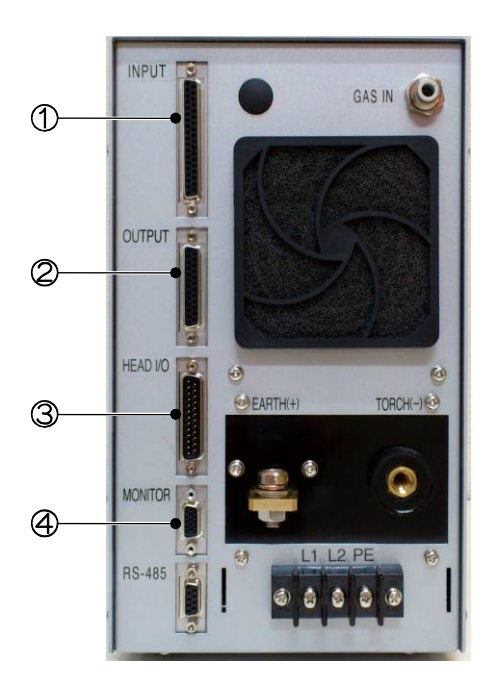

① 入力コネクタ (D-Sub 37 ピン・メス) 外部から制御するときに使用します。

② 出力コネクタ (D-Sub 25 ピン・メス) 外部から制御するときに使用します。

③ オプション入出力コネクタ (D-Sub 25 ピン・オス) オプションのトーチ切換器やサーボモータ式溶接ヘッドを制御するときに使用します。

④ 電流電圧モニタコネクタ (D-Sub 15 ピン・メス) 溶接電流電圧をモニタするときに使用します。

# (2) -7. 外部通信機器の接続

外部通信機器の接続について説明します。

背面パネルには、外部通信用のコネクタが1つあります。パソコンから条件の設定やデータの読み出しを行うときに使用します。

外部通信機器との接続は、7.外部通信機能を参照して行ってください。

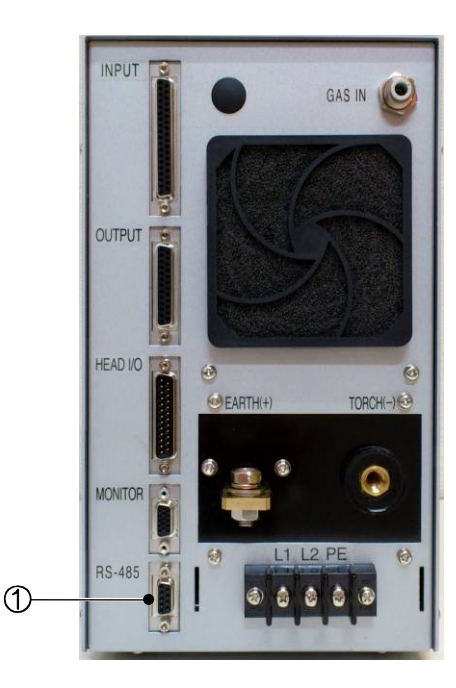

① 通信コネクタ (D-Sub 9 ピン・メス) パソコンとデータ通信を行うときに使用します。

# (2)-8. タッチスタート用トーチヘッドの接続

トーチヘッドの接続は、下記の要領で接続を行ってください。 タッチスタート機能の説明と使い方は、5.(6)タッチスタートを参照してください。

【トーチ駆動タイプが「CYLINDER」の場合(エア式溶接ヘッド)の接続】

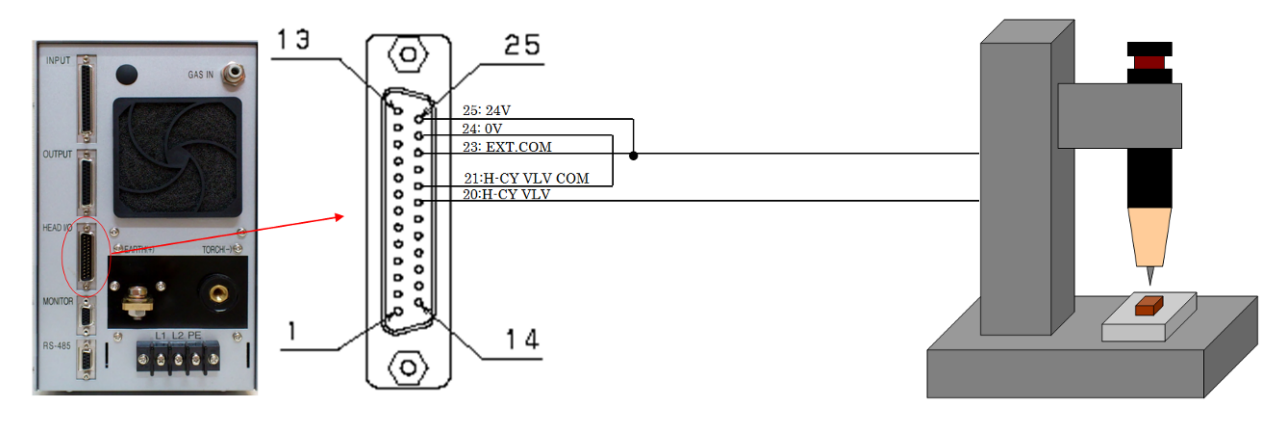

MAWA-050A 本体背面のパネルにあるオプション入出カコネクタの H-CY VLV 出力信号(25 ピン D-Sub コネクタの 20:H-CY VLV, 21:H-CY VLV\_COM, 23:EXT. COM, 24:OV, 25:24V)を利用し ます。H-CY VLV 出力信号を、エア式溶接ヘッドを上下させるための信号入力に配線します。 備考

H-CY VLV 出力信号の最大定格は、<u>DC+24V/70mA</u>以下です。

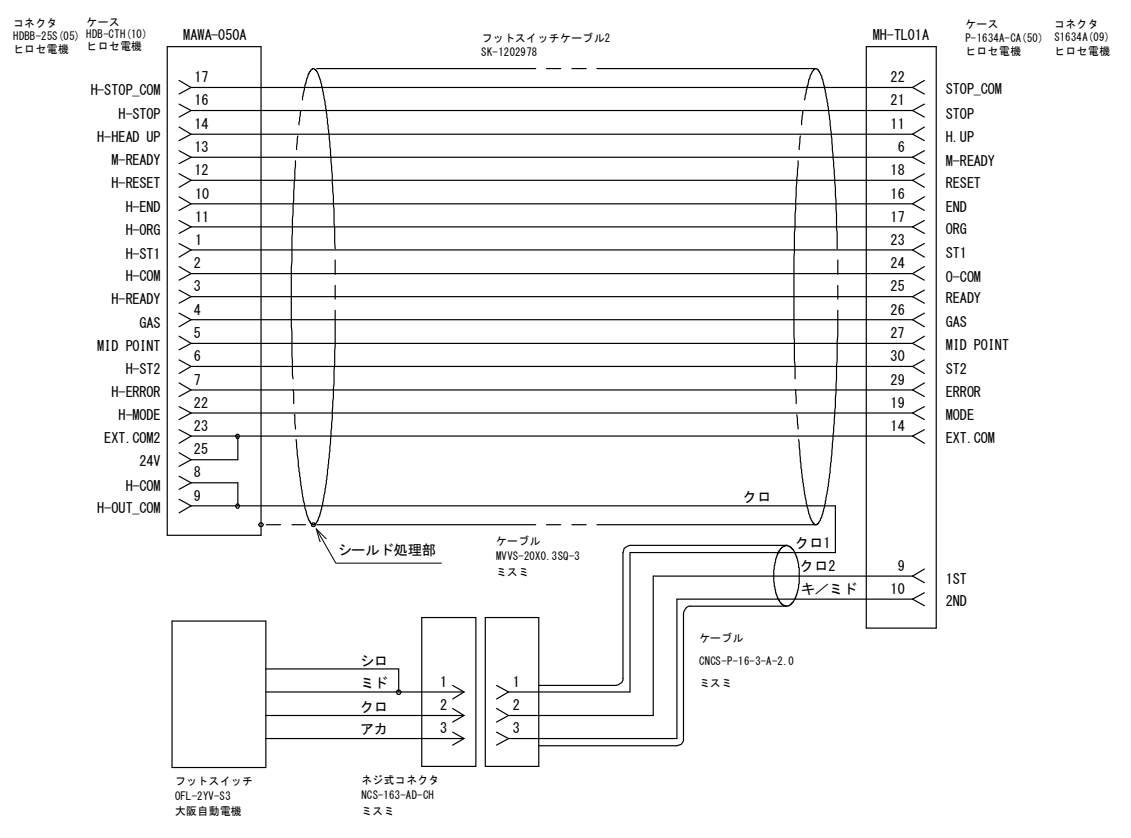

## 【トーチ駆動タイプが「MOTOR」の場合(タッチスタートヘッド (MH-TL01A))の接続】

MAWA-050AとMH-TL01Aをフットスイッチケーブル2(SK-1202978)で接続します。

(2)-9. ダウントランス(オプション)の接続

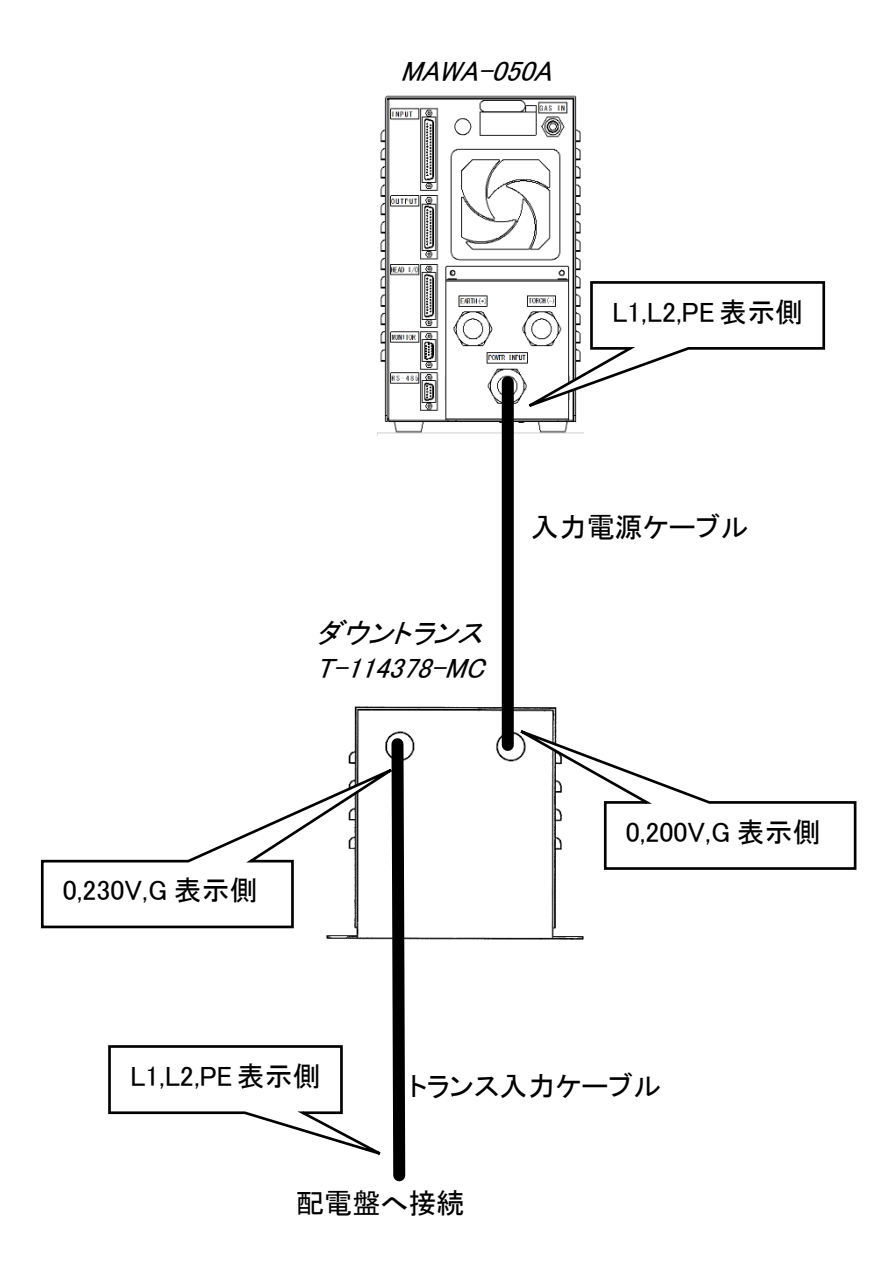

# (3)インタフェース

# (3)-1.外部入出力信号の説明

(3)-1-1. 入力コネクタ (D-Sub 37 ピン・メス)

備考

- EM1、EM2、EM1\_COM、EM2\_COM は、無電圧接点入力で <u>DC+24V/30mA</u>です。その他の入力は、 フォトカプラ入力で <u>DC+24V/約 10mA</u>です。
- 入力コネクタに接続する場合は、D-Sub コネクタ 37 ピン・オスを使用します。

| <del>花</del> 点口 | コネクタ | HDCB-37P(05) (ヒロセ電機) |
|-----------------|------|----------------------|
| 推天田             | ケース  | HDC-CTH(10) (ヒロセ電機)  |

## 入力信号

| 端子 No. | 端子名             | 説明                                                                                                    |
|--------|-----------------|----------------------------------------------------------------------------------------------------|
| 1      | WELD STOP       | 通電を途中で停止させたいときに、この端子を閉路します。<br>スタート待機中に閉路すると、READY が OFF になります。                                                                        |
| 2      | START           | 溶接スタート入力端子です。<br>この端子を閉路すると、シーケンスが起動します。                                                                                               |
| 3      | SCH1            |                                                                                                    |
| 4      | SCH2            |                                                                                                    |
| 5      | SCH4            |                                                                                                    |
| 6      | SCH8            | 13二条件 1、4二条件 2、5二条件 4、6二条件 8、<br>17一条件 16、9一条件 22、0一条件 64                                                                              |
| 7      | SCH16           | 1-末叶10、0-末叶32、9-末叶04<br>(6. (8) スケジュール切り替えの SCHFDIII F                                                                                 |
| 8      | SCH32           |                                                                                                    |
| 9      | SCH64           |                                                                                                    |
| 10     | PARITY          | パリティ入力端子です。<br>この端子により、条件選択信号の断線による不具合を検出できます。<br>条件選択信号線とパリティ信号線の閉路本数の合計が常に「奇数」<br>になるように設定してください。<br>(6.(8)スケジュール切り替えの SCHEDULE を参照) |
| 11     | PURGE           | 閉路すると内蔵の電磁弁が ON になってガスが流れ、開路すると電磁<br>弁が OFF になってガスは止まります。※3                                                                            |
| 12     | RESET           | 異常リセット入力端子です。<br>異常の原因を取り除いた後に閉路すると、異常がリセットされます。                                                                                       |
| 13     | EM_RESET        | 非常停止エラー専用異常リセット入力端子です。                                                                                                    |
| 16     | EM1             | 非常停止1入力端子です。※1                                                                                                    |
| 17     | EM2             | 非常停止2入力端子です。※1                                                                                                    |
| 18     | EM2_COM         | 非常停止 2 入力端子のコモンです。                                                                                                    |
| 19     | EM1_COM         | 非常停止1入力端子のコモンです。                                                                                                    |
| 20     | TORCH<br>SELECT | トーチ選択信号入力端子です。<br>この端子を開路するとトーチ1を使用します。<br>この端子を閉路するとトーチ2を使用します。                                                                       |

| 端子 No. | 端子名      | 説明                                                                         |
|--------|----------|----------------------------------------------------------------------------|
| 21     | WELD ON  | 溶接電源 ON/OFF 切替入力端子です。<br>この端子を閉路すると WELD ON します。※2                         |
| 22     | IN1      | ユーザ入力端子です。各端子は、次の設定に選択可能です。                                                |
| 23     | I N2     | 01. dAS FLOW 02. n=0nd 05. n=nEAD 0P<br>( <b>2. (3) -3-1. ユーザ入力端子</b> を参照) |
| 24     | 0V       | ガス流量センサ用電源 OV                                                              |
| 25     | 24V      | ガス流量センサ用電源 24V                                                             |
| 35     | EXT.COM  | 入力端子コモンです。                                                                 |
| 36     | INT. 24V | 24V 出力                                                                     |
| 37     | COM      | 入力端子コモンです。                                                                 |

※1:非常停止をリセットする際は、EM1, EM2の両方を OFF にしてから、両方同時に ON にしてください。

 ※2: 溶接電流を出力する場合は、WELD ON 端子を閉路してください。(2. (3)-2-1. 入力コネ クタ 21 ピン参照)
 WELD ON の端子が開路の場合は溶接電流を出力しませんので、モニター画面の溶接結果 表示が NG になります。
 4. (18)のメンテナンス画面で WELD を OFF に設定した場合、WELD ON の端子が閉路でも

溶接電流を出力しません。溶接電流を出力する場合は、メンテナンス画面でWELDをON に設定し、WELD ON の端子を閉路にしてください。

※3: PURGE 入力は、通常の溶接時以外にガス流量確認や手動ガス制御等に使用します。

# (3)-1-2. 出力コネクタ (D-Sub 25 ピン・メス)

備考

- 出力はフォトリレーで、定格は <u>DC+24V/100mA</u>です。
- 出力コネクタに接続する場合は、D-Sub コネクタ 25 ピン・オスを使用します。

|     | コネクタ | HDBB-25P(05) (ヒロセ電機) |
|-----|------|----------------------|
| 推突回 | ケース  | HDB-CTH(10) (ヒロセ電機)  |

### 出力信号

| 端子 No. | 端子名               | 説明                                                                                                    |  |
|--------|-------------------|----------------------------------------------------------------------------------------------------|--|
| 1      | GOOD              | 溶接正常信号です。<br>モニタ判定条件の上限/下限の範囲内にある場合に ON になります。<br>溶接終了後 1~200ms(設定時間)のパルスで出力します。                                                                        |  |
| 2      | NG                | 溶接不良信号です。<br>モニタ判定条件の上限/下限から外れた場合に ON になります。<br>溶接終了後 1~200ms(設定時間)のパルスで出力します。                                                                          |  |
| 3      | END               | 終了信号出力端子です。<br>溶接終了後1~200ms(設定時間)のパルスで出力します。                                                                                                    |  |
| 4      | E. STOP           | 非常停止信号出力端子です。非常停止の間、出力します。                                                                                                    |  |
| 5      | ERROR             | オーバーヒートや過電流など、溶接電源に異常が発生したときに<br>エラーリセットで解除されるまで出力します。                                                                                                  |  |
| 6      | OUT_COM           | 出力端子(1~5、7~11)のコモン端子です。                                                                                                    |  |
| 7      | OUT5              | ユーザ出力端子です。各端子は、次の設定に選択可能です。<br>01.GOOD 02.NG 03.END 04.ERROR 05.READY 06.LOST<br>07 WEL1 LOWER CURRENT 08 WEL1 UPPER CURRENT                            |  |
| 8      | OUT4              | 09.WEL1 LOWER VOLTAGE 10.WEL1 UPPER VOLTAGE<br>11.WEL1 LOWER TIME 12.WEL1 UPPER TIME<br>13.WEL1 LOWER ENVELOPE CUR 14.WEL1 UPPER ENVELOPE CUR           |  |
| 9      | OUT3              | 15.WEL1 LOWER ENVELOPE VLT 16.WEL1 UPPER ENVELOPE VLT<br>17.WEL2 LOWER CURRENT 18.WEL2 UPPER CURRENT<br>19.WEL2 LOWER VOLTAGE 20.WEL2 UPPER VOLTAGE     |  |
| 10     | OUT2              | 21.WEL2 LOWER TIME 22.WEL2 UPPER TIME<br>23.WEL2 LOWER ENVELOPE CUR 24.WEL2 UPPER ENVELOPE CUR<br>25.WEL2 LOWER ENVELOPE VLT 26.WEL2 UPPER ENVELOPE VLT |  |
| 11     | OUT1              | 27. SYNC. OUT 28. WIRE START 29. H-READY 30. H-ST1 31. H-ST2<br>32. H-ERROR 33. H-HEAD UP 34. H-MODE 35. MID POINT<br>( <b>2. (3)-3-2. ユーザ出力端子</b> を参照) |  |
| 12     | SYNC OUT          | 同期出力の出力端子です。※1                                                                                                    |  |
| 13     | SYNC<br>OUT_COM   | 同期出力のコモン端子です。※1                                                                                                    |  |
| 14     | OUT_COM 2         | 出力端子(15、16)のコモン端子です。                                                                                                    |  |
| 15     | OUT7              | ユーザ出力端子です。                                                                                                    |  |
| 16     | OUT6              | 各端子は、OUT1~OUT5 と同様の設定に選択可能です。                                                                                                    |  |
| 17     | WIRE<br>START_COM | WIRE START のコモン端子です。                                                                                                    |  |

| 端子 No. | 端子名        | 説明                    |
|--------|------------|-----------------------|
| 18     | WIRE START | ロウ付け用ワイヤ供給開始信号出力端子です。 |

※1: 同期出力のタイミングは、6. (1)、6. (2)、6. (3)、6. (4)のタイミングチャートを参照 してください。

(3)-1-3. オプション入出力コネクタ (D-Sub 25 ピン・オス)

備考

- すべての入力端子は、フォトカプラ入力で<u>DC+24V/約10mA</u>です。
- 出力はフォトリレーで、定格は <u>DC+24V/100mA</u>です。
  お客様準備モーターヘッドの場合、このコネクタの 1/0 を使用します。

| ₩₩₽ | コネクタ | HDBB-25S(05) (ヒロセ電機) |
|-----|------|----------------------|
| 推兴回 | ケース  | HDB-CTH(10) (ヒロセ電機)  |

• 6. (9) オプション入出力信号のタイミングチャートを参照してください。

### オプション入出力信号

| 端子 | No. | 端子名              | 説明                                                                                  |
|----|-----|------------------|-------------------------------------------------------------------------------------|
|    | 1   | H-ST1            | 初期電流開始入力端子です。                                                                       |
|    | 2   | H-COM            | 入力端子(1、3~7)のコモン端子です。                                                                |
|    | 3   | H-READY          | ヘッド運転準備完了入力端子です。                                                                    |
|    | 4   | GAS 💥 3          | ガス開始信号入力端子です。                                                                       |
| 入力 | 5   | MID POINT        | ヘッド中点位置入力端子です。                                                                      |
|    | 6   | H-ST2 ※1         | 本通電開始入力端子です。                                                                        |
|    | 7   | H-ERROR          | モータコントローラ異常信号入力端子です。                                                                |
|    | 8   | H-COM            | 入力端子(1、3~7)のコモン端子です。                                                                |
|    | 23  | EXT_COM2         | 入力端子コモンです。                                                                          |
|    | 9   | H-OUT_COM        | 出力端子(10~14)のコモン端子です。                                                                |
|    | 10  | H-END            | 終了信号出力端子です。                                                                         |
|    | 11  | H-ORG            | 始点復帰信号出力端子です。                                                                       |
|    | 12  | H-RESET          | リセット信号出力端子です。                                                                       |
|    | 13  | M-READY          | 運転準備完了出力端子です。                                                                       |
|    | 14  | H-HEAD UP        | ヘッド上昇開始信号出力端子です。<br>ユーザ入力の「H-HEAD UP」を設定し、「H-HEAD UP」信号が<br>入力されると出力します。            |
|    | 15  | H-OUT_COM        | 出力端子(10~14)のコモン端子です。                                                                |
| 出力 | 16  | H-STOP           | ヘッド非常停止信号出力端子です。                                                                    |
|    | 17  | H-STOP_COM       | ヘッド非常停止信号出力のコモン端子です。                                                                |
|    | 18  | TORCH SELECT     | トーチ選択信号出力端子です。<br>この端子が開路の場合、トーチ1です。<br>この端子が閉路の場合、トーチ2です。                          |
|    | 19  | TORCH SELECT_COM | トーチ選択信号出力のコモン端子です。                                                                  |
|    | 20  | H-CY VLV         | シリンダ電磁弁信号出力端子です。                                                                    |
|    | 21  | H-CY VLV COM     | シリンダ電磁弁信号出力のコモン端子です。                                                                |
|    | 22  | H-MODE X2        | オートモードとファインウエルドモードの切替端子です。<br>この端子が開路の場合、「オートモード」です。<br>この端子が閉路の場合、「ファインウエルドモード」です。 |

| 端子 | No. | 端子名 | 説明          |
|----|-----|-----|-------------|
| யக | 24  | OV  | OV 出力端子です。  |
| 山八 | 25  | 24V | 24V 出力端子です。 |

※1: モータコントローラからの本通電開始入力(H-ST2)のタイミングは、タッチスタートの タイミングチャート 6. (1), (2), (3), (4)を参照してください。「ファインウエルドモー ド」のみ、溶接点(初期電流)からヘッド上昇時のタイミングになります。

- ※2:「オートモード」「ファインウエルドモード」については、4. (6) (i) および 5. (6) -2 を 参照してください。
- ※3: GAS 入力は、タッチスタート溶接時にタッチスタートヘッドのコントローラからの入 力信号になります。溶接条件設定のプリフローに換算されないガスフローになります。 (5. (6)の動作・制御フローおよび 6. (1)のタイミングチャートを参照)

# (3)-1-4. 電流電圧モニタコネクタ (D-Sub 15 ピン・メス)

備考

- 出力はアイソレーションアンプです。
- モニタコネクタに接続する場合は、D-Sub コネクタ 高密度 15 ピン・オスを使用します。

| ₩₩₽ | コネクタ | HD-15SP (ミスミ)     |
|-----|------|-------------------|
| 推突回 | ケース  | MDA-9H-M2.6 (ミスミ) |

電流電圧モニタ

| 端子 No. | 端子名    | 説明            |
|--------|--------|---------------|
| 1      |        | 溶接電流アナログ信号 ※1 |
| 2      | I.COM  | 溶接電流アナログ信号コモン |
| 3      | V      | 溶接電圧アナログ信号 ※2 |
| 4      | V. COM | 溶接電圧アナログ信号コモン |

※1: 溶接電流値 50A 時、約3.8V の電圧を出力します。

※2: 溶接電圧値 51.2V時、約 5Vの電圧を出力します。

(3)-2.外部入出力信号の接続図

(3)-2-1. 入力コネクタ (D-Sub 37 ピン・メス)

### 入力信号

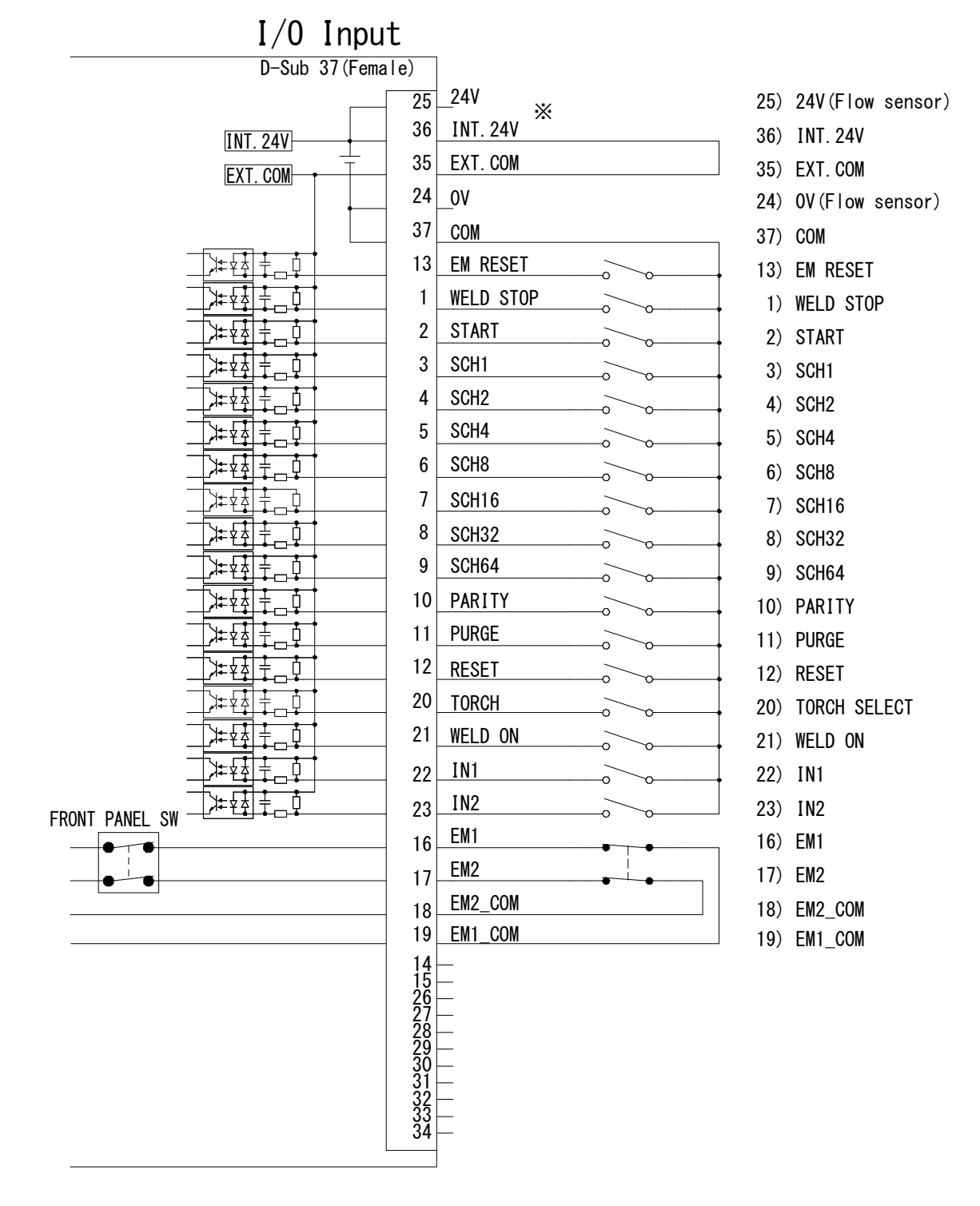

※ 内部電源使用時と外部電源使用時の接続方法は、2.(3)-4.を参照してください。

(3)-2-2. 出力コネクタ (D-Sub 25 ピン・メス)

出力信号

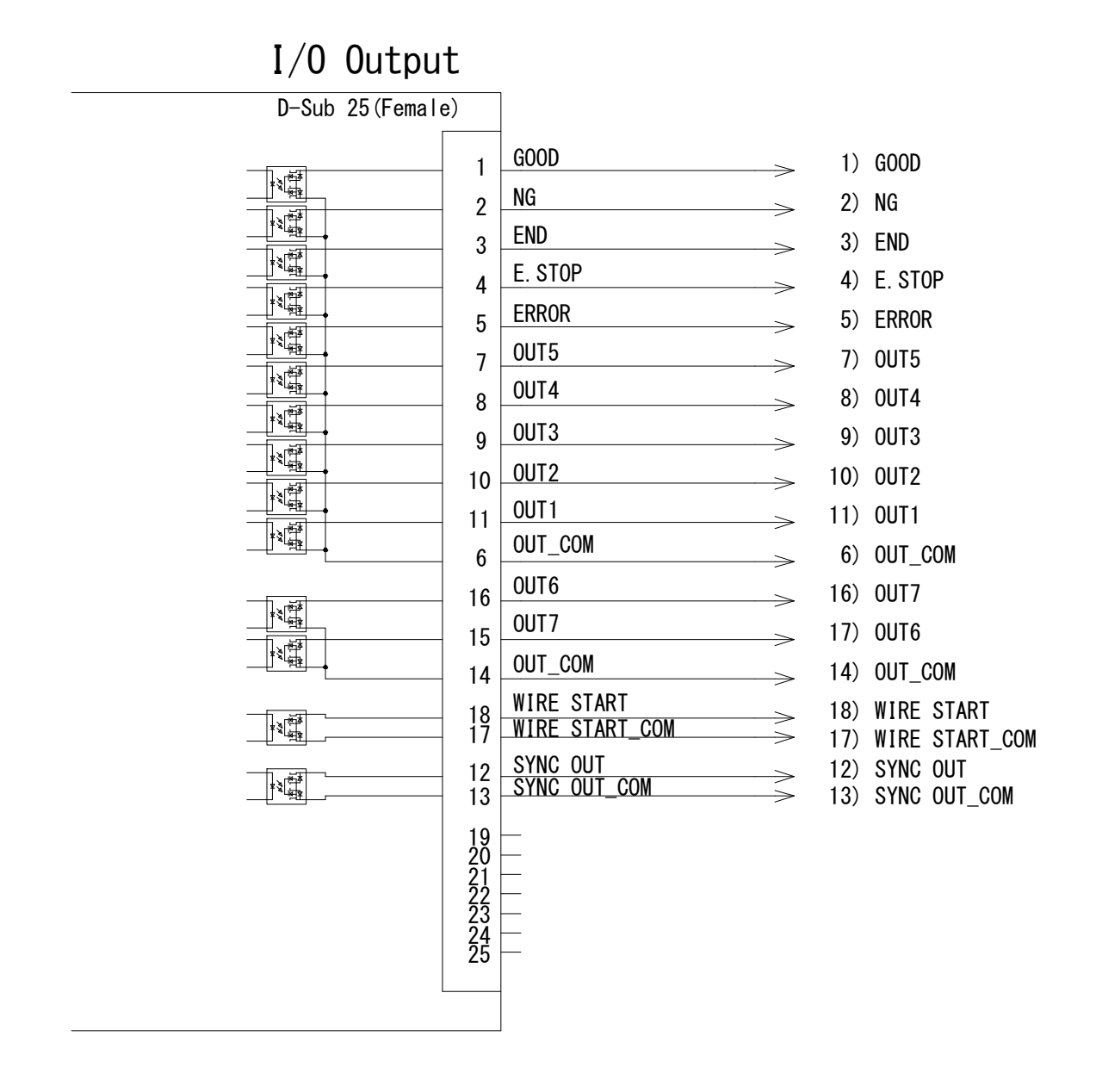

(3)-2-3. オプション入出力コネクタ (D-Sub 25 ピン・オス)

オプション入出力信号

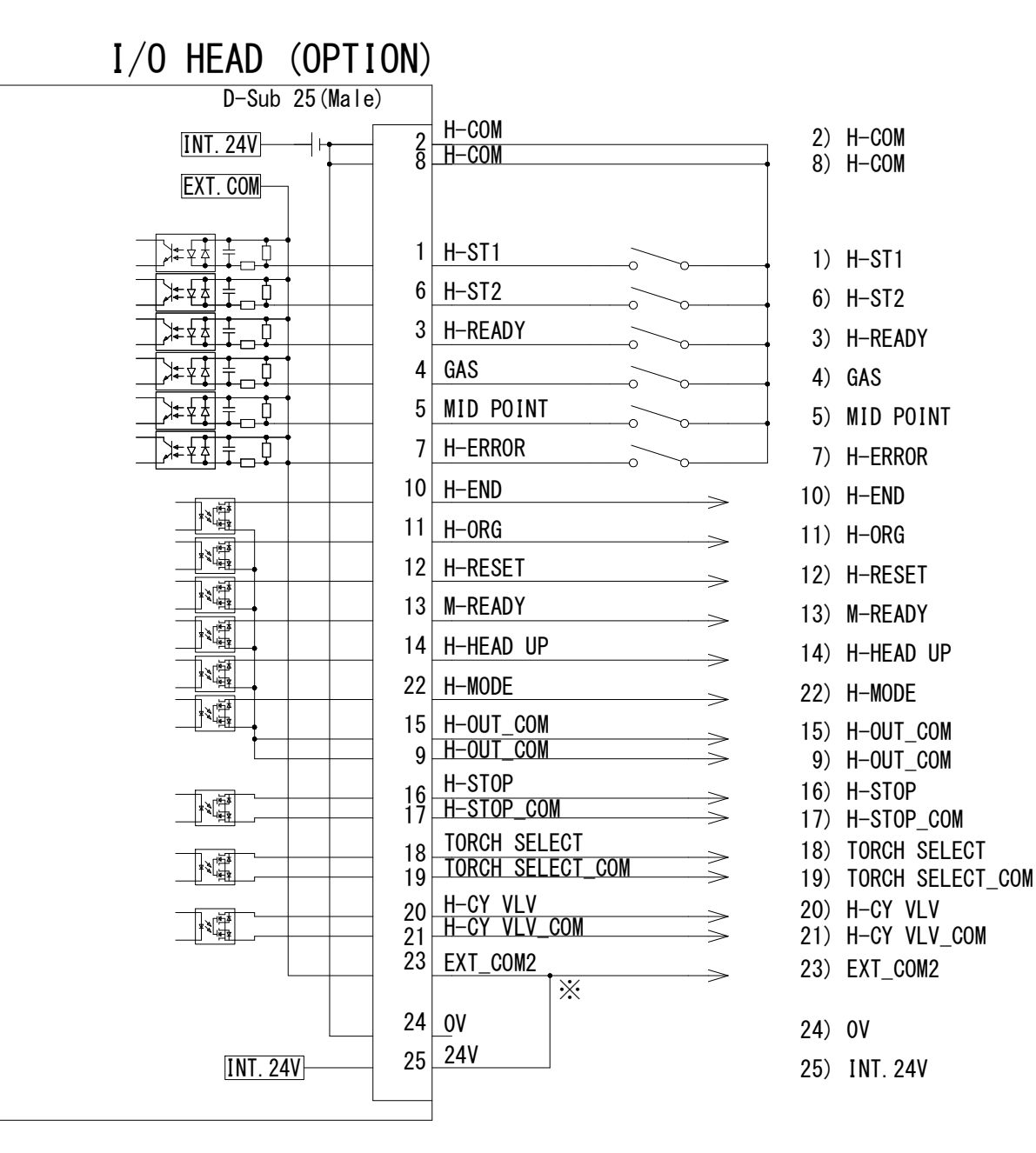

※ 内部電源使用時は、端子 23 と端子 25 を接続してください。 外部電源使用時は、端子 23 に DC24V、端子 24 に 0V を接続してください。

# (3)-3.外部入出力信号一覧

(3)-3-1. ユーザ入力端子

外部入出力設定画面により、入力端子 No. 22、23(IN1、IN2)を以下の信号から割り当てる ことができます。(4.(8)外部入出力設定画面を参照してください) 配線の接続は、(3)-2-1.入力コネクタの接続図を参照してください。

| 端子名           | 説明                                                                              |
|---------------|---------------------------------------------------------------------------------|
| 01.GAS FLOW   | オプションのデジタル流量計が接続されているとき、ガスパージ時にセ<br>ンサ入力が ON にならないと、「E25 ガスフローエラー」になります。        |
| 02. H-ORG     | オプションのサーボモータ式溶接ヘッドが接続されているとき、H-ORG<br>を入力すると、サーボモータ式溶接ヘッドが原点復帰します。              |
| 03. H-HEAD UP | オプションのサーボモータ式溶接ヘッドが接続されているとき、H-HEAD<br>UP を入力すると、サーボモータ式溶接ヘッドのトーチが始点に移動しま<br>す。 |

注 意

オプションのデジタル流量計(FSM2-NAF100-S06ARN-P70)を接続し、ユーザ入力に「01. GAS FLOW」を設定した場合、溶接時のアルゴンガス流量を検出して「E25 ガスフローエラー」にすることができます。

プリフロー時間が 300ms より短い場合、検出応答時間(電磁弁やデジタル流量計等の応 答時間)が間に合わないため、一瞬アーク放電が発生する場合があります。(アルゴン ガス流量が異常流量のタイムチャートを参照)

ガスフローエラーをアーク放電の発生前に検出したい場合は、溶接条件のプリフロー時間を 300ms 以上に設定し、アーク放電の発生しないプリフロー時間に設定してください。

デジタル流量計接続例(内部電源使用例)

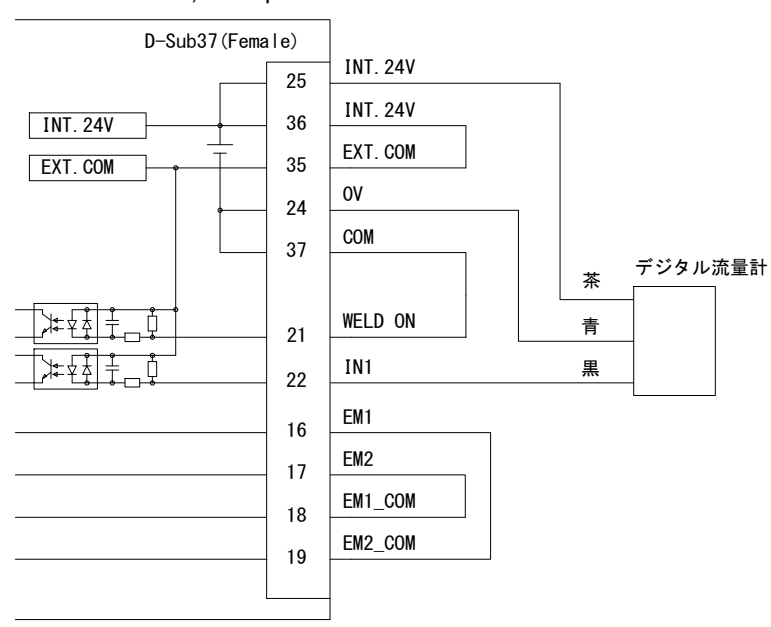

I/O Input

① アルゴンガス流量が正常流量のタイムチャート

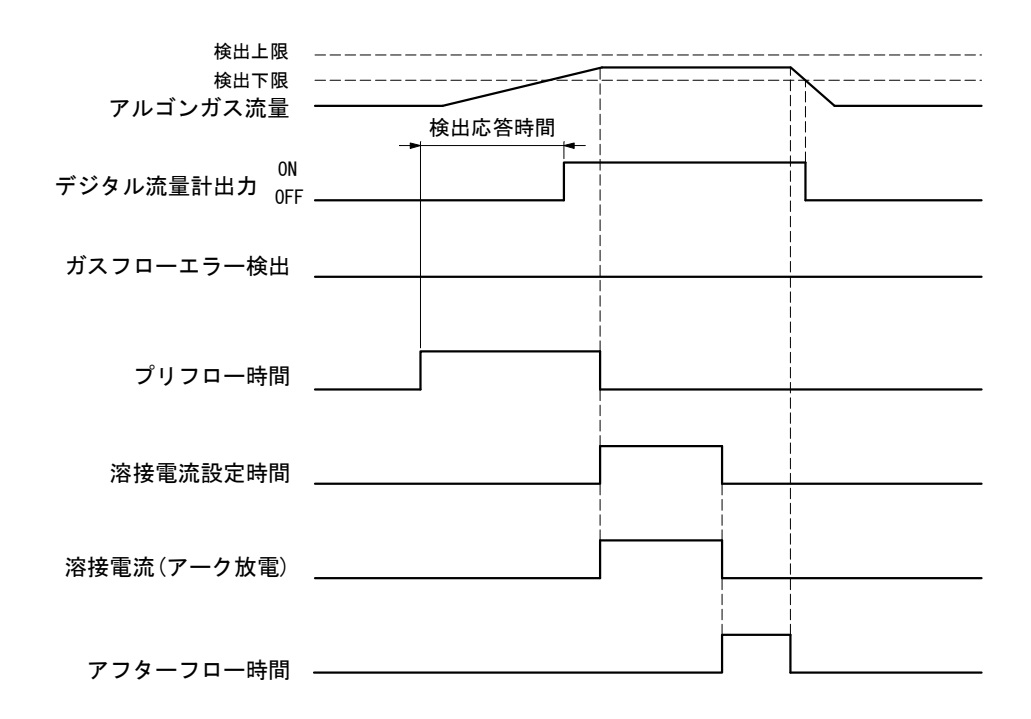

- ② アルゴンガス流量が異常流量のタイムチャート
- (1) プリフロー時間: PRE < 300ms の場合、溶接開始時にエラー検出する。 溶接開始(=プリフロー時間完了)後にエラー検出するため、一瞬アーク放電が発生す る。

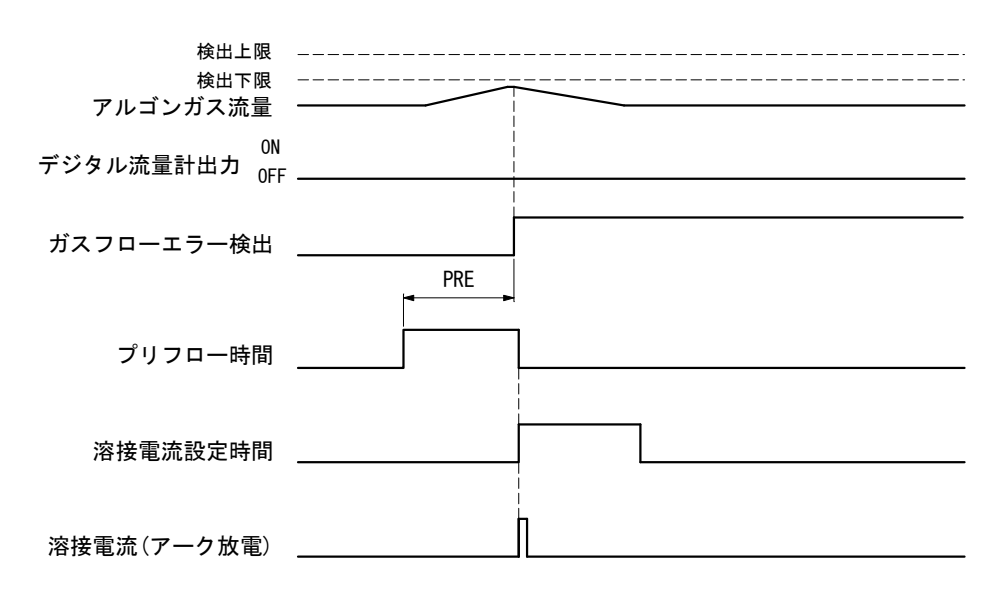

(2) プリフロー時間: PRE ≥ 300msの場合、溶接開始の10ms前にエラー検出する。
 溶接開始(=プリフロー時間完了)の10ms前にエラー検出するため、アーク放電が発生しない。

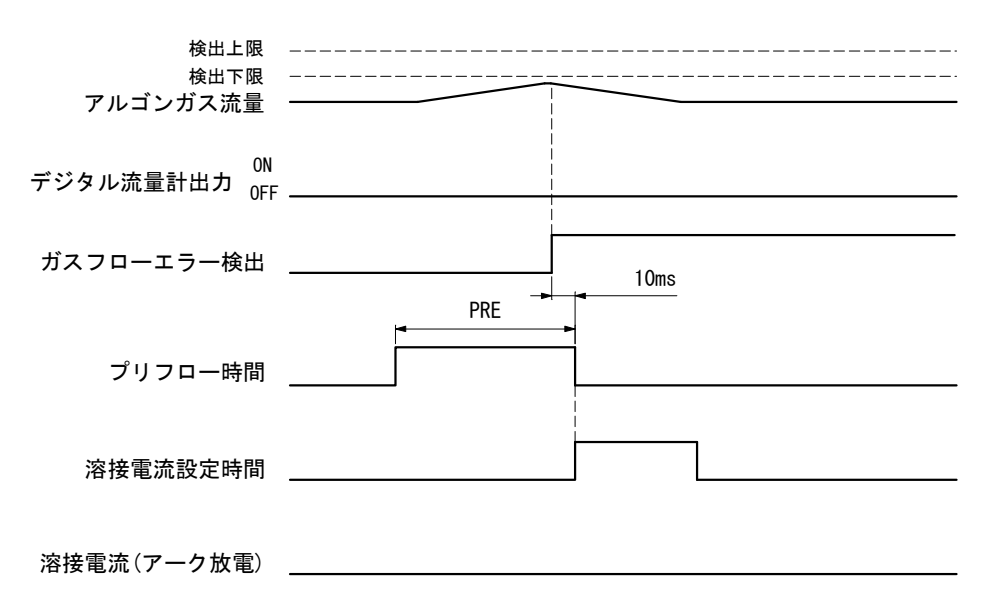

# (3)-3-2. ユーザ出力端子

外部入出力設定画面により、出力端子 No. 7~11(0UT1~0UT5)、出力端子 No. 15、16(0UT6、0UT7)を以下の信号から割り当てることができます。(4.(8)外部入出力設定画面を参照して ください)

| 端子名                           | 説明                                                                                 |
|-------------------------------|------------------------------------------------------------------------------------|
| 01. GOOD                      | 溶接シーケンス終了後、測定値が上下限設定画面で設定した範囲内にあると判定されたときに出力します。<br>出力時間設定:1~200ms(6.タイミングチャートを参照) |
| 02. NG                        | 溶接の判定が NG のときに、設定時間の間出力します。<br>出力時間設定:1~200ms(6.タイミングチャートを参照)                      |
| 03. END                       | 溶接シーケンス終了後、設定時間の間出力します。<br>出力時間設定:1~200ms(6.タイミングチャートを参照)                          |
| 04. ERROR                     | オーバーヒートや過電流など、溶接電源に異常が発生したときに出力します。                                                |
| 05. READY                     | 溶接準備が完了しているときに出力します。溶接入で閉路します。※1                                                   |
| 06. LOST                      | 失火時に出力し、次回溶接入まで出力を保持します。※2                                                         |
| 07.WEL1 LOWER<br>CURRENT      | 第1通電の測定電流値が判定電流値下限を下回ったとき、02.NG 信号の設<br>定時間の間出力します。                                |
| 08.WEL1 UPPER<br>CURRENT      | 第1通電の測定電流値が判定電流値上限を超えたとき、02.NG 信号の設定時間の間出力します。                                     |
| 09.WEL1 LOWER<br>VOLTAGE      | 第1通電の測定電圧値が判定電圧値下限を下回ったとき、02.NG 信号の設<br>定時間の間出力します。                                |
| 10.WEL1 UPPER<br>VOLTAGE      | 第1通電の測定電圧値が判定電圧値下限を超えたとき、02.NG 信号の設定時間の間出力します。                                     |
| 11.WEL1 LOWER<br>TIME         | 第1通電の通電時間が判定時間の下限を下回ったとき、02.NG 信号の設定時間の間出力します。                                     |
| 12.WEL1 UPPER<br>TIME         | 第1通電の通電時間が判定時間の上限を超えたとき、02.NG 信号の設定時間の間出力します。                                      |
| 13.WEL1 LOWER<br>ENVELOPE CUR | 第1通電の測定電流波形が判定電流波形の下限を下回ったとき、02.NG<br>信号の設定時間の間出力します。                              |
| 14.WEL1 UPPER<br>ENVELOPE CUR | 第1通電の測定電流波形が判定電流波形上限を超えたとき、02.NG 信号の<br>設定時間の間出力します。                               |
| 15.WEL1 LOWER<br>ENVELOPE VLT | 第1通電の測定電圧波形が判定電圧波形の下限を下回ったとき、02.NG<br>信号の設定時間の間出力します。                              |
| 16.WEL1 UPPER<br>ENVELOPE VLT | 第1通電の測定電圧波形が判定電圧波形上限を超えたとき、02.NG 信号の<br>設定時間の間出力します。                               |
| 17.WEL2 LOWER<br>CURRENT      | 第2通電の測定電流値が判定電流値下限を下回ったとき、02.NG 信号の設<br>定時間の間出力します。                                |
| 18. WEL2 UPPER<br>CURRENT     | 第2通電の測定電流値が判定電流値上限を超えたとき、02.NG 信号の設定時間の間出力します。                                     |
| 19.WEL2 LOWER<br>VOLTAGE      | 第2通電の測定電圧値が判定電圧値下限を下回ったとき、02.NG 信号の設<br>定時間の間出力します。                                |

| 端子名                            | 説明                                                                          |
|--------------------------------|-----------------------------------------------------------------------------|
| 20.WEL2 UPPER<br>VOLTAGE       | 第2通電の測定電圧値が判定電圧値下限を超えたとき、02.NG 信号の設定時間の間出力します。                              |
| 21.WEL2 LOWER<br>TIME          | 第2通電の通電時間が判定時間下限を下回ったとき、02.NG 信号の設定時間の間出力します。                               |
| 22.WEL2 UPPER<br>TIME          | 第2通電の通電時間が判定時間上限を超えたとき、02.NG 信号の設定時間の間出力します。                                |
| 23.WEL2 LOWER<br>ENVELOPE CUR  | 第2通電の測定電流波形が判定電流波形下限を下回ったとき、02.NG 信号の設定時間の間出力します。                           |
| 24. WEL2 UPPER<br>ENVELOPE CUR | 第2通電の測定電流波形が判定電流波形上限を超えたとき、02.NG 信号の<br>設定時間の間出力します。                        |
| 25.WEL2 LOWER<br>ENVELOPE VLT  | 第2通電の測定電圧波形が判定電圧波形の下限を下回ったとき、02.NG<br>信号の設定時間の間出力します。                       |
| 26.WEL2 UPPER<br>ENVELOPE VLT  | 第2通電の測定電流波形が判定電流波形上限を超えたとき、02.NG 信号の<br>設定時間の間出力します。                        |
| 27. SYNC. OUT                  | プリフロー出力から通電終了までの間出力します。                                                     |
| 28. WIRE START                 | 本通電開始と同時に、ロウ付け用ワイヤ送り信号を出力します。                                               |
| 29. H-READY                    | オプションのヘッドコントローラの READY 信号と同期して出力します。<br>※3                                  |
| 30. H-ST1                      | オプションのヘッドコントローラの ST1 信号と同時に出力します。<br>「START 信号入力確定ディレイ時間」の設定時間 ON します。※3 ※5 |
| 31. H-ST2                      | オプションのヘッドコントローラの ST2 信号と同期して出力します。※3                                        |
| 32. H-ERROR                    | オプションのヘッドコントローラの ERROR 信号と同期して出力します。<br>※4                                  |
| 33. H-HEAD UP                  | オプション入出力の H-HEAD UP 信号と同期して出力します。※3                                         |
| 34. H-MODE                     | オプション入出力の H-MODE 信号と同期して出力します。※3                                            |
| 35.MID POINT<br>※4             | オプションのヘッドコントローラの MID POINT 信号と同期して出力します。※3                                  |

※1: READY 信号が出力されない条件は、次のとおりです。

- ・エラー発生時
- ・溶接シーケンス中
- ・START入力(操作パネルと外部入力)が閉路のとき
- ・外部入力の WELD STOP が閉路のとき
- ・4. (6) ① (c) の「SCH 選択、トーチ切替を外部 IO で行う」が ON 設定時に SCH 信号の入 力がないとき
- ※2: 4. (6)① (a) のモニター判定 NG 時に異常状態とするを ON 設定時の溶接結果が LOST の場合、「EO5 溶接 NG エラー」「E10 LOST エラー」が発生し、溶接結果出力の「O6. LOST」が出力します。この場合、「RESET」操作を行うと「O6. LOST」出力は OFF になります。
- ※3:オプションのタッチスタートヘッドコントローラの各信号をユーザ出力に設定することで、本製品の出力コネクタから出力できます。
- ※4:フットスイッチケーブル 2(SK-1202978)とヘッドコントローラのソフトバージョン V00-03A以降の組み合わせにより適用します。なお、タッチスタートヘッドが中点を停止しないで通過した場合、MID POINT 出力時間が1ms以下になります。
- ※5:6.(7)④のタイムチャートのように、「H-ST1 出力(ユーザー信号)」は、「START 信号入 力確定ディレイ時間」の設定時間出力します。

- (3)-4.入力信号の接続方法
- 接点入力の機器と接続する場合(内部電源使用時) 端子 35 と 36 を接続してください。

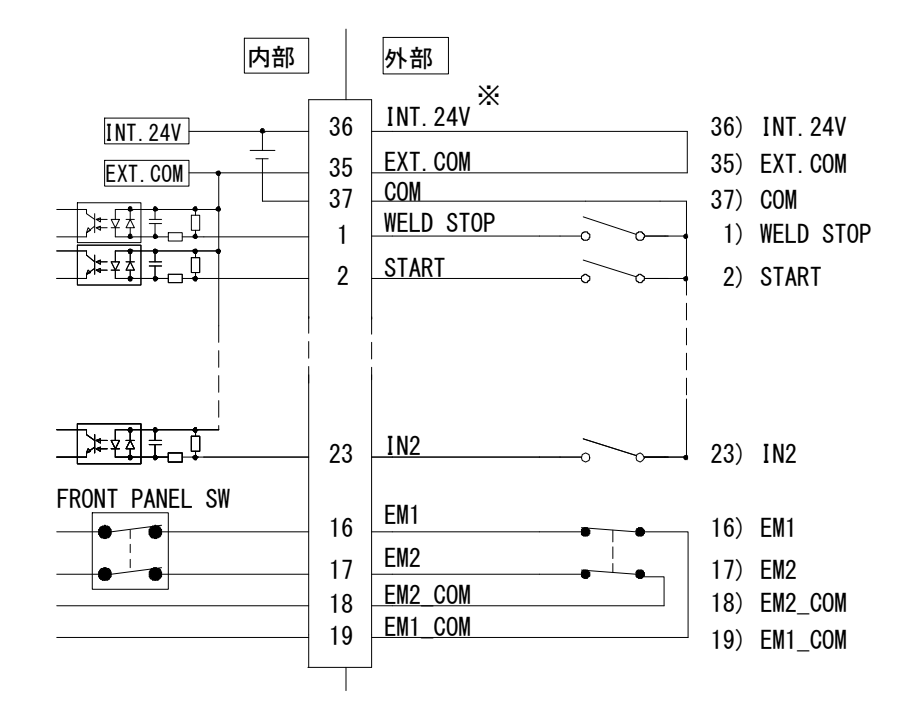

② NPN オープンコレクタ出力の機器と接続する場合(内部電源使用時) 端子 35 と 36 を接続してください。

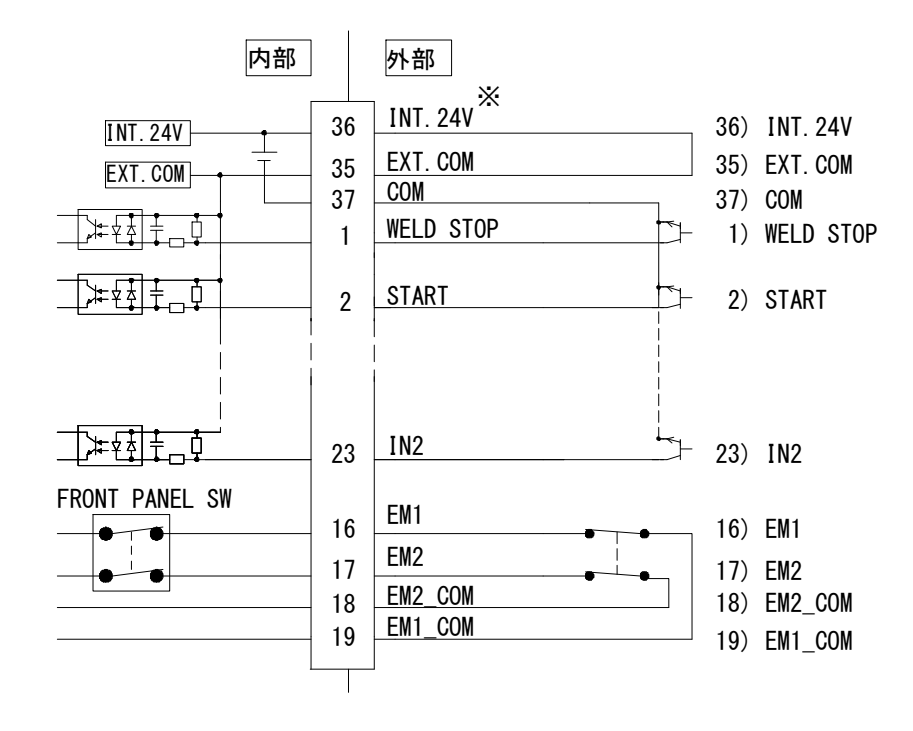

③ PNP オープンコレクタ出力の機器と接続する場合(外部電源使用時) 端子 35 に、外部電源 DC24V の一側を接続してください。

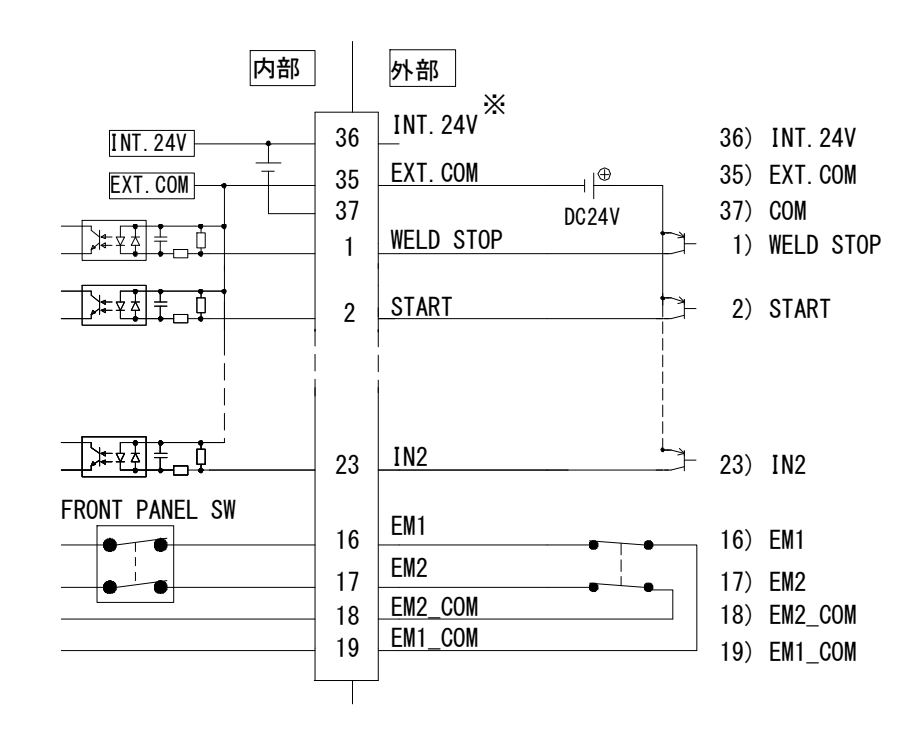

④ NPN オープンコレクタ出力の機器と接続する場合(外部電源使用時) 端子 35 に、外部電源 DC24V の+側を入力してください。

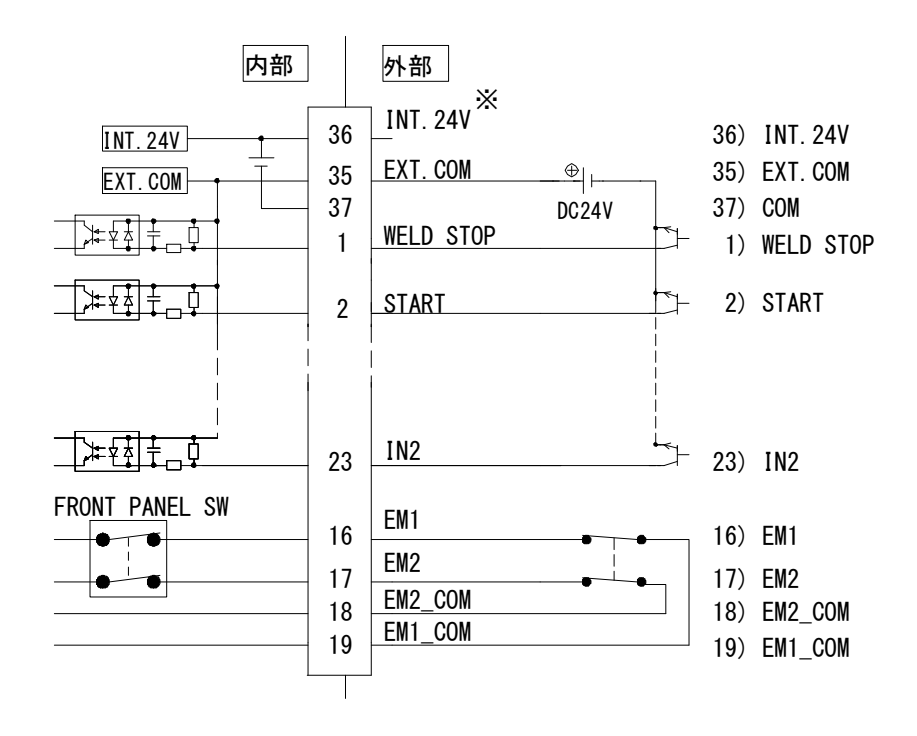

3. 操作装置

(1) 正面パネル

# 重要

- スイッチ類やタッチパネルディスプレイは、手でていねいに操作してください。乱暴な 操作、ドライバーやペン先での操作は、破損の原因となります。
- スイッチ類やタッチパネルディスプレイの操作は1回に1つずつ行ってください。同時に複数のスイッチを切り替えたり押したりすると、故障の原因となります。
- タッチパネルディスプレイのスイッチ操作は1秒間に1回程度にしてください。
   1秒間に複数回操作すると、誤動作や誤表示の原因となります。

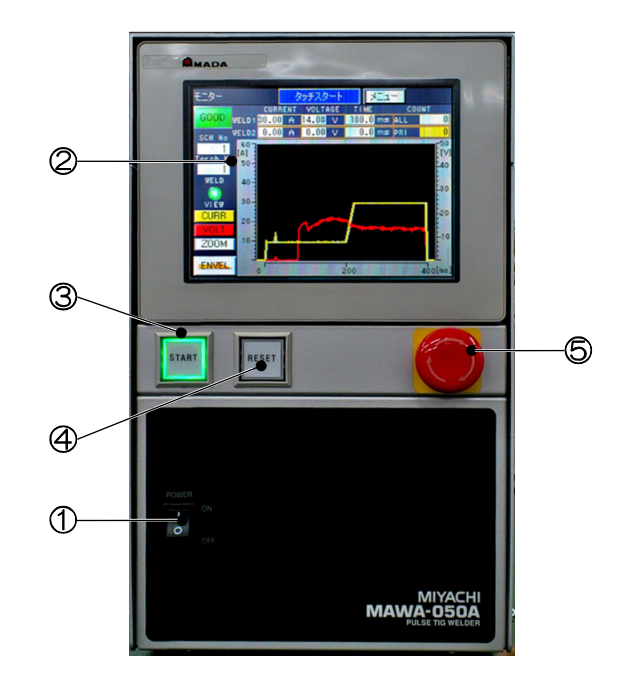

### ① 主電源スイッチ

ON (「|」側) にすると電源が供給されます。 OFF (「〇」側) にすると電源が遮断されます。

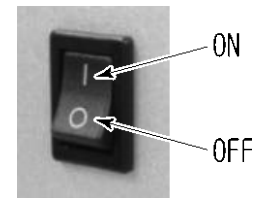

### ② タッチパネルディスプレイ 溶接電源で使用する条件設定、モニター値、異常コードやメッセージなどを表示します。

### ③ START ボタン(緑色 LED 内蔵)

トーチ駆動タイプが「CYLINDER」設定の場合、溶接準備が完了しているときに点灯(緑色) します。スイッチ選択画面でパネルの START キーを有効にしている場合は、点灯時に押すこ とで通電を開始します。(4.(6)スイッチ選択画面を参照してください。) トーチ駆動タイプが「MOTOR」設定の場合、オプション入出カコネクタの初期電流開始信号 (H-ST1)より溶接を開始するため、溶接準備が完了しても点灯しません。(2.(3)-1-3.オプシ ョン入出カコネクタを参照してください。)

### ④ RESET ボタン(橙色 LED 内蔵)

エラー発生時に点灯(橙色)します。エラーの原因を取り除いた後に押すと、エラーが解除 され、ボタンは消灯します。

## ⑤ 非常停止ボタン

押すと溶接電源を非常停止できます。 非常停止の解除操作は、引っ張り操作と回転操作の2通りあります。

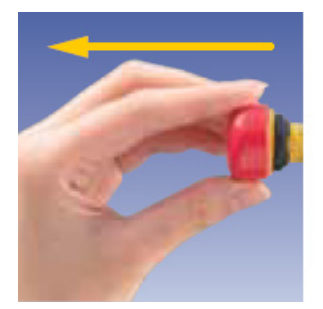

引っ張り操作

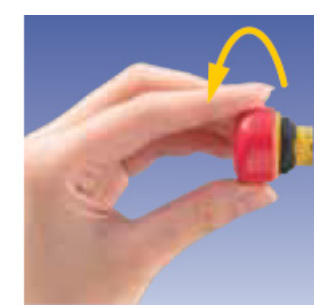

回転操作

3. 操作装置

4. 画面説明

# (1) 画面構成

MAWA-050Aの画面構成は以下のようになっています。

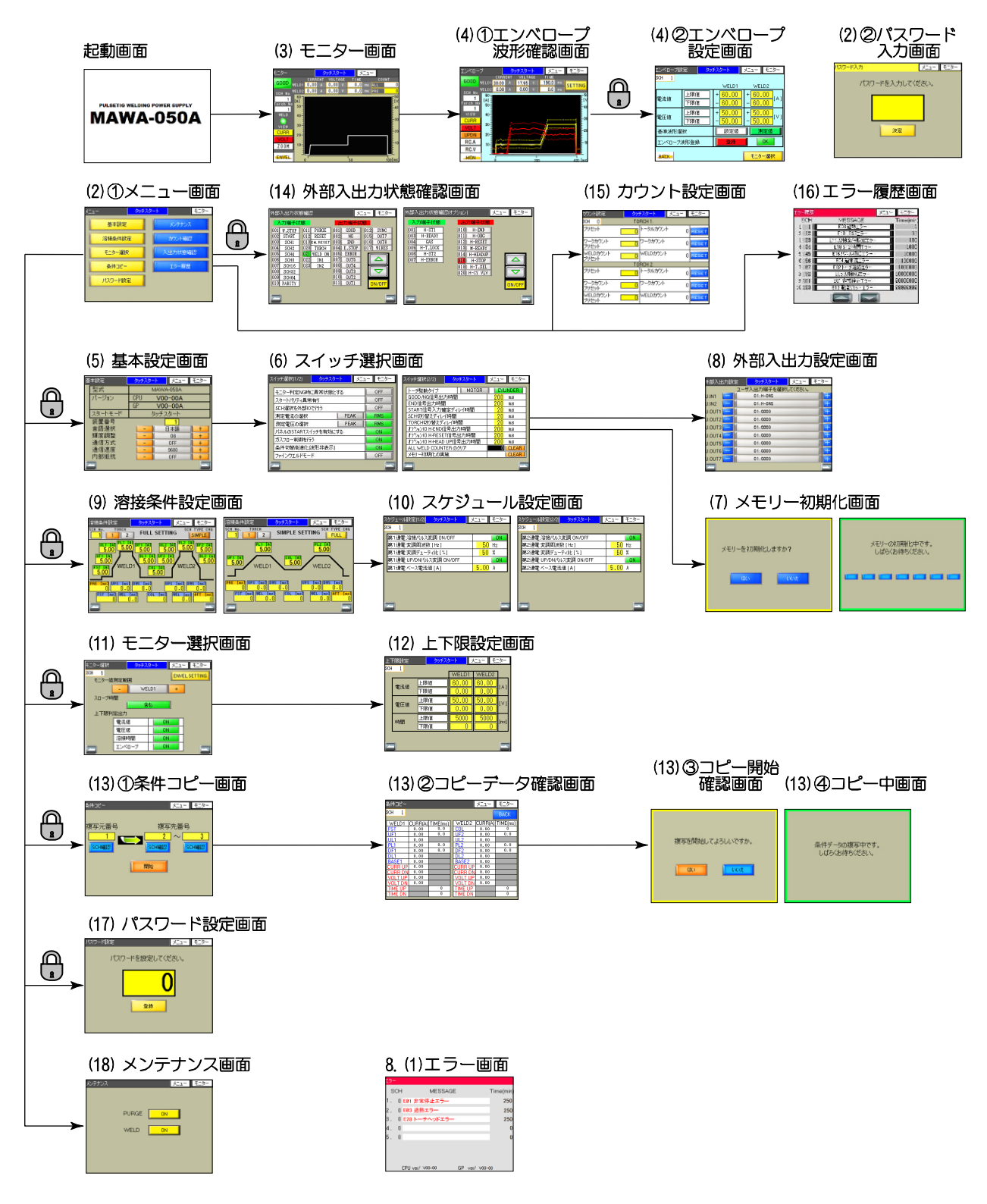

4. 画面説明

備考

 各画面の右上に配置されているスイッチはそれぞれメニュー画面、モニター画面への移動を 行います。

メニュー画面への移動スイッチ モニター画面への移動スイッチ

ただし、モニターログ画面への移動だけは、モニター画面の右上に配置された **リ** 移動 スイッチで行います。

• 画面下の左右に配置されているスイッチは、同じカテゴリ内の画面移動を行います。

画面戻りスイッチ

画面送りスイッチ

画面切り替え前に電源を OFF にした場合、入力設定値は無効になります。

 パスワードが有効の場合(4.(17)を参照)、 のある画面(メニュー画面の黄色スイッチ)へ 移動する際はパスワードの入力が必要になります。

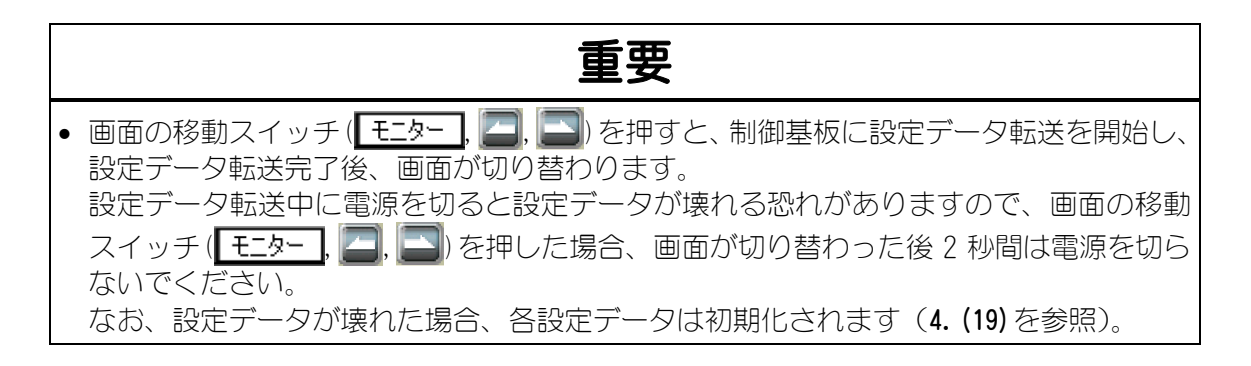

# (2) メニュー画面

# ① メニュー画面

メニュー画面には、各機能がメニューとして一覧表示されます。各スイッチを押すことで希望の 画面に移動することができます。

メニュー画面を表示するには、各画面の右上にある メニュー を押してください。

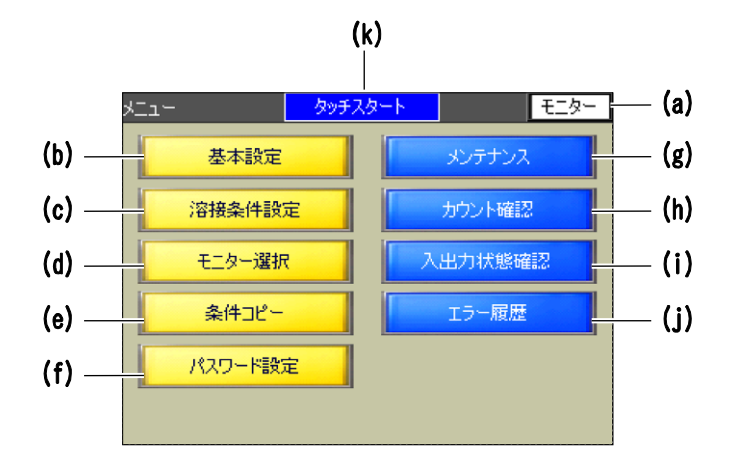

# (a) モニター画面への移動スイッチ

モニター画面へ移動します。

#### (b) 基本設定

基本設定画面へ移動します。

#### (c) 溶接条件設定

溶接条件設定画面へ移動します。

### (d) モニター選択

モニター選択画面へ移動します。

### (e) 条件コピー

条件コピー画面へ移動します。

### (f) パスワード設定

パスワード設定画面へ移動します。

#### (g) メンテナンス

メンテナンス画面へ移動します。

#### (h) カウント確認

カウント設定画面へ移動します。

### (i) 入出力状態確認

外部入出力状態確認画面へ移動します。

### (j) エラー履歴

エラー履歴画面へ移動します。

4. 画面説明

#### (k) スタートモード表示

現在使用している溶接電源のスタートモード「タッチスタート」または「高電圧スタート」 が表示されます。各画面上部に表示されます。

備考

パスワードを有効にした場合、黄色のスイッチを押した際にパスワード入力画面が表示されます。

## ② パスワード入力画面

の画面(4.(1)を参照)へ移動するスイッチを押すと、パスワード入力画面が表示されます。 登録したパスワードを入力すると、要求された画面へ移動します。

電源投入後、1度でもパスワードを入力して 🕀 の画面へ移動した場合は、それ以降 🕀 の画面への移動時にパスワード入力画面は表示されません。パスワードの入力なしで移動することができます。

パスワード設定画面(4. (17)を参照)で「登録」を押すか、電源を再投入すると 🔒 の画面への移動時にパスワード入力画面を再度表示させることができるようになります。

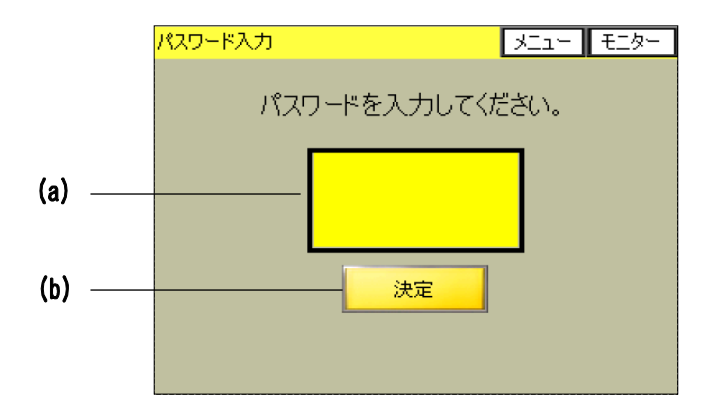

### (a) パスワード入力エリア

タッチすることでテンキーが表示されますので、パスワードの入力を行ってください。

### (b) 決定

パスワード入力後にこのスイッチを押すことで、本体に登録されたパスワードとの照合を 行います。照合結果が正しかった場合は要求された画面に移ります。誤っていた場合は画 面に「パスワードが違います」と表示され、画面は移動しません。

• 登録されたパスワードを忘れてしまった場合は、弊社までお問い合わせください。

# (3) モニター画面

溶接を行う際は、この画面を表示してください。最後に通電した条件番号での通電結果が表示されます。

この画面が表示されている状態で溶接可能となり、READY 信号が出力されます。

モニター画面を表示するには、各画面の右上にある **モニター**を押すことで直接移動できます。

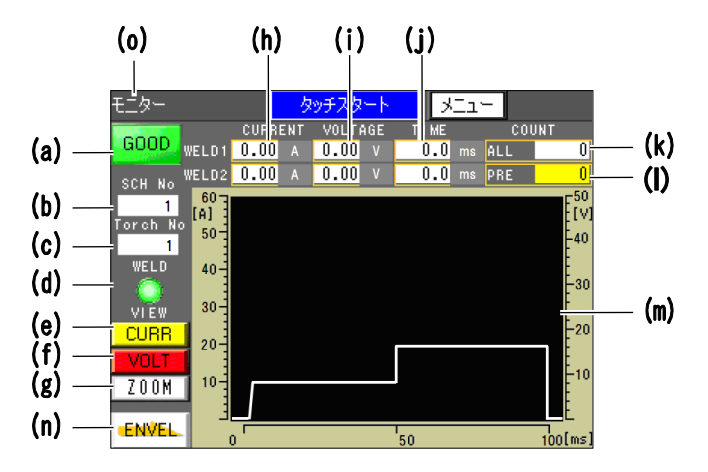

#### (a) 溶接結果表示

溶接終了後に溶接結果判定が表示されます。

| 正常時 | GOOD:緑色点灯                                                                         |
|-----|-----------------------------------------------------------------------------------|
| 異常時 | NG:赤色点灯<br>モニター値が上下限判定外だった場合やエンベロープ範囲外だった場<br>合にNG判定になります。                        |
| 失火時 | LOST:赤色点灯<br>初期電流が検出できなかった場合やタッチスタート選択時にワークと<br>電極のショート(接触)が確認できなかった場合に失火と判定されます。 |

※電源投入の初回は消灯。

### (b) SCH No

最後に通電を行った条件番号が表示されます。

#### (c) Torch No

最後に通電を行ったトーチ番号が表示されます。

### (d) WELD

溶接電流出力の 0N/0FF 状態が表示されます。(ON:緑色点灯、0FF:緑色消灯) 溶接電流出力の 0N/0FF については、4.(18)メンテナンス画面を参照してください。 溶接電流出力の接続については、2.(3)-2-1.入力コネクタの端子 No.21 WELD ON を参照し てください。4.(18)のメンテナンス画面で WELD を 0FF に設定した場合、WELD ON の端子が 閉路でも溶接電流を出力しません。溶接電流を出力する場合は、メンテナンス画面で WELD を ON に設定し、WELD ON の端子を閉路にしてください。

### (e) CURR

電流波形の表示(黄点灯)・非表示(白点灯)の切り替えを行うことができます。

4. 画面説明
## (f) VOLT

電圧波形の表示(赤点灯)・非表示(白点灯)の切り替えを行うことができます。

## (g) ZOOM

波形の表示変更を行う波形表示切替ウィンドウを開きます。

ウィンドウが開いているときにこのスイッチを押すことで、ウィンドウを閉じることができます。

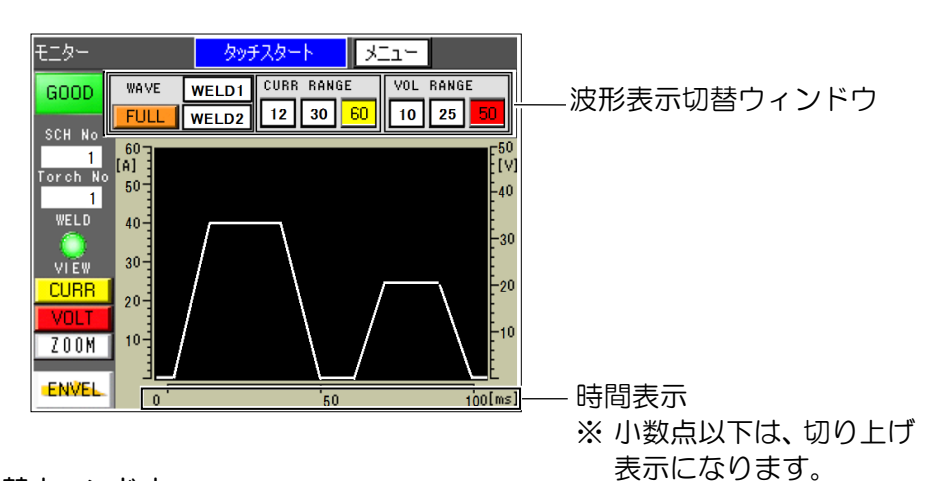

波形表示切替ウィンドウ

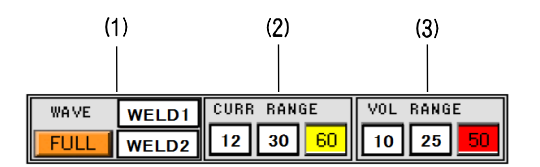

(1) WAVE

波形表示する通電範囲を選択することができます。

| WELD1 | 波形表示を WELD1 の通電範囲のみに切り替えます。                               |
|-------|-----------------------------------------------------------|
|       | WELD1 の波形がグラフの中央に拡大表示されます。                                |
| WELD2 | 波形表示を WELD2 の通電範囲のみに切り替えます。<br>WELD2 の波形がグラフの中央に拡大表示されます。 |
| FULL  | すべての通電範囲を表示します。                                           |

## 注意

• ZOOM 機能は、通電後の波形表示のみに有効です。

4. (6) の (c) SCH 選択、トーチ切替を外部 10 で行うが 0N 設定時、通電前に外部 1/0 で条件切り替えをした状態で Z00M スイッチを押すとそれまで表示していた前回の通電波形をクリアします。通電後の通電波形表示を Z00M する場合、外部 1/0 での条件切り替えは、Z00M 表示後に行ってください。

## 備考

「WELD1」と「WELD2」の拡大表示を選択した場合と「FULL」を選択した場合で波形の表示範囲が異なります。グラフ下の時間表示も、拡大表示を選択中は「WELD1」、「WELD2」 それぞれの通電時間のみを表示します。波形拡大時の左右の時間表示は、それぞれ、左の数値は通電波形の始まりの地点、中央の値は通電波形の中間位置、右の数値は通電波形の終了地点の数値を表します。「FULL」選択中は、通電全体の時間(初期電流区間、 冷却区間を含む)を表示します。

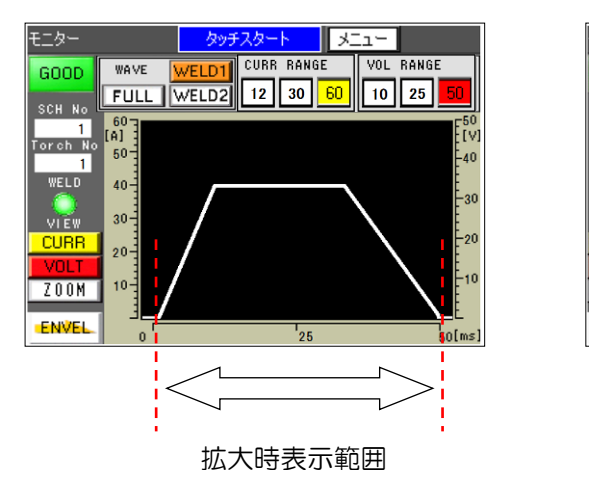

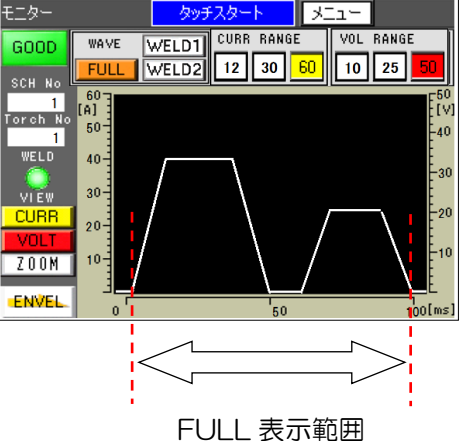

## (2) CURR RANGE [A]

電流波形の表示のレンジ変更を行うことができます。 60[A]、30[A]、12[A]レンジ切替スイッチで電流レンジを選択可能です。

| WAVE | WELD1 | CURR RANGE      | VOL RANGE |  |  |
|------|-------|-----------------|-----------|--|--|
| FULL | WELD2 | 12 30 <u>60</u> | 10 25 50  |  |  |
|      |       |                 |           |  |  |

選択中(黄色点灯)の電流レンジを表示

#### (3) VOL RANGE [V]

電圧波形の表示のレンジ変更を行うことができます。 50[V]、25[V]、10[V]レンジ切替スイッチで電圧レンジを選択可能です。

| WAVE | WELD1 | CURR RANGE |    |    | E VOL RANGE |      |   |
|------|-------|------------|----|----|-------------|------|---|
| FULL | WELD2 | 12         | 30 | 60 | 10          | 25 5 | D |

選択中(赤色点灯)の電圧レンジを表示

### (h) CURRENT

WELD1 と WELD2 の溶接電流のモニター値を表示します。単位は[A]です。

表示される値は PEAK (最大値) または RMS (実効値) です。表示値の選択は、4.(6)の(d) 測定電流の選択を参照してください。また、通電電流値のモニター値の上下限判定が NG だった場合には、単位背景の色が変わります。

|    | WELD1<br>WELD2 | CURRENT<br>0.0 A<br>0.0 A | VOLTAGE<br>0.00 V<br>0.00 V | TIME<br>0.0 ms<br>0.0 ms |           |
|----|----------------|---------------------------|-----------------------------|--------------------------|-----------|
| 赤色 | モニター値が上        | 限値を上回さ                    | った場合(4                      | . (12)上下限設定              | 2回面での設定値) |
| 青色 | モニター値が下        | 限値を下回さ                    | った場合(4                      | . (12)上下限設定              | 2回面での設定値) |

#### (i) VOLTAGE

WELD1 と WELD2 の溶接電圧のモニター値を表示します。単位は[V]です。 表示される値は PEAK (最大値) または RMS (実効値) です。表示値の選択は、4.(6)の(e) 測定電圧の選択を参照してください。また、通電電圧値のモニター値の上下限判定が NG だった場合には、単位背景の色が変わります。

|       | CURREI | NT | VOLT | AGE | TIME |    |
|-------|--------|----|------|-----|------|----|
| WELD1 | 0.0    | A  | 0.00 | V   | 0.0  | ms |
| WELD2 | 0.0    | A  | 0.00 | V   | 0.0  | ms |

| 赤色 | モニター値が上限値を上回った場合(4.(12)上下限設定画面での設定値) |
|----|--------------------------------------|
| 青色 | モニター値が下限値を下回った場合(4.(12)上下限設定画面での設定値) |

## (j) TIME

WELD1 と WELD2 の通電した時間を表示します。単位は[ms]です。

モニター選択画面の「スロープ時間」の項目を「含まない」に設定した場合は、パルス電流区間の時間のみを表示します。「スロープ時間」の項目は 4. (11)の (c) スロープ時間を参照してください。なお、溶接条件設定画面で設定された基準波形の表示時間に初期電流時間、冷却時間を表示していますが、TIMEの表示時間は、初期電流時間、冷却時間を含みません。通電時間の上下限判定が NG だった場合には、単位の背景色が変わります。

(上下限判定 NG 時の画面表示)

|       | CURR | ENT | VOLT | AGE | T I ME |    |
|-------|------|-----|------|-----|--------|----|
| WELD1 | 0.00 | Α   | 0.00 | V   | 0.0    | ms |
| WELD2 | 0.00 | A   | 0.00 | V   | 0.0    | ms |

| 赤色 | モニター値が上限値を上回った場合 | (4. (12)上下限設定画面での設定値) |
|----|------------------|-----------------------|
| 青色 | モニター値が下限値を下回った場合 | (4. (12)上下限設定画面での設定値) |

### (k) ALL COUNT

条件番号を問わずに、PRE COUNT に 0 以外の数値を設定すると有効になり、1 回通電する ごとに通電判定(GOOD/NG/LOST)に関わらず+1 加算されます。(SCH 関係になし) カウント値のクリアは、4.(6)②の(j) ALL WELD COUNTER のクリアを参照してください。

#### (I) PRE COUNT

タッチすることで PRE COUNT の設定が行えます。設定範囲は 0~999999 です。 ALL COUNT 値が PRE COUNT 値を超えると「EO6 ALL カウント上限エラー」が発生します。 設定値を 0 に設定すると、ALL COUNT 機能が無効になります。

#### (m) 波形表示エリア

溶接条件設定画面で設定されたデータから作成する基準波形と最後に通電した条件番号 での通電モニター波形とが表示されます。モニター選択画面の「スロープ時間」の設定に 関わらずスロープを含んだすべての波形が表示されます。

| 基準波形 | 白色線 |
|------|-----|
| 電流波形 | 黄色線 |
| 電圧波形 | 赤色線 |

※通電モニター値が「0」だった場合、波形は表示されません。

※変調設定した場合、基準波形に変調の ON/OFF 波形を表示しません。通電モニター波形は、データサンプリングと変調周波数の関係で実際の波形と異なる場合があります。

※タッチスタート方式の駆動設定が「MOTOR」時のみ、初期電流時間を Oms に設定すると オートモードまたはファインウエルドモードになります。

このとき、モニター画面の基準波形の初期電流時間は、固定時間 500ms (※1) が加算されて波形を表示します。500ms 以内にトーチヘッドが本通電開始位置まで移動できるようにトーチヘッド移動速度・移動距離等の条件を設定してください。

トーチヘッドコントローラより 500ms 以内に本通電開始信号 H-ST2 が入力されなかった場合、「E18 ST2 時間エラー」が発生します。

なお、電流・電圧モニター波形は、実際の時間で表示しますので、設定電流波形より 手前に表示します。

※1:オートモードまたはファインウエルドモードの場合、トーチヘッドの上昇速度や 移動距離により初期電流時間が変動し、溶接前に初期電流時間を把握できないた め、モニター画面の基準波形の初期電流時間を 500ms (固定値) としています。

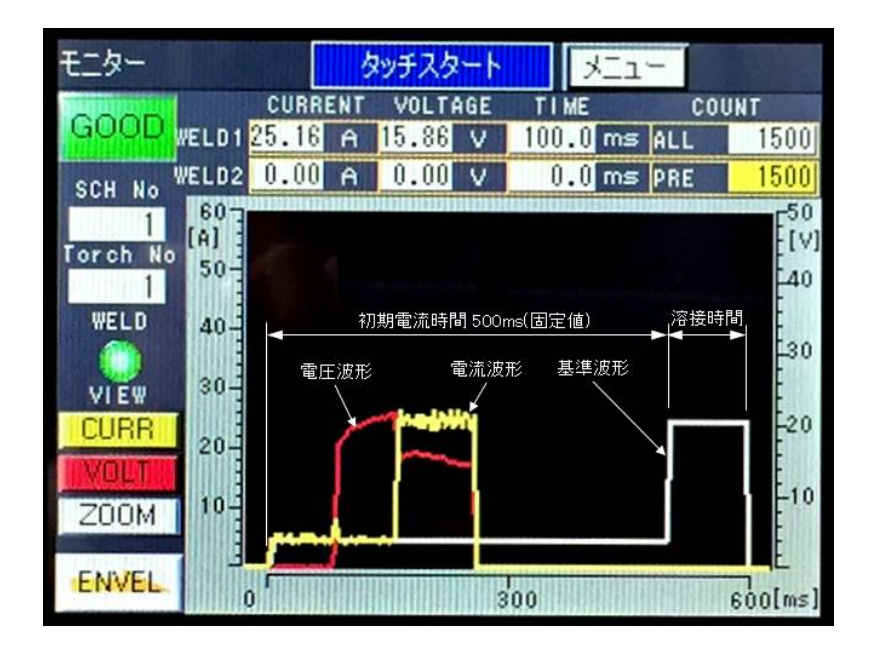

## (n) ENVEL

エンベロープ画面へ移動します。

## (0) 波形表示

4. (6) の (h) 条件切替高速化 (波形非表示) の設定を有効にした場合でも、画面左上の「モニ ター」と文字表示がある付近を押すことで、波形を表示することができます。 溶接 NG 時など、波形の確認を行いたい場合に押してください。

| WELD1 | CURR<br>0.00   |
|-------|----------------|
| WELD2 | 0.00           |
|       | WELD1<br>WELD2 |

波形表示スイッチエリア

# (4) エンベロープ画面

エンベロープ機能を有効にするには、4. (11) モニター選択画面の(d) で「エンベロープ」を ON に選択してください。

条件番号ごとに、電流基準波形・電圧基準波形の取得、基準波形からの上下限値を波形データとして設定する画面です。

波形を確認するエンベロープ波形確認画面と波形に上下限値の設定を行うエンベロープ設定画 面があります。

## ① エンベロープ波形確認画面

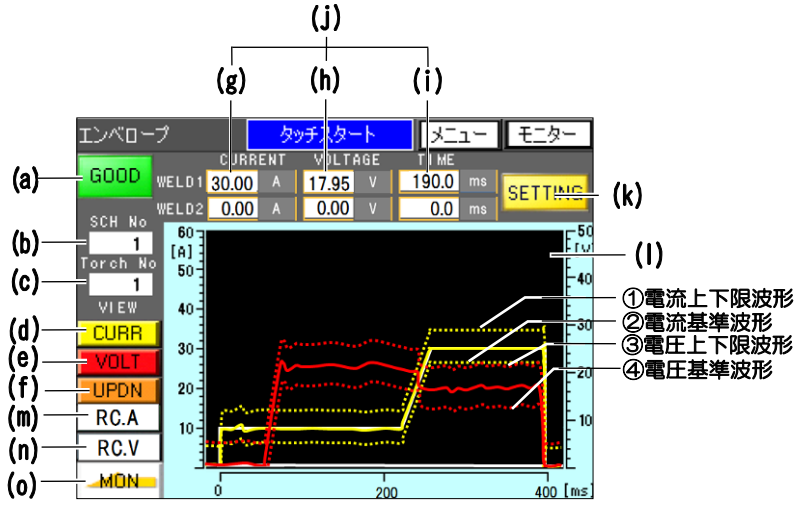

※エンベロープ波形確認画面は、すべての通電範囲を表示します。

## (a) 溶接結果表示

溶接終了後に溶接結果判定が表示されます。

| 正常時 | GOOD:緑色点灯                                |
|-----|------------------------------------------|
| 異常時 | NG:赤色点灯<br>モニター値がト下限判定外だった場合に NG 判定になります |
|     |                                          |
| 失火時 | LOST:赤色点灯                                |
|     | 初期電流が検出できなかった場合やタッチスタート選択時にワークと電極        |
|     | のショート(接触)が確認できなかった場合に失火と判定されます。          |

## (b) SCH No

設定中の条件番号が表示されます。

## (c) Torch No

最後に通電を行ったトーチ番号が表示されます。

## (d) CURR

最後に通電を行った電流波形の表示(黄点灯)・非表示(白点灯)の切り替えを行うこと ができます。 [初期状態:表示]

### (e) VOLT

最後に通電を行った電圧波形の表示(赤点灯)・非表示(白点灯)の切り替えを行うこと ができます。 [初期状態:非表示]

#### (f) UPDN

エンベロープ設定画面で設定した上下限の波形を点線で表示します。 CURR を有効にして、UPDN を押すと電流の上下限の波形を表示します。 VOLT を有効にして、UPDN を押すと電圧の上下限の波形を表示します。 ※4. (11) モニター選択画面の(d) で「エンベロープ」を ON にする必要があります。

#### (g) CURRENT

WELD1 と WELD2 の溶接電流のモニター値を表示します。単位は[A]です。 表示される値は PEAK (最大値) または RMS (実効値)です。表示値の選択は、4.(6)の(d) 測定電流の選択を参照してください。また、通電電流値のモニター値の上下限判定が NG だった場合、およびエンベロープ判定が NG だった場合には、単位背景の色が変わります。

#### (h) VOLTAGE

WELD1 と WELD2 の溶接電圧のモニター値を表示します。単位は[V]です。 表示される値は PEAK (最大値) または RMS (実効値)です。表示値の選択は、4.(6)の(e) 測定電圧の選択を参照してください。また、通電電圧値のモニター値の上下限判定が NG だった場合、およびエンベロープ判定が NG だった場合には、単位背景の色が変わります。

(i) TIME

WELD1 と WELD2 の通電した時間を表示します。単位は[ms]です。

モニター選択画面の「スロープ時間」の項目を「含まない」に設定した場合は、パルス電流区間の時間のみを表示します。「スロープ時間」の項目は 4. (11)の (c) スロープ時間を参照してください。また、通電時間の上下限判定が NG だった場合には、単位の背景色が変わります。

|       | CURRENT | VOLTAGE | TIME   |
|-------|---------|---------|--------|
| WELD1 | 0.00    | 0.00    | 0.0 ms |
| WELD2 | 0.00    | 0.00    | 0.0 ms |

| (j) | 上下限判定 | NG 時の画面表示 |
|-----|-------|-----------|
|-----|-------|-----------|

| 赤色 | モニター値が上限値を上回った場合(4.(12)上下限設定画面での設定値)  |
|----|---------------------------------------|
| 青色 | モニター値が下限値を下回った場合(4.(12)上下限設定画面での設定値)  |
| 橙色 | エンベロープ上限を上回った場合(4. (4) エンベロープ画面での設定値) |
| 紫色 | エンベロープ下限を下回った場合(4.(4)エンベロープ画面での設定値)   |

#### (k) SETTING

エンベロープの上下限値の設定を行うエンベロープ設定画面(②エンベロープ設定画面を 参照)に移動します。

## (I) 波形表示エリア

この画面で通電を行うと通電波形と、エンベロープ設定画面(②エンベロープ設定画面を 参照)で設定された上下限値から作成されたエンベロープ波形が表示されます。上下限波 形は点線で表示されます。

| 雨达边水 | 基準波形  | 黄色実線 |
|------|-------|------|
| 电加权形 | 上下限波形 | 黄色点線 |
| 雨口油水 | 基準波形  | 赤色実線 |
| 电上波形 | 上下限波形 | 赤色点線 |

注意

• 上下限波形(点線)は初期電流(FST)と冷却時間中電流(COL)の範囲も表示しますが、エンベロープ判定の範囲はWELD1とWELD2の範囲のみになります。

(m) RC. A

エンベロープ設定画面で登録した基準電流波形を表示します。 (電流-電圧上下限波形は、非表示になります。)

(n) RC. V

エンベロープ設定画面で登録した基準電圧波形を表示します。 (電流-電圧上下限波形は、非表示になります。)

## (o) MON

モニター画面へ移動します。

# ② エンベロープ設定画面 🔒

エンベローブ波形を作成するための上下限値、基準波形の形式選択、エンベロープ波形を確定し、 登録するための画面です。

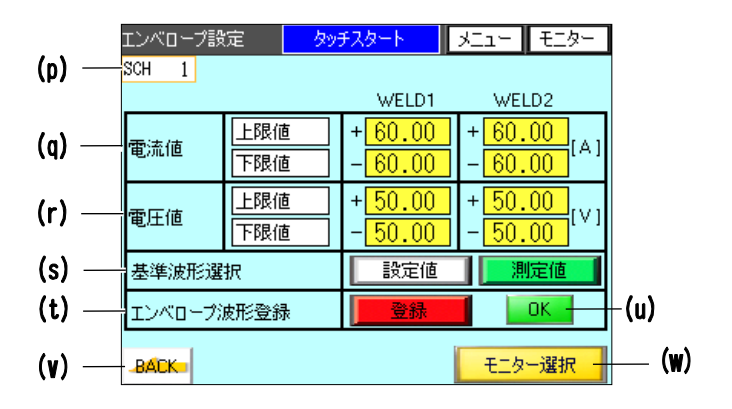

#### (p) SCH

設定中の条件番号が表示されます。

## (q) 電流値

電流のエンベロープ判定に使用する上限値、下限値を第1通電(WELD1)と第2通電(WELD2) それぞれに登録波形に対し相対値を設定できます。 入力範囲は0~60.0[A]です。

## 備考

スロープのない溶接条件設定の場合、設定電流値に対してオーバーシュート波形が発生しやすく、電流上限値を低く設定したときは、判定NGになりやすくなります。
 判定 GOOD にするには、オーバーシュート波形が出ないようにスロープのある溶接条件に設定するか、電流上限値を高く設定してください。

## (r) 電圧値

電圧のエンベロープ判定に使用する上限値、下限値を第1通電(WELD1)と第2通電(WELD2) それぞれに登録波形に対し相対値を設定できます。 入力範囲は0~50.0[V]です。

## 備考

スロープのない溶接条件設定の場合、設定電圧値に対してオーバーシュート波形が発生しやすく、電圧上限値を低く設定したときは、判定 NG になりやすくなります。
 判定 GOOD にするには、オーバーシュート波形が出ないようにスロープのある溶接条件に設定するか、電圧上限値を高く設定してください。

#### (s) 基準波形選択

電流の基準波形を次の2つから選択でき、選択されたスイッチが緑色に点灯します。

- 測定値
  エンベロープ波形確認画面(4.(4)①エンベロープ波形確認画面を参照)で通電を行い
  取得した測定値。
  記字体
- 設定値

溶接条件設定画面(4.(9)溶接条件設定画面を参照)で設定された電流波形データから 作成した設定値。ただし、電圧の基準波形は、「測定値」のみになります。

注意

トーチ駆動タイプ「MOTOR」設定でオートモード(ファインウエルドモード含む)設定の場合、基準波形は「測定値」を選択してください。初期電流時間の設定時間とモニター時間が違うためです。

## (t) エンベロープ波形登録

エンベロープ波形確認画面(4.(4)①エンベロープ波形確認画面を参照)で通電を行い、 エンベロープ波形が作成された状態で「登録」を押すと、エンベロープ波形データが作成 され、現在設定中の条件番号のパラメータに保存します。

### (u) エンベロープ波形登録状態表示

エンベロープ波形が、現在設定中の条件番号に登録されているかを表示します。「登録」 を押し波形保存に成功すると「OK」が表示されます。失敗した場合は「NG」が表示されま す。波形が保存されていない場合は「NON」が表示されます。

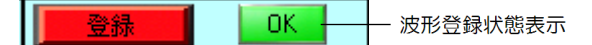

(v) BACK

エンベロープ波形確認画面へ移動します。

(w) モニター選択

モニター選択画面へ移動します。

# (5) 基本設定画面 🔒

溶接電源の情報を表示および設定する画面です。

| 老          | 基本設定    | タッチスタート | XII-    | モニター |   |
|------------|---------|---------|---------|------|---|
| (a) —      | 型式      | MA      | WA-050A |      |   |
| (b) —      | バージョン   | CPU N   | /00-00A |      |   |
|            |         | GP \    | ∧00-00A |      |   |
| (c) — +    | スタートモード | タッ      | チスタート   |      |   |
| (d) — ¦    | 装置番号    |         | 1       |      |   |
| (e) —      | 言語選択    | -       | 日本語     | +    |   |
| (f)—       | 輝度調整    | -       | 08      | +    |   |
| (g)        | 通信方式    | -       | OFF     | +    |   |
| (ħ)—       | 通信速度    | -       | 9600    | +    |   |
| $\ddot{u}$ | 内部抵抗    | -       | OFF     | +    |   |
| (j)—[      |         |         |         |      | ( |

## (a) 型式

溶接電源の型式が表示されます。

## (b) バージョン

**MAWA-050A**の本体制御部のプログラムバージョンとタッチパネルのプログラムバージョンを表示します。

## (c) スタートモード

溶接開始時の制御モードが表示されます。

### (d) 装置番号

使用している溶接電源の認識番号を入力します。 溶接電源を複数台使用の場合は、1 台目に「1」、2 台目に「2」、3 台目に「3」とそれぞれ 入力してください。装置認識のために使用します。最大「31」まで設定可能です。 [初期値:1]

## (e) 言語選択

「日本語」、「英語」、「韓国語」、「中国語(簡体字)」、「ドイツ語」から、パネル表示言語 を選択できます。 [初期値:英語]

#### (f) 輝度調整

パネルの輝度を調整できます。設定範囲は、01(暗い)~15(明るい)です。 [初期値:08]

### (g) 通信方式

外部機器との通信モードを選択できます。

| OFF | 外部機器との通信を行わない。 |  |  |  |
|-----|----------------|--|--|--|
| 片方向 | 片方向通信を行う。      |  |  |  |
| 双方向 | 双方向通信を行う。      |  |  |  |
|     |                |  |  |  |

[初期値:OFF]

## (h) 通信速度

外部通信機器との通信速度を選択できます。

| 9600  | 9600bps で通信を行う。  |
|-------|------------------|
| 14400 | 14400bps で通信を行う。 |
| 19600 | 19600bps で通信を行う。 |
| 38400 | 38400bps で通信を行う。 |
|       |                  |

[初期値:9600]

## (i) 内部抵抗

**MAWA-050A** に内蔵されている抵抗を外部通信の終端抵抗として使用するかを選択でき ます。7. (3)の外部通信機能-構成を参照してください。 [初期値:0FF]

(j) 画面戻りスイッチ

外部入出力設定画面へ移動します。

(k) 画面送りスイッチ

スイッチ選択画面(1/2)へ移動します。

# (6)スイッチ選択画面 🔒

スケジュール個別の溶接条件ではなく、共通の詳細設定を行う画面です。 スイッチ選択画面(1/2)とスイッチ選択画面(2/2)の2ページあります。

## ① スイッチ選択画面(1/2)

|       | スイッチ選択(1/2) | タッチスタート    | רבא - | モニター |     |
|-------|-------------|------------|-------|------|-----|
| (a) — | モニター判定NG時   | に異常状態とする   |       | OFF  |     |
| (b) — | スタートパリティ異常  | 有り         | Î.    | OFF  |     |
| (c) — | SCH選択、トーチは  | の替を外部10で行う | 1     | OFF  |     |
| (d) — | 測定電流の選択     | P          | EAK   | RMS  |     |
| (e) — | 測定電圧の選択     | P          | EAK   | RMS  |     |
| (f) — | パネルのSTARTス  | イッチを有効にする  |       | ON   |     |
| (g) — | ガスフロー制御を行   | či         |       | ON   |     |
| (ĥ) — | 条件切替高速化(    | 波形非表示)     |       | ON   |     |
| (i) - | ファインウエルドモー  | ۲          |       | OFF  |     |
| (j) — | 3           |            |       |      | (k) |

#### (a) モニター判定 NG 時に異常状態とする

モニター判定の結果が「NG」となった場合に異常状態にするかどうかを選択できます。 異常状態になるとエラー画面が表示され、「RESET」操作を行わなければ、次回 START を受け付けません。

[初期値:0FF]

## (b) スタートパリティ異常有り

外部入力を用いてスケジュール選択をする際に、PARITY 入力信号を含めるかどうかを選択 できます。(2.(3)-1-1.入力コネクタの PARITY を参照) [初期値:0FF]

#### (c) SCH 選択、トーチ切替を外部 10 で行う

外部 1/0 での条件番号、トーチ切替を有効にするかどうかを選択できます。 ON に設定した場合、外部 1/0 の条件選択端子で条件番号を設定してください。(6.(8) スケ ジュール切り替えおよび(10)条件番号と条件選択端子を参照) [初期値:0FF]

#### (d) 測定電流の選択

モニター画面に表示する溶接電流モニター値と上下限判定をする測定電流値を、「PEAK」 (最大値)と「RMS」(実効値)のどちらにするかを選択できます。 [初期値:RMS]

#### (e) 測定電圧の選択

モニター画面に表示する溶接電圧モニター値と上下限判定をする測定電圧値を、「PEAK」 (最大値)と「RMS」(実効値)のどちらにするかを選択できます。 [初期値:RMS]

## (f) パネルの START スイッチを有効にする

「ON」で正面パネルの「START ボタン」は有効になります。 [初期値:ON]

#### (g) ガスフロー制御を行う

ガスフロー動作を自動制御で行うかどうかを選択できます。 「ON」にすると溶接条件設定画面で設定したプリフロー/アフターフロー設定時間と連動 して、電磁弁を ON/OFF します。ただし、2.(3)-1-3「オプション入出カコネクタ」の入力 端子 4:GAS からの入力、または 2.(3)-1-1「入力コネクタ」の端子 11:PURGE の入力がある 場合は設定の ON/OFF に関わらずガスフロー動作を行います。

[初期値:ON]

## (h) 条件切替高速化(波形非表示)

波形を非表示にすることで、波形表示の処理時間が短縮され条件切り替えをスムーズに行うことができます。ON設定時にはモニター画面の波形表示は、非表示になります。 なお ON設定時でも、4.(3)の(o)波形表示スイッチを押すことで波形の確認を行うことができます。

[初期値:0FF]

#### (i) ファインウエルドモード

ファインウエルドモードの ON/OFF 切替を選択できます。

ファインウエルドモードが ON の場合はファインウエルドモードになり、OFF の場合はオー トモードになります。

ファインウエルドモード/オートモードは、トーチ駆動タイプが「MOTOR」および初期電流時間 FST が 0 設定時の特殊溶接モードです。

ファインウエルドモードとは、トーチヘッドが下降し、電極がワークに接触後にトーチヘッドが停止、トーチヘッドが上昇した直後に(初期通電なし)本通電しながらヘッド上昇 を開始する溶接モードです。初期電流で解けきってしまうような微小ワークの溶接や溶接 時間を短縮したい場合に有効な溶接モードです。

オートモードとは、ヘッドが溶接点(本通電)位置に到達後に本通電を開始するモードです。

ファインウエルドモード/オートモードの波形表示の時間軸は、初期電流時間を最大 500ms 固定とし、本通電時間を加算した時間でモニター画面に波形表示を行います。 [初期値:0FF]

#### (j) 画面戻りスイッチ

基本設定画面へ移動します。

(k) 画面送りスイッチ

スイッチ選択画面(2/2)へ移動します。

## ② スイッチ選択画面(2/2)

|       | 7 | イッチ選択(2/2)                   | タッチス                | タート   | -rEx | モニター    | ] |
|-------|---|------------------------------|---------------------|-------|------|---------|---|
| (a)—  | _ |                              | li -                | NOTOD |      |         |   |
| لؤا   |   | トーナ駆動ダイフ<br>- COOD MIC/言号山-  |                     | MUTUN |      |         |   |
| [c]—  | _ | COOD/NGIa 5 出)               | (10418)<br>(1914-01 |       | 200  | mer all |   |
| (ď)—  | _ | STABT信号入力權                   | ,<br>確定ディレイE        | 侍問    | 200  | ms      |   |
| (e) — | - | SCH切り替えディレー                  | <u>(時間</u>          | 101   | 20   | ms      |   |
| (f)—  | + | TORCH切り替えディ                  | (レイ時間)              |       | 20   | ms      |   |
| (g)—  | + | オプジョンIO H-END信               | 号出力時                | 間     | 200  | ms      |   |
| (h)—  | + | オフ <sup>®</sup> ションIO H-RESE | T信号出力               | 時間    | 200  | ms      |   |
| (i)—  | + | オフ <sup>®</sup> ションIO H-HEAD | UP信号出               | 力時間   | 200  | ms      |   |
| j)—   | - | ALL WELD COUNT               | ER のクリア             |       | 0    | CLEAR   |   |
| (K) — |   | メモリー初期化の実                    | 施                   |       |      | CLEAR   |   |
| (I)—  | 1 |                              |                     |       |      |         | Ì |

## (a) トーチ駆動タイプ

トーチを動作させる動力が「MOTOR」か「CYLINDER」を選択できます。お使いのトーチに応じて設定を行ってください。[初期値:MOTOR]

## (b) GOOD/NG 信号出力時間

溶接シーケンスがすべて完了した後に、GOOD/NG 信号を出力する時間の長さを設定できます。設定範囲は1~200[ms]です。モニター値の上下限判定出力も設定値で出力します。 [初期値:200ms]

## (c) END 信号出力時間

溶接シーケンスがすべて完了した後に、END 信号を出力する時間の長さを設定できます。 設定範囲は 1~200[ms]です。[初期値:200ms]

## (d) START 信号入力確定ディレイ時間

START 信号入力後、条件が確定するまでの時間を設定します。 設定時間以上、START 信号が入力されることで溶接シーケンスを開始します。設定時間経 過時点での SCH (1~64) 信号で、通電を行う条件番号を確定します。設定範囲は 1~200[ms] です。[初期値:20ms]

また、START 信号入力後にこの項目で設定された時間内に START 信号が切れた場合、通電シーケンスを開始しません。

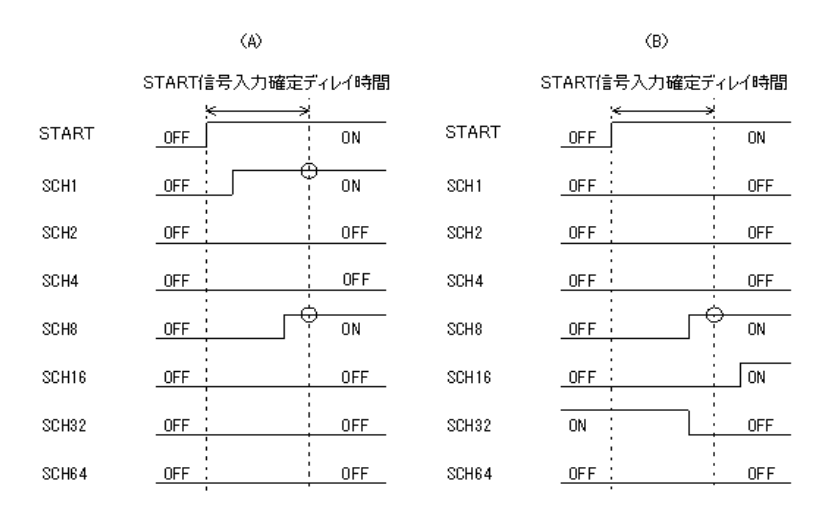

図(A)では、条件番号1と8がONなので条件番号9で通電を行います。

図(B)では、条件信号 8 のみが ON なので条件番号 8 で通電を行います。条件信号 16 および 32 は、条件決定時に OFF になっているので無効になります。

4. 画面説明

#### **MAWA-050A**

#### (e) SCH 切り替えディレイ時間

SCH 切り替え信号入力後、SCH 番号が確定するまでの時間を設定します。 設定時間以上、SCH (1~64) 信号が入力されることで SCH 番号が確定します。 外部入力 SCH1~SCH64 に変化があってから、この項目で設定された時間内に START 信号が 入力されても START 信号を受け付けません。6. (8) スケジュール切り替えのタイミングチ ャートを参照してください。設定範囲は 1~200[ms]です。[初期値:20ms]

#### (f) TORCH 切り替えディレイ時間

外部入力 TORCH1 と TORCH2 に変化があってから、この項目で設定された時間内に START 信号が入力されても START 信号を受け付けません。 設定範囲は 1~200[ms]です。[初期値:20ms]

## (g) オプション IO H-END 信号出力時間

H-END 出力信号の出力時間を設定できます。 設定範囲は 1~200[ms]です。[初期値:200ms]

## (h) オプション IO H-RESET 信号出力時間

H-RESET 出力信号の出力時間を設定できます。 設定範囲は 1~200[ms]です。[初期値:200ms]

## (i) オプション IO H-HEAD UP 信号出力時間

H-HEAD UP 出力信号の出力時間を設定できます。 設定範囲は 1~200 [ms] です。 [初期値: 200ms]

## (j) ALL WELD COUNTER のクリア

「CLEAR」を押すことでモニター画面の「ALL COUNT」の項目の値をクリアします。クリア が完了すると現在のカウント値表示が「0」になります。「ALL COUNT」の項目は、4.(3)の (k) ALL COUNT を参照してください。

| ALL WELD COUNTER のクリア | . 0 | CLEAR |
|-----------------------|-----|-------|
|-----------------------|-----|-------|

## 現在のカウント値表示

### (k) メモリー初期化の実施

「CLEAR」を押すことでメモリー初期化確認画面へ移動します。 詳細は、(7)メモリー初期化画面を参照してください。

(1) 画面戻りスイッチ

スイッチ選択画面(1/2)へ移動します。

(m) 画面送りスイッチ

外部入出力設定画面へ移動します。

# (7)メモリー初期化画面 🔒

溶接電源の設定条件のすべてを、工場出荷時の設定値に戻すメモリー初期化を行う画面です。 スイッチ選択画面(2/2)にある「メモリー初期化の実施」の項目の「CLEAR」を押すことでこの 画面に移動できます。

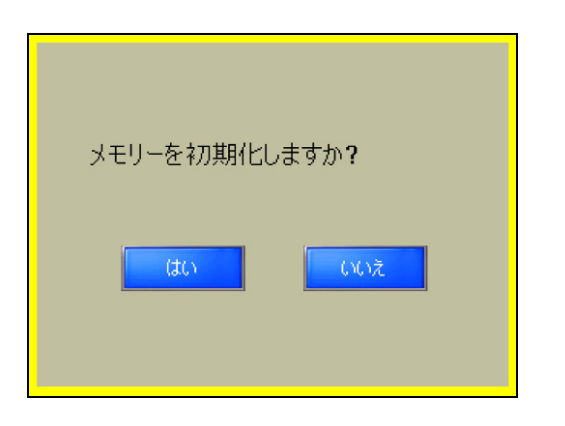

| はい  | 初期化を実行します。<br>初期化中はメモリー初期化中画面が表示されます。 |
|-----|---------------------------------------|
| いいえ | 初期化をしないでスイッチ設定画面に戻ります。                |

| メモリーの初期化中です。<br>しばらくお待ちください。 |
|------------------------------|
|                              |

# メモリー初期化中画面

メモリー初期化中に表示されます。初期化が完了するとスイッチ選択画面(2/2)に戻ります。 ※メモリー初期化中は、電源を OFF にしないでください。

## MAWA-050A

# (8)外部入出力設定画面 🔒

外部入出力信号の入力 IN1・IN2、出力 OUT1~OUT7 の信号を設定します。 「+」と「-」で選択してください。表示は以下の順番で切り替わります。

## ユーザ入力端子

01. GAS FLOW 02. H-ORG 03. H-HEAD UP

#### ユーザ出力端子

| 01. GOOD                   | 02. NG                      | 03. END                     |
|----------------------------|-----------------------------|-----------------------------|
| 04. ERROR                  | 05. READY                   | 06. LOST                    |
| 07.WEL1 LOWER CURRENT      | 08.WEL1 UPPER CURRENT       | 09.WEL1 LOWER VOLTAGE       |
| 10.WEL1 UPPER VOLTAGE      | 11.WEL1 LOWER TIME          | 12.WEL1 UPPER TIME          |
| 13.WEL1 LOWER ENVELOPE CUR | 14.WEL1 UPPER ENVELOPE CUR  | 15.WEL1 LOWER ENVELOPE VLT  |
| 16.WEL1 UPPER ENVELOPE VLT | 17.WEL2 LOWER CURRENT       | 18.WEL2 UPPER CURRENT       |
| 19.WEL2 LOWER VOLTAGE      | 20.WEL2 UPPER VOLTAGE       | 21.WEL2 LOWER TIME          |
| 22.WEL2 UPPER TIME         | 23. WEL2 LOWER ENVELOPE CUR | 24. WEL2 UPPER ENVELOPE CUR |
| 25.WEL2 LOWER ENVELOPE VLT | 26.WEL2 UPPER ENVELOPE VLT  | 27. SYNC. OUT               |
| 28.WIRE START              | 29. H-READY                 | 30. H-ST1                   |
| 31.H-ST2                   | 32. H-ERROR                 | 33. H-HEAD UP               |
| 34.H-MODE                  | 35. MID POINT               |                             |

各入出力信号の内容については、2.(3)-3.外部入出力信号一覧を参照してください。

|       | 外部入出力設定    | タッチスタート     | メニュー モニター                                                                                                    |       |
|-------|------------|-------------|----------------------------------------------------------------------------------------------------|-------|
|       | ב          | ーザ入出力端子を選択し | てください。                                                                                                    |       |
| (~)   | U.IN1 🔚    | O1:H-ORG    |                                                                                                    |       |
| (a) — | U.IN2 🔚    | O1:H-ORG    |                                                                                                    |       |
|       | U.OUT1     | 01:GOOD     |                                                                                                    |       |
|       | U.OUT2 🔁 📗 | 01:GOOD     | The second second second second second second second second second second second second second second second se |       |
|       | U.OUT3 🔚 📗 | 01:G00D     |                                                                                                    |       |
| (b) — | U.OUT4 🔚   | 01:GOOD     |                                                                                                    |       |
|       | U.OUT5 🔚   | 01:GOOD     |                                                                                                    |       |
|       | U.OUT6 🔚 📗 | 01:GOOD     |                                                                                                    |       |
|       | U.OUT7 🔚 📗 | 01:GOOD     |                                                                                                    |       |
| (d)—  |            |             |                                                                                                    | — (c) |

#### (a) ユーザ入力端子

ユーザ入力端子 1・2 に割り当てる信号を選択できます。設定が「ユーザ入力端子」のときは入力信号なしになります。

## (b) ユーザ出力端子

ユーザ出力端子 1~7 から出力する信号を選択できます。設定が「ユーザ出力端子」のと きは出力信号なしになります。

## (c) 画面送りスイッチ

基本設定画面へ移動します。

## (d) 画面戻りスイッチ

スイッチ選択画面(2/2)へ移動します。

## MAWA-050A

# (9) 溶接条件設定画面 🔒

この溶接電源は、溶接条件を127種類まで設定することができます。

この画面では溶接条件番号や、溶接時間の長さ、溶接電流の大きさなどを設定します。 条件の詳細設定を自分ですべて入力する FULL SETTING 画面と、設定項目を減らして簡単に条件 入力ができる SIMPLE SETTING 画面があります。

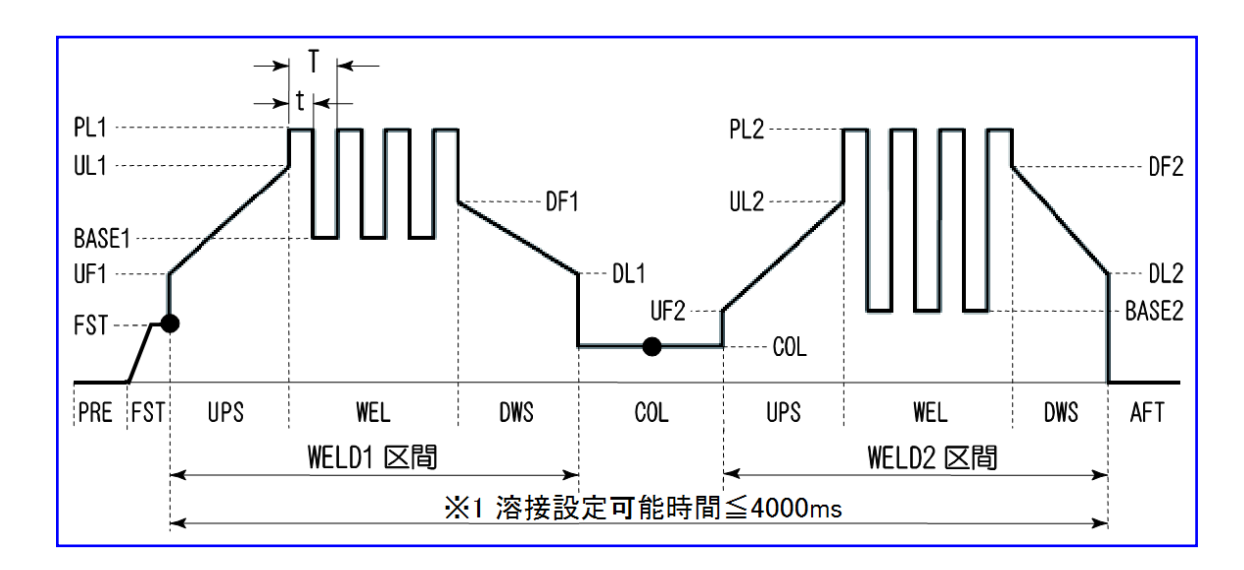

① FULL SETTING 画面

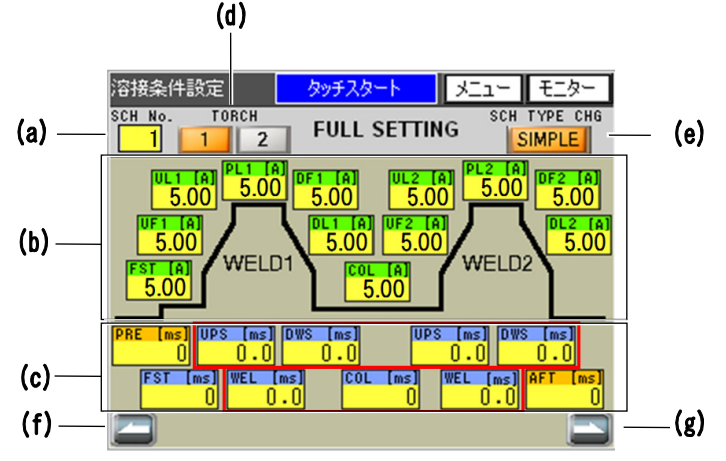

※1:設定可能時間は、[WELD1 区間設定時間]+[COL 設定時間]+[WELD2 区間設定時間] ≤ 4000ms(赤枠内の各設定時間の合計が4000ms以下のこと。)

## (a) SCH No.

何番の溶接条件に設定するのか1~127の中から選びます。 通常は1から順番に選んでください。 スイッチ選択画面(1/2)の「SCH選択、トーチ切替を外部10で行う」の項目が「OFF」の 場合は、通電に使用する条件番号はここで設定した条件番号になります。

## (b) 電流

溶接時における各ピーク電流値を個別に設定できます。

設定可能範囲は、いずれも 5.00~9.99[A] (0.01[A]単位)、10.0~50.0[A] (0.1[A]単位) になります。

各項目の詳細は下表を参照してください。

| WELD1 | FST 💥2            | 初期電流[初期値:5.00A]                                                          |
|-------|-------------------|--------------------------------------------------------------------------|
|       | UF1 ※2            | アップスロープ初期電流[初期値:5.00A]                                                   |
|       | UL1               | アップスロープ最終電流[初期値:5.00A]                                                   |
|       | PL1               | パルス電流[初期値:5.00A]                                                         |
|       | DF1               | ダウンスロープ初期電流[初期値:5.00A]                                                   |
|       | DL1               | ダウンスロープ最終電流[初期値:5.00A]                                                   |
| COL   |                   | 冷却時間中電流[初期値:5.00A]                                                       |
| WELD2 | LIF2              | アップスロープ初期電流[初期値:5 00A]                                                   |
|       | 01 2              |                                                                          |
|       | UL2               | アップスロープ最終電流[初期値:5.00A]                                                   |
|       | UL2<br>PL2        | アップスロープ最終電流[初期値:5.00A]<br>パルス電流[初期値:5.00A]                               |
|       | UL2<br>PL2<br>DF2 | アップスロープ最終電流[初期値:5.00A]      パルス電流[初期値:5.00A]      ダウンスロープ初期電流[初期値:5.00A] |

※2 微小ワークの溶接対応のため、WELD1のFSTとUF1のみ、最小電流設定値1.00Aから 設定可能です。ただし、初期値は5.00Aになります。

## 備考

電流設定値の有効単位未満が入力された場合、溶接条件設定画面からモニター画面に切り替え、設定値が確定した時点で有効単位未満を切り捨てます。

例えば「10.55」Aと入力された場合、10A以上は有効単位が0.1A単位なので溶接条件設定画面からモニター画面に切り替えた時点で設定値が「10.5」Aに自動修正されます。

#### (c) 時間

溶接時における各動作の時間を個別に設定できます。 各項目の詳細は下表を参照してください。

| 名称  | 項目                     | 設定範囲                  | 初期値 |
|-----|------------------------|-----------------------|-----|
| PRE | プリフロー時間                | 0∼9999[ms]            | Oms |
|     | (溶接前ガス出力時間)            |                       |     |
| FST | 初期電流時間 ※3              | 0∼999[ms]             | Oms |
| UPS | アップスロープ時間              | 0~99.9[ms](O.1[ms]単位) | Oms |
|     | <b>※</b> 4, <b>※</b> 5 | 100~999[ms](1[ms]単位)  |     |
| WEL | 本溶接時間                  | 0~99.9[ms](O.1[ms]単位) | Oms |
|     | <b>※</b> 4, <b>※</b> 5 | 100~999[ms](1[ms]単位)  |     |
| DWS | ダウンスロープ時間              | 0~99.9[ms](O.1[ms]単位) | Oms |
|     | <b>※</b> 4, <b>※</b> 5 | 100~999[ms](1[ms]単位)  |     |
| COL | 冷却時間 ※3                | 0~1000[ms]            | Oms |
| AFT | アフターフロー時間              | 0∼9999[ms]            | Oms |
|     | (溶接後ガス出力時間)            |                       |     |

- ※3 Oms に設定した場合、オートモードまたはファインウエルドモードになります。 1~999ms に設定した場合、ノーマルモードになります。(5.(6)-2.動作参照)
- ※4 設定可能時間は、下記のとおり 4000[ms]以上の設定はできません。[WELD1 区間設定時間]+[COL 設定時間]+[WELD2 区間設定時間] ≤ 4000[ms]
- ※5 WELD1 区間の UPS、WEL、DWS がすべて 0 設定の場合、WELD2 は正しく動作しません。 WELD2 のみの設定はできません。「E11 溶接条件設定エラー」が発生します。

### 備考

・時間設定値の有効単位未満が入力された場合、溶接条件設定画面からモニター画面に切り替え、設定値が確定した時点で有効単位未満を切り捨てます。

例えば「100.5」ms と入力された場合、100ms 以上は有効単位が 1ms 単位なので溶接条件設定 画面からモニター画面に切り替えた時点で設定値が「100」ms に自動修正されます。

#### (d) TORCH

トーチ1またはトーチ2から使用するトーチの番号を選択します。

4. (6) ①スイッチ選択画面 (1/2) の(c) 「SCH 選択、トーチ切替を外部 10 で行う」が ON の場合、外部入力を優先します。

オプションのトーチ切換器を接続することでトーチ1、トーチ2の切り替えが可能になります。

[初期値:TORCH1]

(e) SCH TYPE CHG

約1秒長押しすると、溶接条件設定モードをSIMPLE モードに切り替えます。 SIMPLE SETTING 画面へ移動します。 [初期値:SIMPLE]

(f) 画面送りスイッチ

スケジュール設定画面(1/2)へ移動します。

(g) 画面戻りスイッチ

スケジュール設定画面(2/2)へ移動します。

## **MAWA-050A**

### ② SIMPLE SETTING 画面

FULL SETTING 画面に比べ電流の入力項目が簡素化され、設定が簡単に行えます。 また、FULL SETTING 画面で条件設定後、SIMPLE SETTING 画面に切り替え、モニター画面に画面 を切り替えると、WELD1 のスロープ UL1 と DF1 は PL1 設定電流値、WELD2 のスロープ UL2 と DF2 は PL2 設定電流値と同じ設定値に自動でなります。

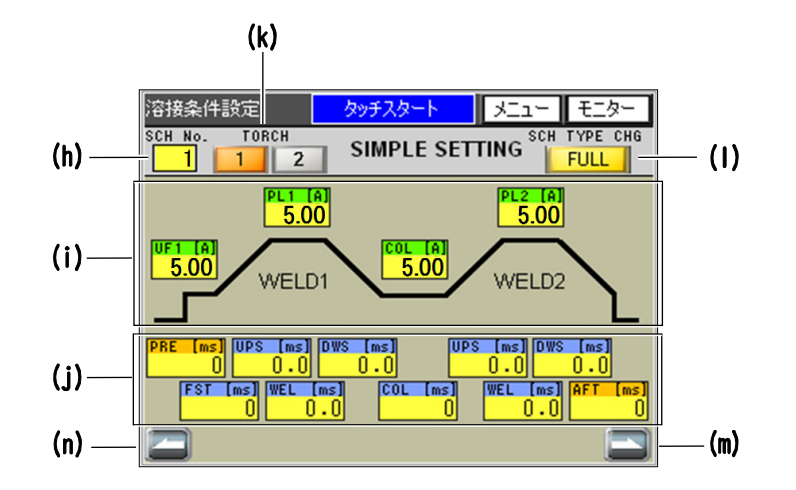

### (h) SCH No.

何番の溶接条件に設定するのか1~127の中から選びます。

通常は1から順番に選んでください。スイッチ選択画面(1/2)の「SCH選択、トーチ切替 を外部 10 で行う」が「OFF」の場合は、通電に使用する条件番号はここで設定した条件番 号になります。「ON」の場合は、外部 1/0の条件選択端子で条件番号を設定してください。 (6.(8)スケジュール切り替えおよび(10)条件番号と条件選択端子を参照)

## (i) 電流

溶接時における各ピーク電流値を個別に設定できます。 設定可能範囲は、いずれも 5.00~9.99[A](0.01[A]単位)、10.0~50.0[A](0.1[A]単位) になります。各項目の詳細は①FULL SETTING 画面の(b)電流を参照してください。

#### (j) 時間

溶接時における各動作の時間を個別に設定できます。各項目の詳細は①FULL SETTING 画面の(c)時間を参照してください。

## (k) TORCH

トーチ1またはトーチ2から使用するトーチの番号を選択します。

4. (6) ①スイッチ選択画面 (1/2) の(c)「SCH 選択、トーチ切替を外部 10 で行う」が ON の場合、外部入力を優先します。

オプションのトーチ切換器を接続することでトーチ1、トーチ2の切り替えが可能になります。

## (I) SCH TYPE CHG

約1秒長押しすると、溶接条件設定モードをFULLモードに切り替えます。 FULL SETTING 画面へ移動します。

## (m) 画面送りスイッチ

スケジュール設定画面(1/2)へ移動します。

#### (n) 画面戻りスイッチ

スケジュール設定画面(2/2)へ移動します。

## MAWA-050A

# (10)スケジュール設定画面 🖁

溶接電流のパルス変調の設定を主に行う画面です。溶接条件設定で設定したデータとこの画面で 設定したデータから溶接電流が決定されます。第1通電の設定を行うスケジュール設定画面 (1/2)と第2通電の設定を行うスケジュール設定画面(2/2)があります。

## ① スケジュール設定画面(1/2)

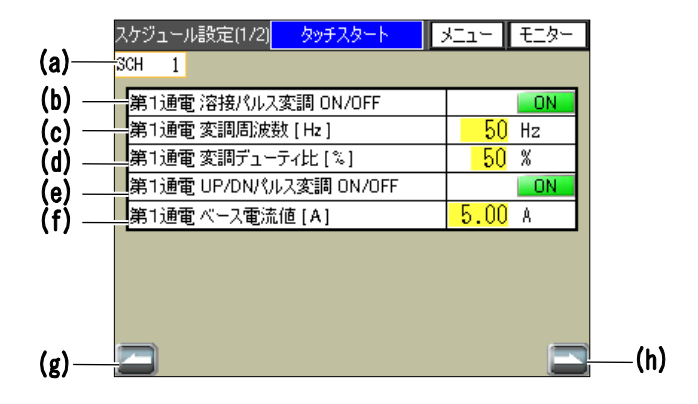

#### (a) SCH

現在選択中の条件番号が表示されます。

#### (b) 第1通電 溶接パルス変調 ON/OFF

第1通電の溶接電流にパルス変調を適用するか選択します。 [初期値:0FF]

パルス変調 OFF 時波形サンプル

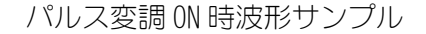

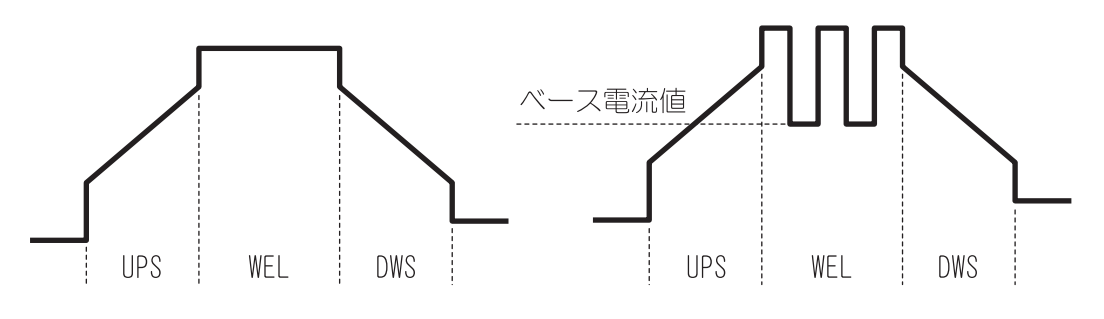

## (c) 第1通電 変調周波数[Hz]

第1通電の溶接パルスの変調周波数を設定します。 設定範囲は1~3000[Hz]です。 アップスロープ・ダウンスロープのパルス変調周波数にもこの設定が適用されます。 [初期値:1[Hz]]

(d) 第1通電 変調デューティ比[%] 溶接パルスのデューティ比を設定します。 設定範囲は10~90[%]です。 アップスロープ・ダウンスロープのパルス変調にもこの設定が適用されます。 [初期値:50[%]]

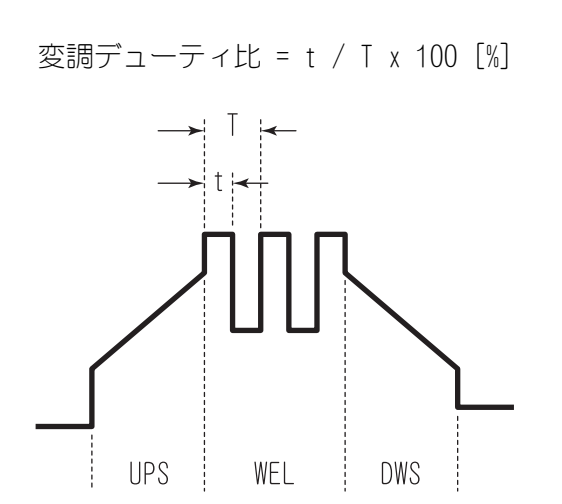

## (e) 第1通電 UP/DW パルス変調 ON/OFF

第1通電のUPS(アップスロープ)とDWS(ダウンスロープ)区間の溶接電流にパルス変 調を適用するか選択します。 [初期値:0FF]

UPS/DWS パルス変調有り時波形サンプル

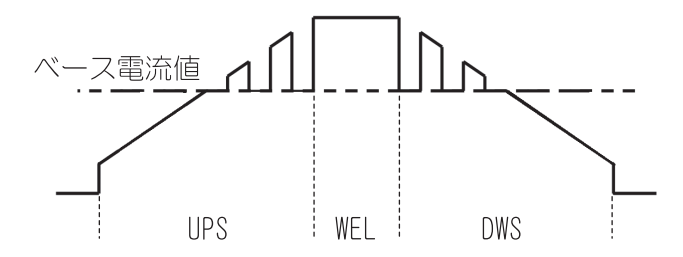

#### (f) 第1通電 ベース電流値[A]

パルス変調の有効な区間ではここで設定された値を最低電流値とし変調を行います。 なお、ベース電流値が溶接電流値以上の場合は、変調を行いません。 設定範囲は、1.00~9.99[A](0.01[A]単位)、10.0~50.0[A](0.1[A]単位)です。※1 [初期値:5.00[A]]

※1 微小ワークの溶接対応のため、WELD1のFSTとUF1のみ、最小電流設定値1.00Aから 設定可能です。ただし、初期値は5.00Aになります。

#### 備考

電流設定値の有効単位未満が入力された場合、スケジュール設定画面からモニター画面に切り替え、設定値が確定した時点で有効単位未満を切り捨てます。
 例えば「10.55」Aと入力された場合、10A以上は有効単位が0.1A単位なのでスケジュール設定画面からモニター画面に切り替えた時点で設定値が「10.5」Aに自動修正されます。

(g) 画面戻りスイッチ

溶接条件設定画面へ移動します。

(h) 画面送りスイッチ

スケジュール設定画面(2/2)へ移動します。

② スケジュール設定画面(2/2)

| (j)—          | スケジュール設定(2/2) <mark>タッチスタート</mark><br>- <mark>SCH 1</mark> | У <u>Г</u> а⊢ <mark>Е</mark> Е∕у⊢ |        |
|---------------|------------------------------------------------------------|-----------------------------------|--------|
| (k)—          | 第2通電 溶接パルス変調 ON/OFF<br>第2通電 変調周波数 [Hz]                     | 50 Hz                             |        |
| (m)<br>(n)    |                                                            | 50 %                              |        |
| (ii)—<br>(o)— | 第2通電ベース電流値[A]                                              | 5.00 A                            |        |
|               |                                                            |                                   |        |
| (p)—          | -                                                          |                                   | —— (q) |

## (j) SCH

現在選択中の条件番号が表示されます。

### (k) 第2通電 溶接パルス変調 ON/OFF

第2通電の溶接電流にパルス変調を適用するか選択します。 [初期値:0FF]

#### (I) 第2通電 変調周波数[Hz]

第2通電の溶接パルスの変調周波数を設定します。設定範囲は1~3000[Hz]です。 アップスロープ・ダウンスロープのパルス変調周波数にもこの値が適用されます。 [初期値:1[Hz]]

#### (m) 第2通電 変調デューティ比[%]

溶接パルスのデューティ比を設定します。設定範囲は10~90[%]です。 アップスロープ・ダウンスロープのパルス変調にもこの設定値が適用されます。 [初期値:50[%]]

### (n) 第2通電 UP/DN パルス変調 ON/OFF

第2通電のUPS(アップスロープ)とDWS(ダウンスロープ)区間の溶接電流にパルス変調を適用するか選択します。 [初期値:0FF]

#### (o) 第2通電 ベース電流値[A]

パルス変調の有効な区間ではここで設定された値を最小電流値とし変調を行います。 なお、ベース電流値が溶接電流値以上の場合は、変調を行いません。 設定範囲は、5.00~9.99[A](0.01[A]単位)、10.0~50.0[A](0.1[A]単位)です。 [初期値:5.00[A]]

備考

・電流設定値の有効単位未満が入力された場合、スケジュール設定画面からモニター画面に切り替え、設定値が確定した時点で有効単位未満を切り捨てます。 例えば「10.55」Aと入力された場合、10A以上は有効単位が 0.1A単位なのでスケジュール設定画面からモニター画面に切り替えた時点で設定値が「10.5」Aに自動修正されます。

(p) 画面戻りスイッチ

スケジュール設定画面(1/2)へ移動します。

(q) 画面送りスイッチ

溶接条件設定画面へ移動します。

# (11) モニター選択画面 🔒

溶接時に取得するデータ、上下限判定を行うデータを設定する画面です。 条件番号ごとに設定が可能です。

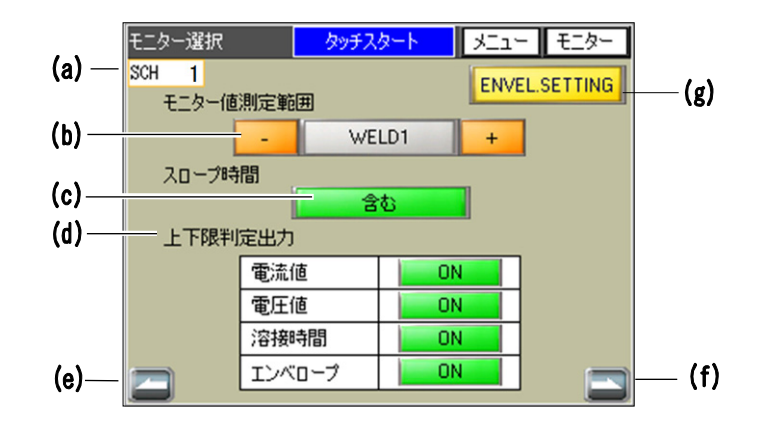

### (a) SCH

現在選択中の条件番号が表示されます。

#### (b) モニター値測定範囲

モニター値上下限判定を行う範囲を設定します。 「WELD1+WELD2」、「WELD1」、「WELD2」から選択できます。 上下限判定の閾値は、上下限設定画面で WELD1 と WELD2 個別に設定できます。

| WELD1+WELD2                   | WELD1 と WELD2 両方の範囲で上下限判定を行います。          |
|-------------------------------|------------------------------------------|
| WELD1                         | WELD1 範囲のみ上下限判定を行い、WELD2 範囲では上下限判定をしません。 |
| WELD2                         | WELD2 範囲のみ上下限判定を行い、WELD1 範囲では上下限判定をしません。 |
| 「27月1月1月1日」<br>「2月1月1日」「1月1日」 |                                          |

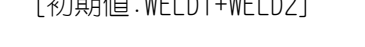

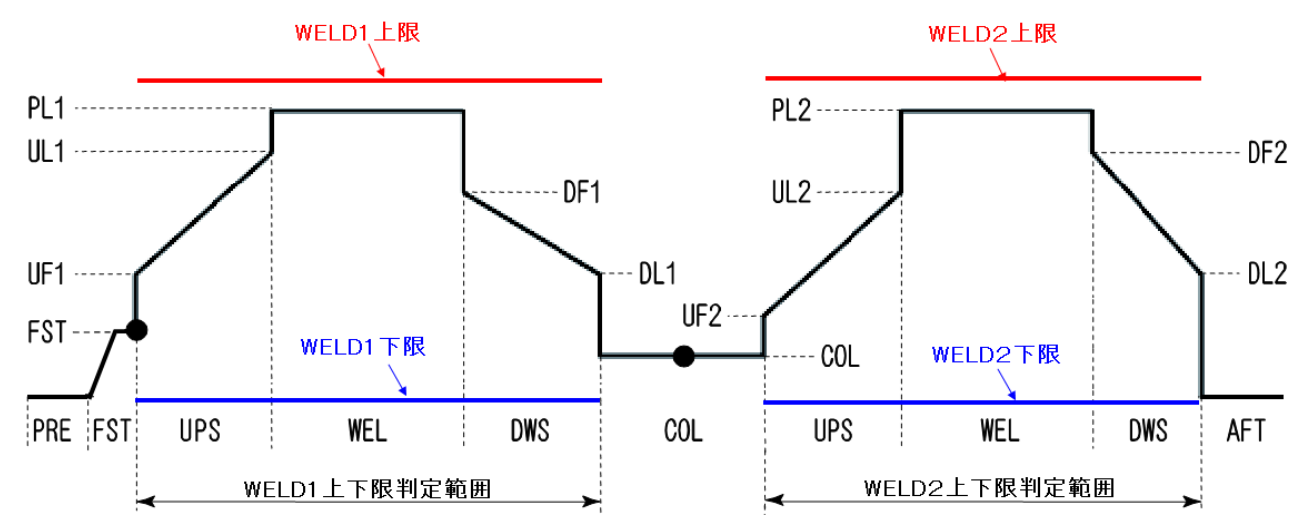

#### (c) スロープ時間

モニター値、上下限判定にアップスロープ(UPS)、ダウンスロープ(DWS)区間を含める か設定します。

ただし、溶接時間の上下限判定は、ここでの設定に関わらず、アップスロープ、ダウンス ロープを含めた範囲で行います。

「含まない」に設定した場合、モニター画面の「TIME」の項目はパルス電流時間(WEL)のみを表示します。通電波形はここでの設定に関わらずスロープ区間を含めた波形が表示されます。

| 含む   | アップスロープ(UPS)、ダウンスロープ(DWS)区間を含めた範囲でモ |
|------|-------------------------------------|
|      | 二夕一値取得、上下限判定を行います。                  |
| 含まない | パルス電流区間(WEL)のみでモニター値取得、上下限判定を行います。  |

[初期値:含まない]

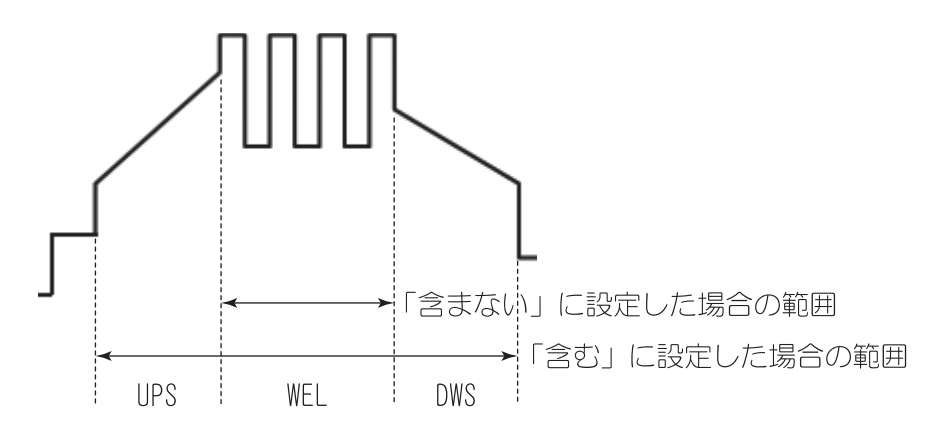

## (d) 上下限判定出力

上下限判定を行う項目を設定します。ここで「ON」に設定した項目で上下限を超えると溶接 NG となりエラーが発生します。

| 電流、電圧、時 | 間、エンベロープの項目ごとに判定を行うか個別に設定できます。 |
|---------|--------------------------------|
| ON      | 上下限判定を行う。                      |
| OFF     | 上下限判定を行わない。                    |
|         |                                |

[初期値:OFF]

## (e) 画面戻りスイッチ

上下限設定画面へ移動します。

#### (f) 画面送りスイッチ

上下限設定画面へ移動します。

## (g) ENVEL SETTING スイッチ

エンベロープの上下限値の設定を行うエンベロープ設定画面へ移動します。

4. 画面説明

# (12)上下限設定画面 🔒

4. (6) スイッチ選択画面の(d) (e) で PEAK または RMS に設定したモニター値に対して、通電の良否 を判定する 閾値の設定を行う画面です。条件番号ごとに設定が可能です。

波形による良否判定の設定はエンベロープ設定画面で行います。(4.(4)エンベロープ画面を参照 してください)

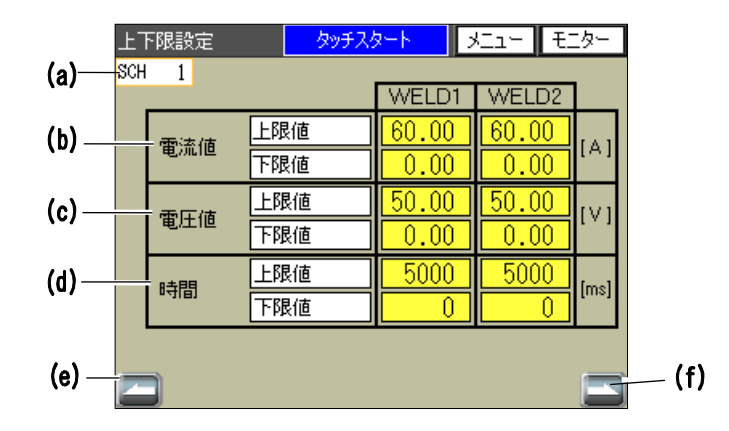

## (a) SCH

現在選択中の条件番号が表示されます。

#### (b) 電流値

電流の上下限判定に使用する上限値、下限値を第1通電(WELD1)と第2通電(WELD2)それぞれに絶対値の設定ができます。

入力範囲は 0.00~60.00[A]です。[初期値:(上限値)60.00、(下限値)0.00[A]]

#### (c) 電圧値

電圧の上下限判定に使用する上限値、下限値を第1通電(WELD1)と第2通電(WELD2)それぞれに絶対値の設定ができます。

入力範囲は 0.00~50.00[V]です。[初期値:(上限値) 50.00、(下限値) 0.00[V]]

#### (d) 時間

時間の上下限判定に使用する上限値、下限値を第1通電(WELD1)と第2通電(WELD2)そ れぞれに設定できます。 入力範囲は0~5000[ms]です。「初期値:(上限値)5000、(下限値)0[ms]]

#### (e) 画面戻りスイッチ

モニター選択画面へ移動します。

## (f) 画面送りスイッチ

モニター選択画面へ移動します。

## MAWA-050A

# (13)条件コピー画面 🔒

条件設定データを任意の条件番号にコピーを行う画面です。複数の条件番号に同時にコピーを行うことができます。

条件コピー画面には、①条件コピー画面、②コピーデータ確認画面、③コピー開始確認画面、④ コピー中画面の4つの画面があります。

## ① 条件コピー画面

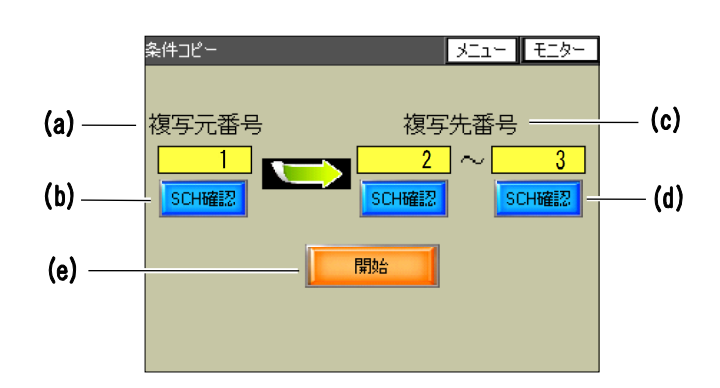

#### (a) 複写元番号

コピーを行う元データの条件番号を入力します。 設定範囲は1~127 です。

#### (b) SCH 確認(複写元番号)

このスイッチを押すことで②コピーデータ確認画面に移り、入力した「複写元番号」の設 定データを確認することができます。

#### (c) 複写先番号

「複写元番号」で入力した条件番号のデータをコピーする先の条件番号を入力します。 左右の入力欄でコピーする範囲を指定します。

例 1) 条件番号 100~120 にコピーを行いたい場合、2 つの入力欄に「100」と「120」を入 力する。(左右の入力欄のどちらの数が大きくなっても問題ありません)

例2)条件番号99にのみコピーを行いたい場合、2つの入力欄の両方に「99」を入力する。

## (d) SCH 確認(複写先番号)

このスイッチを押すことで②コピーデータ確認画面に移り、入力した「複写先番号」に現 在登録されている設定データを確認することができます。

#### (e) 開始

このスイッチを押すことで③コピー開始確認画面へ移動します。 入力した「複写元番号」と「複写先番号」に誤りがないか確認してから押してください。

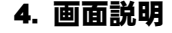

## ② コピーデータ確認画面

コピー元データ、コピー先データを確認する画面です。 任意の条件番号の電流、時間、上下限値を確認することができます。

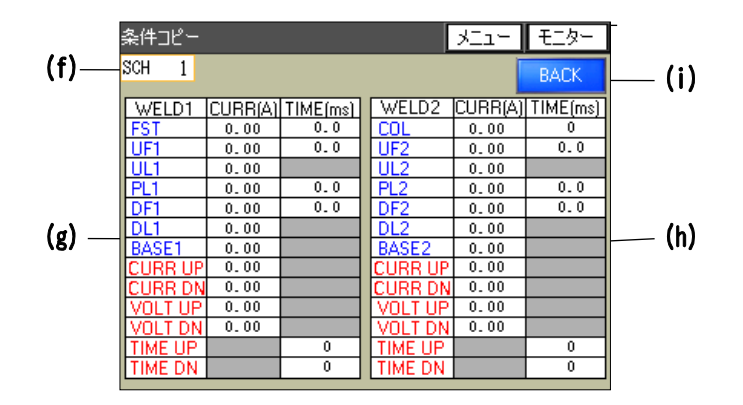

## (f) SCH

表示されているデータの条件番号が表示されます。

## (g) WELD1 データ表示エリア

WELD1(第1通電)のデータが表示されます。

### (h) WELD2 データ表示エリア

WELD2(第2通電)のデータが表示されます。

## WELD1/WELD2 データ表示エリアの項目

| FST          | 初期電流/初期電流時間           |
|--------------|-----------------------|
| UF1, UF2     | アップスロープ初期電流/アップスロープ時間 |
| UL1, UL2     | アップスロープ最終電流           |
| PL1, PL2     | パルス電流/本溶接時間           |
| DF1,DF2      | ダウンスロープ初期電流/ダウンスロープ時間 |
| DL1, DL2     | ダウンスロープ最終電流           |
| BASE1, BASE2 | 変調ベース電流               |
| COL          | 冷却時間中電流               |
| CURR UP      | 電流上限値                 |
| CURR DN      | 電流下限値                 |
| VOLT UP      | 電圧上限値                 |
| VOLT DN      | 電圧下限値                 |
| TIME UP      | 時間上限値                 |
| TIME DN      | 時間下限値                 |

(i) BACK

①条件コピー画面に戻ります。

## ③ コピー開始確認画面

条件コピーを開始する最終確認画面です。

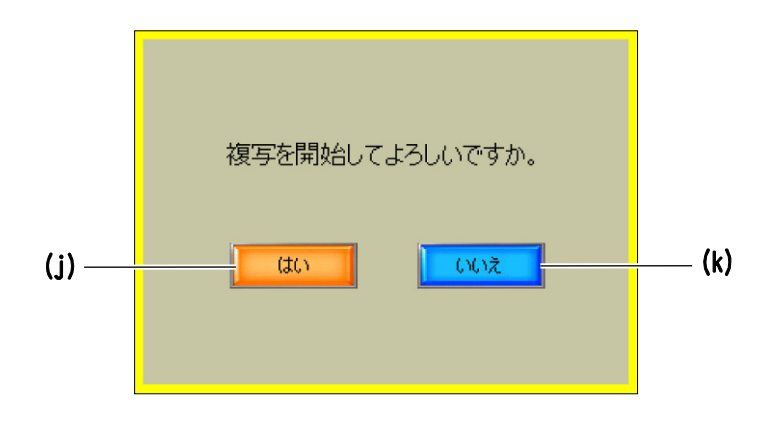

# (j) はい

条件コピーを開始します。条件コピー中は④コピー中画面が表示されます。 正常にコピーが終了すると①条件コピー画面に移動し、「複写が終了しました」と複写完 了通知が表示されます。

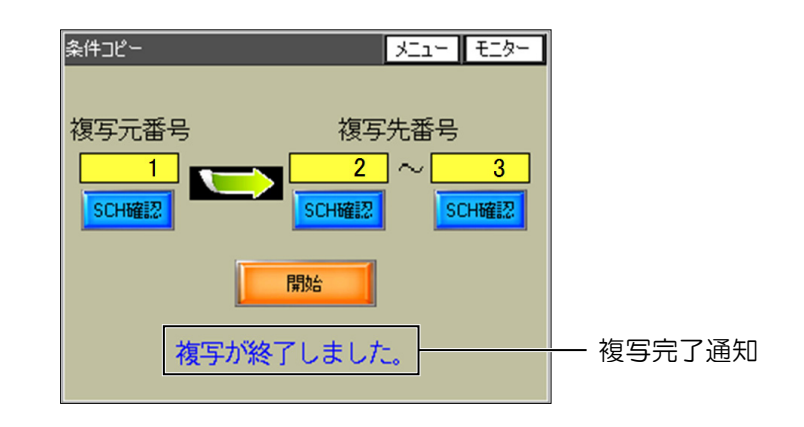

## (k) いいえ

条件コピーを行わず、①条件コピー画面に戻ります。

## ④ コピー中画面

条件コピーを実行している間表示される画面です。 コピーが終了すると①条件コピー画面に移ります。

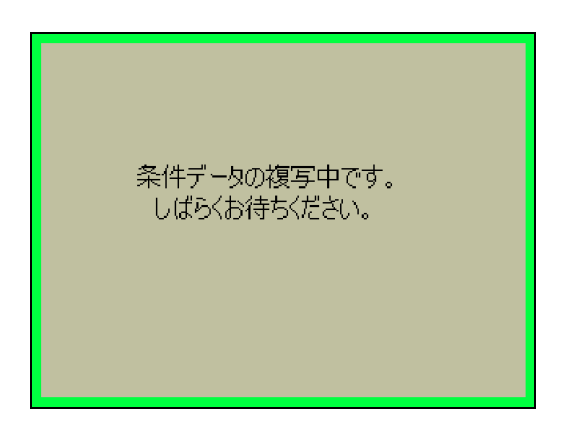

# (14)外部入出力状態確認画面

外部入出力信号の状態をチェックするための画面です。

ON になっている信号は端子番号の部分が点灯します。信号が OFF になっていると消灯します。 入出力状態画面には、「外部入出力状態確認」画面と「外部入出力状態確認(オプション)」画面 があります。

## ① 外部入出力状態確認画面

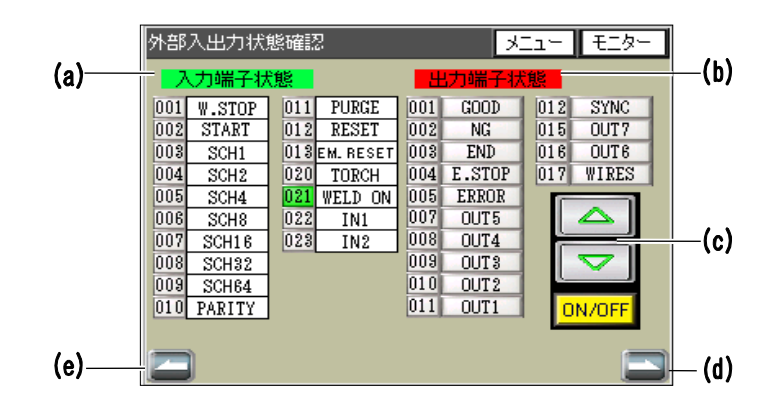

## (a) 入力端子状態

入力信号の状態を表示します。

| 端子1  | W. STOP |
|------|---------|
| 端子 2 | START   |
| 端子3  | SCH1    |
| 端子 4 | SCH2    |
| 端子 5 | SCH4    |
| 端子 6 | SCH8    |
| 端子 7 | SCH16   |
| 端子 8 | SCH32   |

| 端子 9  | SCH64     |
|-------|-----------|
| 端子 10 | PARITY    |
| 端子 11 | PURGE     |
| 端子 12 | RESET     |
| 端子 13 | em. Reset |
| 端子 20 | TORCH     |
| 端子 21 | WELD ON   |
| 端子 22 | I N1      |
| 端子 23 | N2        |

### (b) 出力端子状態

出力信号の状態を表示します。

| 端子1  | GOOD    |
|------|---------|
| 端子 2 | NG      |
| 端子 3 | END     |
| 端子 4 | E. STOP |
| 端子 5 | ERROR   |
| 端子 7 | OUT5    |
| 端子 8 | OUT4    |

| 端子9   | OUT3  |
|-------|-------|
| 端子10  | OUT2  |
| 端子 11 | OUT1  |
| 端子12  | SYNC  |
| 端子 15 | OUT7  |
| 端子16  | OUT6  |
| 端子17  | WIRES |

(c) 出力信号操作スイッチ 出力信号の ON/OFF 操作を行います。

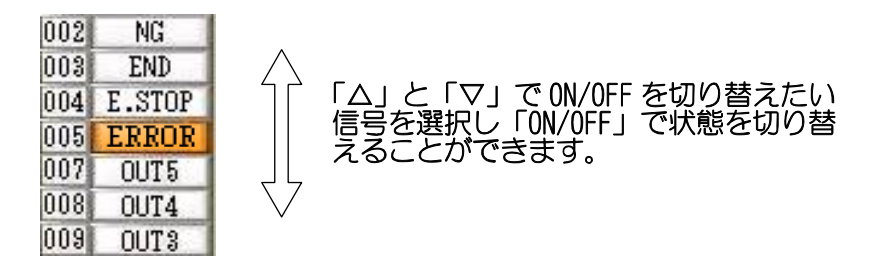

## (d) 画面送りスイッチ

外部入出力状態確認(オプション)画面へ移動します。

## (e) 画面送りスイッチ

外部入出力状態確認(オプション)画面へ移動します。

## ② 外部入出力状態確認(オプション)画面

オプションのサーボモータ式溶接ヘッドやトーチ切換器を使用した際に使用する入出力信号を 操作する画面です。

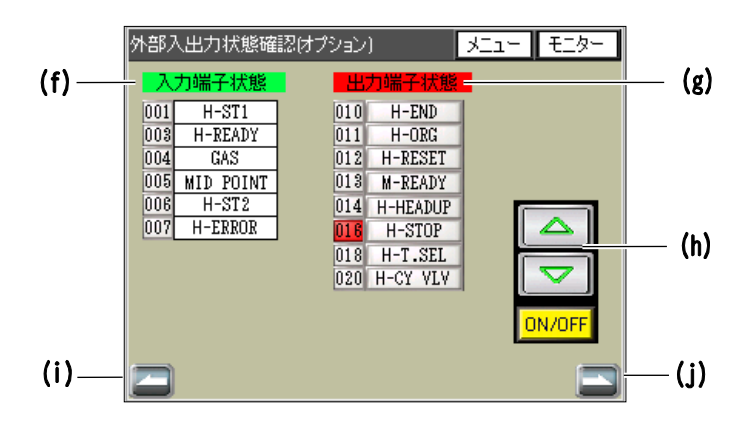

## (f) オプション入力端子状態

入力信号の状態を表示します。

| 端子1  | H-ST1     |  |  |  |  |
|------|-----------|--|--|--|--|
| 端子3  | H-READY   |  |  |  |  |
| 端子 4 | GAS       |  |  |  |  |
| 端子 5 | MID POINT |  |  |  |  |
| 端子 6 | H-ST2     |  |  |  |  |
| 端子 7 | H-ERROR   |  |  |  |  |

# (g) オプション出力端子状態

出力信号の状態を表示します。

| 端子10  | H-END    |
|-------|----------|
| 端子 11 | H-ORG    |
| 端子 12 | H-RESET  |
| 端子 13 | M-READY  |
| 端子 14 | H-HEADUP |

| 端子16  | H-STOP   |
|-------|----------|
| 端子 18 | H-T. SEL |
| 端子 20 | H-CY VLV |
| 端子 22 | H-MODE   |

## (h) 出力信号操作スイッチ

出力信号の ON/OFF 操作を行います。詳細は、①外部入出力状態確認画面の(c)出力信号操作スイッチを参照してください。

## (i) 画面戻りスイッチ

外部入出力確認画面へ移動します。

## (j) 画面送りスイッチ

外部入出力確認画面へ移動します。

# (15) カウント設定画面

通電数、生産数を管理、確認する画面です。条件番号ごとに TORCH1 と TORCH2 それぞれのカウント値の設定、確認ができます。

|      | カウント設定            | - স্বিস্ট | ቻスタート    | XII- | モニター  |   |     |
|------|-------------------|-----------|----------|------|-------|---|-----|
| (a)— | SCH 1             | TO        | RCH 1.   |      |       |   |     |
| (b)— | プリセット             | 0         | トータルカウン  | ۰ ۲  | RESET | - | (e) |
| (c)— | ワークカウント<br>プリセット  | 0         | ワークカウント  | 0    | RESET |   |     |
| (d)— | WELDカウント<br>プリセット | 0         | WELDカウント | ` 0  | RESET |   |     |
|      | TORCH 2.          |           |          |      |       |   |     |
|      | プリセット             | 0         | トータルカウン  | ۰ ۲  | RESET |   |     |
|      | ワークカウント<br>プリセット  | 0         | ワークカウント  | 0    | RESET |   |     |
|      | WELDカウント<br>プリセット | 0         | WELDカウント | ` 0  | RESET |   |     |

#### (a) SCH

設定中の条件番号が表示されます。

### (b) プリセット/トータルカウント

「プリセット」に値を入力すると有効になり、通電を行うたびに+1 ずつカウントされた値を「トータルカウント」に表示します。

(設定範囲:0~999999 [初期値:0]、"0"設定時は無効)

有効時は通電結果に関わらずカウントされ、「プリセット」 く 「トータルカウント」となった場合に「E19 トーチカウント上限エラー」、もしくは「E20 トーチ 2 カウント上限エラー」となります。エラーになった場合は、カウント値のリセットを行わない限り、次回以降も通電するたびにカウントエラーとなります。

## (c) ワークカウントプリセット/ワークカウント

「ワークカウントプリセット」に値を入力すると有効になり、「WELD カウント」の値が「WELD カウントプリセット」の値に達したときに+1 ずつカウントされた値を「ワークカウント」に表示します。

(設定範囲:0~60000 [初期値:0]、"0"設定時は無効)

※有効にした場合でも、「WELD カウント」が無効の場合はカウントされません。 「ワークカウントプリセット」 く 「ワークカウント」となった場合に「E19 トーチカ ウント上限エラー」、もしくは「E20 トーチ2カウント上限エラー」となります。エラー になった場合は、カウント値のリセットを行わない限り、次回以降も通電するたびにカウ ントエラーとなります。

#### (d) WELD カウントプリセット/WELD カウント

「WELD カウントプリセット」に値を入力すると有効になり、通電を 1 回行うたびに+1 ず つカウントされた値を「WELD カウント」に表示します。

(設定範囲:0~255 [初期値:0]、"0"設定時は無効)

「WELD カウント」の値が「WELD カウントプリセット」に達すると、「ワークカウント」の 値が+1 ずつカウントされ、「WELD カウント」の値はリセットされます。

#### (e) RESET

「トータルカウント」、「ワークカウント」、「WELD カウント」のカウント値をそれぞれリセットするスイッチです。

4. 画面説明

# (16) エラー履歴画面

過去に発生したエラーを確認する画面です。保存件数は 120 件でそれ以上は古い順から削除、更 新されます。

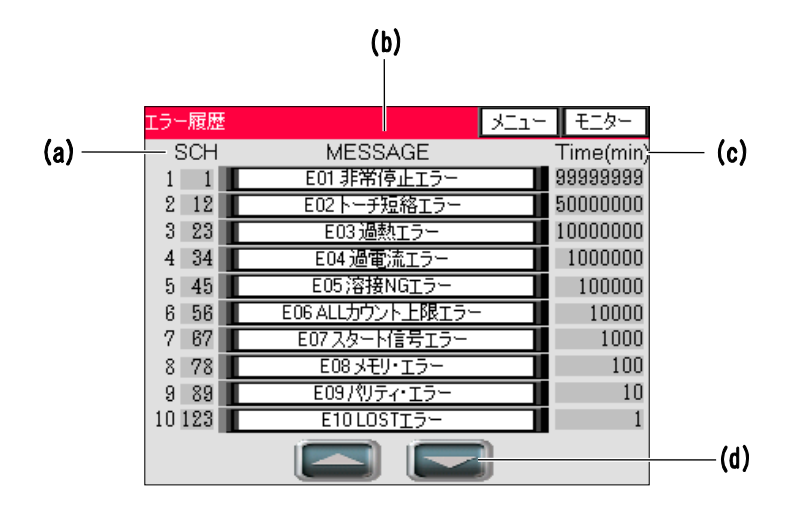

## (a) SCH

エラーが発生したときの条件番号が表示されます。エラーがない場合は「0」が表示されます。

## (b) MESSAGE

発生したエラーの異常コードとエラーメッセージが表示されます。

(c) Time(min)

溶接電源の電源投入後、何分後にエラーが発生したかが表示されます。

### (d) ページ送りスイッチ

エラー履歴のページを切り替えることができます。10件ごと切り替わります。

# (17)パスワード設定画面 🔒

この溶接電源は、特定の設定画面への移動にパスワードの入力によるプロテクトをかけることができます。パスワードの設定、パスワードの有効無効を切り替える画面です。

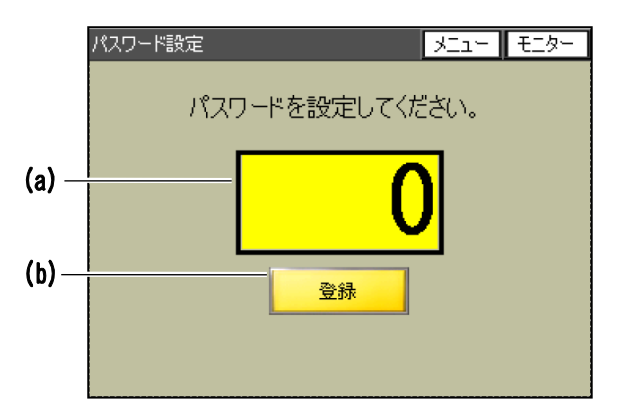

## (a) パスワード入力エリア(最大4桁数字)

このエリアをタッチすることでテンキーが表示されます。 登録したいパスワードを数字4桁で入力してください。 「0」以外の数値を入力してください。 [初期値:0(パスワード無効)]

## (b) 登録

パスワード入力後にこのスイッチを押すことで、入力したパスワードが登録されます。このスイッチを押さないで画面移動を行った場合は入力されたパスワードは無効となります。

登録が完了すると、画面に「パスワードを登録しました」と表示され、 - の画面に移動 する際にはパスワード入力が必要になります。

パスワード入力が「0」だった場合は「パスワードを解除しました」と表示されます。

パスワード登録後に、画面移動の際パスワード入力をパスすると、以降、電源再投入まで パスワードなしですべての画面移動ができます。再度パスワードを有効にしたい場合は、 この画面の「登録」を押してください。
### (18) メンテナンス画面

溶接電源のメンテナンスを行う際にはこの画面を表示してください。 ガスの流量確認のため、手動操作でガスの ON/OFF をすることができます。 また、溶接電流を流さないでシーケンス動作の確認のため、溶接電流の出力の ON/OFF を設定す ることができます。

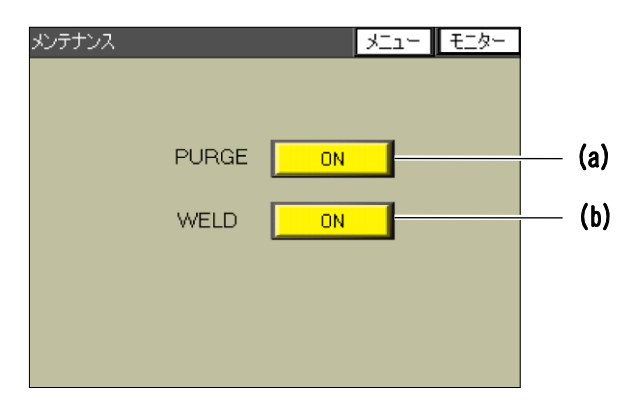

#### (a) PURGE ON/OFF

手動操作でガスの ON/OFF を行うことができます。 このスイッチを押してから 15 秒後に自動的に OFF になります。

#### (b) WELD ON/OFF

溶接電流の出力の 0N/0FF を設定するスイッチです。 初期状態は、0N 状態(溶接電流を出力状態)です。 モニター画面に 0N/0FF 状態を表示しています。 (4.(3)モニター画面を参照してください) [初期値:0N]

4. 画面説明

# (19)各画面の工場出荷時設定値

工場出荷時の各画面の初期設定値を下表に示します。スイッチ選択画面でメモリーの初期化を実施した際もこの初期値となります。

| 画面        | パラメータ                  | 初期値                   |  |
|-----------|------------------------|-----------------------|--|
|           | 装置番号                   | 1                     |  |
|           | 言語選択                   | 英語                    |  |
| 其木設定両面    | 輝度調整                   | 08                    |  |
| 至今以た回回    | 通信方式                   | OFF                   |  |
|           | 通信速度                   | 9600                  |  |
|           | 内部抵抗                   | OFF                   |  |
|           | モニター判定 NG 時に異常状態とする    | OFF                   |  |
|           | スタートパリティ異常有り           | OFF                   |  |
|           | SCH 選択、トーチ切替を外部 IO で行う | OFF                   |  |
|           | 測定電流の選択                | RMS                   |  |
|           | 測定電圧の選択                | RMS                   |  |
|           | パネルの START スイッチを有効にする  | ON                    |  |
|           | ガスフロー制御を行う             | ON                    |  |
|           | 条件切替高速化(波形非表示)         | OFF                   |  |
|           | ファインウエルドモード            | OFF                   |  |
| スイッチ選択画面  | トーチ駆動タイプ               | MOTOR                 |  |
|           | GOOD/NG 信号出力時間         | 200[ms]               |  |
|           | END 信号出力時間             | 200[ms]               |  |
|           | START 信号入力確定ディレイ時間     | 20[ms]                |  |
|           | SCH 切り替えディレイ時間         | 20[ms]                |  |
|           | TORCH 切り替えディレイ時間       | 20[ms]                |  |
|           | H-END 出力時間             | 200[ms]               |  |
|           | H-RESET 出力時間           | 200[ms]               |  |
|           | H-HEAD UP 出力時間         | 200[ms]               |  |
|           | ALL-WELD カウンタ          | 0                     |  |
|           | ユーザ入力端子1               | 00:未選択                |  |
|           | ユーザ入力端子2               | 00:未選択                |  |
|           | ユーザ出力端子1               | 06:LOST               |  |
|           | ユーザ出力端子 2              | 05:READY              |  |
| 外部入出力設定画面 | ユーザ出力端子3               | 03:END                |  |
|           | ユーザ出力端子 4              | 07:WEL1 LOWER CURRENT |  |
|           | ユーザ出力端子5               | 08:WEL1 UPPER CURRENT |  |
|           | ユーザ出力端子6               | 17:WEL2 LOWER CURRENT |  |
|           | ユーザ出力端子 7              | 18:WEL2 UPPER CURRENT |  |

4. 画面説明

| 画面                         | パラメータ                   | 初期値      |
|----------------------------|-------------------------|----------|
|                            | SCH No.(条件番号)           | 1        |
|                            | TORCH                   | 1        |
|                            | SCH TYPE CHG(条件設定モード)   | FULL     |
|                            | FST(電流値)                | 5.00[A]  |
|                            | UF1(電流値)                | 5.00[A]  |
|                            | UL1(電流値)                | 5.00[A]  |
|                            | PL1(電流値)                | 5.00[A]  |
|                            | DF1(電流値)                | 5.00[A]  |
| 溶接条件設定画面<br>(条件番号1~127すべて) | DL1(電流値)                | 5.00[A]  |
|                            | COL(電流値)                | 5.00[A]  |
|                            | UF2(電流値)                | 5.00[A]  |
|                            | UL2(電流値)                | 5.00[A]  |
|                            | PL2(電流値)                | 5.00[A]  |
|                            | DF2(電流値)                | 5.00[A]  |
|                            | DL2(電流値)                | 5.00[A]  |
|                            | PRE(時間)                 | O[ms]    |
|                            | FST(時間)                 | 0.0[ms]  |
|                            | UPS1(時間)                | 0.0[ms]  |
|                            | WEL1(時間)                | 0.0[ms]  |
|                            | DWS1(時間)                | 0.0[ms]  |
|                            | COL(時間)                 | O[ms]    |
|                            | UPS2(時間)                | 0.0[ms]  |
|                            | WEL2(時間)                | 0.0[ms]  |
|                            | DWS2(時間)                | 0.0[ms]  |
|                            | AFT(時間)                 | O[ms]    |
|                            | 第1通電 溶接パルス変調 ON/OFF     | OFF      |
|                            | 第1通電 変調周波数[Hz]          | 1[Hz]    |
|                            | 第1通電 変調デューティ比[%]        | 50[%]    |
|                            | 第1通電 UP/DN パルス変調 ON/OFF | OFF      |
| スケジュール設定画面                 | 第1通電 ベース電流値[A]          | 5. 00[A] |
| (条件番号1~127すべて)             | 第2通電 溶接パルス変調 ON/OFF     | OFF      |
|                            | 第2通電 変調周波数[Hz]          | 1[Hz]    |
|                            | 第2通電 変調デューティ比[%]        | 50[%]    |
|                            | 第2通電 UP/DNパルス変調 ON/OFF  | OFF      |
|                            | 第2通電 ベース電流値[A]          | 5.00[A]  |

4. 画面説明

| 画面                         | パラメータ  |                |              | 初期値        |             |
|----------------------------|--------|----------------|--------------|------------|-------------|
|                            | -      | モニター値          | 直測定          | 範囲         | WELD1+WELD2 |
|                            |        | スロー            | 含まない         |            |             |
| モニター選択画面<br>(条件番号1~127すべて) |        |                |              | 電流値        | OFF         |
|                            | ト下四半   | 同時中か           |              | 電圧値        | OFF         |
|                            |        | JEUJ           |              | 溶接時間       | OFF         |
|                            |        |                | I            | ンベロープ      | OFF         |
|                            |        |                | 古            | WELD1      | 60.00[A]    |
|                            | 電运店    |                |              | WELD2      | 60.00[A]    |
|                            | 电加阻    | 下阳             | 古            | WELD1      | 0.00[A]     |
|                            |        | 15241          |              | WELD2      | 0.00[A]     |
|                            |        |                | 古            | WELD1      | 50.00[V]    |
| 上下限設定画面                    | 雨口店    |                |              | WELD2      | 50.00[V]    |
| (条件番号1~127すべて)             | 电工但    |                | 古            | WELD1      | 0.00[V]     |
|                            |        | 「阪恒            |              | WELD2      | 0.00[V]     |
|                            | 時間     |                |              | WELD1      | 5000[ms]    |
|                            |        |                |              | WELD2      | 5000[ms]    |
|                            |        | 下阳机            | 古            | WELD1      | O[ms]       |
|                            |        | 1,274,1        |              | WELD2      | O[ms]       |
| パスワード設定画面                  |        | パス「            | フード          |            | 0           |
|                            |        | , , , , , ,    |              |            | (パスワード設定なし) |
|                            |        | プリセット          |              | <b>ミット</b> | 0           |
|                            |        | ワークカウントプリセット   |              | トプリセット     | 0           |
|                            | TORCH1 | WELD カウントプリセット |              | トプリセット     | 0           |
|                            |        | <u>⊢</u> -     | -タル          | カウント       | 0           |
|                            |        | ワ              | ークナ          | コウント       | 0           |
| カウント設定画面                   |        | W              | WELD カウント    |            | 0           |
|                            |        |                | プリt          | ミット        | 0           |
|                            |        | ワークカ           | ワークカウントプリセット |            | 0           |
|                            | TORCH2 | H2 WELD カウント   |              | トプリセット     | 0           |
|                            |        | <u>⊢</u> −     | トータルカウント     |            | 0           |
|                            |        | ワ              | ークフ          | コウント       | 0           |
|                            |        | WELD カウント      |              |            | 0           |

# 5.溶接

# ▲警告

●出力端子やトーチ・母材間に直接一般の電圧計やオシロスコープを接続して、電圧を測定しないでください。出力端子には、スタート回路の高電圧がかかります。測定者が感電したり、測定器が故障することがあります。

### 重要

• 溶接電源は最大使用率以下で使用してください。(1.(3)-3.使用率曲線を参照) 最大使用率を超える使用は、「EO3 過熱エラー」の原因となります。

### (1) 始業前点検

始業前点検について説明します。

毎日、溶接を開始する前に、下記の点検を行ってください。点検項目の詳細については、9.(1) 始業前点検を参照してください。

- ケーブルの点検
- トーチの点検
- アルゴンガスの点検

### (2) 電源の投入

電源の投入について説明します。

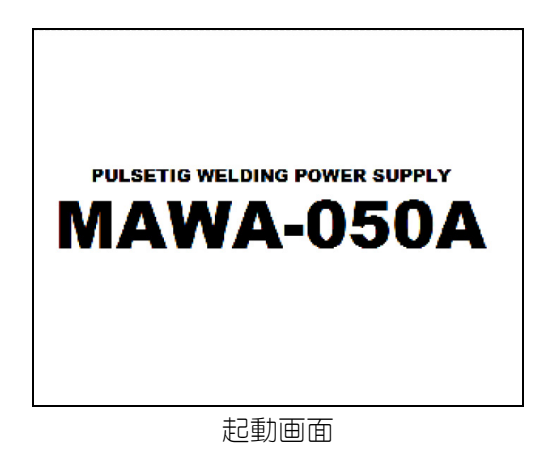

- 1. 工場側元電源を入れます。
- 正面パネルの「主電源スイッチ」を ON (「 | 」 側)にします。
   はじめに起動画面、それからモニター画面が タッチパネルディスプレイに表示されます。

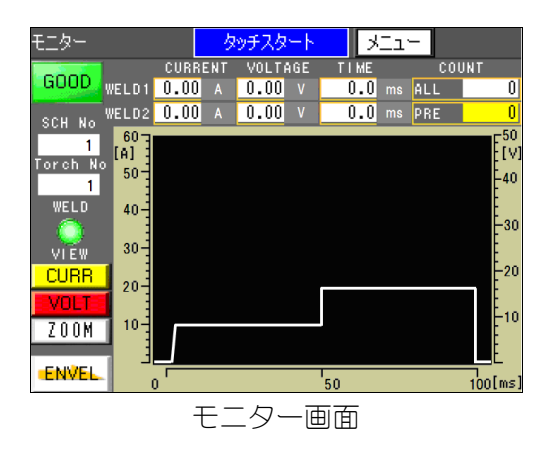

モニター画面には、溶接結果、通電モニター 波形、溶接条件番号などが表示されます。 詳細は、4.(3)モニター画面を参照してください。

## (3) 基本機能の設定

溶接電源の基本機能の設定について説明します。 溶接電源の下記基本設定については、基本設定画面で行ってください。

- 装置番号
- 通信方式·通信速度
- 表示言語選択
- 画面輝度

### ① 基本設定画面の表示

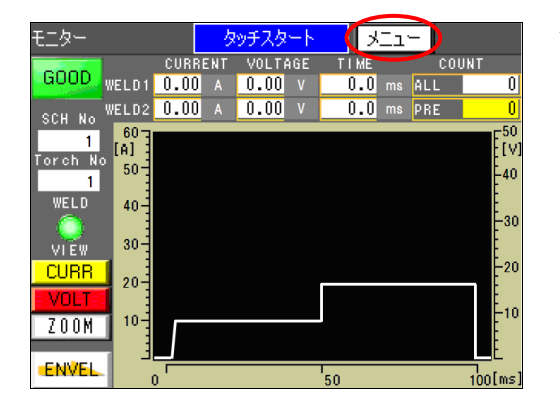

 メニュー
 タッチスタート
 モニター

 基本設定
 メンテナンス

 溶接条件設定
 カウント確認

 モニター選択
 入出力状態確認

 条件コピー
 エラー履歴

 パスワード設定

| 基 | 本設定     | Ś         | マッチスター | - <b>h</b>   XII- | モニター |  |
|---|---------|-----------|--------|-------------------|------|--|
|   | 型式      | MAWA-050A |        |                   |      |  |
|   | バージョン   | C         | PU     | V00-00A           |      |  |
|   |         | G         | P      | V00-00A           |      |  |
|   | スタートモード |           | 2      | ヌッチスタート           |      |  |
|   | 装置番号    |           |        | 1                 |      |  |
|   | 言語選択    |           | -      | 日本語               | +    |  |
|   | 輝度調整    |           | -      | 08                | +    |  |
|   | 通信方式    |           | -      | OFF               | +    |  |
|   | 通信速度    |           | -      | 9600              | +    |  |
|   | 内部抵抗    |           | -      | OFF               | +    |  |
| L |         |           |        |                   |      |  |

1. 画面右上の メニュー を押します。 メニュー画面が表示されます。

メニュー画面で「基本設定」を押します。
 基本設定画面が表示されます。

基本設定画面の詳細は、

4. (5) 基本設定画面を参照してください。

### (3)-1. 共通の詳細項目の設定

溶接電源の機能の詳細設定について説明します。 各溶接条件に共通となる詳細項目の設定は、スイッチ選択画面で行ってください。

備考

- スイッチ選択画面は2ページあります。
- ① スイッチ選択画面の表示

| 基 | 本設定     | <u></u> タッ | チスター       | -ト   | -ritk | モニター |   |
|---|---------|------------|------------|------|-------|------|---|
|   | 型式      |            | MAWA-050A  |      |       |      |   |
|   | バージョン   | CPI        | U          | V0   | A00-0 |      |   |
|   |         | GP         | GP V00-00A |      |       |      |   |
|   | スタートモード |            | 2          | ヌッチン | スタート  |      |   |
|   | 装置番号    |            |            |      | 1     |      |   |
|   | 言語選択    |            | -          |      | 日本語   | +    |   |
|   | 輝度調整    |            | -          |      | 08    | +    |   |
|   | 通信方式    |            | -          |      | OFF   | +    |   |
|   | 通信速度    | - 9600 +   |            |      |       |      |   |
|   | 内部抵抗    | - OFF +    |            |      |       |      |   |
|   |         |            |            |      |       |      | D |

| スイッチ選択(1/2) | タッチスター  | K KI | 1- Ela- |
|-------------|---------|------|---------|
| モニター判定NG時   | に異常状態とす | 3    | OFF     |
| スタートパリティ異な  | 常有り     |      | OFF     |
| SCH選択を外部に   | ጋሮዥንን   |      | OFF     |
| 測定電流の選択     |         | PEAK | RMS     |
| 測定電圧の選択     |         | PEAK | RMS     |
| パネルのSTARTス  | ON      |      |         |
| ガスフロー制御を行   | Ŧð      |      | ON      |
| 条件切替高速化     | OFF     |      |         |
| ファインウエルドモー  | OFF     |      |         |
| ファインウエルドモー  | -ド      |      | OFF     |

| スイッチ選択(2/2)                   | タッチスタート   | メニュー モニター           |
|-------------------------------|-----------|---------------------|
| トーチ取動タイプ                      | MOTOR     | CYLINDER            |
| GOOD/NG信号出                    | 力時間       | 200 ms              |
| END信号出力時間                     | 1         | 200 ms              |
| START信号入力的                    | 確定ディレイ時間  | 20 ms               |
| SCH切り替えディレ                    | 付時間       | 20 ms               |
| TORCH切り替えデ                    | ィレイ時間     | 20 ms               |
| オフ <sup>®</sup> ションIO H-END(* | 言号出力時間    | <mark>200</mark> mສ |
| オプジョンIO H-RESE                | T信号出力時間   | <mark>200</mark> mສ |
| オフ°ションIO H-HEAD               | )UP信号出力時間 | <mark>200</mark> mສ |
| ALL WELD COUN                 | TER のクリア  | 0 CLEAR             |
| メモリー初期化の実                     | 施         | CLEAR               |
|                               |           |                     |

1. 基本設定画面で ── を押します。 スイッチ選択画面(1/2)が表示されます。

- スイッチ選択画面(1/2)の詳細は、
- 4. (6) ①スイッチ選択画面(1/2) を参照して ください。
- スイッチ選択画面(1/2)で を押すと、 スイッチ選択画面(2/2)が表示されます。
- スイッチ選択画面(2/2)の詳細は、

4. (6) ②スイッチ選択画面 (2/2) を参照して ください。

### (4) 溶接条件の設定

### (4)-1. 溶接条件の登録

溶接条件の登録について説明します。

MAWA-050A は溶接条件を 127 種類まで登録できます。溶接条件の登録は溶接条件設定画面で行ってください。

### 備考

- 溶接条件設定画面には2種類の画面があります。
  - ・FULL SETTING 画面:すべての設定項目の設定ができます。
  - ・SIMPLE SETTING 画面:少ない設定項目で簡単に設定ができます。

#### ① 溶接条件設定画面の表示

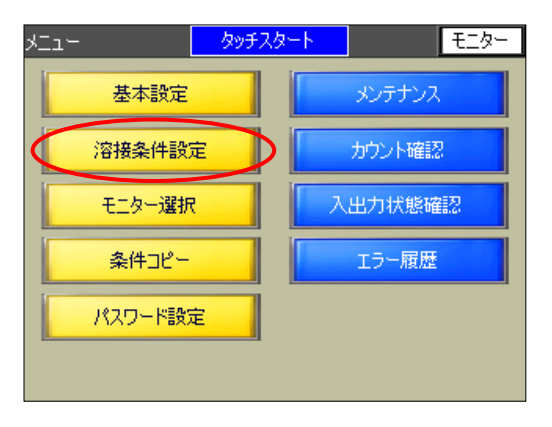

- 1. 画面右上の <u>メニュー</u> を押します。 メニュー画面が表示されます。
- 2. メニュー画面で「溶接条件設定」を押します。 溶接条件設定画面の FULL SETTING 画面が表示 されます。

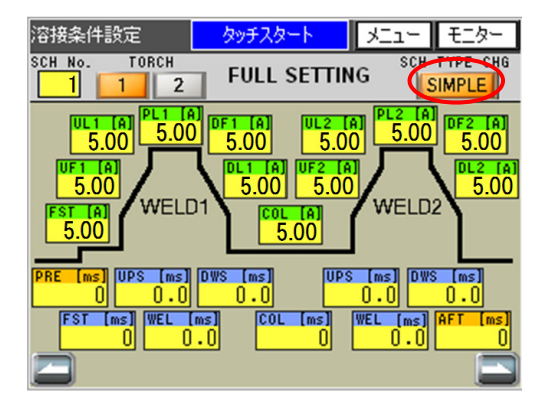

FULL SETTING 画面の詳細は、

4. (9) ①FULL SETTING 画面を参照してください。

FULL SETTING 画面で SIMPLE を約1秒長押 しすると、SIMPLE SETTING 画面が表示されま す。

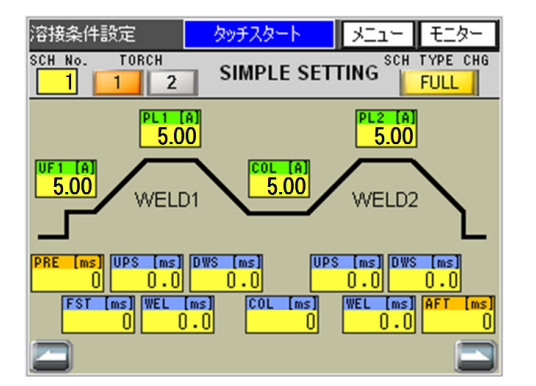

SIMPLE SETTING 画面の詳細は、 4.(9)②SIMPLE SETTING 画面を参照してくだ さい。

### (4)-2. 溶接電流のパルス変調の設定

溶接電流のパルス変調の設定について説明します。 溶接電流のパルス変調の設定は、スケジュール設定画面で行ってください。

備考

- 溶接電流は、溶接条件設定画面の設定データとスケジュール設定画面の設定データから決定されます。
- スケジュール設定画面は2ページあります。
   ・スケジュール設定画面(1/2):第1通電のパルス変調の設定ができます。
   ・スケジュール設定画面(2/2):第2通電のパルス変調の設定ができます。
- ① スケジュール設定画面の表示

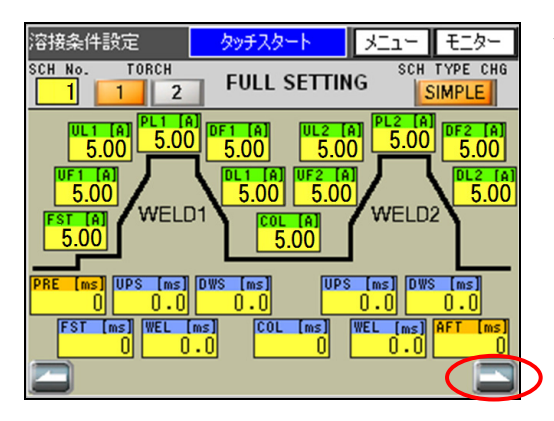

| スケジュール設定(1/2) | <u> </u>  | 3 | C1-  | モニター |
|---------------|-----------|---|------|------|
| SCH 1         |           |   |      |      |
| 第1通電溶接パルス変    | 調 ON/OFF  |   |      | ON   |
| 第1通電 変調周波数    | [ Hz ]    |   | 50   | Hz   |
| 第1通電 変調デューティ  | 化[%]      |   | 50   | %    |
| 第1通電 UP/DNパルス | 変調 ON/OFF |   |      | ON   |
| 第1通電ベース電流値    | [A]       |   | 5.00 | A    |
|               |           |   |      |      |
|               |           |   |      |      |
|               |           |   |      |      |
|               |           |   |      |      |
|               |           |   |      |      |

1. 溶接条件設定画面で 💽 を押します。

スケジュール設定画面(1/2)が表示されます。

スケジュール設定画面(1/2)の詳細は、 4. (10)①スケジュール設定画面(1/2)を参照 してください。

スケジュール設定画面 (1/2) で 🔜 を押す と、スケジュール設定画面 (2/2) が表示され ます。

スケジュール設定画面(2/2)の詳細は、 4. (10) ②スケジュール設定画面(2/2) を参照 してください。

| スケジュール設定(2/2) タッチスタート ; | XII- | モニター |
|-------------------------|------|------|
| SCH 1                   |      |      |
| 第2通電 溶接パルス変調 ON/OFF     |      | ON   |
| 第2通電 変調周波数 [Hz]         | 50   | Hz   |
| 第2通電 変調デューティ比 [%]       | 50   | %    |
| 第2通電 UP/DNパルス変調 ON/OFF  |      | ON   |
| 第2通電ベース電流値[A]           | 5.00 | A    |
|                         |      |      |
|                         |      |      |
|                         |      |      |
|                         |      |      |
|                         |      |      |

5. 溶接

### (4)-3. 溶接条件のコピー

溶接条件のコピーについて説明します。 溶接条件の設定内容は、異なる条件番号の溶接条件にコピーすることができます。溶接条件のコピーは条件コピー画面で行ってください。

### ①条件コピー画面の表示

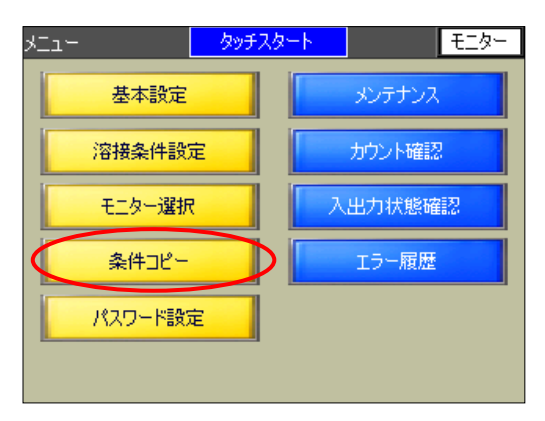

- 1. 画面右上の メニュー を押します。 メニュー画面が表示されます。
- メニュー画面で「条件コピー」を押します。
   条件コピー画面が表示されます。

| 条件コピー  |       | XI1-             | モニター |
|--------|-------|------------------|------|
|        |       |                  |      |
| 複写元番号  | 複写    | 先番号              |      |
|        | 2     | $] \sim \square$ | 3    |
| SCH確認. | SCH確認 | S                | CH確認 |
|        | 開始    |                  |      |
|        |       |                  |      |
|        |       |                  |      |

溶接条件のコピーの詳細は、 4. (13)条件コピー画面を参照してください。

(5) モニター機能の設定

### (5)-1. モニター項目の設定

モニター項目の設定について説明します。

MAWA-050A は、モニター値と設定された上下限値から溶接の良否判定を行います。良否 判定に使用する上下限判定の対象範囲と対象項目の設定は、モニター選択画面で行ってくだ さい。

### ① モニター選択画面の表示

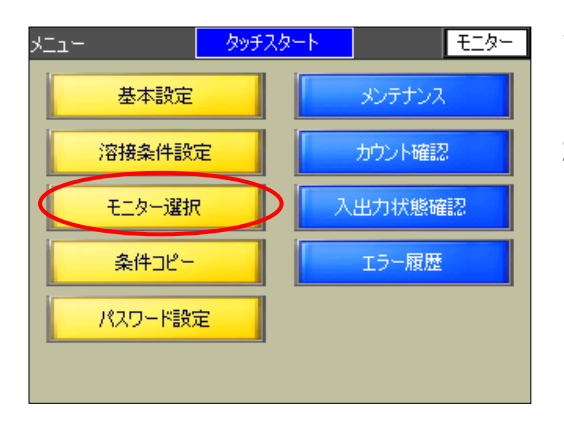

- 1. 画面右上の メニュー を押します。 メニュー画面が表示されます。
- メニュー画面で「モニター選択」を押します。
   モニター選択画面が表示されます。

タッチスタート メニュー モニター モニター選択 SCH 1 ENVEL.SETTING モニター値測定範囲 WELD1+WELD2 + \_ スロープ時間 含む 上下限判定出力 電流値 ON ΟN 電圧値 ΟN 溶接時間 エンベローブ ON

モニター選択画面の詳細は、

4. (11) モニター選択画面を参照してください。

### (5)-2.上下限値の設定

上下限値の設定について説明します。 通電の良否判定に使用する上下限値の設定は、上下限設定画面で行ってください。

備考

- エンベロープ波形による良否判定に使用する上下限値の設定については、4.(4)の②エンベロープ設定画面を参照してください。
- ① 上下限設定画面の表示

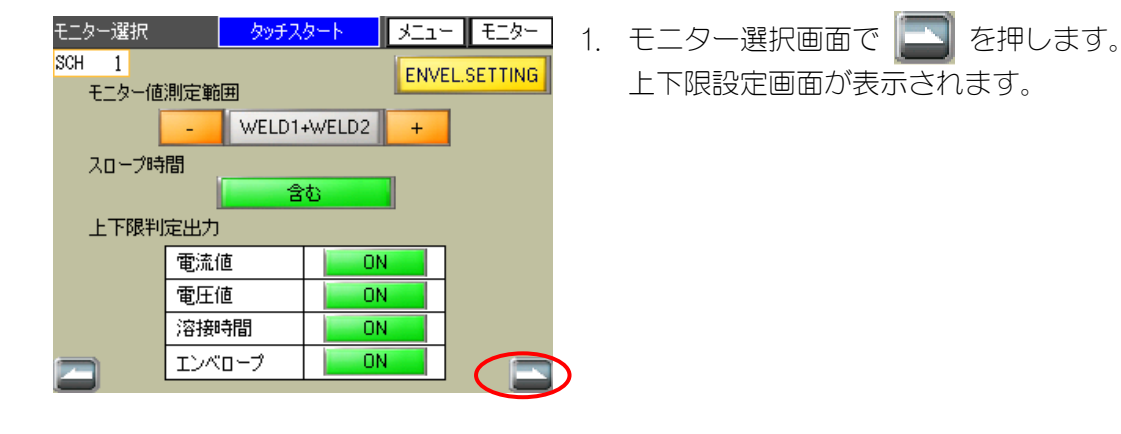

| 上下限設定 タッヨ |        |     | प्र <u>−</u> ト > | Li – 🛛 Ei | <u>ター</u> |
|-----------|--------|-----|------------------|-----------|-----------|
| SCH       | 1      |     |                  |           |           |
|           |        |     | WELD1            | WELD2     |           |
|           | 毒运结    | 上限値 | 60.00            | 60.00     | 1 4 1     |
|           | 电加加    | 下限値 | 0.00             | 0.00      | [A]       |
|           | 雨口は    | 上限値 | 50.00            | 50.00     | rv1       |
|           | 电江旭    | 下限値 | 0.00             | 0.00      |           |
|           | 中于月月   | 上限値 | 5000             | 5000      | [me]      |
|           | ופוליי | 下限値 | 0                | 0         | [III3]    |
|           |        |     |                  |           |           |
| Z         |        |     |                  |           |           |

- 上下限設定画面の詳細は、
- 4. (12)上下限設定画面を参照してください。

### (6) タッチスタート

### (6)-1. 概要

本溶接電源のタッチスタート機能は、電極をあらかじめワークにタッチ(接触)させた状態 で初期電流を流し、そのままアーク放電のギャップ間距離まで離してアーク溶接を行うため の機能です。以下のような利点があります。

- 大気の絶縁破壊を起こすための高電圧印可の必要がない
- タッチしてアーク放電を開始するので、失火しにくい
- タッチしてアーク放電を開始するので、溶接箇所を特定しやすい
- 高電圧を発生しないので、ノイズの影響を軽減できる

### (6)-2.動作

タッチスタートには、タッチスタートヘッド(MH-TL01A)でトーチ駆動する場合、「ノーマルモード」「オートモード」「ファインウエルドモード」の動作モードの機能があります。 各モードの特徴は、以下のとおりです。

|          | 初期電流             | 初期電流       | 大通雲問松時期         | Allouk         | <i></i> ディロット  |  |
|----------|------------------|------------|-----------------|----------------|----------------|--|
|          | 時間設定             | モニター時間     | 个型电册如时期         | アウクト           | 7 27 97        |  |
| ノーマルモード  |                  | 設守時間       | 本通電位置ヘッド到着後の    | 溶接設定波形とモニター波形が | ヘッド上昇速度にあった    |  |
|          | FSI[ms] > 0 設定时间 |            | 初期電流時間完了時       | 同じ時系列で表示       | 初期電流時間の設定が必要   |  |
| オートモード   |                  | 500ms固定    | 本通電位置ヘッド到着直後    | 初期電流時間設定が不要    | 溶接設定波形とモニター波形が |  |
|          | F31[ms] — 0      | <b>※</b> 1 | *2              |                | 同じ時系列で表示できない   |  |
| ファインウエルド |                  | 500ms固定    | 初期電流位置からヘッド上昇   | ヘッド上昇中の溶接時間の短縮 | 溶接設定波形とモニター波形が |  |
| モード      | F31[iiis] — 0    | <b>※</b> 1 | 電極タッチセンサOFF時 ※2 |                | 同じ時系列で表示できない   |  |

なお、タッチスタートヘッド(MH-TL01A)でトーチ駆動する場合、トーチ駆動タイプを MOTOR に設定し、END 出力のパルスの出力時間を 200ms に設定する必要があります。

| スイッチ選択(2/2) タ |                                                                                                  | 刻 | ミッチスタート |  | -L       | モニター  |
|---------------|--------------------------------------------------------------------------------------------------|---|---------|--|----------|-------|
|               | トーチ駆動タイプ                                                                                         |   | MOTOR   |  | CYLINDER |       |
|               | GOOD/NG信号出力時間                                                                                    |   |         |  | 200      | ms    |
|               | END信号出力時間                                                                                        |   |         |  | 200      | ms    |
|               | START信号入力確定ディレイ時間                                                                                |   |         |  | 20       | ແຮ    |
| SCH切り替えディレイB  |                                                                                                  |   |         |  | 20       | ແຮ    |
|               | オフジョンIO H-END信号出力時間<br>オフジョンIO H-RESET信号出力時間<br>オフジョンIO H-HEAD UP信号出力時間<br>ALL WELD COUNTER のクリア |   |         |  | 200      | ms    |
| ľ             |                                                                                                  |   |         |  | 200      | ແຮ    |
|               |                                                                                                  |   |         |  | 200      | ແຮ    |
|               |                                                                                                  |   |         |  | 0        | CLEAR |
|               | メモリー初期化の実施                                                                                       |   |         |  |          | CLEAR |
|               |                                                                                                  |   |         |  |          |       |
| 1             |                                                                                                  |   |         |  |          |       |

- ※1:初期電流モニター時間については、4.(3)(m)波形表示エリアを参照してください。
- ※2:本通電開始タイミングについては、6.(1)、6.(2)、6.(3)のタイミングチャートを参照 してください。

### (6)-2-1. ノーマルモード動作

ノーマルモードは、溶接条件設定画面の初期電流時間 FST(ms)を 1~999(ms)に設定した場 合に適用されます。

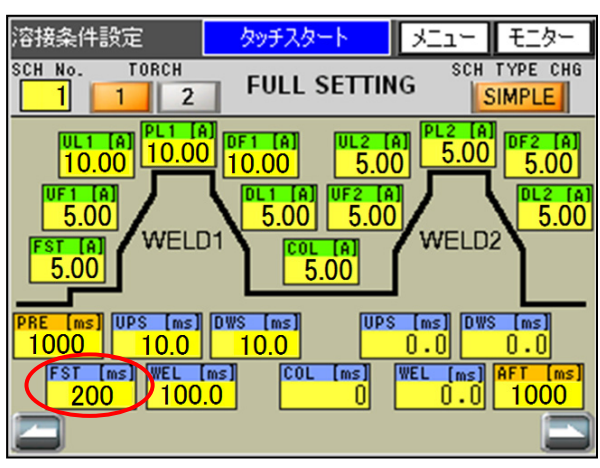

溶接条件設定画面のノーマルモード設定例

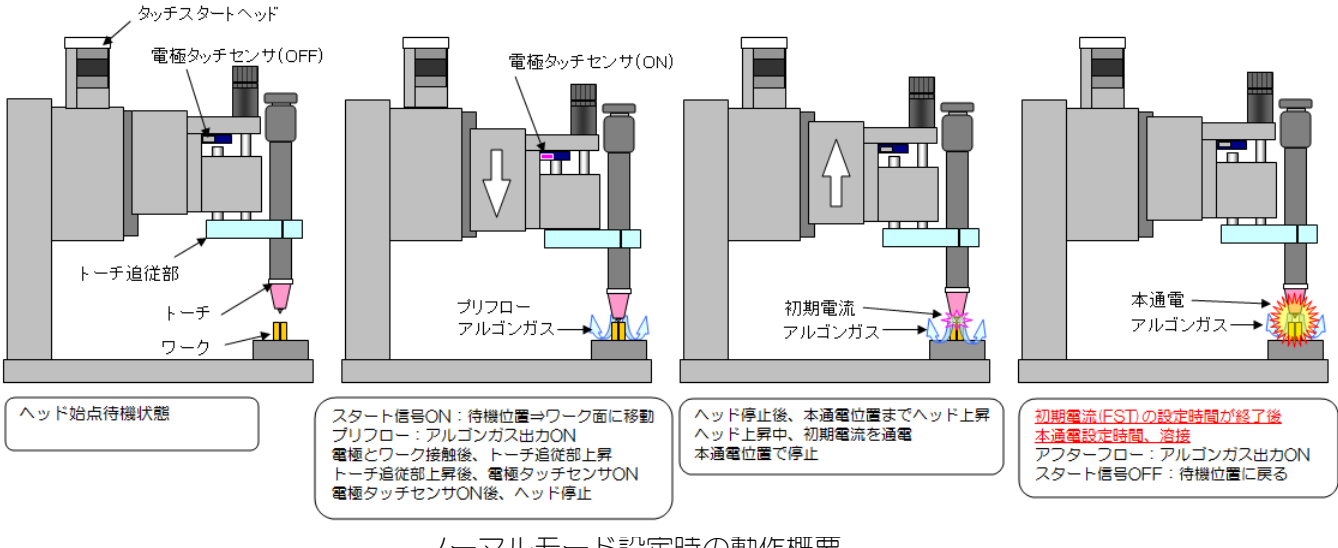

ノーマルモード設定時の動作概要

ノーマルモード動作・制御フロー

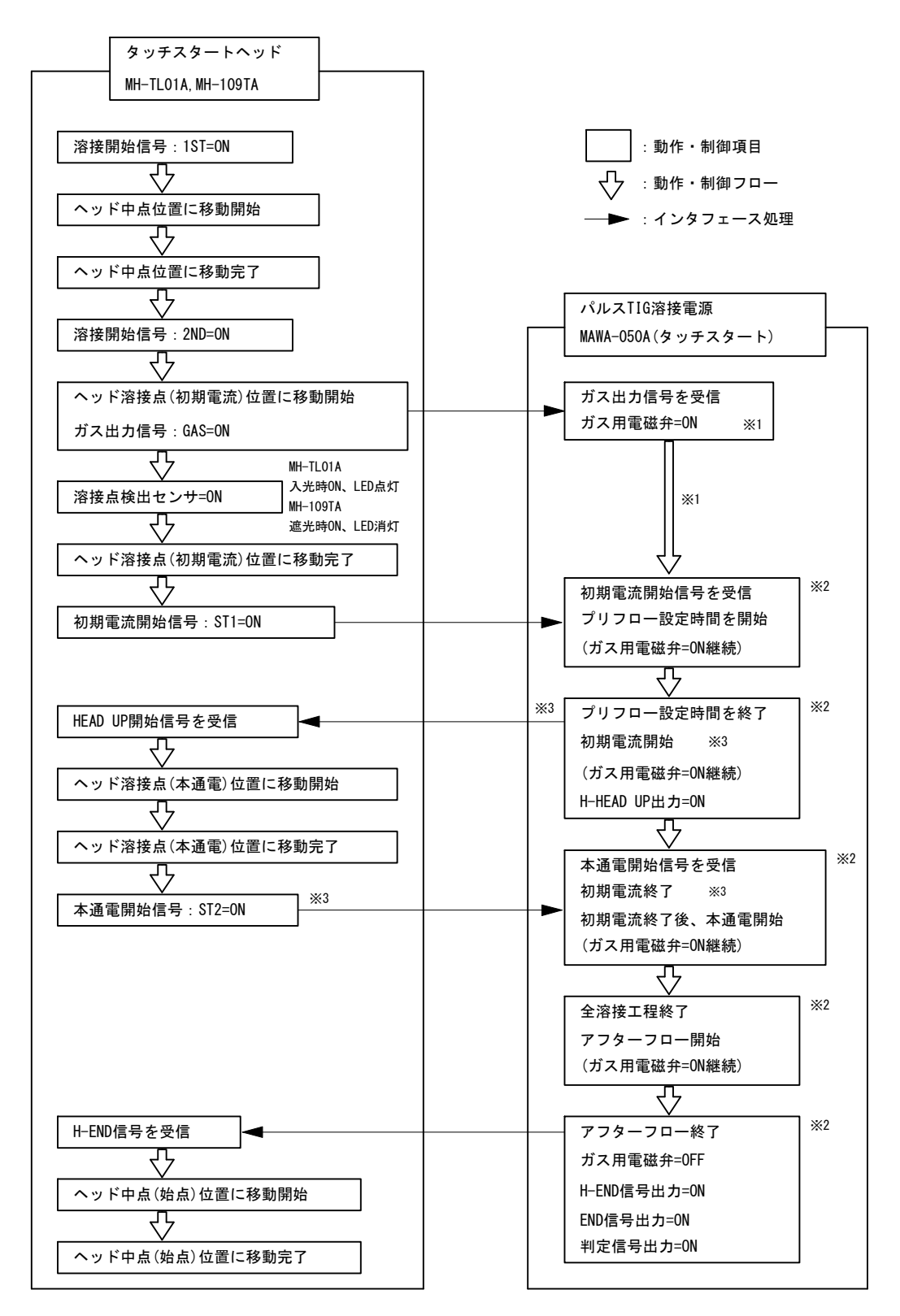

※1:溶接条件以外のガスフロー時間になります。

※2:溶接条件設定の動作・制御内容になります。

※3:初期電流時間(FST)は、初期電流開始からヘッドの本通電開始信号:ST2がONまでの時間より長く設定してください。 【参考設定】ヘッド溶接点(初期電流)から溶接点(本通電)までの移動量:1.0mm、移動速度設定:1(=40mm/s)の場合、初期電 流時間(FST):180ms設定。この設定より時間が短い場合、ST2時間エラーが発生する場合があります。 【推奨設定】初期電流時間(FST):0ms設定でオートモードになり、溶接点(本通電)位置に移動完了と同時に本通電を開始し ます。

5. 溶接

### (6)-2-2.オートモード動作

オートモードは、溶接条件設定画面の初期電流時間 FST (ms)を0(ms)に設定し、スイッチ選択画面(1/2)のファインウエルドモードを0FF に設定した場合に適用されます。

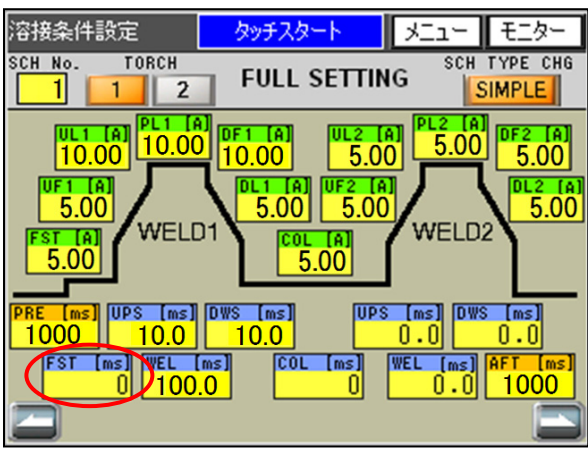

溶接条件設定画面のオートモード設定例

| モニター判定NG時に異常   | OFF         |     |  |
|----------------|-------------|-----|--|
| スタートパリティ異常有り   |             | OFF |  |
| SCH選択を外部IOで行う  | を外部10で行う    |     |  |
| 測定電流の選択        | PEAK        | RMS |  |
| 測定電圧の選択        | PEAK        | RMS |  |
| パネルのSTARTスイッチを | ON          |     |  |
| ガスフロー制御を行う     |             | ON  |  |
| 条件切替高速化波形非     | <b>表示</b> ) | OFF |  |
| ファインウエルドモード    |             | OFF |  |

スイッチ選択画面のオートモード設定例

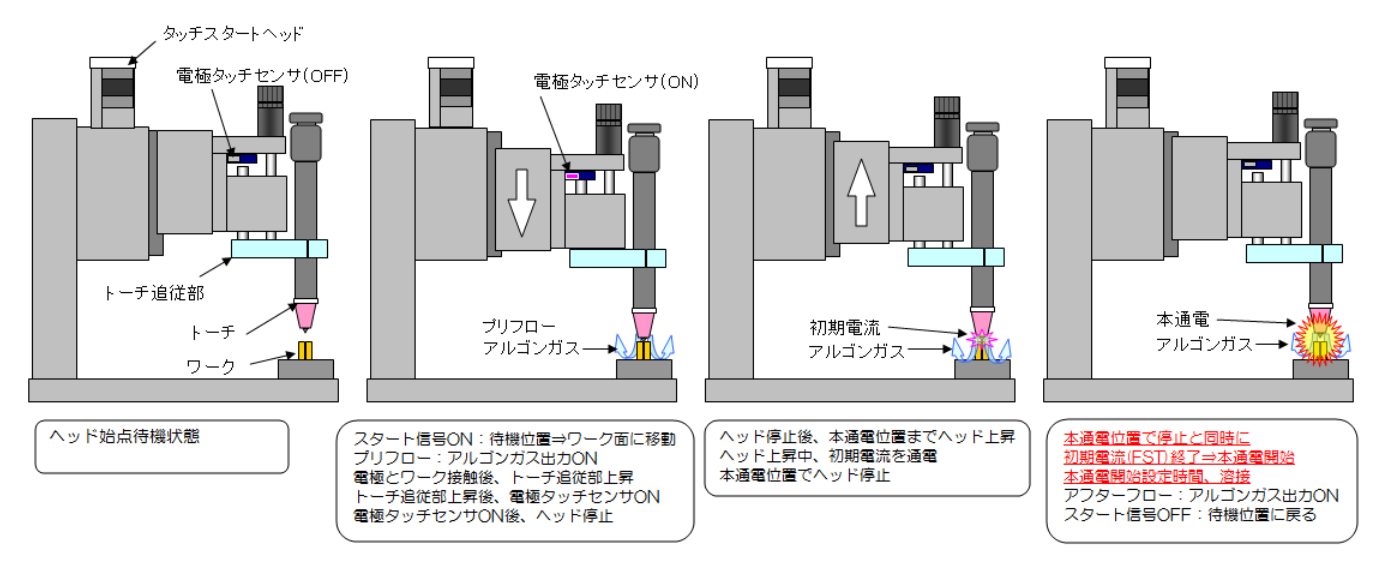

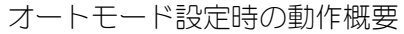

オートモード動作・制御フロー

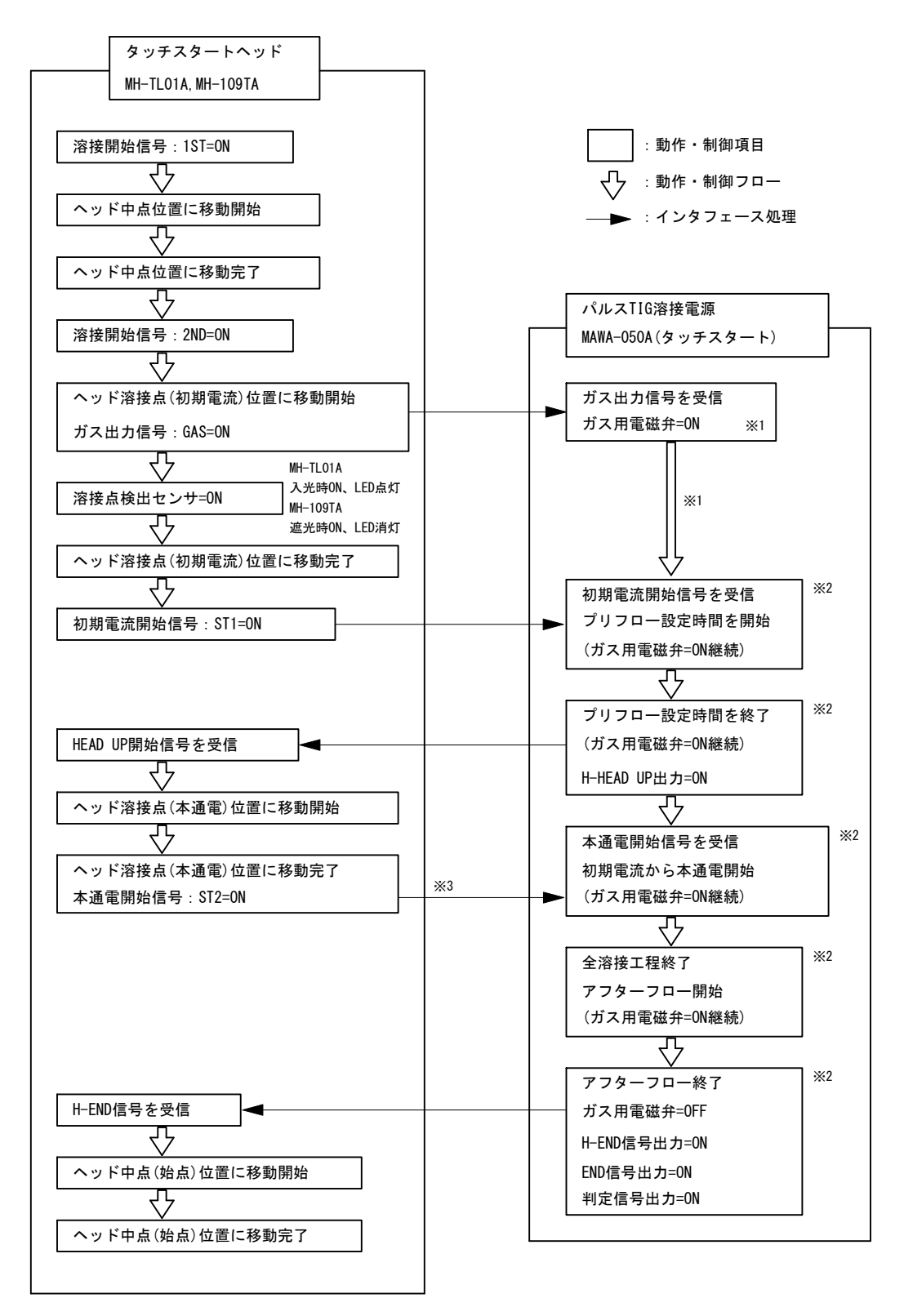

※1:溶接条件以外のガスフロー時間になります。

※2:溶接条件設定の動作・制御内容になります。 ※3:初期電流時間(FST):Oms 設定とファインウエルドモード OFF に設定すると溶接点(本通電)位置に移動完了と同時に本通電を 開始します。

5. 溶接

### (6)-2-3. ファインウエルド動作

ファインウエルドモードは、溶接条件設定画面の初期電流時間 FST(ms)を 0(ms)に設定し、 スイッチ選択画面(1/2)のファインウエルドモードを ON に設定した場合に適用されます。

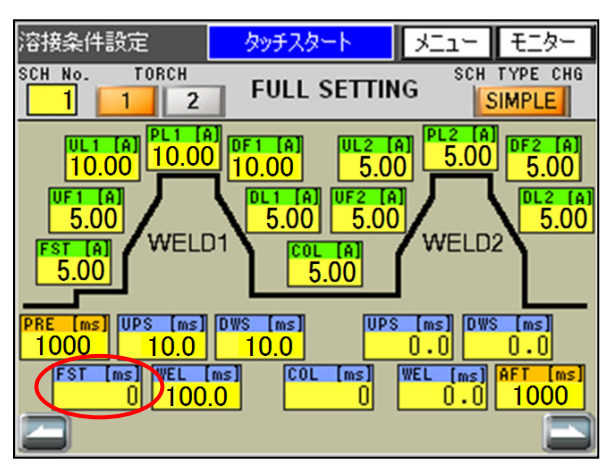

溶接条件設定画面のファインウエルド設定例

| モニター判定NG時に異常        | OFF  |     |
|---------------------|------|-----|
| スタートパリティ異常有り        |      | OFF |
| SCH選択を外部IOで行う       |      | OFF |
| 測定電流の選択             | PEAK | RMS |
| 測定電圧の選択             | PEAK | RMS |
| パネルのSTARTスイッチを有効にする |      | ON  |
| ガスフロー制御を行う          | ON   |     |
| 条件切替高速化波形非          | OFF  |     |
| ファインウエルドモード         | ON   |     |

スイッチ選択画面のファインウエルド設定例

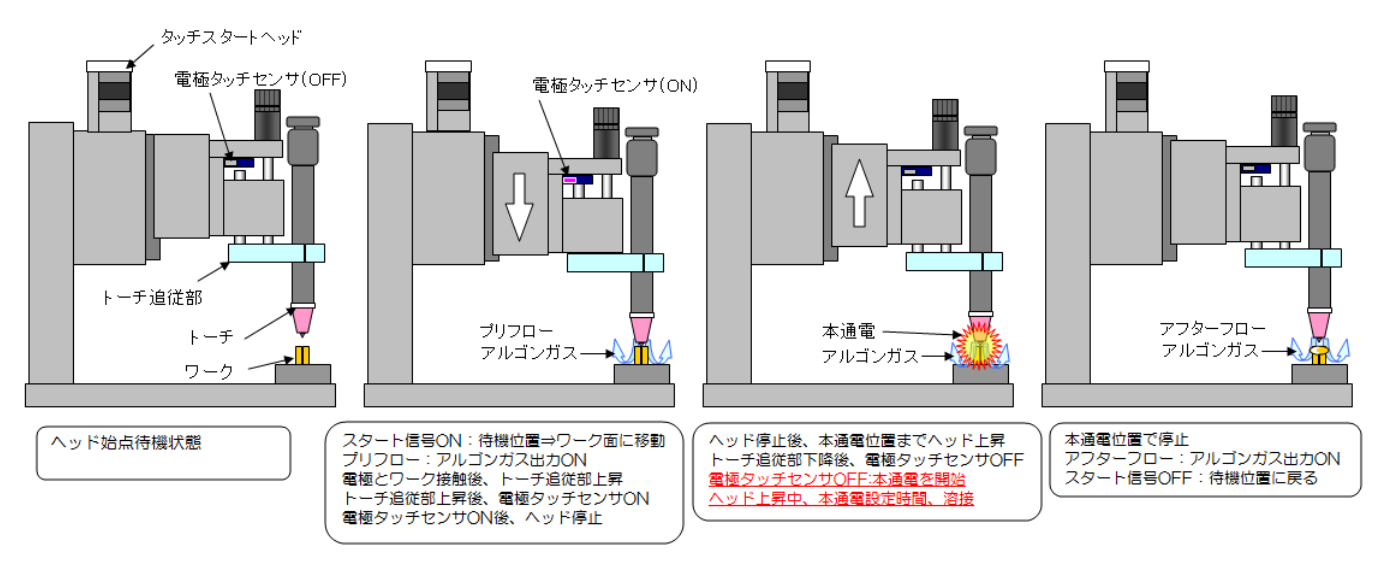

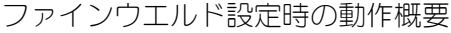

ファインウエルドモード動作・制御フロー

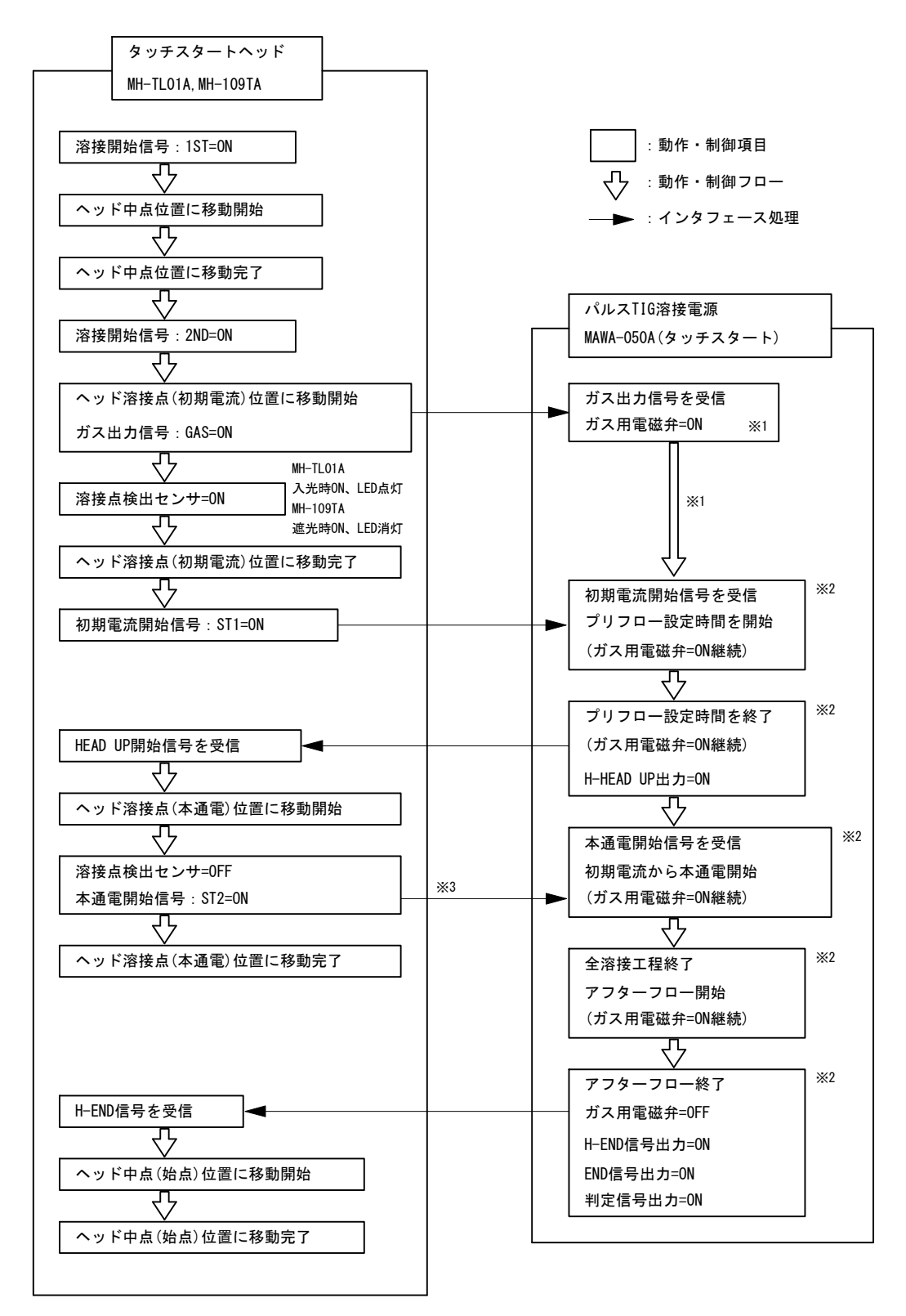

※1:溶接条件以外のガスフロー時間になります。

※2:溶接条件設定の動作・制御内容になります。

※3:初期電流時間(FST):0ms設定とファインウエルドモード 0N に設定すると溶接点(初期電流)位置から移動後、溶接点検出セン サが 0FF(電極がワークを離れた)と同時に本通電を開始します。

5. 溶接

### (6)-3.調整

スタートすると、プリフロー時間にガスを出しながらヘッドが下降します。プリフロー時間 が終了すると、初期電流時間に初期電流を出力しながらヘッドが上昇します。初期電流時間 が終了すると、溶接を開始します。初期電流は失火しない程度、かつ溶接電流に大きく影響 が出ない程度の範囲で調整します。初期電流時間は、ヘッド上昇端でギャップ間距離が停止 するまでの時間を設定してください。自動機の状況に合わせながら、初期電流時間を調整し てください。

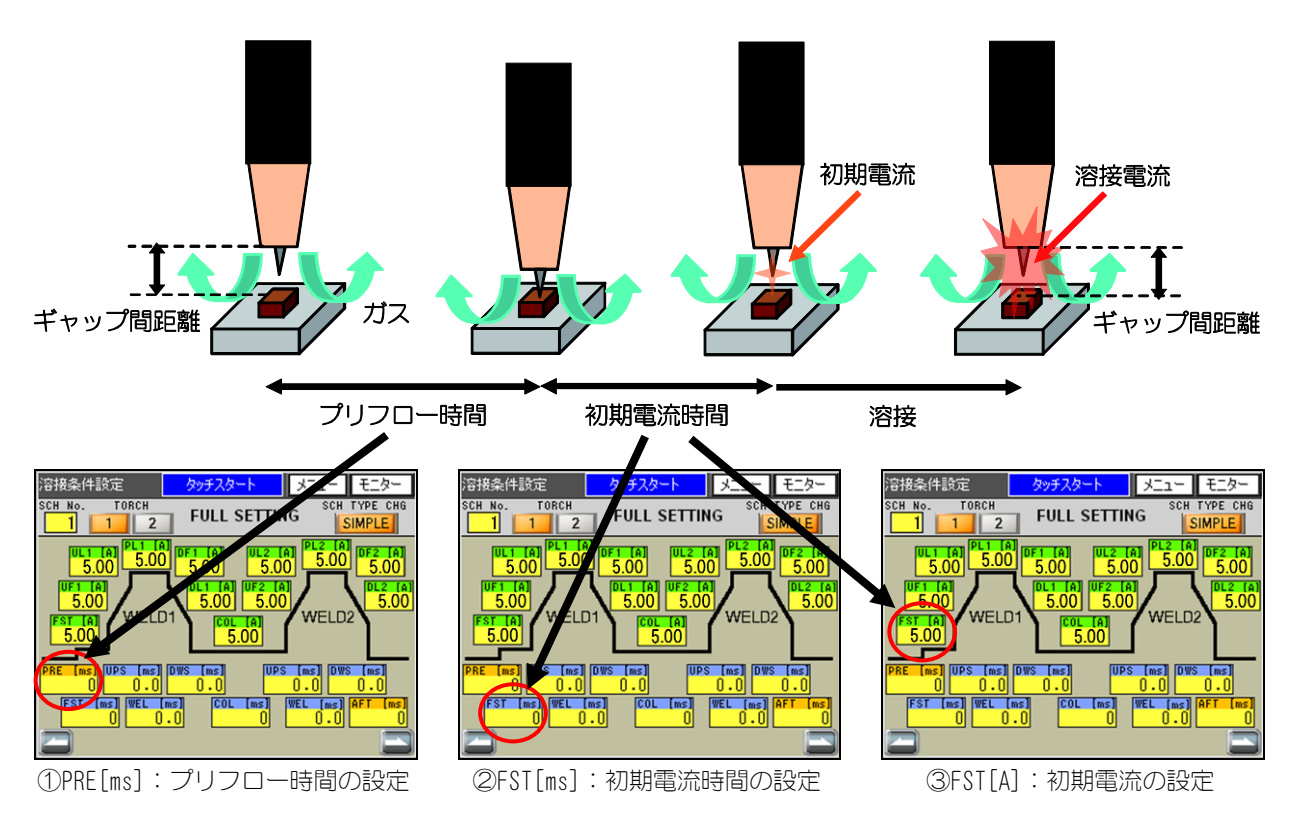

①、②、③、およびギャップ間距離を繰り返し調整して、最適な条件を出します。

### 備考

タッチスタート選択時エア式溶接ヘッドを使用した場合には、プリフロー時間はヘッド下降時間として動作します。スイッチ選択画面(1/2)の「ガスフロー制御を行う」の項目が「ON」に設定された場合のみ、ガスのスイッチ弁が閉路されます。「OFF」に設定された場合は動作しません。サーボモータ式溶接ヘッド(MH-TLO1A)を使用した場合はヘッドコントローラからのGAS出力信号によって、溶接電源の設定に関わらずガスが動作します。

### (6) -4. 外部入出力信号を使用したスタート

外部入出力信号を使用したスタートについて説明します。 溶接電源が READY 状態のときに外部に接続した機器から溶接電流の出力をスタートできます。 接続や信号の詳細は、2.(3)インタフェースおよび 6.タイミングチャートを参照してください。

### (7) 溶接スタート準備

溶接スタート前の準備について説明します。 溶接を行う際には、タッチパネルディスプレイにモニター画面を表示させてください。

#### 備考

- モニター画面が表示されていると溶接可能となり、READY 信号が出力されます。 なお、READY 信号が出力されない条件は、次のとおりです。
  - ・エラー発生時
  - ・溶接シーケンス中
  - ・START 入力(操作パネルと外部入力)が閉路のとき
  - ・外部入力の WELD STOP が閉路のとき
  - ・4. (6) ① (c) の「SCH 選択、トーチ切替を外部 10 で行う」が ON 設定時に SCH 信号の入力 がないとき
- ① モニター画面の表示

| 基           | 本設定     | タッチスター      | - <b>F</b> XEah | モニター |  |
|-------------|---------|-------------|-----------------|------|--|
| 型式 MAWA-050 |         |             |                 |      |  |
|             | バージョン   | CPU V00-00A |                 |      |  |
|             |         | GP V00-00A  |                 |      |  |
|             | スタートモード | h,          | ヌッチスタート         |      |  |
|             | 装置番号    |             | 1               |      |  |
|             | 言語選択    | -           | 日本語             | +    |  |
|             | 輝度調整    | -           | 08              | +    |  |
|             | 通信方式    | -           | OFF             | +    |  |
|             | 通信速度    | -           | 9600            | +    |  |
|             | 内部抵抗    | -           | OFF             | +    |  |
| L           |         |             |                 |      |  |

1. 画面右上の **モニター** を押します。 モニター画面が表示されます。

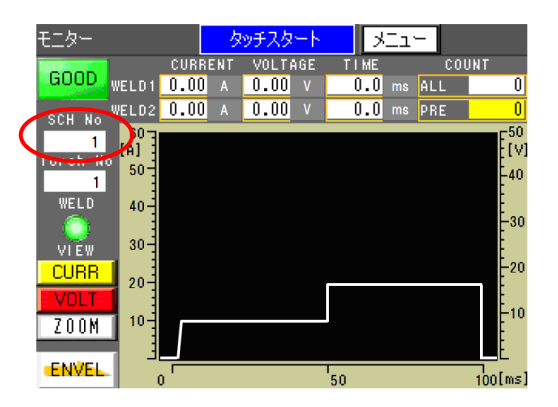

2. モニター画面の「SCH No」の項目に溶接条件 が設定されている条件番号が表示されている のを確認します。SCHの選択を外部 IO で選択 する場合にはこの表示は通電終了後に更新さ れます。

### (8) エンベロープ波形データの確認と登録

エンベロープ波形データの確認と登録について説明します。

モニター画面で **ENVEL** を押すと、エンベロープ画面が表示されます。エンベロープ画面で は、通電波形と上下限値から作成されたエンベロープ波形の確認、およびエンベロープ波形 の登録ができます。

#### 備考

- エンベロープ画面には2種類の画面があります。
  - ・エンベロープ波形確認画面:通電波形と上下限値から作成されたエンベロープ波形の 確認ができます。
  - ・エンベロープ設定画面
- :基準波形の選択、上下限値の設定、およびエンベロープ波 形の登録ができます。

#### ① エンベロープ画面の表示

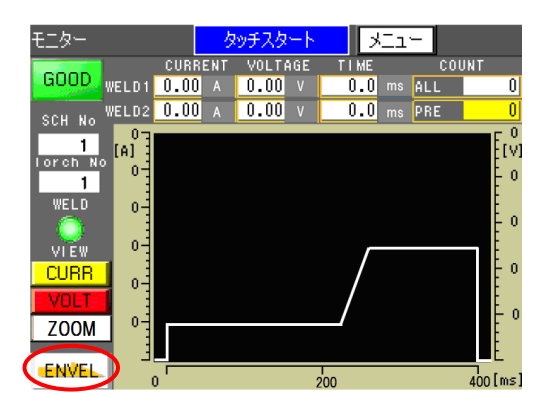

 モニター画面で エンベロープ波形確認画面が表示されます。

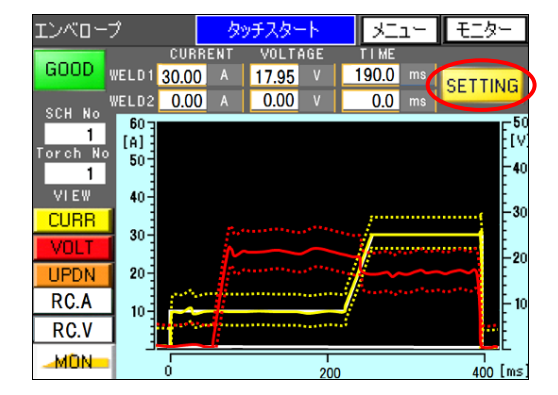

エンベロープ波形確認画面の詳細は、

4. (4) の①エンベロープ波形確認画面を参照 してください。

エンベロープ波形確認画面で SETTING を押 すと、エンベロープ設定画面が表示されます。

エンベロープ設定画面の詳細は、 4. (4)の②エンベロープ設定画面を参照して ください。

| エンベロープ設     | 定 <mark>外</mark> | ቻスタート                            | XII-                                     | モニター         |  |
|-------------|------------------|----------------------------------|------------------------------------------|--------------|--|
| SCH 1       |                  |                                  |                                          |              |  |
|             |                  | WELD1                            | WEI                                      | _D2          |  |
| 電流値         | 上限値<br>下限値       | + <u>60.00</u><br>- <u>60.00</u> | + <mark>60.</mark><br>- <mark>60.</mark> | 00<br>00 [A] |  |
| 電圧値         | 上限値<br>下限値       | + <u>50.00</u><br>- <u>50.00</u> | + <mark>50.</mark><br>- <u>50</u> .      | 00<br>00     |  |
| 基準波形選       | 択                | 設定値                              | ]]                                       | 定値           |  |
| エンベロープミ     | 皮形登録             | 登録                               |                                          | OK           |  |
| BACK モニター選択 |                  |                                  |                                          |              |  |

5. 溶接

# (9) 電源の遮断

電源の遮断について説明します。

- 1. 正面パネルの「主電源スイッチ」をOFF(「O」側)にします。 電源が遮断されます。
- 2. 工場側元電源を切ります。

5. 溶接

6. タイミングチャート

(1) タッチスタート(ノーマルモード設定時)

オプションのタッチスタートヘッド使用、ノーマルモード設定時のタイミングチャートです。 ノーマルモードについては、5.(6)を参照してください。

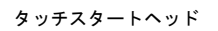

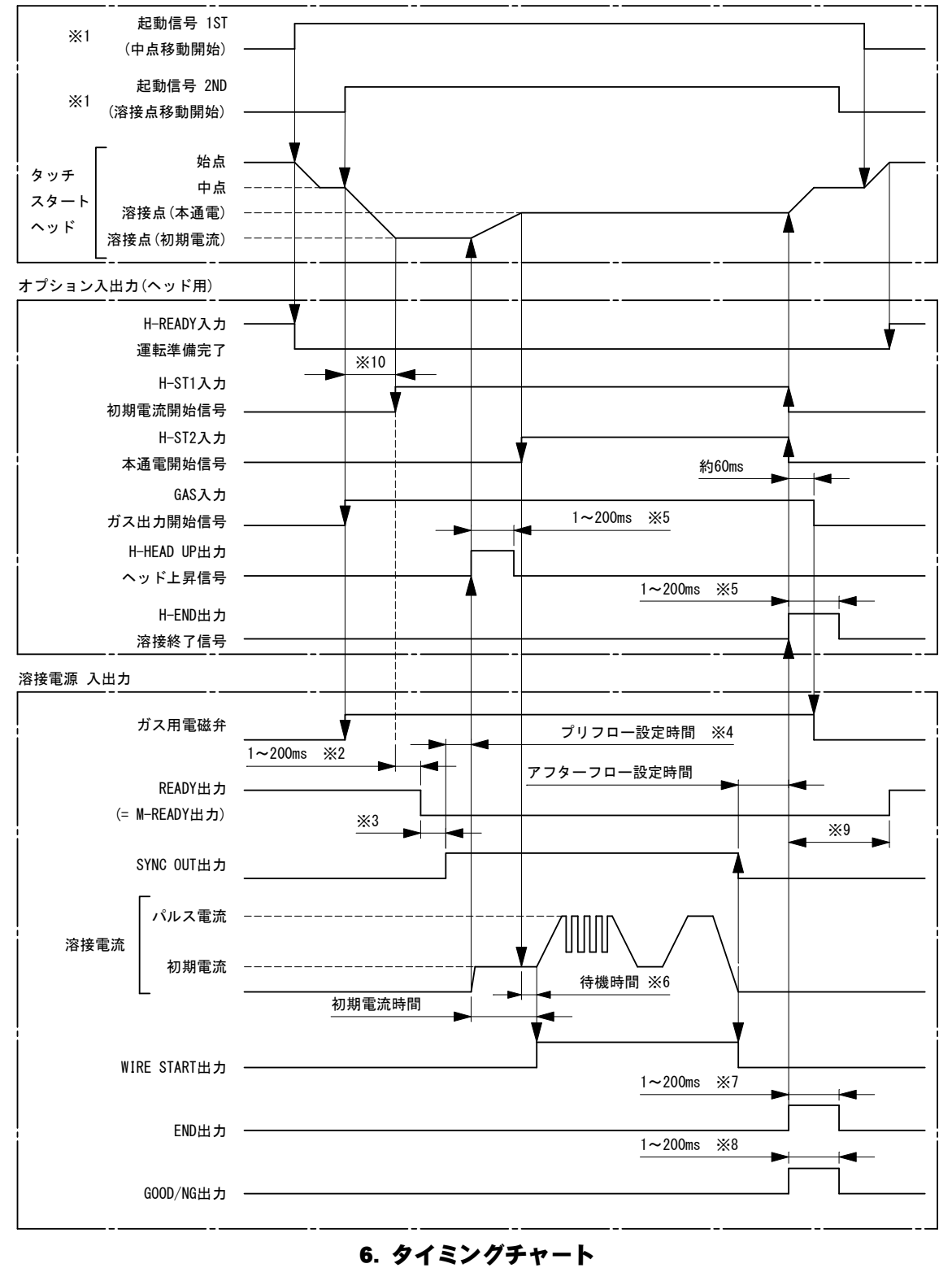

1 4 2 7 7

- ※1 溶接開始は、起動信号 1ST, 2ND を使用しています。
- ※2 起動信号 1ST 確定ディレイ時間です。4. (6) ②(d)の START 信号入力確定ディレイ時間を参照してください。
- ※3 通電データ作成時間です。条件変更初回は約 60ms、2 回目以降は約 30ms になります。
- ※4 初期電流開始信号の H-ST1 入力後、プリフロー設定時間が経過した後に初期電流を開始します。
- ※5 H-END 信号、H-HEAD UP 信号の出力時間を 200ms に設定してください。4. (6)②(g)のオプション 10 H-END 信号出力時間と(i)の オプション 10 H-HEAD UP 信号出力時間を参照してください。
- ※6 初期電流時間は、ヘッドが溶接点(本通電)へ移動する時間より長く設定してください。溶接点(本通電)までの移動時間より短い 場合、初期通電終了までにH-ST2 信号が入力されないため、ST2 時間エラーとなります。 [設定例] ヘッド移動距離 2mm (=引上げ高さ1mm+ヘッド追従移動高さ1mm)、ヘッド引上げ速度設定1(=40mm/s)の場合、初期電流 時間の設定の目安は、180ms(ヘッドコントローラ処理時間約100ms+ヘッド移動時間約50ms+待機時間約30ms)になります。
- ※7 END 信号出力時間の設定値です。4. (6) ②(c)の END 信号出力時間を参照してください。
- ※8 GOOD/NG 信号出力時間の設定値です。4.(6)②(b)の GOOD/NG 信号出力時間を参照してください。
- ※9 4. (6) ①(h) の条件切替高速化(波形非表示)が OFF の場合は約1300ms、0Nの場合は約100msになります。ただし、END 信号出力時間または G000/NG 信号出力時間が 100ms 以上の場合、設定時間が長い方の OFF と同時になります。また、モニター選択画面の上下限判定出力でエンベロープを 0N に設定し、エンベロープ画面で通電した場合は、約1700ms になります。4. (11) (d)の上下限判定出力のエンベロープを参照してください。
- ※10 H-ST1 信号入力前に WELD STOP 信号を入力すると、溶接電源は READY OFF になり、その間 H-ST1 信号を受け付けません。このため、溶接スタートせず、END 信号が出力されないので、ヘッドは溶接点(初期電流)で停止したままになります。この状態を解除するには、ヘッドコントローラの電源を一度 OFF/ON するか、溶接電源を非常停止/リセットする必要があります。

### (2) タッチスタート (オートモード設定時)

オプションのタッチスタートヘッド使用、オートモード設定時のタイミングチャートです。 オートモードについては、5.(6)を参照してください。

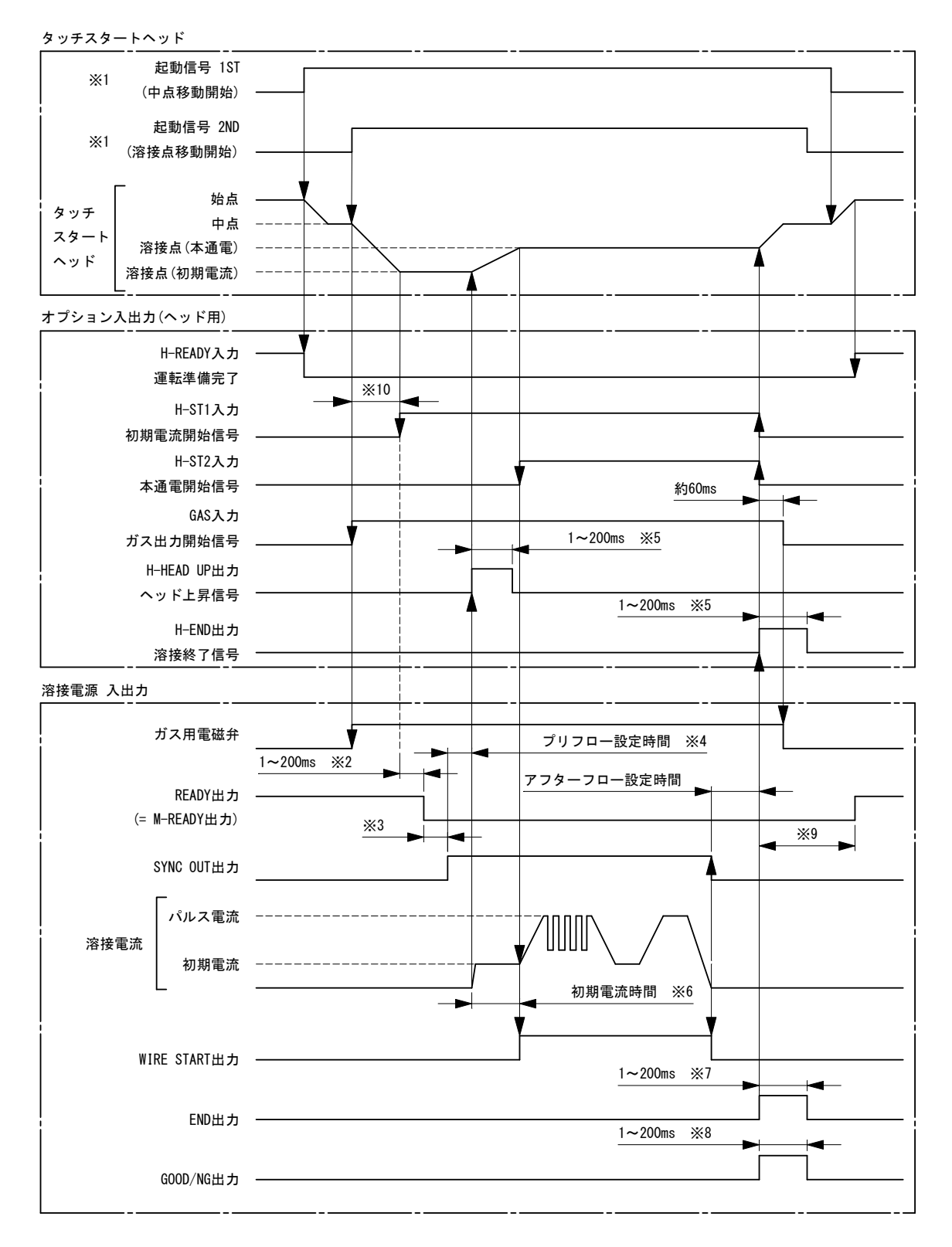

※1 溶接開始は、起動信号 1ST, 2ND を使用しています。

※2 起動信号 1ST 確定ディレイ時間です。4. (6) ②(d)の START 信号入力確定ディレイ時間を参照してください。

※3 通電データ作成時間です。条件変更初回は約 60ms、2 回目以降は約 30ms になります。

※4 初期電流開始信号の H-ST1 入力後、プリフロー設定時間が経過した後に初期電流を開始します。

※5 H-END 信号、H-HEAD UP 信号の出力時間を 200ms に設定してください。4. (6) ②(g)のオプション 10 H-END 信号出力時間と(i)の

オプション IO H-HEAD UP 信号出力時間を参照してください。

- ※6 オートモード設定の場合、初期電流時間は、ヘッドが溶接点(本通電)位置へ移動するまでの時間になります。ただし、ヘッドが 溶接点(本通電)位置へ移動するまでの時間が 500ms 以上になると ST2 時間エラーとなります。移動時間が 500ms 以内になるよう にヘッドの移動距離、移動速度を調整してください。
- ※7 END 信号出力時間の設定値です。4. (6) ②(c)の END 信号出力時間を参照してください。
- ※8 GOOD/NG 信号出力時間の設定値です。4. (6) ② (b) の GOOD/NG 信号出力時間を参照してください。
- ※9 4. (6)①(h)の条件切替高速化(波形非表示)が 0FF の場合は約 1300ms、0N の場合は約 100ms になります。ただし、END 信号出力時間または G00D/NG 信号出力時間が 100ms 以上の場合、設定時間が長い方の 0FF と同時になります。また、モニター選択画面の上下限判定出力でエンベロープを 0N に設定し、エンベロープ画面で通電した場合は、約 1700ms になります。4. (11) (d)の上下限判定出力のエンベローブを参照してください。
- ※10 H-ST1 信号入力前に WELD STOP 信号を入力すると、溶接電源は READY OFF になり、その間 H-ST1 信号を受け付けません。このため、溶接スタートせず、END 信号が出力されないので、ヘッドは溶接点(初期電流)で停止したままになります。この状態を解除するには、ヘッドコントローラの電源を一度 OFF/ON するか、溶接電源を非常停止/リセットする必要があります。

### (3) タッチスタート (ファインウエルドモード設定時)

オプションのタッチスタートヘッド使用、ファインウエルドモード設定時のタイミングチャー トです。ファインウエルドモードについては、5.(6)を参照してください。

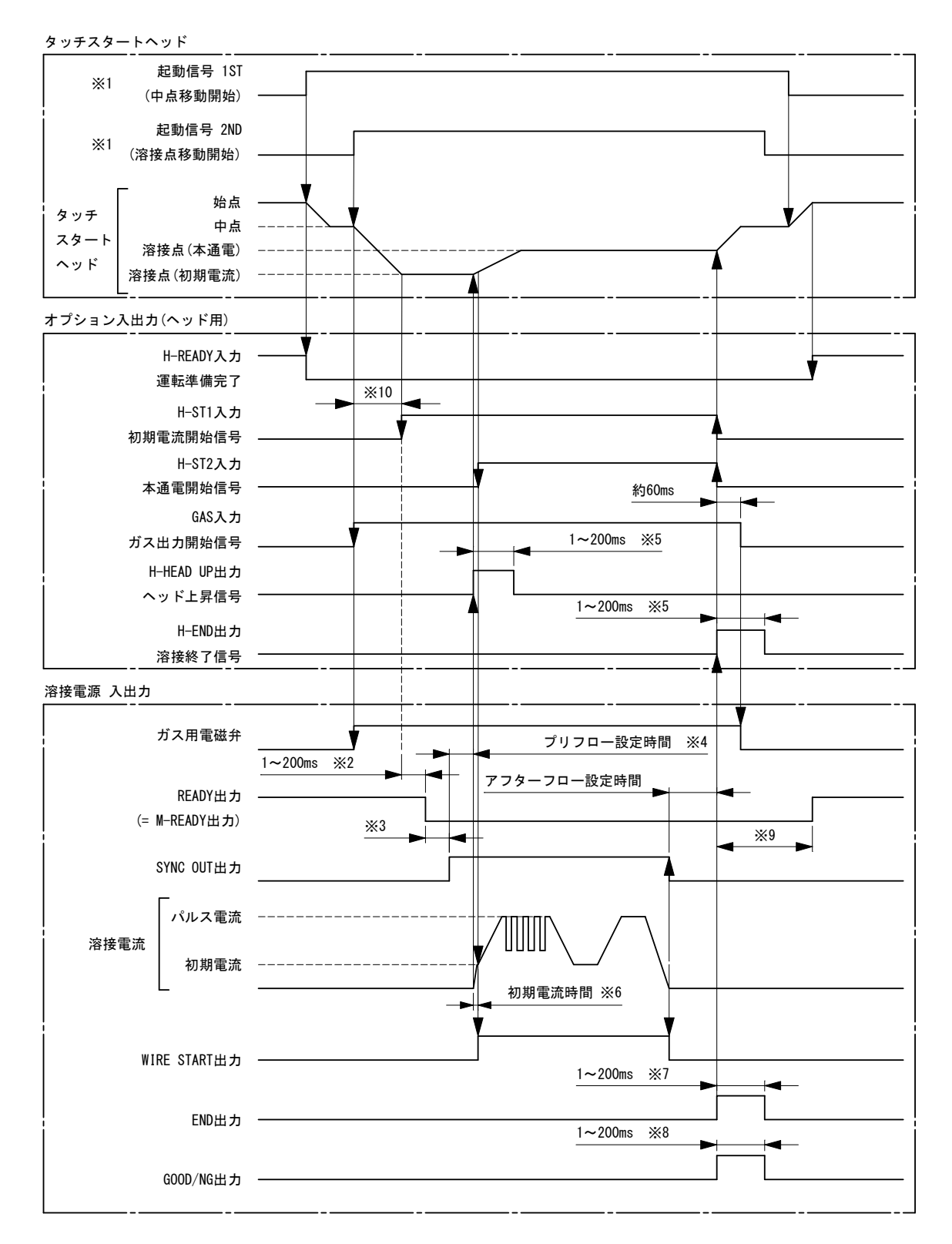

溶接開始は、起動信号 1ST, 2ND を使用しています。 Ж1

起動信号 1ST 確定ディレイ時間です。4.(6)②(d)の START 信号入力確定ディレイ時間を参照してください。 通電データ作成時間です。条件変更初回は約 60ms、2 回目以降は約 30ms になります。 ₩2

₩3

- 初期電流開始信号のH-ST1入力後、プリフロー設定時間が経過した後に初期電流を開始します。 ₩4
- H-END 信号、H-HEAD UP 信号の出力時間を 200ms に設定してください。4. (6) ② (g)のオプション 10 H-END 信号出力時間と (i)の Ж5

オプション IO H-HEAD UP 信号出力時間を参照してください。

- ※6 ファインウエルド設定の場合、初期電流時間は、ヘッドが溶接点(本通電)へ移動開始から電極先端が離れるまでの時間(10~20ms)になります。
- ※7 END 信号出力時間の設定値です。4. (6) ② (c) の END 信号出力時間を参照してください。
- ※8 GOOD/NG 信号出力時間の設定値です。4. (6) ②(b)の GOOD/NG 信号出力時間を参照してください。
- ※9 4. (6)①(h)の条件切替高速化(波形非表示)が OFFの場合は約1300ms、ONの場合は約100msになります。ただし、END 信号出力時間または G000/NG 信号出力時間が 100ms 以上の場合、設定時間が長い方の OFF と同時になります。また、モニター選択画面の上下限判定出力でエンベロープを ON に設定し、エンベロープ画面で通電した場合は、約1700ms になります。4. (11) (d)の上下限判定出力のエンベロープを参照してください。
- ※10 H-ST1 信号入力前に WELD STOP 信号を入力すると、溶接電源は READY OFF になり、その間 H-ST1 信号を受け付けません。このため、溶接スタートせず、END 信号が出力されないので、ヘッドは溶接点(初期電流)で停止したままになります。この状態を解除するには、ヘッドコントローラの電源を一度 OFF/ON するか、溶接電源を非常停止/リセットする必要があります。

### (4) タッチスタート(お客様準備モータヘッド使用時)

お客様準備モータヘッド使用した場合のタイミングチャートの一例です。

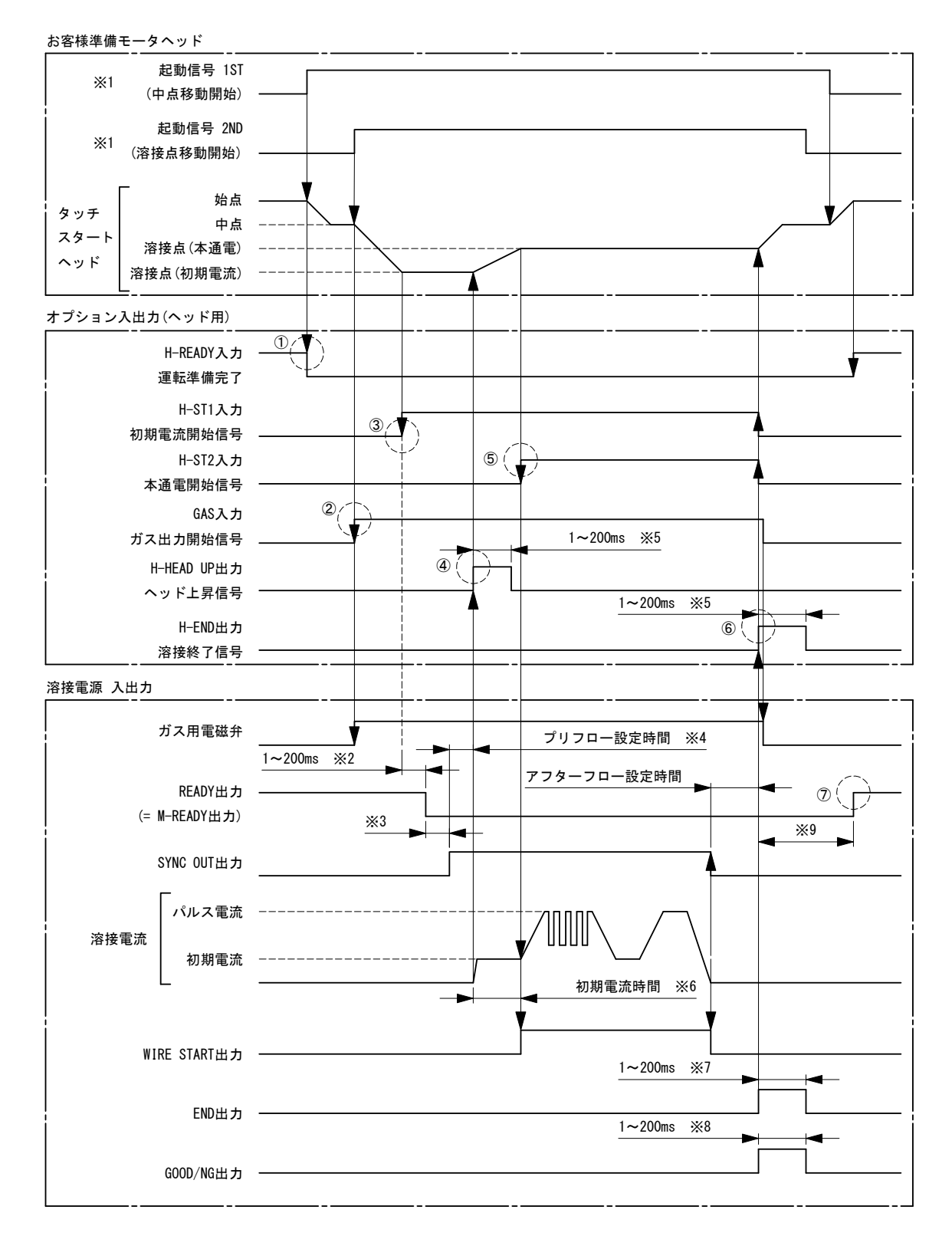

- ① ヘッドを始点から移動させたら H-READY 信号を OFF にしてください。
- ② ヘッドを中点から溶接点(初期電流)位置に移動させたら(アルゴン)ガス用電磁弁を ON させるためオプション入出力コネクタの GAS 信号(または入力コネクタの PURGE 信号)を ON にしてください。H-END 信号が ON したらガス用電磁弁を OFF させるため、GAS 信号(または PURGE 信号)を OFF にしてください。
- ③ ヘッドが溶接点(初期電流)位置に移動完了したら、初期電流開始信号 H-ST1 を ON にしてください。
- ④ プリフロー設定時間経過後に H-HEAD UP 信号が ON したら、ヘッドを溶接点 (本通電) 位置に移動を開始してください。

- ⑤ ヘッドが溶接点(本通電)位置に移動完了したら、開始信号(H-ST2)を ON にしてください。初期電流時間を1~999msに設定した場合(=ノーマルモード)、初期電流時間終了後に本通電を開始します。初期電流時間を0msに設定した場合、本通電位置到着直後に本通電開始信号(H-ST2)を ON にするとオートモードになります。また、電極がワークから離れたときに本通電開始信号(H-ST2)を ON にするとファインウエルドモードになります。6.(3),6.(4)を参照してください。
- ⑥ すべての通電制御が完了すると H-END 信号が出力されます。H-END 信号が ON したら、ヘッドを中点位置に移動させてください。
- ⑦ 通電終了後、通電電流のモニタ判定などの処理が完了すると READY 信号が出力されます。次の溶接開始は、READY 信号の出力を 確認してから行ってください。
- ※1 溶接開始は、お客様準備のモータヘッドの起動信号 1ST, 2ND を使用しています。
- ※2 起動信号 1ST 確定ディレイ時間です。4.(6)②(d)の START 信号入力確定ディレイ時間を参照してください。
- ※3 通電データ作成時間です。条件変更初回は約 60ms、2 回目以降は約 30ms になります。
- ※4 初期電流開始信号の H-ST1 入力後、プリフロー設定時間が経過した後に初期電流を開始します。
- ※5 お客様準備モータヘッドのコントローラに合わせて H-END 信号、H-HEAD UP 信号の出力時間を 1~200ms に設定できます。4.(6) ②(g)のオプション IO H-END 信号出力時間と(i)のオプション IO H-HEAD UP 信号出力時間を参照してください。
- ※6 初期電流時間を 1~999ms に設定した場合(=ノーマルモード)、ヘッドが溶接点(本通電)へ移動する時間より長く初期電流時間を 設定してください。溶接点(本通電)までの移動時間より短い設定の場合、初期通電終了までに H-ST2 信号が入力されないため、 ST2 時間エラーとなります。
- ※7 お客様のコントローラに合わせて END 信号出力時間を設定できます。4. (6) ②(c)の END 信号出力時間を参照してください。
- ※8 お客様のコントローラに合わせて GOOD/NG 信号出力時間を設定できます。4. (6) ② (b) の GOOD/NG 信号出力時間を参照してください。
- ※9 4. (6) ① (h) の条件切替高速化 (波形非表示) が OFF の場合は約 1300ms、ON の場合は約 100ms になります。ただし、END 信号出力時間または GOOD/NG 信号出力時間が 100ms 以上の場合、設定時間が長い方の OFF と同時になります。また、モニター選択画面の上下限判定出力でエンベロープを ON に設定し、エンベロープ画面で通電した場合は、約 1700ms になります。4. (11) (d) の上下限判定出力のエンベロープを参照してください。

### (5) タッチスタート (LOST 発生時)

タッチスタートで通電の途中でアークが切れた場合のタイミングチャートです。

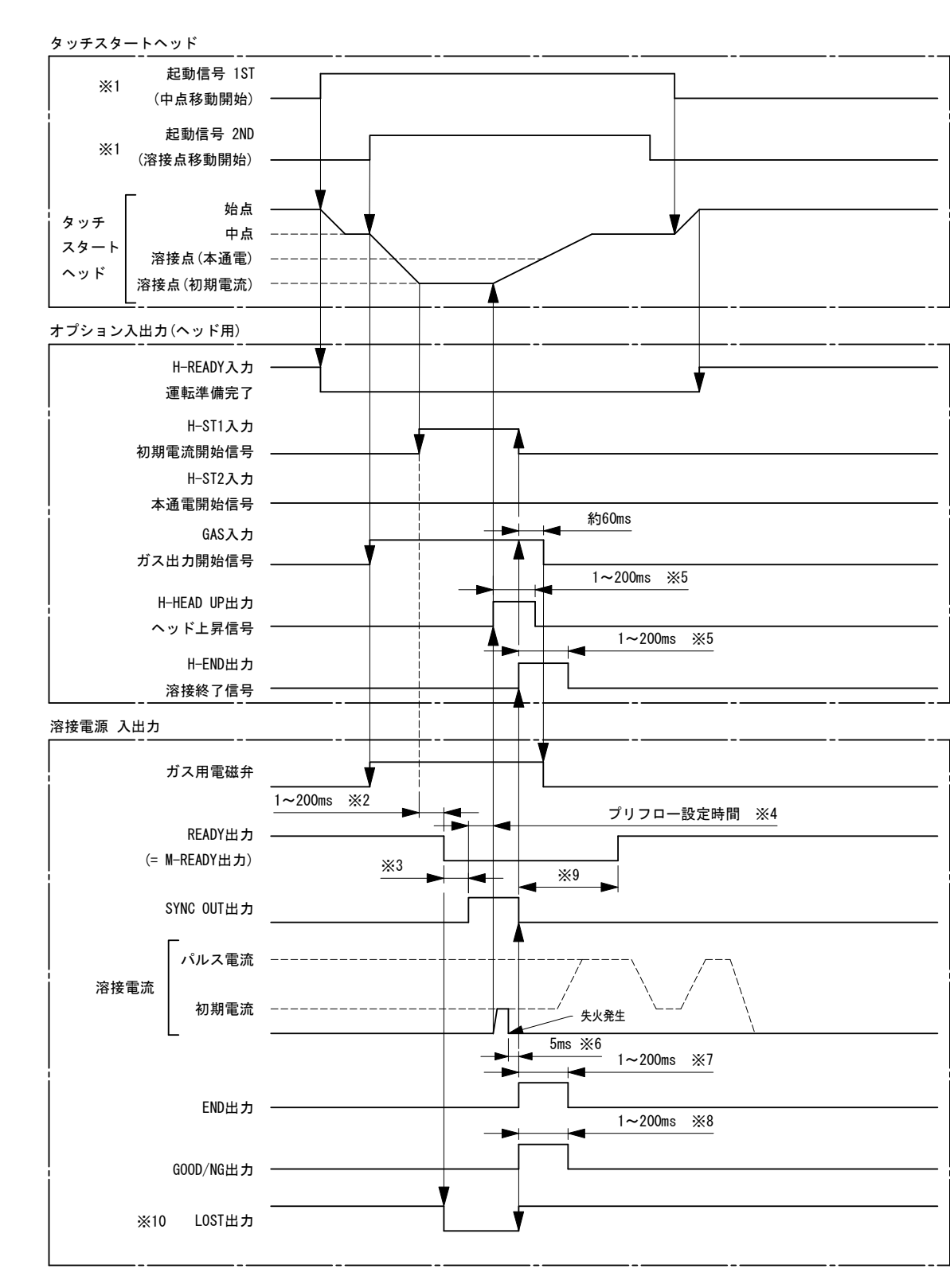

Ж1 オプションのタッチスタートヘッドを使用した場合、溶接開始は、起動信号 1ST, 2ND を使用しています。

₩2 起動信号 1ST 確定ディレイ時間です。4. (6) ②(d)の START 信号入力確定ディレイ時間を参照してください。

通電データ作成時間です。条件変更初回は約 60ms、2 回目以降は約 30ms になります。 ₩3

初期電流開始信号のH-ST1入力後、プリフロー設定時間が経過した後に初期電流を開始します。 オプションのタッチスタートヘッドを使用した場合、H-END 信号、H-HEAD UP 信号の出力時間を 200ms に設定してください。4.(6) ₩4

₩5 ②(g)のオプション IO H-END 信号出力時間と(i)のオプション IO H-HEAD UP 信号出力時間を参照してください。

- ※6 溶接開始後、溶接電流値が 0A 状態が 5ms 続いた場合、LOST (失火) として溶接制御をやめて、END 信号を出力します。
- Ж7
- ₩8
- ABGR/MBQ、 ABGR/MILL / OR 3/X82// Sills NULL // として、 COC // ABGR/MILL / COC // ABGR/MILL / COC // ABGR/MILL // COC // ABGR/MILL // COC // ABGR/MILL // COC // ABGR/MILL // COC // ABGR/MILL // COC // ABGR/MILL // COC // ABGR/MILL // COC // ABGR/MILL // COC // ABGR/MILL // COC // ABGR/MILL // COC // ABGR/MILL // COC // ABGR/MILL // COC // ABGR/MILL // COC // ABGR/MILL // COC // COC // ₩9 下限判定出力でエンベロープを ON に設定し、エンベロープ画面で通電した場合は、約 1700ms になります。4. (11) (d)の上下限 判定出力のエンベロープを参照してください。
- ※10 LOST 出力は、LOST 発生後の END 出力時に ON になり、次の溶接開始時まで LOST 出力は保持されます。

### (6) タッチスタート (エア式溶接ヘッド)

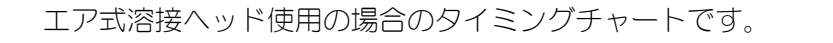

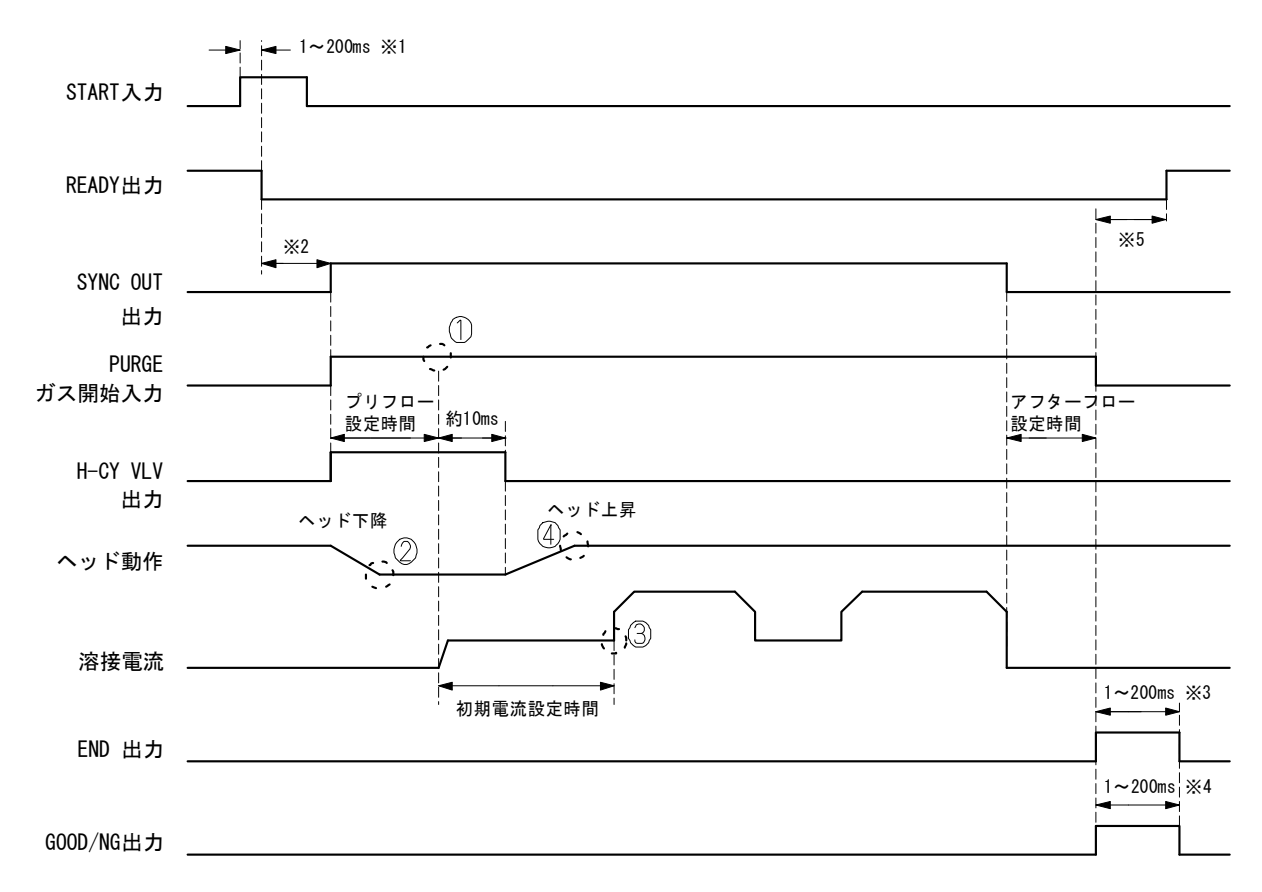

※1 START 信号入力確定ディレイ時間です。4. (6) ②(d)の START 信号入力確定ディレイ時間を参照してください。

※2 通電データ作成時間です。条件変更初回は約 60ms、2 回目以降は約 30ms になります。

※3 END 信号出力時間の設定値です。4. (6) ②(c)の END 信号出力時間を参照してください。

※4 GOOD/NG 信号出力時間の設定値です。4. (6)②(b)の GOOD/NG 信号出力時間を参照してください。
 ※5 4. (6)①(b)の条件切替高速化(波形非表示)が OFF の場合は約 1300ms、ON の場合は約 100ms になります。ただし、END 信号出力時間または GOOD/NG 信号出力時間が 100ms 以上の場合、設定時間が長い方の OFF と同時になります。また、モニター選択画面の上

下限判定出力でエンベロープを ON に設定し、エンベロープ画面で通電した場合は、約 1700ms になります。4. (11) (d)の上下限 判定出力のエンベロープを参照してください。

#### 備 考

背面パネルにあるオプション入出カコネクタの H-CY VLV 出力信号(2.(2)-8 タッチスタート用トー チヘッドの接続を参照)を、エア式溶接ヘッドのソレノイドバルブ入力に接続します。

ヘッドの下降/上昇時間、電極とワーク間の距離、生産タクトなどに合わせて、プリフロー時間、初 期電流時間、初期電流を設定し、条件出しを行ってください。

(上図の場合では、プリフロー時間の①を②のタイミングまで短くすることができます。また、初期 電流時間の③を④のタイミングまで短くすることができます)

# (7)トーチ切り替え

トーチの切り替えを行う場合のタイミングチャートです。

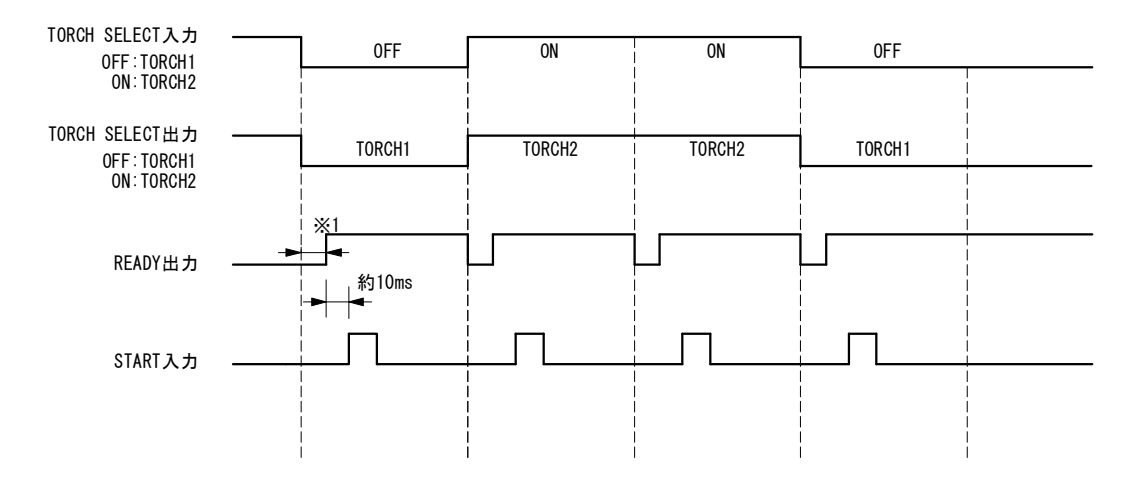

※1 TORCH No の切り替えから READY 信号が有効になるまでの時間は、スイッチ選択画面の「TORCH 切り替えディレイ時間」の設定値によって変わります。4.(6)スイッチ選択画面を参照してください。 「TORCH 切り替えディレイ時間」の設定時間経過後の TORCH 信号の入力状態で TORCH No が確定します。 上図の例では、トーチを1→2→1 に切り替える場合を示しています。START 信号を ON にする前に TORCH1, TORCH2 を確定し、READY 信号を確認した後、START 信号を ON にします。 TORCH 信号が ON の場合は TORCH2 が選択され、TORCH SELECT 出力は ON になります。 READY が有効にならないうちに START 信号を ON にすると、「EO7 スタート信号エラー」のエラーメッセージが表示されます。
# (8) スケジュール切り替え

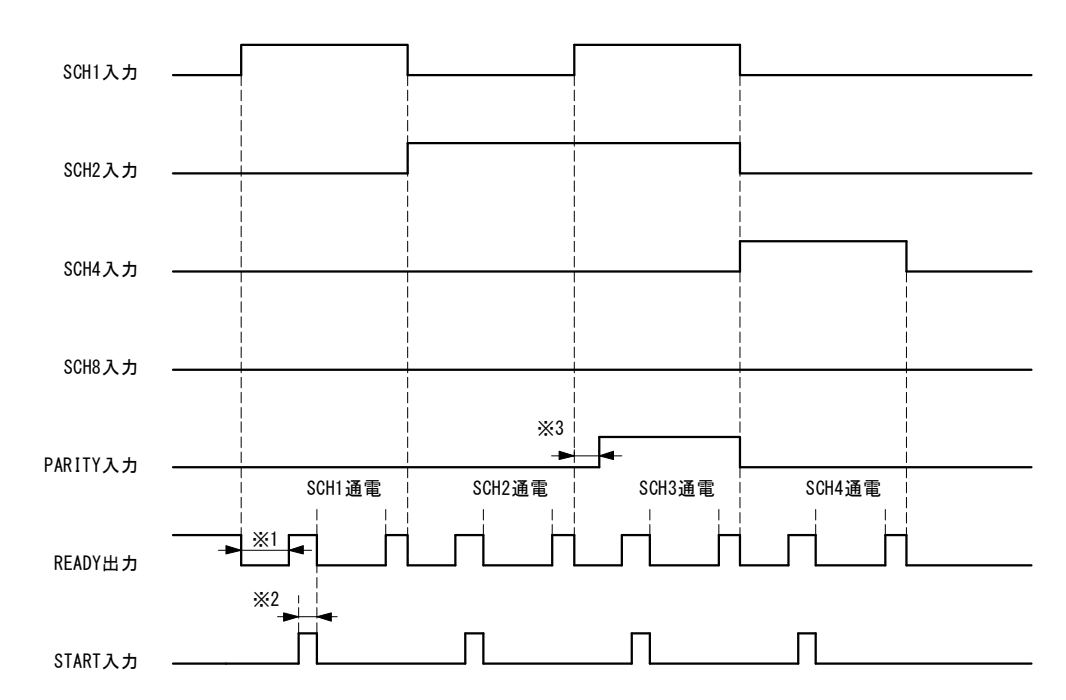

スケジュールの切り替えを行う場合のタイミングチャートです。

- ※1 SCH No の切り替えから READY 信号が有効になるまでの時間は、SCH 切り替えディレイ時間(4.(6)参照)の設定によって変化しま す。SCH 切り替えディレイ時間が経過すると SCH No が確定され、通電データの作成が行われます。通電データ作成にかかる時間 は選択された SCH No.の第1通電 + 第2通電の設定時間に比例して長くなり、最小通電時間:1ms 時で約1ms、最大通電時間:4s 時で約340ms になります。この内容から、SCH 信号操作後から READY 信号が ON になるまでの時間は、SCH 切り替えディレイ時間 (1~200ms) + 通電データ作成時間(1~340ms)になります。上図の例では、SCH No を1→2→3→4 に切り替える場合を示していま す。
- ※2 START 信号入力確定ディレイ時間です。4.(6)②(d)の START 信号入力確定ディレイ時間を参照してください。
- ※3 PARITY 信号の操作は各 SCH 信号操作後、START 信号を入力するまでに行ってください。 PARITY 信号の使用/未使用は、基本設定画面からスイッチ選択画面に入り、「スタートパリティ異常有り」の項目で設定することができます。4.(6) スイッチ選択画面を参照してください。

# (9)オプション入出力信号

オプション入出力信号(H-ORG, H-HEAD UP)のタイミングチャートです。

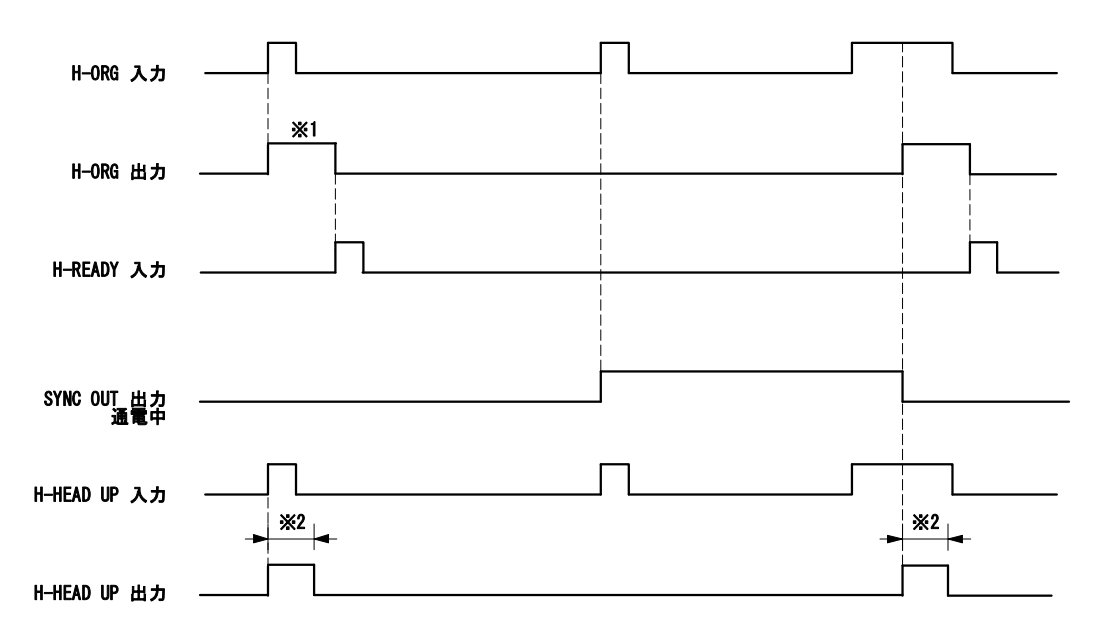

- ※1 H-ORG 入力信号を MAWA-050A が受け取ると H-ORG 出力信号を出力します。
   (通電中には H-ORG 信号入力は受け付けません。)
   H-ORG 出力信号は、H-READY 信号を受け取るまで出力し続けます。
- ※2 H-HEAD UP 入力信号を MAWA-050A が受け取ると H-HEAD UP 出力信号を出力します。
   (通電中には H-HEAD UP 信号入力は受け付けません。)
   H-HEAD UP 出力信号は、「H-HEAD UP 信号出力時間」の設定時間出力します。
   4.(6)スイッチ選択画面を参照してください。

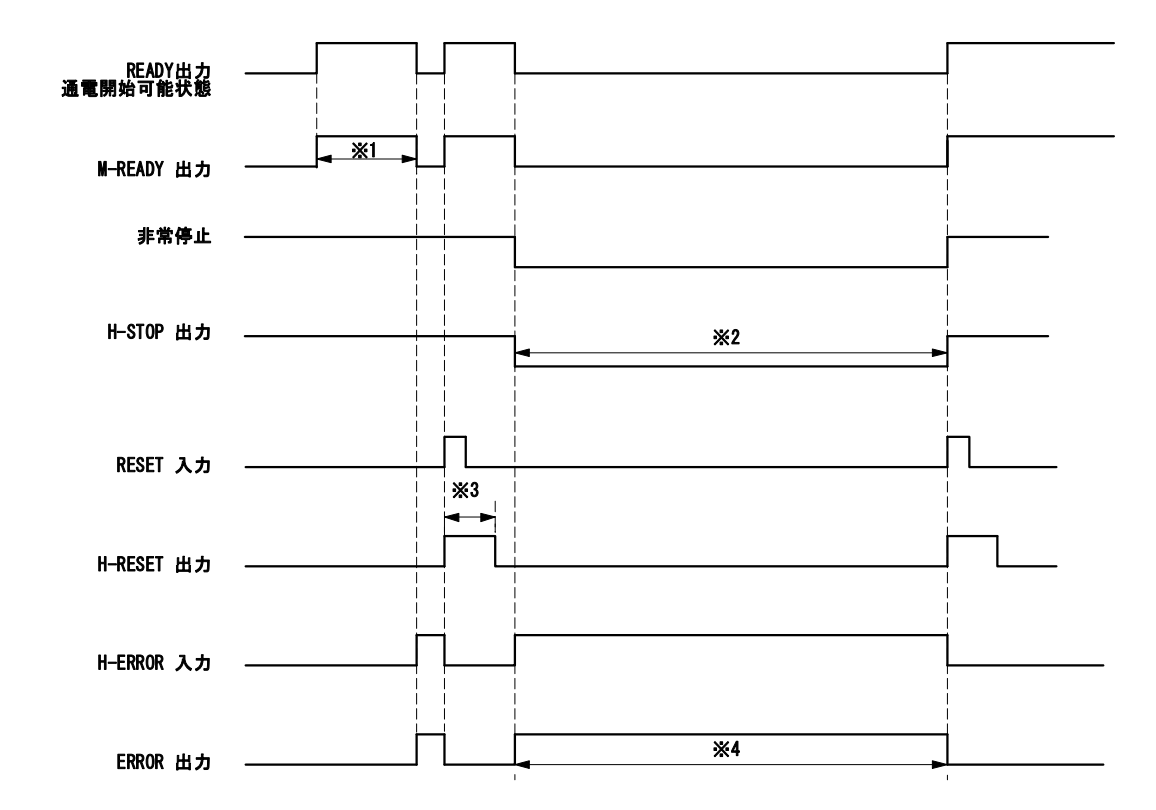

オプション入出力信号(M-READY, H-STOP, H-RESET)のタイミングチャートです。

- ※1 M-READY 信号は、MAWA-050A が通電可能状態のタイミングで出力されます。
- ※2 MAWA-050A が非常停止状態のタイミングで H-STOP 信号出力が OFF になります。(b 接点) 非常停止状態が解除されると H-STOP 信号を出力します。
- ※3 RESET 入力信号を MAWA-050A が受け取ると H-RESET 信号を出力します。
   H-RESET 信号は、「H-RESET 信号出力時間」の設定時間出力します。
   4.(6)スイッチ選択画面を参照してください。
- ※4 H-ERROR 入力信号を MAWA-050A が受け取ると ERROR 信号を出力し、アラーム状態となります。

# (10)条件番号と条件選択端子

|               |            |      | -    |      |       | 0:    | 閉路    | 空欄:開   |
|---------------|------------|------|------|------|-------|-------|-------|--------|
| 信号名<br>SCH No | SCH1       | SCH2 | SCH4 | SCH8 | SCH16 | SCH32 | SCH64 | PARITY |
| 1             | $\bigcirc$ |      |      |      |       |       |       |        |
| 2             |            | 0    |      |      |       |       |       |        |
| 3             | 0          | 0    |      |      |       |       |       | 0      |
| 4             |            |      | 0    |      |       |       |       |        |
| 5             | 0          |      | 0    |      |       |       |       | 0      |
| 6             |            | 0    | 0    |      |       |       |       | 0      |
| 7             | 0          | 0    | 0    |      |       |       |       |        |
| 8             |            |      |      | 0    |       |       |       |        |
| 9             | 0          |      |      | 0    |       |       |       | 0      |
| 10            |            | 0    |      | 0    |       |       |       | 0      |
| 11            | 0          | 0    |      | 0    |       |       |       |        |
| 12            |            |      | 0    | 0    |       |       |       | 0      |
| 13            | $\bigcirc$ |      | 0    | 0    |       |       |       |        |
| 14            |            | 0    | 0    | 0    |       |       |       |        |
| 15            | 0          | 0    | 0    | 0    |       |       |       | 0      |
| 16            |            |      |      |      | 0     |       |       |        |
| 17            | 0          |      |      |      | 0     |       |       | 0      |
| 18            |            | 0    |      |      | 0     |       |       | 0      |
| 19            | 0          | 0    |      |      | 0     |       |       |        |
| 20            |            |      | 0    |      | 0     |       |       | 0      |
| 21            | 0          |      | 0    |      | 0     |       |       |        |
| 22            |            | 0    | 0    |      | 0     |       |       |        |
| 23            | 0          | 0    | 0    |      | 0     |       |       | 0      |
| 24            |            |      |      | 0    | 0     |       |       | 0      |
| 25            | 0          |      |      | 0    | 0     |       |       |        |
| 26            |            | 0    |      | 0    | 0     |       |       |        |
| 27            | 0          | 0    |      | 0    | 0     |       |       | 0      |
| 28            |            |      | 0    | 0    | 0     |       |       |        |
| 29            | 0          | Ī    | 0    | 0    | 0     |       |       | 0      |
| 30            |            | 0    | 0    | 0    | 0     |       |       | 0      |
| 31            | 0          | 0    | 0    | 0    | 0     |       |       | 1      |
| 32            |            |      |      |      |       | 0     |       | 1      |
| 33            | 0          | 1    |      |      | 1     | 0     |       | 0      |
| 34            |            | 0    |      |      |       | 0     |       | 0      |

| 信号名<br>SCH No | SCH1       | SCH2       | SCH4       | SCH8 | SCH16 | SCH32      | SCH64 | PARITY |
|---------------|------------|------------|------------|------|-------|------------|-------|--------|
| 35            | 0          | 0          |            |      |       | 0          |       |        |
| 36            |            |            | 0          |      |       | 0          |       | 0      |
| 37            | 0          |            | 0          |      |       | 0          |       |        |
| 38            |            | 0          | 0          |      |       | 0          |       |        |
| 39            | 0          | 0          | 0          |      |       | 0          |       | 0      |
| 40            |            |            |            | 0    |       | 0          |       | 0      |
| 41            | 0          |            |            | 0    |       | 0          |       |        |
| 42            |            | 0          |            | 0    |       | 0          |       |        |
| 43            | 0          | 0          |            | 0    |       | 0          |       | 0      |
| 44            |            |            | 0          | 0    |       | 0          |       |        |
| 45            | 0          |            | 0          | 0    |       | 0          |       | 0      |
| 46            |            | 0          | 0          | 0    |       | 0          |       | 0      |
| 47            | 0          | 0          | 0          | 0    |       | 0          |       |        |
| 48            |            |            |            |      | 0     | 0          |       | 0      |
| 49            | 0          |            |            |      | 0     | 0          |       |        |
| 50            |            | 0          |            |      | 0     | 0          |       |        |
| 51            | 0          | 0          |            |      | 0     | 0          |       | 0      |
| 52            |            |            | 0          |      | 0     | 0          |       |        |
| 53            | 0          |            | 0          |      | 0     | 0          |       | 0      |
| 54            |            | $\bigcirc$ | 0          |      | 0     | 0          |       | 0      |
| 55            | 0          | 0          | 0          |      | 0     | 0          |       |        |
| 56            |            |            |            | 0    | 0     | 0          |       |        |
| 57            | $\bigcirc$ |            |            | 0    | 0     | $\bigcirc$ |       | 0      |
| 58            |            | 0          |            | 0    | 0     | 0          |       | 0      |
| 59            | 0          | 0          |            | 0    | 0     | 0          |       |        |
| 60            |            |            | 0          | 0    | 0     | 0          |       | 0      |
| 61            | 0          |            | 0          | 0    | 0     | 0          |       |        |
| 62            |            | 0          | 0          | 0    | 0     | 0          |       |        |
| 63            | $\bigcirc$ | $\bigcirc$ | $\bigcirc$ | 0    | 0     | $\bigcirc$ |       | 0      |
| 64            |            |            |            |      |       |            | 0     |        |
| 65            | $\bigcirc$ |            |            |      |       |            | 0     | 0      |
| 66            |            | 0          |            |      |       |            | 0     | 0      |
| 67            | 0          | 0          |            |      |       |            | 0     |        |
| 68            |            |            | 0          |      |       |            | 0     | 0      |
| 69            | 0          |            | 0          |      |       |            | 0     |        |
| 70            |            | 0          | 0          |      |       |            | 0     |        |

| 信号名<br>SCH No | SCH1 | SCH2 | SCH4 | SCH8       | SCH16 | SCH32 | SCH64      | PARITY     |
|---------------|------|------|------|------------|-------|-------|------------|------------|
| 71            | 0    | 0    | 0    |            |       |       | 0          | 0          |
| 72            |      |      |      | 0          |       |       | 0          | 0          |
| 73            | 0    |      |      | $\bigcirc$ |       |       | $\bigcirc$ |            |
| 74            |      | 0    |      | 0          |       |       | 0          |            |
| 75            | 0    | 0    |      | $\bigcirc$ |       |       | $\bigcirc$ | $\bigcirc$ |
| 76            |      |      | 0    | 0          |       |       | 0          |            |
| 77            | 0    |      | 0    | 0          |       |       | 0          | 0          |
| 78            |      | 0    | 0    | 0          |       |       | 0          | $\bigcirc$ |
| 79            | 0    | 0    | 0    | 0          |       |       | 0          |            |
| 80            |      |      |      |            | 0     |       | 0          | 0          |
| 81            | 0    |      |      |            | 0     |       | 0          |            |
| 82            |      | 0    |      |            | 0     |       | 0          |            |
| 83            | 0    | 0    |      |            | 0     |       | 0          | 0          |
| 84            |      |      | 0    |            | 0     |       | 0          |            |
| 85            | 0    |      | 0    |            | 0     |       | 0          | 0          |
| 86            |      | 0    | 0    |            | 0     |       | 0          | 0          |
| 87            | 0    | 0    | 0    |            | 0     |       | 0          |            |
| 88            |      |      |      | 0          | 0     |       | 0          |            |
| 89            | 0    |      |      | 0          | 0     |       | 0          | 0          |
| 90            |      | 0    |      | 0          | 0     |       | 0          | 0          |
| 91            | 0    | 0    |      | 0          | 0     |       | 0          |            |
| 92            |      |      | 0    | 0          | 0     |       | 0          | 0          |
| 93            | 0    |      | 0    | 0          | 0     |       | 0          |            |
| 94            |      | 0    | 0    | 0          | 0     |       | 0          |            |
| 95            | 0    | 0    | 0    | 0          | 0     |       | 0          | 0          |
| 96            |      |      |      |            |       | 0     | 0          | 0          |
| 97            | 0    |      |      |            |       | 0     | 0          |            |
| 98            |      | 0    |      |            |       | 0     | 0          |            |
| 99            | 0    | 0    |      |            |       | 0     | 0          | 0          |
| 100           |      |      | 0    |            |       | 0     | 0          |            |
| 101           | 0    |      | 0    |            |       | 0     | 0          | 0          |
| 102           |      | 0    | 0    |            |       | 0     | 0          | 0          |
| 103           | 0    | 0    | 0    |            |       | 0     | 0          |            |
| 104           |      |      |      | 0          |       | 0     | 0          |            |
| 105           | 0    |      |      | 0          |       | 0     | 0          | 0          |

| 信号名<br>SCH No | SCH1 | SCH2 | SCH4 | SCH8 | SCH16 | SCH32 | SCH64 | PARITY |
|---------------|------|------|------|------|-------|-------|-------|--------|
| 106           |      | 0    |      | 0    |       | 0     | 0     | 0      |
| 107           | 0    | 0    |      | 0    |       | 0     | 0     |        |
| 108           |      |      | 0    | 0    |       | 0     | 0     | 0      |
| 109           | 0    |      | 0    | 0    |       | 0     | 0     |        |
| 110           |      | 0    | 0    | 0    |       | 0     | 0     |        |
| 111           | 0    | 0    | 0    | 0    |       | 0     | 0     | 0      |
| 112           |      |      |      |      | 0     | 0     | 0     |        |
| 113           | 0    |      |      |      | 0     | 0     | 0     | 0      |
| 114           |      | 0    |      |      | 0     | 0     | 0     | 0      |
| 115           | 0    | 0    |      |      | 0     | 0     | 0     |        |
| 116           |      |      | 0    |      | 0     | 0     | 0     | 0      |
| 117           | 0    |      | 0    |      | 0     | 0     | 0     |        |
| 118           |      | 0    | 0    |      | 0     | 0     | 0     |        |
| 119           | 0    | 0    | 0    |      | 0     | 0     | 0     | 0      |
| 120           |      |      |      | 0    | 0     | 0     | 0     | 0      |
| 121           | 0    |      |      | 0    | 0     | 0     | 0     |        |
| 122           |      | 0    |      | 0    | 0     | 0     | 0     |        |
| 123           | 0    | 0    |      | 0    | 0     | 0     | 0     | 0      |
| 124           |      |      | 0    | 0    | 0     | 0     | 0     |        |
| 125           | 0    |      | 0    | 0    | 0     | 0     | 0     | 0      |
| 126           |      | 0    | 0    | 0    | 0     | 0     | 0     | 0      |
| 127           | 0    | 0    | 0    | 0    | 0     | 0     | 0     |        |

O…入力信号 ON

パリティ入力信号で条件選択信号線の断線による不具合を検出できます。

条件選択信号線と PARITY 信号線の閉路本数の合計が、常に奇数になるように設定してください。 (スタートパリティ異常有り: ON 設定時)

# 7. 外部通信機能

# (1) 概要

背面パネルの通信コネクタ(D-Sub 9 ピン・メス)を使用すると、外部に接続したパソコンから条件を設定したり、モニタデータや各種ステータスを読み出したりすることができます。

#### ① 通信コネクタ (D-Sub 9 ピン・メス) の信号の説明

RS-485

| 端子名   | 説明          |
|-------|-------------|
| 6 RS+ | RS485の差動信号+ |
| 9 RS- | RS485の差動信号- |

# (2)データ転送

| 項目        | 内容                                          |
|-----------|---------------------------------------------|
| 通信方式      | RS-485 準拠、調歩同期式、半二重                         |
| 通信速度      | いずれかを基本設定画面で選択<br>9600、14400、19200、38400bps |
| データ形式     | スタートビット:1、データビット:8<br>ストップビット:1、パリティ:偶数     |
| キャラクタコード  | ASCII                                       |
| チェックサムデータ | なし                                          |
| コネクタ      | D-Sub 9ピン<br>ピン配列 6:RS+、9:RS-               |

#### 注意

 外部通信機能で読み込んだ数値データとタッチパネルディスプレイの数値表示に違い があります。
 外部通信機能で読み込んだ数値データは、指定桁数を表示するため0で詰めています(ゼ

ロパティング)。

タッチパネルディスプレイの数値表示は、数値を見やすくするために指定桁数に満たない先頭の0を空白に置き換えています(ゼロサプレス)。

# (3)構成

1台のみ接続する場合

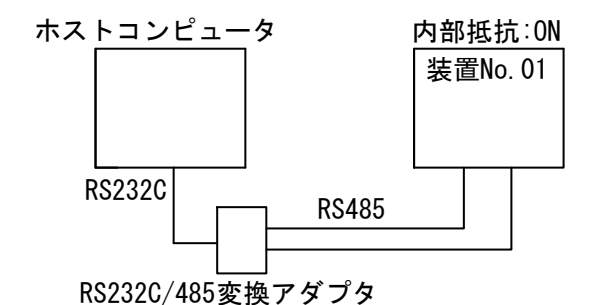

② 複数台を接続する場合

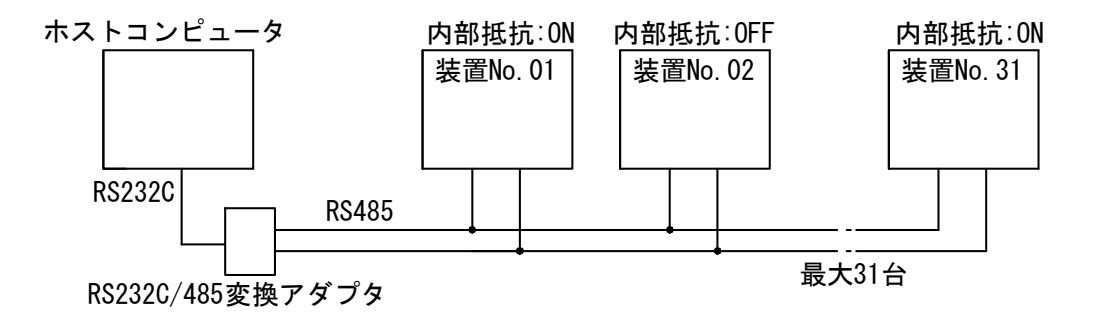

- 備考
- 1 つのホストコンピュータで複数の装置を制御させるときには、装置ごとに装置番号を登録してください。装置番号は基本設定画面で設定してください。内部抵抗使用設定は通信線の終端装置をONにしてください。(4.(5)基本設定画面を参照)
- 同一の装置番号は設定しないでください。また、片方向通信モードでは、複数の装置が同時にデータを送信しないようにしてください。通信回線にデータの衝突が生じ、正しく動作しません。
- RS-2320/RS-485 変換アダプタおよび接続ケーブルは、溶接電源に付属していません。お客様にてご用意ください。
- ③ USB/RS485 変換アダプタ(システムサコム工業)と接続する場合

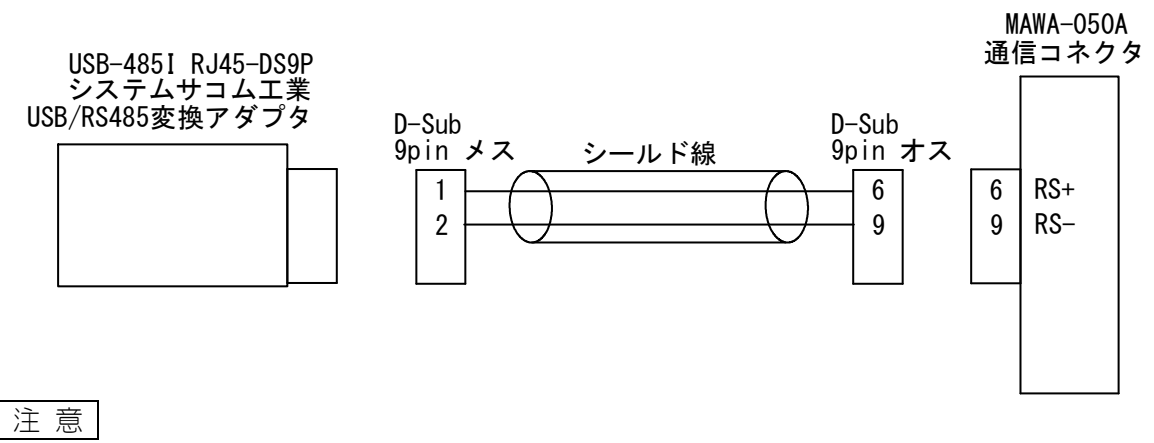

 ノイズによる誤動作を避けるため、USB/RS485 変換アダプタは、溶接電源やトーチから 1m以上離してください。

7. 外部通信機能

# (4) プロトコル

① 片方向通信モード

(1) モニタデータ(通電が終わるごとにモニタデータが送信される)

データ列

22222, 222 [CR][LF] N 0

| 項目 | 内容                | 文字列      | 範囲                    |
|----|-------------------|----------|-----------------------|
| А  | 装置番号              | nn       | 01~31                 |
| В  | 条件番号              | nnn      | 001~127               |
| С  | コマンド番号            | nnn:     | S10 固定                |
| D  | トーチ番号             | nn,      | 01 固定                 |
| E  | 溶接結果              | nn,      | 01:GOOD 02:NG 03:LOST |
| F  | WELD1 の電流         | nnnn. n, | 000. 0~999. 9 (A)     |
| G  | WELD1 の電圧         | nn. nn,  | 00.00∼99.99(∀)        |
| Н  | WELD1 の時間         | nnnn. n, | 0000.0~9999.0(ms)     |
| _  | WELD2 の電流         | nnn. n,  | 000. 0~999. 9 (A)     |
| J  | WELD2 の電圧         | nn. nn,  | 00.00∼99.99(∀)        |
| Κ  | WELD2 の時間         | nnnn. n, | 0000.0~9999.0(ms)     |
| L  | ALL COUNT         | nnnnn,   | 000000~999999         |
| М  | TORCH1 トータルカウント   | nnnnn,   | 000000~999999         |
| Ν  | TORCH1 ワークカウント    | nnnn,    | 00000~60000           |
| 0  | TORCH1 WELD カウント値 | nnn      | 000~255               |

(2) 異常データ

データ列 !<u>01 001 S07</u>:E03,04,12,15,17,19,22,24 [CR][LF] A B C D E F G H I J K

| А               | 装置番号    | 01~31の2桁固定   |
|-----------------|---------|--------------|
| В               | 条件番号    | 001~127の3桁固定 |
| С               | コマンド番号  | S07の3桁固定     |
| D <sup>₩1</sup> | 異常コード1  | E01~E28の3桁固定 |
| E <sup>‰1</sup> | 異常コード2  | 01~28の2桁固定   |
| F <sup>‰1</sup> | 異常コード3  | 01~28の2桁固定   |
| G <sup>‰1</sup> | 異常コード4  | 01~28の2桁固定   |
| H <sup>≫1</sup> | 異常コード 5 | 01~28の2桁固定   |
| **1             | 異常コード 6 | 01~28の2桁固定   |
| J <sup>%1</sup> | 異常コード7  | 01~28の2桁固定   |
| K <sup>≫1</sup> | 異常コード8  | 01~28の2桁固定   |

※1: 異常コードは最大8つまでです。異常が1つのときは、E~Kが省略されます。 異常コードについては、8.(2) エラーメッセージを参照してください。 異常コード1のみ E が付きます。

※2: 異常コードは、異常を検出すると送信されます。

7. 外部通信機能

② 双方向通信モード

例:指定した装置番号01で発生中の異常データをすべて読み込む。

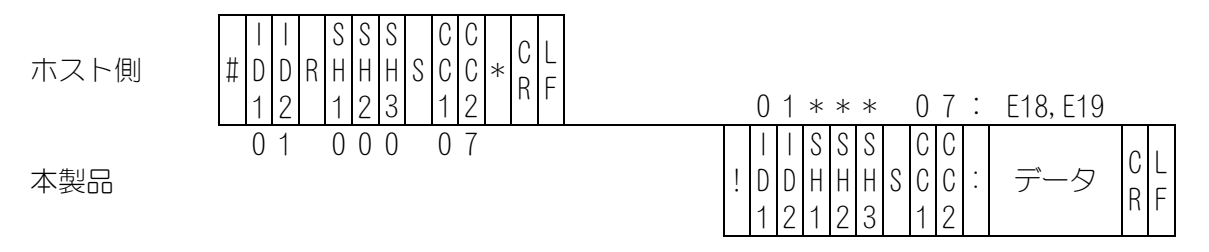

- 読み込み時は、SH1、SH2、SH3 は条件番号 000 固定 返答時は、SH1、SH2、SH3 は最後に通電をした条件番号
- 2) CC1、CC2 はコマンド番号 07 固定

3) 異常データがない場合は、返信データは"E00"になります。

異常のリセット コード:♯ 装置番号 W 条件番号 S コマンド番号 データ

例:指定した装置番号01の異常をリセットする。

| ホスト側 | <br># D D<br>1 2 | SSS<br>WHHHS<br>123 | C C<br>C C :<br>1 2 | データ | C L<br>R F | 01***                                 | 07:                   | E00 |            |
|------|------------------|---------------------|---------------------|-----|------------|---------------------------------------|-----------------------|-----|------------|
| 本製品  | 01               | 000                 | 07:                 | E00 |            | I I S S S<br>I D D H H H<br>I 2 I 2 3 | C C<br>S C C :<br>1 2 | データ | C L<br>R F |

- 読み込み時は、SH1、SH2、SH3 は条件番号 000 固定 返答時は、SH1、SH2、SH3 は最後に通電をした条件番号
- 2) CC1、CC2 はコマンド番号 07 固定
- 3) 確認のため、"EOO"(異常データがない状態)をデータとして返します。

データの読み込み コード:# 装置番号 R 条件番号 S コマンド番号 \*

例:指定した装置番号 01 の条件番号"008"のコマンド"01"で指定したデータ内容をすべて読み込む。

| 小人ト側 |
|------|
|------|

本製品

| # | <br>D<br>1 | <br>D<br>2 | R | S<br>H<br>1 | S<br>H<br>2 | S<br>H<br>3 | S | C<br>C<br>1 | C<br>C<br>2 | * | C<br>R | L<br>F |
|---|------------|------------|---|-------------|-------------|-------------|---|-------------|-------------|---|--------|--------|
|   | 0          | 1          |   | 0           | 0           | 8           |   | 0           | 1           |   |        |        |

|   | 0          | 1           | 0           | 0           | 8           |   | 0           | 1           | : |     |        |   |
|---|------------|-------------|-------------|-------------|-------------|---|-------------|-------------|---|-----|--------|---|
| ŀ | <br>D<br>1 | 1<br>D<br>2 | S<br>H<br>1 | S<br>H<br>2 | S<br>H<br>3 | S | C<br>C<br>1 | C<br>C<br>2 | • | データ | C<br>R | Ĺ |

- 読み込み時は、SH1、SH2、SH3 は条件番号 固定 3 桁(SH1=100の桁、SH2=10の桁、SH3=1の桁) ただし、コマンド 06、10~14 は条件番号 000 で固定 返答時は、コマンド 06 は条件番号 000 で固定 それ以外は最後に通電をした条件番号
- 2) CC1、CC2 はコマンド番号 固定2桁(CC1=10の桁、CC2=1の桁)
- 3) コマンド番号ごとの1条件分のデータ順序は、7.(5)データコード表を参照してください。

例:指定した装置番号 01 の条件番号"008"のコマンド"01"で指定したデータ内容を1条件分 書き込む。

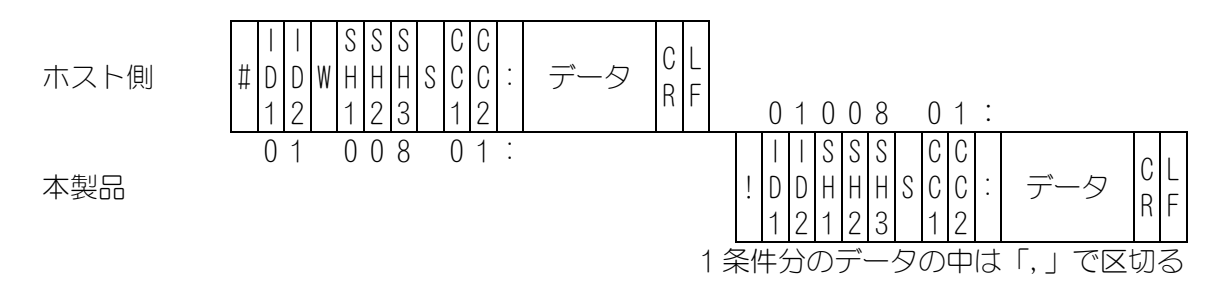

- SH1、SH2、SH3 は条件番号 固定 3 桁(SH1=100の桁、SH2=10の桁、SH3=1の桁) ただし、コマンド 06 は条件番号 000 で固定
- 2) CC1、CC2 はコマンド番号
   固定 2 桁(CC1=10 の桁、CC2=1 の桁)
- 3) スクリーン番号ごとの1条件分のデータ順序は、7. (5) データコード表を参照してください。
- 4)確認のため、書き込んだデータを確認データとして返します。範囲外のデータを書き込みした場合は、書き込まれる前のデータをそのまま返します。
- 5) データの書き込み時、タッチパネルの表示は更新されます。
- 6) その後内部メモリにデータを保存するのに最大約1秒かかります。連続書き込みの際は注意してください。

7. 外部通信機能

# (5)データコード表

### ① コマンド 01 (溶接条件設定)条件番号ごとのデータ(条件番号:001~127)

| 項目 | 内容                    | 文字列         | 範囲                                                   |
|----|-----------------------|-------------|------------------------------------------------------|
| 1  | トーチ番号                 | nn,         | 01 : TORCH 1 02 : TORCH 2                            |
| 2  | 条件設定モード               | nn,         | 01:FULL 設定モード<br>02:SIMPLE 設定モード                     |
| 3  | 初期電流値 ※1              |             |                                                      |
| 4  | WELD1 アップスロープ初期電流 ※1  | -           |                                                      |
| 5  | WELD1 アップスロープ最終電流     |             |                                                      |
| 6  | WELD1 本溶接電流           |             | 05.00~09.99(A)(0.01A 単位)                             |
| 7  | WELD1 ダウンスロープ初期電流     |             | 10.00~50.00(A)(0.10A 単位)                             |
| 8  | WELD1 ダウンスロープ最終電流     |             |                                                      |
| 9  | 冷却中電流値                | [][], [][], | ※1:初期電流値とWELDT アップ                                   |
| 10 | WELD2 アップスロープ初期電流     | -           | 下の範囲                                                 |
| 11 | WELD2 アップスロープ最終電流     |             | 01.00~09.99(A) (0.01A 単位)                            |
| 12 | WELD2 本溶接電流           | -           |                                                      |
| 13 | WELD2 ダウンスロープ初期電流     |             |                                                      |
| 14 | WELD2 ダウンスロープ最終電流     | -           |                                                      |
| 15 | プリフロー時間               | nnnn,       | 0000~9999(ms)                                        |
| 16 | 初期電流時間                | nnn,        | 000~999(ms)                                          |
| 17 | WELD1 アップスロープ時間       |             | 000.0~099.9(ms)(0.1ms 単位)                            |
| 18 | WELD1 本溶接時間           | nnn. n,     |                                                      |
| 19 | WELD1 ダウンスロープ時間       |             | 100.0/2999.0(圖3)(圖3 年回)                              |
| 20 | 冷却時間                  | nnnn,       | 0000~1000(ms)                                        |
| 21 | WELD2 アップスロープ時間       |             |                                                      |
| 22 | WELD2 本溶接時間           | nnn. n,     | 100.0~099.9(ms)(0.1ms 単位)                            |
| 23 | WELD2 ダウンスロープ時間       | -           | 100.0/2999.0(圖3)(圖3 年回)                              |
| 24 | アフターフロー時間             | nnnn,       | 0000~9999(ms)                                        |
| 25 | WELD1 パルス変調 ON/OFF    | n,          | 0:0FF 1:0N                                           |
| 26 | WELD1 変調周波数           | nnnn,       | 0001~3000 (Hz)                                       |
| 27 | WELD1 変調デューティ比        | nn,         | 10~90(%)                                             |
| 28 | WELD1 スロープ区間変調 ON/OFF | n,          | 0:0FF 1:0N                                           |
| 29 | WELD1 ベース電流値          | nn. nn,     | 01.00~09.99(A)(0.01A 単位)<br>10.00~50.00(A)(0.10A 単位) |
| 30 | WELD2 パルス変調 ON/OFF    | n,          | 0:0FF 1:0N                                           |
| 31 | WELD2 変調周波数           | nnnn,       | 0001~3000 (Hz)                                       |
| 32 | WELD2 変調デューティ比        | nn,         | 10~90 (%)                                            |
| 33 | WELD2 スロープ区間変調 ON/OFF | n,          | 0:0FF 1:0N                                           |
| 34 | WELD2 ベース電流値          | nn. nn      | 05.00~09.99(A)(0.01A 単位)<br>10.00~50.00(A)(0.10A 単位) |

### 7. 外部通信機能

#### ② コマンド 02(上下限設定)条件番号ごとのデータ(条件番号:001~127)

| 項目 | 内容            | 文字列     | 範囲                              |
|----|---------------|---------|---------------------------------|
| 1  | WELD1 の電流値上限  | nn. nn, | 00 00 00 00 (1)                 |
| 2  | WELD1の電流値下限   | nn. nn, | 00. 00 <sup>7</sup> ~00. 00 (A) |
| 3  | WELD1 の電圧値上限  | nn. nn, |                                 |
| 4  | WELD1 の電圧値下限  | nn. nn, | $00.00^{\circ}$ $00.00(1)$      |
| 5  | WELD1 の通電時間上限 | nnnn,   | $0000 \sim (5000 (mo))$         |
| 6  | WELD1 の通電時間下限 | nnnn,   | 0000/~3000 (iiis)               |
| 7  | WELD2の電流値上限   | nn. nn, | $00, 00, 60, 00(\Lambda)$       |
| 8  | WELD2の電流値下限   | nn. nn, | 00. 00 <sup>7</sup> ~00. 00 (A) |
| 9  | WELD2の電圧値上限   | nn. nn, |                                 |
| 10 | WELD2の電圧値下限   | nn. nn, | $00.00^{\circ}$ $00.00(1)$      |
| 11 | WELD2の通電時間上限  | nnnn,   | 0000 - (5000 (mo))              |
| 12 | WELD2の通電時間下限  | nnnn    | 0000 <sup>,</sup> ~0000 (IIIS)  |

### ③ コマンド 03 (モニタ項目設定) 条件番号ごとのデータ(条件番号:001~127)

| 項目 | 内容             | 文字列 | 範囲                                       |
|----|----------------|-----|------------------------------------------|
| 1  | モニタ値測定範囲       | n,  | 0:WELD1 + WELD2<br>1:WELD1 のみ 2:WELD2 のみ |
| 2  | モニタにスロープ時間を含むか | n,  | 0:含まない 1:含む                              |
| 3  | 電流値上下限判定出力     | n,  | 0:0FF 1:0N                               |
| 4  | 電圧値上下限判定出力     | n,  | 0:0FF 1:0N                               |
| 5  | 溶接時間上下限判定出力    | n,  | 0:0FF 1:0N                               |
| 6  | エンベロープ上下限判定出力  | n   | 0:0FF 1:0N                               |

④ コマンド 04 (エンベロープデータ) 条件番号ごとのデータ (条件番号:001~127)

| 項目 | 内容                  | 文字列     | 範囲                               |
|----|---------------------|---------|----------------------------------|
| 1  | 基準波形選択              | n,      | 1:設定値 2:測定値                      |
| 2  | エンベロープ WELD1 の電流値上限 | nn. nn, | $00, 00 \sim 60, 00 (A)$         |
| 3  | エンベロープ WELD1 の電流値下限 | nn. nn, | 00. 00 <sup>, 0</sup> 00. 00 (A) |
| 4  | エンベロープ WELD1 の電圧値上限 | nn. nn, |                                  |
| 5  | エンベロープ WELD1 の電圧値下限 | nn. nn, | $00.00^{\circ}$ $00.00(V)$       |
| 6  | エンベロープ WELD2 の電流値上限 | nn. nn, | $00, 00 \sim 60, 00 (A)$         |
| 7  | エンベロープ WELD2 の電流値下限 | nn. nn, | 00. 00 <sup>, ~</sup> 00. 00 (A) |
| 8  | エンベロープ WELD2 の電圧値上限 | nn. nn, |                                  |
| 9  | エンベロープ WELD2 の電圧値下限 | nn. nn  |                                  |

備考

エンベロープ波形登録のデータ書き込みはできません。

⑤ コマンド 05 (生産カウントデータ)条件番号ごとのデータ(条件番号:001~127)

| 項目 | 内容                   | 文字列    | 範囲            |
|----|----------------------|--------|---------------|
| 1  | TORCH 1 プリセットカウント設定値 | nnnnn, | 000000~999999 |
| 2  | TORCH 1 ワークカウント設定値   | nnnn,  | 00000~60000   |
| 3  | TORCH 1 WELD カウント設定値 | nnn,   | 000~255       |
| 4  | TORCH 2 プリセットカウント設定値 | nnnnn, | 000000~999999 |
| 5  | TORCH 2 ワークカウント設定値   | nnnn,  | 00000~60000   |
| 6  | TORCH 2 WELD カウント設定値 | nnn    | 000~255       |

#### ⑥ コマンド 06 (基本設定データ) 共通データ (条件番号:000 固定)

| 項目               | 内容                     | 文字列       | 範囲                                       |
|------------------|------------------------|-----------|------------------------------------------|
| 1*1              | 電源型式                   | nnnnnnnn, | MAWA-050A                                |
| 2*1              | CPUソフトウェアバージョン         | nnnnnn,   | V**-***                                  |
| 3*1              | GP パネルソフトウェアバージョン      | nnnnnn,   | V**-***                                  |
| 4 <sup>%1</sup>  | スタートモード                | n,        | 1:タッチスタート<br>2:高電圧スタート                   |
| 5 <sup>%1</sup>  | 装置番号                   | nn,       | 01~31                                    |
| 6 <sup>**1</sup> | 外部通信方式                 | n,        | 0:0FF(外部通信を行わない)<br>1:片方向通信<br>2:双方向通信   |
| 7*1              | 外部通信速度                 | n,        | 0:9600 1:14400<br>2:19200 3:38400        |
| 8*1              | 内部抵抗                   | n,        | 0:0FF 1:0N                               |
| 9                | 言語選択                   | n,        | 1:日本語 2:英語<br>3:韓国語 4:中国語(簡体字)<br>5:ドイツ語 |
| 10               | パネル輝度調整                | nn,       | 01~15(15が最も明るい)                          |
| 11               | モニター判定 NG 時に異常状態とする    | n,        | 0:0FF 1:0N                               |
| 12               | スタートパリティ異常有り           | n,        | 0:0FF 1:0N                               |
| 13               | SCH 選択、トーチ切替を外部 IO で行う | n,        | 0:0FF 1:0N                               |
| 14               | 測定電流の選択                | n,        | 1 : PEAK 2 : RMS                         |
| 15               | 測定電圧の選択                | n,        | 1:PEAK 2:RMS                             |
| 16               | パネルの START スイッチを有効にする  | n,        | 0:0FF 1:0N                               |
| 17               | ガスフロー制御を行う             | n,        | 0:0FF 1:0N                               |
| 18               | 条件切替高速化                | n,        | 0:0FF 1:0N                               |
| 19               | ファインウエルドモード            | n,        | 0:0FF 1:0N                               |
| 20               | トーチ駆動タイプ               | n,        | 1:MOTOR 2:CYLINDER                       |
| 21               | WELD ON                | n,        | 0:0FF 1:0N                               |
| 22               | GOOD/NG 信号出力時間         | nnn,      | 001~200(ms)                              |
| 23               | END 信号出力時間             | nnn,      | 001~200(ms)                              |
| 24               | START 信号入力確定ディレイ時間     | nnn,      | 001~200(ms)                              |
| 25               | SCH切り替えディレイ時間          | nnn,      | 001~200 (ms)                             |
| 26               | TORCH 切り替えディレイ時間       | nnn,      | 001~200 (ms)                             |
| 27               | H-END                  | nnn,      | 001~200 (ms)                             |
| 28               | H-RESET                | nnn,      | 001~200 (ms)                             |
| 29               | H-HEAD UP              | nnn,      | 001~200(ms)                              |

| 項目 | 内容        | 文字列 | 範囲                                                                                                    |
|----|-----------|-----|----------------------------------------------------------------------------------------------------|
| 30 | ユーザ入力端子1  | nn, | 00:入力設定なし                                                                                                    |
| 31 | ユーザ入力端子2  | nn, | 02 : H-ORG 03 : H-HEAD UP                                                                                                    |
| 32 | ユーザ出力端子1  | nn, | 00:出力設定なし<br>01:GOOD 02:NG 03:END<br>04:ERROR 05:READY<br>06:LOST<br>07:WEL1LOWER CURRENT                                                            |
| 33 | ユーザ出力端子 2 | nn, | 08 : WEL1 UPPER CURRENT<br>09 : WEL1 LOWER VOLTAGE<br>10 : WEL1 UPPER VOLTAGE<br>11 : WEL1 LOWER TIME                                                |
| 34 | ユーザ出力端子 3 | nn, | 13 : WELT UPPER TIME<br>13 : WELT LOWER ENVELOPE CUR<br>14 : WELT UPPER ENVELOPE CUR<br>15 : WELT LOWER ENVELOPE VLT<br>16 : WELT UPPER ENVELOPE VLT |
| 35 | ユーザ出力端子 4 | nn, | 17 : WEL2 LOWER CURRENT<br>18 : WEL2 UPPER CURRENT<br>19 : WEL2 LOWER VOLTAGE<br>20 : WEL2 UPPER VOLTAGE<br>21 : WEL2 LOWER TIME                     |
| 36 | ユーザ出力端子 5 | nn, | 22 : WEL2 UPPER TIME<br>23 : WEL2 LOWER ENVELOPE CUR<br>24 : WEL2 UPPER ENVELOPE CUR<br>25 : WEL2 LOWER ENVELOPE VLT<br>26 : WEL2 UPPER ENVELOPE VLT |
| 37 | ユーザ出力端子6  | nn, | 27 : SYNC. OUT<br>28 : WIRE START<br>29 : H-READY<br>30 : H-ST1                                                                                      |
| 38 | ユーザ出力端子 7 | nn  | 32 : H-ERROR<br>33 : H-HEAD UP<br>34 : H-MODE<br>35 : MID POINT                                                                                      |

※1:データの書き込みの場合は、書き込み禁止項目の1~8項目を入力しないで、9項目(言語選択) から入力してください。

例) コマンド 06 のデータ書き込み例

9項(言語選択)

⑦ コマンド 07 (異常データ) 共通データ (条件番号:000)

• 異常データの確認(データの読み込みのみ:MAWA-050A ⇒ ホストコンピュータ)

| 項目 | 内容      | 文字列  | 範囲      |
|----|---------|------|---------|
| 1  | 異常コード1  | nnn, | E01~E28 |
| 2  | 異常コード2  | nn,  | 01~28   |
| 3  | 異常コード3  | nn,  | 01~28   |
| 4  | 異常コード4  | nn,  | 01~28   |
| 5  | 異常コード 5 | nn,  | 01~28   |
| 6  | 異常コード 6 | nn,  | 01~28   |
| 7  | 異常コード7  | nn,  | 01~28   |
| 8  | 異常コード8  | nn   | 01~28   |

異常コードは最大8つまでです。異常が1つのときは、2~8項目が省略されます。 異常コードについては、8.(2)エラーメッセージを参照してください。

#### ・異常リセット(データの書き込みのみ)

| 項目 | 内容     | 文字列 | 範囲  |
|----|--------|-----|-----|
| 1  | 異常リセット | nnn | E00 |

返信データは"00"(異常データがない状態)を返します。

7. 外部通信機能

⑧ コマンド 10 (溶接結果) 共通データ (条件番号:000)

 溶接結果の確認(データの読み込みのみ: MAWA-050A ⇒ ホストコンピュータ) 直近の溶接条件での溶接結果データの読み込みを行います。

| 項目 | 内容               | 文字列      | 範囲                    |
|----|------------------|----------|-----------------------|
| 1  | トーチ番号            | nn,      | 01~02                 |
| 2  | 溶接結果             | nn,      | 01:GOOD 02:NG 03:LOST |
| 3  | WELD1 の電流        | nn. nn,  | 00.00~99.00(A)        |
| 4  | WELD1 の電圧        | nn. nn,  | 00.00~99.99(V)        |
| 5  | WELD1 の時間        | nnnn. n, | 0000.0~9999.0(ms)     |
| 6  | WELD2 の電流        | nn. nn,  | 00.00~99.00(A)        |
| 7  | WELD2 の電圧        | nn. nn,  | 00.00~99.99(V)        |
| 8  | WELD2 の時間        | nnnn. n, | 0000.0~9999.0(ms)     |
| 9  | ALL COUNT        | nnnnn,   | 000000~999999         |
| 10 | TORCH1 プリセットカウント | nnnnn,   | 000000~999999         |
| 11 | TORCH1 ワークカウント   | nnnn,    | 00000~60000           |
| 12 | TORCH1 WELD カウント | nnn,     | 000~255               |
| 13 | TORCH2 プリセットカウント | nnnnn,   | 000000~999999         |
| 14 | TORCH2 ワークカウント   | nnnn,    | 00000~60000           |
| 15 | TORCH2 WELD カウント | nnn      | 000~255               |

7. 外部通信機能

⑨ コマンド 11 (電流波形データ確認)共通データ(条件番号:000)

・ 通電電流波形の確認(データの読み込みのみ: MAWA-050A ⇒ ホストコンピュータ)
 電流波形 最大 202 ポイントのデータを改行して送信を行います。
 (取得間隔とモニター表示波形データ数は改行なし)

| 項目  | 内容                    | 文字列    | 範囲             |
|-----|-----------------------|--------|----------------|
| 1   | 取得間隔                  | nnnn,  | 0000~1350      |
| 2   | モニター表示波形データ数          | nnn,   | 000~202        |
| 3   | 電流波形データポイント1          | nn. nn | 00.00~50.00(A) |
|     | -                     |        |                |
|     |                       |        |                |
|     |                       |        |                |
|     |                       | ,      |                |
|     |                       |        |                |
| 204 | 電流波形データポイント 202(Max.) | nn. nn | 00.00~50.00(A) |

注 意

オートモード(ファインウエルドモード含む)の場合、同じ溶接条件でもヘッドの移動時 間の変動により溶接時間も変動するため、取得間隔と波形データ数も変動します。

#### ⑩ コマンド 12 (電圧波形データ確認) 共通データ(条件番号:000)

通電電圧波形の確認(データの読み込みのみ: MAWA-050A ⇒ ホストコンピュータ)
 電圧波形 最大 202 ポイントのデータを改行して送信を行います。
 (取得間隔とモニター表示波形データ数は改行なし)

| 項目  | 内容                    | 文字列    | 範囲             |
|-----|-----------------------|--------|----------------|
| 1   | 取得間隔                  | nnnn,  | 0000~1350      |
| 2   | モニター表示波形データ数          | nnn,   | 000~202        |
| 3   | 電圧波形データポイント1          | nn. nn | 00.00~50.00(V) |
|     | 1                     | ,      |                |
| 204 | 電圧波形データポイント 202(Max.) | nn. nn | 00.00~50.00(V) |

注意

オートモード(ファインウエルドモード含む)の場合、同じ溶接条件でもヘッドの移動時 間の変動により溶接時間も変動するため、取得間隔と波形データ数も変動します。

7. 外部通信機能

① コマンド 13 (電流波形データ取得)共通データ(条件番号:000)

・ 通電電流波形の確認(データの読み込みのみ: MAWA-050A ⇒ ホストコンピュータ)
 電流波形 最大 6002 ポイントのデータを改行して送信を行います。
 (取得間隔と波形データ数は改行なし)

| 項目   | 内容                     | 文字列    | 範囲             |
|------|------------------------|--------|----------------|
| 1    | 取得間隔                   | nn,    | 00~45          |
| 2    | 波形データ数                 | nnnn,  | 0000~6002      |
| 3    | 電流波形データポイント1           | nn. nn | 00.00~99.99(A) |
|      | <br>                   | 7      |                |
| 6004 | 電流波形データポイント 6002(Max.) | nn. nn | 00.00~99.99(A) |

#### 備考

取得した電流モニタデータを波形表示用に一定間隔(項目1:取得間隔おき)でピックアップ したデータが、コマンド13で送信されます。

ただし、WELD1, WELD2 の電流モニタ値を個別に 22.22 μs 間隔で取得し、データポイントを 作成していますが、22.22 μs で割り切れない小数点以下は切り捨てしていますので、 WELD1, WELD2 の設定時間によっては合計のデータポイント数に差が生じます。

#### 注意

オートモード(ファインウエルドモード含む)の場合、同じ溶接条件でもヘッドの移動時 間の変動により溶接時間も変動するため、取得間隔と波形データ数も変動します。

#### 12 コマンド 14 (電圧波形データ取得)共通データ(条件番号:000)

通電電流波形の確認(データの読み込みのみ: MAWA-050A ⇒ ホストコンピュータ)
 電圧波形 最大 6002 ポイントのデータを改行して送信を行います。
 (取得間隔と波形データ数は改行なし)

| 項目   | 内容                     | 文字列      | 範囲             |
|------|------------------------|----------|----------------|
| 1    | 取得間隔                   | nn,      | 00~45          |
| 2    | 波形データ数                 | nnnn,    | 0000~6002      |
| 3    | 電圧波形データポイント1           | nn. nn   | 00.00~99.99(V) |
|      |                        |          |                |
|      |                        |          |                |
|      |                        | <b>∀</b> |                |
| 6004 | 電圧波形データポイント 6002(Max.) | nn. nn   | 00.00~99.99(V) |

#### 備考

取得した電圧モニタデータを波形表示用に一定間隔(項目1:取得間隔おき)でピックアップ したデータが、コマンド14で送信されます。

7. 外部通信機能

ただし、WELD1, WELD2 の電圧モニタ値を個別に 22.22 μs 間隔で取得し、データポイントを 作成していますが、22.22 μs で割り切れない小数点以下は切り捨てしていますので、 WELD1, WELD2 の設定時間によっては合計のデータポイント数に差が生じます。

#### 注意

オートモード(ファインウエルドモード含む)の場合、同じ溶接条件でもヘッドの移動時 間の変動により溶接時間も変動するため、取得間隔と波形データ数も変動します。

7. 外部通信機能

# 8. トラブルシューティング

# (1)エラー画面

溶接電源に異常が発生した場合、タッチパネルディスプレイにエラー画面が表示されます。 異常コードとエラーメッセージ、異常発生時の条件番号と溶接電源の電源投入から何分後に 発生したエラーかが表示されます。

エラーの原因を取り除いた後、正面パネルの「RESET ボタン」を押すか「RESET」信号を入力 することでエラー状態から復帰できます。エラーの原因が取り除かれていない場合、再度エ ラー画面が表示されます。

タッチパネルディスプレイとの通信ができず、エラー表示が不可能な場合には溶接電源本体 のブザーが鳴り続けます。電源の再投入を行ってください。

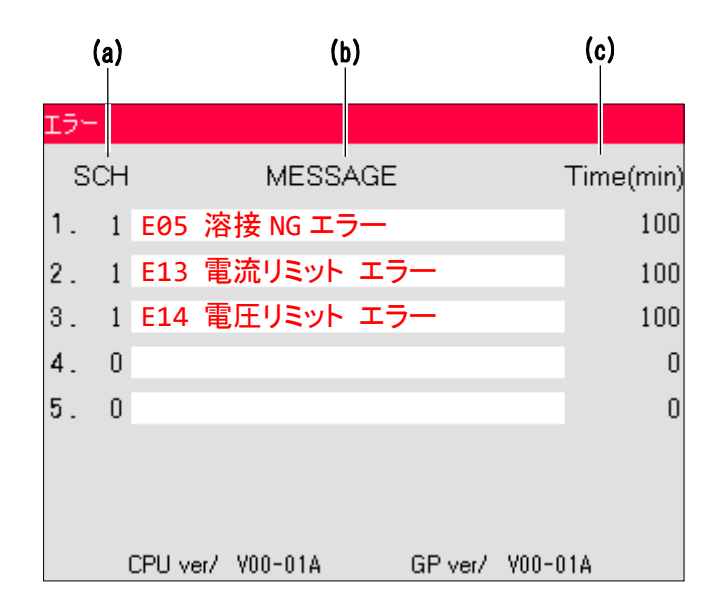

#### (a) SCH

エラーが発生したときに選択されていた条件番号が表示されます。

#### (b) MESSAGE

発生しているエラーの異常コードと、エラーメッセージが赤文字で表示されます。

#### (c) Time(min)

発生しているエラーが溶接電源の電源投入後から何分経過時に発生したか表示されます。

# (2)エラーメッセージ

| 異常<br>コード | エラーメッセージ          | 原因                                                            | 検出時期        | 処置                                                                                                    |
|-----------|-------------------|---------------------------------------------------------------|-------------|----------------------------------------------------------------------------------------------------|
| E01       | 非常停止エラー           | 非常停止が入力された。                                                   | 常時          | 非常停止入力を確認してくだ<br>さい。<br>※非常停止のエラー解除は、非<br>常停止接点短絡後「RESET ボタ<br>ン」を押してから6秒経過後に<br>行われます。6秒間はエラー画<br>面が表示されたままになりま<br>す。※1                            |
| E03       | 過熱エラー             | 溶接電源内部が過熱した。                                                  | 常時          | 設置状態、周囲温度を確認して<br>ください。使用率を下げて運転<br>してください。<br>※内部のサーモスタットが復<br>帰するまでエラー復帰できま<br>せん。                                                                |
| E04       | 過電流エラー            | 1 次側の過電流を検知し<br>た。                                            | 溶接中         | リセットや電源再投入を実施<br>しても改善されない場合、弊社<br>までご連絡ください。                                                                                                    |
| E05       | 溶接 NG エラー         | 「モニター判定 NG 時に異<br>常状態とする」の設定が<br>「ON」で、各々のモニタの<br>上下限設定から外れた。 | 溶接直後        | 溶接物や設備の状況、各条件設<br>定などを確認してください。<br>モニター画面の「WELD」が OFF<br>になっている、または I/O の<br>WELD ON 信号が OFF になってい<br>る場合、溶接出力をしません。                                |
| E06       | ALL カウント<br>上限エラー | 「ALL COUNT」が「PRE<br>COUNT」の回数に達した。                            | 溶接直後        | 「ALL COUNT」をゼロリセット<br>するか、「PRE COUNT」を再設定<br>してください。                                                                                                |
| E07       | スタート信号<br>エラー     | START 信号が入力されたま<br>ま、電源が投入された。                                | 電源<br>投入時   | START 信号の結線を確認して<br>ください。                                                                                                    |
| E08       | メモリーエラー           | パネルユニットから制御<br>基板にデータ転送中に電<br>源 OFF したため、メモリデ<br>ータに異常が発生した。  | 常時          | メモリデータ異常が発生した<br>場合、出荷時設定に初期化しま<br>す。改善されない場合は部品故<br>障の可能性があります。弊社ま<br>でご連絡ください。                                                                    |
| E09       | パリティエラー           | 条件選択信号線と PARITY<br>信号線の閉路本数の合計<br>が奇数ではない。                    | 溶接前         | 「スタートパリティ異常有り」<br>を「OFF」にするか、閉路本数<br>の合計が奇数になるようにし<br>てください。                                                                                        |
| E10       | LOSTエラー           | アーク放電しなかった。ま<br>たは、通電時間が溶接条件<br>の設定合計時間より 5ms<br>以上短くなった。     | 溶接通電<br>開始時 | <ul> <li>「8. (4)LOST エラー発生時の</li> <li>確認項目」を参考にして、メン</li> <li>テナンスや調整を実施してく</li> <li>ださい。</li> <li>※「E05 溶接 NG エラー」発生</li> <li>時に表示されます。</li> </ul> |

**8. トラブルシューティング** 8-2

| 異常<br>コード | エラーメッセージ            | 原因                                                                                                    | 検出時期        | 処置                                                                                                    |
|-----------|---------------------|----------------------------------------------------------------------------------------------------|-------------|----------------------------------------------------------------------------------------------------|
| E11       | 溶接条件設定<br>エラー       | 溶接条件の設定規定範囲<br>を外れて設定された。                                                                                                    | 常時          | 規定範囲内に再設定してくだ<br>さい。(4.(9)溶接条件設定画面<br>の※1,2,4,5参照)                                                                     |
| E12       | 内部処理エラー             | 溶接電源の異常です。                                                                                                    | 常時          | 再起動してもこのエラーが発<br>生する場合には、修理が必要で<br>す。弊社までご連絡ください。                                                                      |
| E13       | 電流リミット<br>エラー       | 電流モニター値が、設定さ<br>れた許容範囲を外れた。                                                                                                    | 溶接直後        | 電極やワークのメンテナンス<br>を実施してください。<br>※「E05 溶接 NG エラー」発生<br>時に表示されます。                                                         |
| E14       | 電圧リミット<br>エラー       | 電圧モニター値が、設定さ<br>れた許容範囲を外れた。                                                                                                    | 溶接直後        | 電極やワークのメンテナンス<br>を実施してください。<br>※「E05 溶接 NG エラー」発生<br>時に表示されます。                                                         |
| E15       | 時間リミット<br>エラー       | 時間モニター値が、設定さ<br>れた許容範囲を外れた。                                                                                                    | 溶接直後        | 電極やワークのメンテナンス<br>を実施してください。<br>※「E05 溶接 NG エラー」発生<br>時に表示されます。                                                         |
| E16       | パネル通信エラー            | パネルユニットと本体の<br>通信に異常があった。                                                                                                    | 常時          | パネルユニットを延長してい<br>る場合、接続ケーブルを確認し<br>てください。改善されない場合<br>は部品故障の可能性がありま<br>す。弊社までご連絡ください。                                   |
| E17       | ST1 時間エラー           | H-ST1 信号(初期電流開始)<br>と同時または先に、H-ST2<br>信号(本通電開始)が ON<br>になった。                                                                                                    | 溶接通電<br>開始時 | H-ST2 信号より先に、H-ST1 信<br>号を ON にしてください。                                                                                 |
| E18       | ST2 時間エラー           | 初期電流時間:1~999ms<br>H-ST1信号(初期電流開始)<br>が ON した後、初期電流時<br>間内にH-ST2信号(本通電<br>開始) が ON にならなかっ<br>た。<br>初期電流時間:Oms<br>H-ST1信号(初期電流開始)<br>が ON した後、500ms 以内<br>に H-ST2 信号(本通電開<br>始) が ON にならなかった。 | 溶接通電<br>開始時 | H-ST1 信号が ON した後、初期<br>電流時間内に H-ST2 信号を ON<br>にしてください。<br>H-ST1 信号が ON した後、500ms<br>以内に H-ST2 信号を ON になる<br>ようにしてください。 |
| E19       | トーチカウント上<br>限エラー    | 「トータルカウント」が<br>「プリセット」の回数に達<br>した。                                                                                                    | 溶接直後        | 「トータルカウント」をゼロリ<br>セットするか、「プリセット」<br>を再設定してください。                                                                        |
| E20       | トーチ 2 カウント<br>上限エラー | 「トータルカウント」が<br>「プリセット」の回数に達<br>した。                                                                                                    | 溶接直後        | 「トータルカウント」をゼロリ<br>セットするか、「プリセット」<br>を再設定してください。                                                                        |

**8. トラブルシューティング** 8-3

| 異常<br>コード | エラーメッセージ        | 原因     検出時期                                              |            | 処置                                                                                       |
|-----------|-----------------|----------------------------------------------------------|------------|------------------------------------------------------------------------------------------|
| E21       | 外部通信エラー         | 外部通信のデータに誤り<br>があり、通信の処理が異常<br>終了した。                     | 常時         | 接続の確認や通信の設定、溶接<br>条件の設定範囲等の見直しを<br>してください。                                               |
| E22       | FeRAM エラー       | FeRAMからのデータ読み出し、書き込みが正常に終了しなかった。                         | 常時         | 再起動してもこのエラーが発<br>生する場合には、修理が必要で<br>す。弊社までご連絡ください。                                        |
| E23       | 内部回路ドライブ<br>エラー | 内部回路に異常が発生し<br>た。                                        | 常時         | 「非常停止ボタン」が押された<br>ままになっていないか確認し<br>てください。<br>改善されない場合は部品故障<br>の可能性があります。弊社まで<br>ご連絡ください。 |
| E24       | 充電時間エラー         | 充電時間の設定に異常が<br>あった。                                      | 溶接前<br>動作時 | 再起動してもこのエラーが発<br>生する場合には、修理が必要で<br>す。弊社までご連絡ください。                                        |
| E25       | ガスフローエラー        | ユーザ入力端子 IN1, IN2<br>を GAS FLOW に設定したと<br>き、入力が OFF になった。 | 常時         | フローセンサの接続や設定の<br>確認、ガスの残量を確認してく<br>ださい。                                                  |
| E26       | ウォッチドッグ<br>エラー  | 本体マイコンで異常が発<br>生した。                                      | 常時         | 再起動してもこのエラーが発<br>生する場合には、修理が必要で<br>す。弊社までご連絡ください。                                        |
| E28       | トーチヘッド<br>エラー   | H-ERROR 信号(モータコン<br>トローラ異常)が入力され<br>た。                   | 常時         | オプション入出力の H-ERROR<br>信号を確認してください。<br>トーチヘッドでエラーが発生<br>していないか確認してください。                    |

※1 非常停止状態復帰には6秒かかり、復帰までの時間がエラー画面に表示されます。

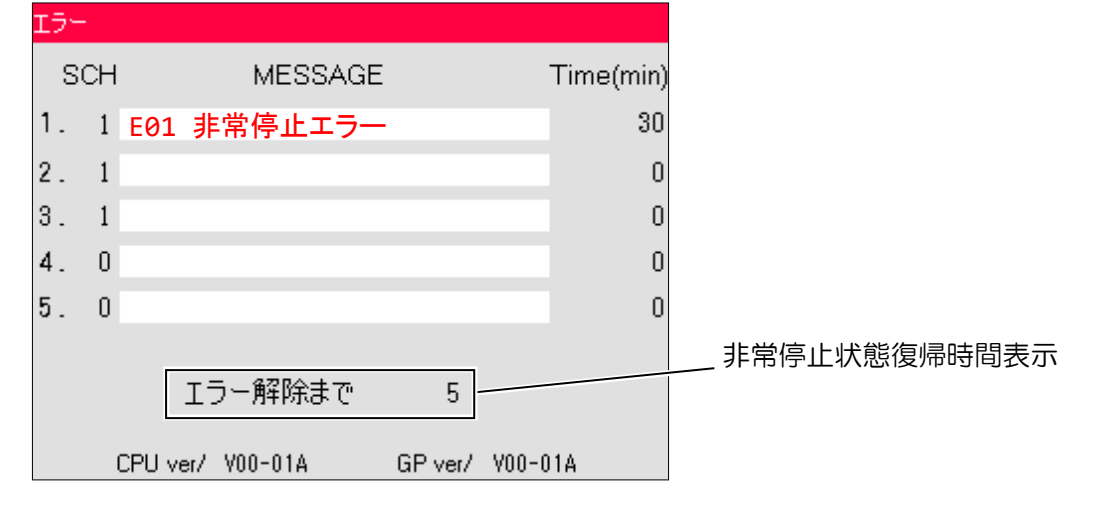

# (3) 上記以外のエラー

本体ブザーが「ピー・ピー・ピー」と断続して鳴っている場合は、弊社までご連絡ください。

# 8. トラブルシューティング

# (4)LOST エラー発生時の確認項目

溶接開始時や溶接変調時など、アーク放電(※1)が発生しなくなり、溶接条件の設定どおりの 溶接ができなかった状態をLOST(=失火)としています。 LOSTが発生した場合は、下記の項目を確認してください。

#### ① ワークのアース接続の確認

溶接ワークと溶接電源のアース端子が確実に接続されていることを確認してください。ア ース接続に接続不良があるとLOSTになります。 〔参考事例〕 溶接ワークをクランプしてアース接続している場合、ワークとクランプの接触面が汚れて 接触不良が発生し、LOSTエラーが頻発した。

対策として、クランプの接触面の汚れを取り除くことでLOSTエラー発生が改善した。

#### ② アルゴンガス流量設定の確認

溶接条件設定の溶接電流値を約15Aより低く設定した場合、アルゴンガスの流量が多いとLOSTになります。

〔参考事例〕

初期電流値:5A、パルス電流値:10A、アルゴンガス流量:5L/min を設定したとき、初期 電流時に電極がワークから離れたときや這い上がり(※2)発生時に LOST エラーが頻発し た。

対策として、アルゴンガスの流量を溶接電流値に合うよう、0.5~1.0L/min 程度に変更することで LOST エラー発生が改善した。

#### ③ 電極先端の消耗・汚れ等の確認

溶接時にアルゴンガスを供給しないと電極先端の消耗が多くなり、電極先端が酸化物で覆われて絶縁されるため、LOST になります。

〔参考事例〕

アルゴンガスを供給しない状態で溶接すると電極先端の消耗が多くなり、電極先端が酸化物で黒く覆われて絶縁されるため、タッチスタートできずにLOSTエラーが頻発した。 対策として、溶接条件に合うようにアルゴンガスを供給することでLOSTエラー発生が改善した。

- ※1: 『アーク放電』とは、プラズマの一種で、高温度の電極から熱電子が放出されること で維持される放電形態です。アークは電気を通すため、一度アークが生じるとアーク を介して電気が流れます。そのときの高温の発熱による電極の酸化物や電極周辺のア ルゴンガスのイオンや電子により、アークが生じてアーク放電が安定状態になります。
- ※2: 『這い上がり』とは、アーク放電する位置が電極先端から酸化物の存在する電極側面に移動し、アークが這い上がりながら放電し、電流、電圧が不安定な状態です。 溶接電流値15A以下でアルゴンガスの流量が多い場合は、電極温度が低く電極周辺の アルゴンガスのイオン化が進まないため、酸化物の存在する電極側面へ這い上がりな がらのアーク放電になります。這い上がりにより電極表面の酸化物がアーク放電に使 用され、電極表面から酸化物がなくなるとLOSTが発生します。この場合の対策は、ア ルゴンガスの流量を少なく調整し、電極周囲の空気を取り込むことで電極先端に酸化 物が生成され、その酸化物のイオンや電子によりアークが生じてアーク放電が安定状 態になります。

8. トラブルシューティング

# 9.保守

# ▲ 警告

●保守点検・清掃は、電気を必要としない限り、電気の供給を止め、工場側元電源を切ってください。また、他の作業者に「点検作業中」であることを知らせる表示をしてください。誤って充電部に触れると感電する可能性があります。

# (1) 始業前点検

始業前点検について説明します。 毎日、溶接を開始する前に、下記の点検を行ってください。

# (1)-1. ケーブルの点検

下記ケーブルがしっかりと接続されていて損傷がないか確認してください。損傷している場合は、交換してください。

- トーチケーブル
- アースケーブル
- 入力ケーブル
- その他の接続されているケーブル
  - ・入出力信号ケーブル
  - ・データ通信ケーブル

### (1)-2.トーチの点検

トーチ先端が摩耗していないか確認し、摩耗している場合は研磨してください。 また、汚れている場合は、清掃してください。

# (1)-3. アルゴンガスの点検

#### チューブの点検

アルゴンガスのチューブがしっかりと接続されていてガス漏れがないことを確認してください。また、チューブに損傷がないか確認してください。損傷している場合は、チューブを交換してください。

#### 流量の点検

アルゴンガスの流量が 0.5L/min 以上あるか確認してください。流量確認の際は、下記の要領でアルゴンガスを手動で流してください。

1. 電源投入後、タッチパネルディスプレイにモニター画面が表示されたら、画面右上の メニュー を押します。メニュー画面が表示されます。

#### 9. 保守

2. メニュー画面で「メンテナンス」を押します。メンテナンス画面が表示されます。

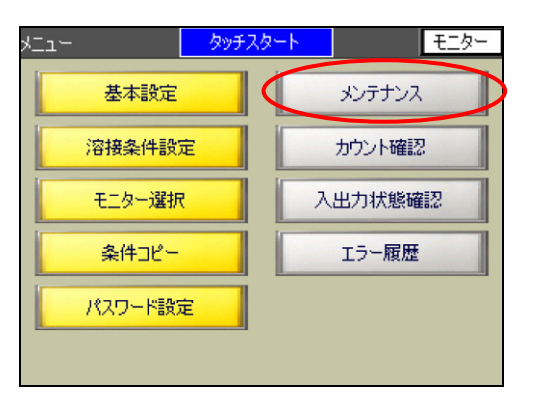

 メンテナンス画面で「PURGE OFF」を押します。 表示が「PURGE ON」になり、約 15 秒間アルゴンガスが流れます。アルゴンガスの流れ が止まると、表示は自動的に「PURGE OFF」に戻ります。

| メンテナンス |       |     | רבא | モニター |
|--------|-------|-----|-----|------|
|        |       |     |     |      |
|        | PURGE |     |     |      |
|        | WELD  | OFF |     |      |
|        |       |     |     |      |
|        |       |     |     |      |

流量が不足している場合は、アルゴンガスの圧力と残量を確認してください。

(2)定期保守

(2)-1.1か月ごとの保守

(2)-1-1. 冷却ファンフィルタの清掃

|   | 重要                                                                    |
|---|-----------------------------------------------------------------------|
| • | 背面パネルの冷却ファンに使用しているフィルタが汚れると、空気の流れが悪くなり、<br>溶接電源内部の温度が上昇し故障するおそれがあります。 |

冷却ファンフィルタの清掃について説明します。

1 か月に一度、冷却ファンフィルタの汚れを確認してください。汚れている場合は、下記の 要領で冷却ファンフィルタを清掃してください。

1. リテーナのフック(4 か所)を外し、背面パネルの冷却ファンフィルタからリテーナと メディアを取り外します。

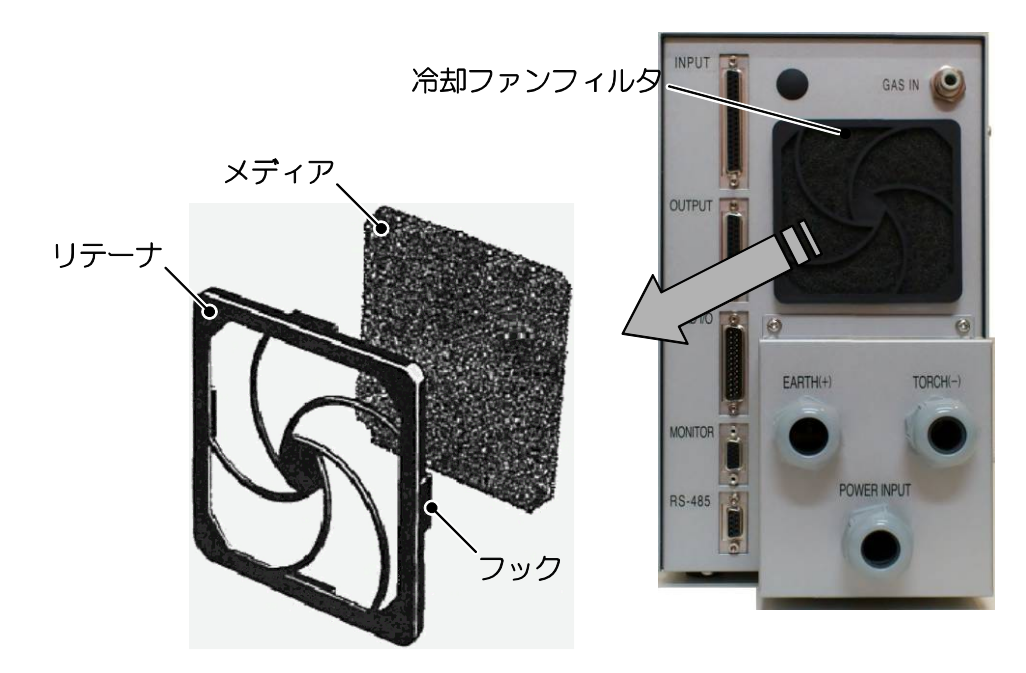

- 2. 中性洗剤を薄めた液でメディアを洗います。
- 3. 十分乾燥させた後、メディアとリテーナを取り付けます。

#### メディアの交換

冷却ファンフィルタのメディアの汚れがひどい場合は、メディアを交換してください。

| メーカー | オムロン                            |  |
|------|---------------------------------|--|
| 品名   | メディア                            |  |
| 型式   | R87F-FL90-M90(1 セット:メディア 5 枚組み) |  |